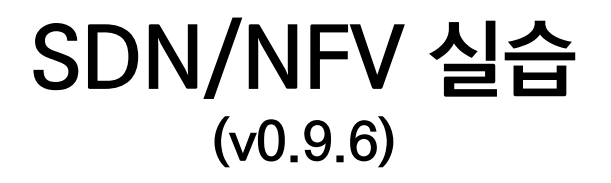

# (8GB RAM 윈도우 PC용)

# JS Lab

안종석 james@jslab.kr

2019년 1월

## 목차

- 1. 실습 환경
- 2. Host
- 3. Open vSwitch
- 4. SDN Controller (Docker)
- 5. mininet (w/ONOS)
- 6. Rancher 설치
- 7. Kubernetes 설치
- ✤ 부록: Docker

- 1. 실습 환경
- 2. Host
- 3. Open vSwitch
- 4. SDN Controller (Docker)
- 5. mininet (w/ONOS)
- 6. Rancher 설치
- 7. Kubernetes 설치
- ✤ 부록: Docker

### ◈ 실습에 사용하는 소프트웨어

### ① VirtualBox 6.x

### ② VirtualBox VM image 6개

- UbuntuServer16.04 Fresh with 2 ports.ova (17∦)
- UbuntuServer16.04 Docker and OVS with 2 ports.ova (17∦)
- UbuntuServer16.04 ONOS and Rancher with 2 ports.ova (17∦)
- onos-tutorial-1.14.0.ova (1개)
- CentOS 7 Worker/Master for Rancher and K8s (27∦)
- ③ Docker Toolbox
- Putty / Super Putty
- **5** WinSCP
- 6 Xming
- ⑦ Advanced IP Scanner

| CentOS 7 Rancher and K8s Worker01.ova               | 755,108,864   | 01/22/2019 16:47 |
|-----------------------------------------------------|---------------|------------------|
| CentOS 7 Rancher and K8s Master.ova                 | 1,206,004,224 | 01/22/2019 16:44 |
| UbuntuServer16.04 ONOS and Rancher with 2 ports.ova | 2,512,464,384 | 01/21/2019 20:25 |
| UbuntuServer16.04 Docker and OVS with 2 ports.ova   | 810,596,352   | 01/21/2019 20:20 |
| UbuntuServer16.04 Fresh with 2 ports.ova            | 691,409,920   | 01/21/2019 20:17 |
| SuperPuttySetup-1.4.0.9.msi                         | 1,875,968     | 01/21/2019 13:28 |
| VirtualBox-6.0.2-128162-Win.exe                     | 219,538,432   | 01/21/2019 13:20 |
| onos-tutorial-1.14.0.ova                            | 3,483,987,968 | 01/15/2019 12:50 |
| WinSCP-5.13.7-Setup.exe                             | 9,585,880     | 01/15/2019 12:32 |
| DockerToolbox.exe                                   | 221,771,936   | 11/02/2018 01:58 |
| Advanced_IP_Scanner_2.5.3646.exe                    | 20,210,200    | 11/02/2018 01:55 |
| putty-64bit-0.70-installer.msi                      | 3,048,960     | 11/02/2018 01:14 |
| Xming-6-9-0-31-setup.exe                            | 2,204,914     | 02/15/2016 19:28 |
|                                                     |               |                  |

#### 메모:

- 8GB RAM Windows OS 기반 실습 환경 고려
- 필요 Docker Container 버전 고려한 OS 선택 (Ubuntu Server 16.04, CentOS 7)
- CPU 성능과 인터넷 속도를 고려한 소프트웨어 설치
- ▶ 기 설치 된 VirtualBox 5.x 호환 실습 가능

JS Lab

### ✤ VirtualBox 설치

- ① VirtualBox-6.0.2-128162-Win.exe 설치 (5.X 실습 가능)
- ② 설치 후 Virtual Machine input을 키보드 고려 수정 (Ctrl+Alt)
- ③ Host Key Combination 확인
- ④ Enter 키로 설정 확인
- 5 **OK**

|            | Input (1)    | VirtualBox Manager Virtual   | Machine 2               |          |        |
|------------|--------------|------------------------------|-------------------------|----------|--------|
| 5          | Update       |                              |                         |          |        |
| 9          | Language     | Name<br>Host Key Combination | Ctrl + Alt (3)          | Shortcut | ^      |
|            | Display      | ACPI Shutdown                | Host+H                  | 0.       |        |
| P          | Network      | About VirtualBox             |                         |          |        |
|            | Extensions   | Adjust Window Size           | Host+A                  |          |        |
|            | Proxy        | Audio Input                  |                         |          |        |
|            |              | Audio Output                 |                         |          | ~      |
|            |              | ✓ Auto Capture Keyboard      |                         | 5 ок     | Cancel |
|            |              |                              |                         |          |        |
| 모   <br>Vi | irtualBox De | ownload: https://www.v       | irtualbox.org/wiki/Dowr | nloads   |        |

**Community for KOREN AI Network Lab** 

james@jslab.ki

**Community for KOREN AI Network Lab** 

james@jslab.kr

### ✤ VirtualBox Host Network Manager (영문)

호스트 네트워크 관리자 (Host Network Manager) **사용 어댑터 선택 후 확인** (Enable DHCP Server)

| Preferences                                                               | Ctrl+G                                                                                                    | -, -, -                                                                                              |                                    |                 |                                             |
|---------------------------------------------------------------------------|----------------------------------------------------------------------------------------------------|----------------------------------------------------------------------------------------------------|------------------------------------|-----------------|---------------------------------------------|
| Import Appliance                                                          | Ctrl+I ings                                                                                                    | Discard Start                                                                                        |                                    |                 |                                             |
| Export Appliance                                                          | Ctrl+E                                                                                                    | default                                                                                              | Preview                            |                 |                                             |
| Virtual Media Manager<br>Host Network Manager<br>Network Operations Manag | Ctrl+D stem:<br>ocation<br>Der                                                                                                    | Linux 2.6 / 3.x / 4.x (64-bit)<br>n: C:\Users\jsahn\.docker<br>\machine\machines\default<br>\default | default                            |                 |                                             |
| Check for Updates                                                         | /: 204                                                                                                    | 18 MB<br>tical Ontical Hard Disk                                                                     |                                    |                 |                                             |
| , Reset All Warnings                                                      | Host Network Mana                                                                                                    | ager                                                                                                 |                                    | -               |                                             |
| Exit                                                                      | Network                                                                                                    |                                                                                                    |                                    |                 |                                             |
|                                                                           | Create Remove P                                                                                                    | roperties                                                                                            |                                    |                 |                                             |
|                                                                           | Name                                                                                                    |                                                                                                    | IPv4 Address/Mask IP               | v6 Address/Mask | DHCP Serv                                   |
| 2                                                                         | VirtualBox Host-Only E<br>VirtualBox Host-Only E                                                                                                    | thernet Adapter<br>thernet Adapter #2                                                                | 192.168.56.1/24<br>192.168.99.1/24 |                 | <ul><li>✓ Enable</li><li>✓ Enable</li></ul> |
|                                                                           | Adapter DHCP Serve                                                                                                    | er                                                                                                   |                                    |                 |                                             |
|                                                                           | Configure Adapter A                                                                                                    | utomatically                                                                                         |                                    |                 |                                             |
|                                                                           | · ·                                                                                                    |                                                                                                    |                                    |                 |                                             |
|                                                                           | <ul> <li>Configure Adapter M</li> </ul>                                                                                                    | anually                                                                                              |                                    |                 |                                             |
|                                                                           | <ul> <li>Configure Adapter M</li> <li>IPv4 Address:</li> </ul>                                                                                           | anually<br>192.168.99.1                                                                              |                                    |                 |                                             |
|                                                                           | Configure Adapter M<br>IPv4 Address:<br>IPv4 Network Mask:                                                                                               | anually<br>192.168.99.1<br>255.255.255.0                                                             |                                    |                 |                                             |
|                                                                           | <ul> <li>Configure Adapter M<br/>IPv4 Address:</li> <li>IPv4 Network Mask:</li> <li>IPv6 Address:</li> </ul>                                             | anually<br>192.168.99.1<br>255.255.255.0<br>fe80::154e:ce65:13e6:6bc7                                |                                    |                 |                                             |
|                                                                           | <ul> <li>Configure Adapter M<br/>IPv4 Address:</li> <li>IPv4 Network Mask:</li> <li>IPv6 Address:</li> <li>IPv6 Prefix Length:</li> </ul>                | anually<br>192.168.99.1<br>255.255.255.0<br>fe80::154e:ce65:13e6:6bc7<br>64                          |                                    |                 |                                             |
|                                                                           | <ul> <li>Configure Adapter M<br/>IPv4 Address:</li> <li>IPv4 Network Mask:</li> <li>IPv6 Address:</li> <li>IPv6 Prefix Length:</li> <li>Reset</li> </ul> | anually<br>192.168.99.1<br>255.255.255.0<br>fe80::154e:ce65:13e6:6bc7<br>64                          |                                    | Apply           | Close                                       |
|                                                                           | <ul> <li>Configure Adapter M<br/>IPv4 Address:</li> <li>IPv4 Network Mask:</li> <li>IPv6 Address:</li> <li>IPv6 Prefix Length:</li> <li>Reset</li> </ul> | anually<br>192.168.99.1<br>255.255.255.0<br>fe80::154e:ce65:13e6:6bc7<br>64                          |                                    | Apply           | Close                                       |
| 메모:<br>2개 이상의 VN                                                          | <ul> <li>Configure Adapter M<br/>IPv4 Address:</li> <li>IPv4 Network Mask:</li> <li>IPv6 Address:</li> <li>IPv6 Prefix Length:</li> <li>Reset</li> </ul> | anually<br>192.168.99.1<br>255.255.255.0<br>fe80::154e:ce65:13e6:6bc7<br>64<br>사용시 동일 MAC            | 주소 확인                              | Apply           | Close                                       |
| 메모:<br>, 2개 이상의 VN                                                        | ● Configure Adapter M<br>IPv4 Address:<br>IPv4 Network Mask:<br>IPv6 Address:<br>IPv6 Prefix Length:<br>Reset<br>M을 Clone하여                              | anually<br>192.168.99.1<br>255.255.255.0<br>fe80::154e:ce65:13e6:6bc7<br>64<br>사용시 동일 MAC            | · 주소 확인                            | Apply           | Close                                       |
| 메모:<br>• 2개 이상의 VM                                                        | ● Configure Adapter M<br>IPv4 Address:<br>IPv4 Network Mask:<br>IPv6 Address:<br>IPv6 Prefix Length:<br>Reset<br>M을 Clone하여                              | anually<br>192.168.99.1<br>255.255.255.0<br>fe80::154e:ce65:13e6:6bc7<br>64<br>사용시 동일 MAC            | · 주소 확인                            | Apply           | Close                                       |

### ☆ 가상 시스템 가져오기 (한글)

- ① 가상 시스템 가져오기
- ② 가져올 가상시스템 선택 후 확인
- ③ 가져오기

| ····································                                                                                                    | 가상 시스템 가져오기         가상 시스템 설정         알여져 있는 속성을 두 번 누르면         가상 시스템 1         값 이름         레스트 운영 체제 종류         그 CPU         값 RAM         ② DVD         값 USB 컨트롤러         과 사운드 카드         급 네트워크 어댑터         값 대통워크 어댑터         값 저장소 컨트롤러(IDE)         자장소 컨트롤러(IDE)         가장 디스크 이미지         Base Folder         값 Primary Group         You can modify the base folde         inividually (per virtual maching         C:\#Users\#jsahn\WyirtualBan | ? ×<br>같일에 나와 있는 가상 머신이며, 이를 VirtualBox로 가져왔을 때의 형태입니다.<br>반경할 수도 있으며, 체크 상자를 사용해서 비활성회시킬 수도 있습니다.<br>UbuntuServer16.04 Docker with OVS<br>W Ubuntu (64-bit)<br>1<br>4096 MB<br>☑<br>Intel PRO/1000 MT Desktop (82540EM)<br>☑ Intel PRO/1000 MT Desktop (82540EM)<br>☑ Intel PRO/1000 MT Desktop (82540EM)<br>PIIX4<br>PIIX4<br>AHCI<br>UbuntuServer16.04 Docker and with 2 ports-disk001.vmdk<br>C:₩Users₩jsahn₩VirtualBox VMs<br>/<br>r which will host all the virtual machines. Home folders can also be<br>e) modified. |
|----------------------------------------------------------------------------------------------------|----------------------------------------------------------------------------------------------------|----------------------------------------------------------------------------------------------------|
|                                                                                                    | MAC Address Policy: Include of Additional Options:                                                                                                    | on IV NAT network adapter MAC addresses                                                                                                    |
|                                                                                                    | 가상 시스템이 서명되지 않았음                                                                                                    | 3                                                                                                    |
| 전문가 모드(E)                                                                                                    |                                                                                                    | 기본값 복원 가져오기 취소                                                                                                    |
| 메모:<br>UbuntuServer16.04 Fresh with 2 ports.ova<br>UbuntuServer16.04 Docker and OVS with 2<br>UbuntuServer16.04 ONOS and Rancher wit<br>onos-tutorial-1.14.0.ova (mininet 등에 사용)<br>CentOS 7 Worker/Master for Rancher and I | (인터넷과 CPU/RAI<br>2 ports.ova (RAM<br>th 2 ports.ova (Op<br>K8s (2개, 8GB RA                                                                                                    | M등의 자원이 여유있는 환경에서 사용)<br>8GB이하 환경에서 사용)<br>benFaaS나 Hyperledger 등에 사용)<br>M 환경에서 설치 실습)<br>JS Lab                                                                                                    |

### ☆ 가상 시스템 시작 (한글)

# ① 가상시스템 선택

② 시작

| Inds   Inds                                                                                                    | 가일(F) 머신(M) 도움말(H)                                            | ······                                                                                                    |
|----------------------------------------------------------------------------------------------------|---------------------------------------------------------------|----------------------------------------------------------------------------------------------------|
| ▲ 기관       ● 연변         ● 1005Y Worker2       ● 2019         ● 20105Y Worker2       ● 2019         ● 20105Y Marker2       ● 2019         ● 20105Y Marker2       ● 2019         ● 20105Y Marker2       ● 2019         ● 20105Y Marker2       ● 2019         ● 20105Y Marker2       ● 2019         ● 20105Y Marker2       ● 2019         ● 20105Y Marker2       ● 2019         ● 20105Y Marker2       ● 2019         ● 20105Y Marker2       ● 20105Y Marker2         ● 20105Y Marker2       ● 20105Y Marker2         ● 20105Y Marker2       ● 2019         ● 20105Y Marker2       ● 20105Y         ● 20105Y Marker2       ● 2029         ● 20105Y Marker2       ● 2029         ● 20105Y       ● 2010         ● 20105Y       ● 2010         ● 20105Y       ● 2010         ● 20105Y       ● 2010         ● 20105Y       ● 2019         ● 20105Y       ● 2019         ● 20105Y       ● 2019         ● 2019 AB       ● 2019         ● 2019 AB       ● 2019         ● 2019 AB       ● 2019         ● 2019 AB       ● 2019         ● 2019 AB       ● 2019                                                                                                    | Tools                                                         | 값         값         %         %         %         %         %         %         %         %         %         % |
| CentOST Worker2       이름: wubuhbScreet 16.04 Docker with OVS Body ##: wubuhbScreet 16.04 Docker with OVS Body ##: wubuhbScreet 16.04 Docker with OVS WubuhbScreet 16.04 Docker with OVS WubuhbScreet 18.04 WubuhbScreet 16.04 Docker and with 2 ports-disk001.wil (알빈. 32.00 GB)         W bunbu Dockkop 18.04 UBS Contornation With Screet 16.04 Docker and with 2 ports-disk001.wil (알빈. 32.00 GB)         W bunbu Dockkop 18.04 UBS Contornation With Move DirectSound Docker and with 2 ports-disk001.wil (알빈. 32.00 GB)         W bunbu Dockkop 18.04 UBS Contornation With Move DirectSound DirectSound Direct                                                                                                    | / 새 그룹                                                        |                                                                                                    |
| Image: Serie State       Image: Serie State       Image:                                                                                                    | CentOS7 Worker2<br>④ 전원 꺼짐                                    | 이름: UbuntuServer16.04 Docker with OVS<br>운영 체제: Ubuntu (64-bit)<br>Settings File Location: C:WUsersWisahnWVrtualBox VMs<br>WUbuntuServer16.04 Docker with OVS                                                                                                    |
| CentOS7 Master       방문 제 10.4.5. 용 10.4.5. 해당 10.4.5         CentOS7 Worker1       비디오페오리:::::::::::::::::::::::::::::::::::                                                                                                    | <sup>64</sup> ₩in10<br>10 ⓓ 전원 꺼짐                             | 지스템     ObuntuServer16.04       기본 메모리: 4096 MB     Docker with OVS                                                                                                    |
| ContOST Worker1       IF C4 58 40 III UF C2 UF C2 III C2 UF C2 IIII C2 UF C2 IIII C2 UF C2 IIII C2 UF C2 IIII C2 UF C2 IIII C2 UF C2 IIIII C2 UF C2 IIIII C2 UF C2 IIIII C2 UF C2 IIIII C2 UF C2 IIIII C2 UF C2 IIIII C2 UF C2 IIIII C2 UF C2 IIIII C2 UF C2 IIIII C2 UF C2 IIIII C2 UF C2 IIIII C2 UF C2 IIIII C2 UF C2 IIIII C2 UF C2 IIIIII C2 UF C2 IIIIII C2 UF C2 IIIIII C2 UF C2 IIIIII C2 UF C2 IIIIII C2 UF C2 IIIIII C2 UF C2 UF C2 U                                                                                                    | eentOS7 Master<br>④ 전원 꺼짐                                     | 부당 순서: 몰로피 디스크, 광 디스크, 하드 디스크<br>가속: VT-X/AMD-V, 네스티드 페이징, KVM 반가상화                                                                                                    |
| Image: Section of the section of the section of                                                                                            |                                                               | 🔲 디스플레이                                                                                                    |
|                                                                                                    | ● 전원 꺼짐                                                       | 비디오 메모리: 16 MB<br>Graphics Controller: VMSVGA                                                                                                    |
| ● 전 개료       ● 전 개료         ● 전 개료       ● 전 월 개점         ● 전 월 개점       ● 오디오         ● 오디오       ● 오디오         ● 전 월 개점       ● 오디오         ● 전 월 개점       ● 오디오         ● 전 월 개점       ● 모디 93         ● 전 월 개점       ● 모디 93         ● 전 9 개점       ● 모디 93         ● 전 9 개점       ● 모디 93         ● 전 9 개점       ● 모디 93         ● 전 9 개점       ● 모디 93         ● 전 9 개점       ● 모디 93         ● 전 1000 MT Desktop (호스트 전 8 0년51, VirtualBox Host-Only Ethernet Adapter #2.)         ● 전 11       Intel PFO/1000 MT Desktop (호스트 전 8 0년51, VirtualBox Host-Only Ethernet Adapter #2.)         ● 전 11       Intel PFO/1000 MT Desktop (SAD         ● 전 12       Intel SPO/1000 MT Desktop (SAD         ● 전 13       ● USA         ● 전 14       ● USA         ● 전 15       ● USA         ● 전 14       ● USA         ● 전 14       ● USA         ● 전 14       ● USA         ● 전 15       ● USA         ● 전 15       ● USA         ● 전 15       ● 0 0 0 0 0 0 0 0 0 0 0 0 0 0 0 0 0 0 0                                                                                                    | Ubuntu Desktop 18.04                                          | Recording: 사용 안함                                                                                                    |
| <sup>1</sup> Uburbu Desktop 18.04 1 <sup>1</sup> UE #1:101 <sup>1</sup> UE #1:101 <sup>1</sup> UE #1:1 | [] 신권 끼심                                                      | ▷ 저장소                                                                                                    |
| CentOS7       ③ 경쟁 개집       ③ 외대 오르 이 이 이 이 이 이 이 이 이 이 이 이 이 이 이 이 이 이                                                                                                    | <b>Ubuntu Desktop 18.04 1</b><br>① 전원 꺼짐                      | 컨트롤러: IDE<br>IDE 세컨더리 마스터: [광학 드라이브] 비어 있음<br>컨트롤러: SATA<br>SATA 프트 0: Uburb/Sengrafie 04 Dealer and with 2 parts-diak001 wij (01th 22.00 CP)                                                                                                    |
| ● 전설 개심       으 드라OS7 worker01         ● 전설 개점       으 드 드리OH*** Windows DirectSound         한 전설 개점       ● 내트워크         ● 전설 개점       ● 대트워크         ● 전설 개점       ● 대트워크         ● 전설 개점       ● 대트워크         ● 전설 개점       ● 대트워크         ● 전설 개점       ● 대트워크         ● 전설 개점       ● 대트워크         ● 전설 개점       ● 대트워크         ● 전설 개점       ● 대트워크         ● 전설 개점       ● 대트워크         ● 전설 개점       ● 대응 관측 한 아디 광台 화점:)         ● 전설 개점       ● 대응 관측 화점:         ● 전설 개점       ● 대응 관측 환경:         ● 전설 개점       ● 대응 관측 화점:         ● 전설 개점       ● 대응 관측 환경 이 대 등 관측 환경 이 대 등 관측 환경         ● 전설 개점       ● 관점         ● 전설 개점       ● 관점         ● 전설 개점       ● 관점         ● 전설 개점       ● 관점         ● 전설 개점       ● 관점         ● 전설 개점       ● 관점         ● 전설 개점       ● 관점         ● 전설 개점       ● 관점         ● 전설 개점       ● 관점         ● 전설 개점       ● 관점         ● 전설 개점       ● 관점         ● 전설 가 이 이 응 '호스트트 전용 어 답터         의부 통신용       NAT 어 답터         SDN 제 어 기를 위한 동일 VM 가져오기                                                                                                    | 64 CentOS7                                                    |                                                                                                    |
| <ul> <li>CentOS7 worker01</li> <li>관트물리: Intel PRO/1000 MT Desktop (요스트 전용 어댑터 외부 통신용 NAT 어댑터 SDN 제어기를 위한 동일 VM 가져오기 반복</li> </ul>                                                                                                    | 🙂 🙂 선원 꺼짐                                                     | 호스트 드라이버: Windows DirectSound                                                                                                    |
| 이 아이 S Tutorial<br>한 관점 개점<br>한 관점 개점<br>한 관점 개점<br>한 관점 개점<br>한 관점 개점<br>한 관점 개점<br>한 가 아이 Docker with OVS<br>한 관점 개점<br>한 가 아이 Docker with OVS<br>한 관점 개점<br>한 관점 개점<br>한 관점<br>한 관점 가 점<br>한 관점<br>한 관점 가 점<br>한 관점<br>한 관점 가 점<br>한 관점 가 점<br>한 관점 가 점<br>한 관점<br>한 관점<br>한 관점<br>한 관점<br>한 관점<br>한 관점<br>한 관점<br>한 관점<br>한 관점<br>한 관점<br>한 관점<br>한 관점<br>한 관점<br>한 관점<br>한 관점<br>한 관점<br>한 관점<br>한 관점<br>한 관점<br>한 관점<br>한 관점<br>한 관점<br>한 관점<br>한 관점<br>한 관점<br>한 관점<br>한 관점<br>한 관점<br>한 관점<br>한 관점<br>한 문문<br>한 · · · · · · · · · · · · · · · · · · ·                                                                                                    | eentOS7 worker01<br>④ 전원 꺼짐                                   | 컨트롤러: ICH AC97                                                                                                    |
| <ul> <li>● 면접 개점</li> <li>● USB</li> <li>● 전철 개점</li> <li>● USB</li> <li>● SB 컨트롤감: OHCI 광정 화되)</li> <li>● 공유 ጆ덕</li> <li>요음</li> <li>● 실명</li> <li>요음</li> <li>● 실명</li> <li>요음</li> </ul> ● 전명 오리 제어용 '호스트 전용 어댑터 외부 통신용 NAT 어댑터 외부 통신용 NAT 어댑터 SDN 제어기를 위한 동일 VM 가져오기 반복                                                                                                    | জ্য ONOS Tutorial<br>জনসংখ্যা                                 | 어댑터 1: Intel PRO/1000 MT Desktop (호스트 전용 어댑터, 'VirtualBox Host-Only Ethernet Adapter #2')<br>어댑터 2: Intel PRO/1000 MT Desktop (NAT)                                                                                                    |
|                                                                                                    | 전철 까점                                                         | Ø USB                                                                                                    |
| <ul> <li>♡ 전 및 기점</li> <li>● 공용 폴티<br/>요음</li> <li>● 실명<br/>요금</li> </ul> <b>메모:</b> 관리 제어용 '호스트 전용 어댑터<br>외부 통신용 NAT 어댑터<br>SDN 제어기를 위한 동일 VM 가져오기 반복                                                                                                    | default         1           (1)         전원 꺼짐                 | USB 컨트롤러: OHCI<br>장치 필터: 0 (0개 활성화됨)                                                                                                    |
| YountuServer16.04 Docker with 0VS<br>③ 정정 개점 Image: All<br>③ 실명<br>요금 Image: All<br>이 모:<br>관리 제어용 '호스트 전용 어댑터<br>외부 통신용 NAT 어댑터<br>SDN 제어기를 위한 동일 VM 가져오기 반복                                                                                                    |                                                               | ■ □ 공유 폴더                                                                                                    |
| ♥ 쇼명<br>요음<br>메모:<br>관리 제어용 '호스트 전용 어댑터<br>외부 통신용 NAT 어댑터<br>SDN 제어기를 위한 동일 VM 가져오기 반복                                                                                                    | 9 UbuntuServer16.04 Docker with OVS<br>10 전원 꺼짐               | <u>ରା</u> ଳ                                                                                                    |
| <sup>31월</sup><br><b>메모:</b><br>관리 제어용 '호스트 전용 어댑터<br>외부 통신용 NAT 어댑터<br>SDN 제어기를 위한 동일 VM 가져오기 반복                                                                                                    |                                                               | · 🗐 설명                                                                                                    |
| <b>메모:</b><br>관리 제어용 '호스트 전용 어댑터<br>외부 통신용 NAT 어댑터<br>SDN 제어기를 위한 동일 VM 가져오기 반복                                                                                                    |                                                               | 없음                                                                                                    |
| <b>메모:</b><br>관리 제어용 '호스트 전용 어댑터<br>외부 통신용 NAT 어댑터<br>SDN 제어기를 위한 동일 VM 가져오기 반복                                                                                                    |                                                               |                                                                                                    |
| SDN 세어기를 위한 농일 VM 가셔오기 반목                                                                                                    | <b>메모:</b><br>관리 제어용 '호스트 전용 어 <sup>1</sup><br>외부 통신용 NAT 어댑터 | 댑터                                                                                                    |
|                                                                                                    | ▶ SDN 제어기를 위한 동일 VN                                           | l 가져오기 반복                                                                                                    |
| ·····                                                                                                    |                                                               |                                                                                                    |
|                                                                                                    |                                                               |                                                                                                    |

**Community for KOREN AI Network Lab** 

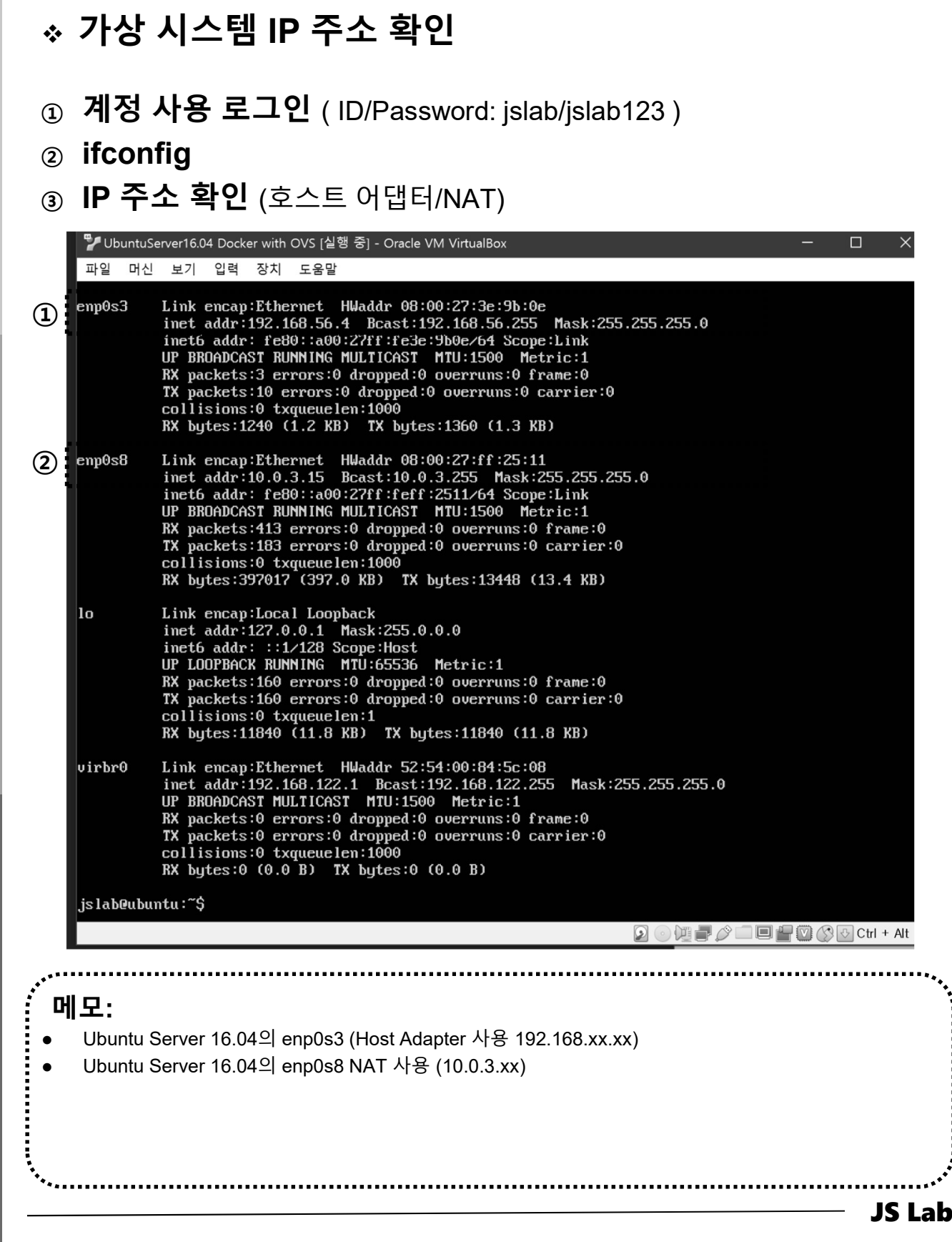

**Community for KOREN AI Network Lab** 

ames@

### 

- ① putty-64bit-0.70-installer.msi 설치
- ② SuperPuttySetup-1.4.0.9.msi 설치 (선택)
- ③ IP 주소 설정 후 Open (호스트 어댑터 접속)

| Session       Logging         Terminal       Keyboard         Bell       Specify the destination you want to connect to         Host Name (or IP address)       Port         192.168.56.4       22         Connection type:       Rlogin () SSH         Octours       Connection         Selection       Octours         Connection       Default Settings         Data       Proxy         Telnet       Rlogin         Rogin       Save         Default Settings       Load         Serial       Close window on exit:         Others       Others | Category:                                                                                         |                                                                                                    |                                                |  |
|----------------------------------------------------------------------------------------------------|---------------------------------------------------------------------------------------------------|----------------------------------------------------------------------------------------------------|------------------------------------------------|--|
| Colours<br>Connection<br>Data<br>Proxy<br>Telnet<br>Rlogin<br>♦ SSH<br>Serial<br>Close window on exit:<br>O Alwars O Newson @ Only on states with                                                                                                    | Session Logging Terminal Keyboard Bell Features Window Appearance Behaviour Translation Selection | Basic options for your PuTTY ses<br>Specify the destination you want to connect<br>Host Name (or IP address)<br>192.168.56.4<br>Connection type:<br>O Raw O Ielnet O Rlogin O SSH<br>Load, save or delete a stored session<br>Saved Sessions | sion<br>to<br>Port<br>22<br>() Se <u>r</u> ial |  |
| Close window on exit:                                                                                                    | Colours<br>⊂ Connection<br>− Data<br>− Proxy<br>− Telnet<br>− Rlogin<br>← SSH<br>Serial           | Default Settings                                                                                                    | Load<br>Sa <u>v</u> e<br>Delete                |  |
|                                                                                                    |                                                                                                   | Close window on e <u>x</u> it:<br>Always Never  Only on cle                                                                                                    | ean exit                                       |  |

메모: • Saved Sessions에 이름을 지정 후 Save 하여 필요시 Load 하여 사용 가능 • 윈도우 설치 Putty는 윈도우 OS 화면과 Copy(복사)/Paste(붙여넣기) 가능 JS Lab

ames@

### ◈ SSH 접속 IP 주소 확인

#### 1 Ifconfig

#### Using username "jslab". jslab@192.168.56.4's password: Welcome to Ubuntu 16.04.5 LTS (GNU/Linux 4.4.0-131-generic x86\_64) \* Documentation: https://help.ubuntu.com \* Management: https://landscape.canonical.com Using username "jslab". jslab@192.168.56.4's password: Welcome to Ubuntu 16.04.5 LTS (GNU/Linux 4.4.0-131-generic x86\_64) https://ubuntu.com/advantage \* Support: \* Documentation: https://help.ubuntu.com \* Management: \* Support: https://landscape.canonical.com https://ubuntu.com/advantage 122 packages can be updated. 80 updates are security updates. 122 packages can be updated. 80 updates are security updates. Last login: Mon Jan 21 08:58:25 2019 Last login: Mon Jan 21 08:58:25 2019 /usr/bin/xauth: file /home/jslab/.Xauthority does not exist jslab#ubuntu: **3** ifconfig docker0 Link encap:Ethernet HWaddr 02:42:23:fb:30:91 inet addr:172.17.0.1 Bcast:172.17.255.255 Mask:255.255.0.0 UP BROADCAST MULTICAST MULTICAST Metric:1 RX packets:0 errors:0 dropped:0 overruns:0 frame:0 TX packets:0 errors:0 dropped:0 overruns:0 carrier:0 collisions:0 txqueuelen:0 RX bytes:0 (0.0 B) TX bytes:0 (0.0 B) /usr/bin/xauth: file /home/jslab/.Xauthority does not exist jslab@ubuntu:~\$ ifconfig Link encap:Ethernet HWaddr 02:42:23:fb:30:91 docker0 inet addr:172.17.0.1 Bcast:172.17.255.255 Mask:255.25 UP BROADCAST MULTICAST MTU:1500 Metric:1 RX packets:0 errors:0 dropped:0 overruns:0 frame:0 Link encap:Ethernet HWaddr 08:00:27:3e:9b:0e inet addr:192.168.56.4 Bcast:192.168.56.255 Mask:255.255.255.0 inet6 addr: fe80::a00:27ff:fe30:9b0e/64 Scope:Link UP BROADCAST RUWNING MULTICAST MULTISON Metric:1 RX packets:78 errors:0 dropped:0 overruns:0 frame:0 TX packets:83 errors:0 dropped:0 overruns:0 carrier:0 collisions:0 txqueuelen:1000 RX bytes:12292 (12.2 KB) TX bytes:13763 (13.7 KB) TX packets:0 errors:0 dropped:0 overruns:0 carrier:0 enp0s3 collisions:0 txqueuelen:0 RX bytes:0 (0.0 B) TX bytes:0 (0.0 B) enp0s3 Link encap:Ethernet HWaddr 08:00:27:3e:9b:0e inet addr:192.168.56.4 Bcast:192.168.56.255 Mask:255. Link encap:Ethernet HWaddr 08:00:27:ff:25:11 inet addr:10.0.3.15 Bcast:10.0.3.255 Mask:255.255.255.0 inet6 addr: fe80::a00:27ff:ff:2511/64 Scope:Link UP BROADCAST RUMNING MULTICAST MTU:1500 Metric:1 RX packets:420 errors:0 dropped:0 overruns:0 frame:0 TX packets:195 errors:0 dropped:0 overruns:0 carrier:0 collisions:0 txqueuelen:1000 RX bytes:397527 (397.5 KB) TX bytes:14408 (14.4 KB) enp0s8 inet6 addr: fe80::a00:27ff:fe3e:9b0e/64 Scope:Link UP BROADCAST RUNNING MULTICAST MTU:1500 Metric:1 RX packets:78 errors:0 dropped:0 overruns:0 frame:0 TX packets:83 errors:0 dropped:0 overruns:0 carrier:0 collisions:0 txqueuelen:1000 Link encap:Local Loopback inet addr:127.0.0.1 Mask:255.0.0.0 inet6 addr::::1/128 Scope:Host UP LOOPBACK RUNNING MUTU:6556 Metric:1 RX packets:160 errors:0 dropped:0 overruns:0 frame:0 TX packets:160 errors:0 dropped:0 overruns:0 carrier:0 collisions:0 txqueuelen:1 RX bytes:11840 (11.8 KB) TX bytes:11840 (11.8 KB) lo RX bytes:12292 (12.2 KB) TX bytes:13763 (13.7 KB) Link encap:Ethernet HWaddr 08:00:27:ff:25:11 enp0s8 inet addr:10.0.3.15 Bcast:10.0.3.255 Mask:255.255.255 inet6 addr: fe80::a00:27ff:feff:2511/64 Scope:Link Link encap:Ethernet HWaddr 52:54:00:84:5c:08 UP BROADCAST RUNNING MULTICAST MTU:1500 Metric:1 virbr0 Link encapitterinet HMRadfr 52:54:00:84:56:08 inet addr:192.168.122.1 Bcast:192.168.122.255 Mask:255.255.255.0 UP BRADCAST MULTICAST MTU:1500 Metric:1 RX packets:0 errors:0 dropped:0 overruns:0 frame:0 TX packets:0 errors:0 dropped:0 overruns:0 carrier:0 collisions:0 txqueuelen:1000 RX bytes:0 (0.0 B) TX bytes:0 (0.0 B) RX packets:420 errors:0 dropped:0 overruns:0 frame:0 TX packets:195 errors:0 dropped:0 overruns:0 carrier:0 collisions:0 txqueuelen:1000 RX bytes:397527 (397.5 KB) TX bytes:14408 (14.4 KB) 메모:

JS Lab

james@jslab.k

### ☆ SSH 접속 Open vSwitch 확인

- sudo apt install -y openvswitch-switch
- ② **sudo su** # 암호 필요 jslab123
- ③ **ovs-vsctl show** # sudo ovs-vsctl show
- ④ ps -el | grep ovs

| root@ub | unt  | u∶/hom | e/jsla         | b#  | ovs               | -vsc | tl  | show   |        |   |
|---------|------|--------|----------------|-----|-------------------|------|-----|--------|--------|---|
| 4ab4737 | ′e−b | 206-43 | 08-963         | 0-f | <sup>-</sup> 150a | 15c7 | 7e1 | 7      |        |   |
| ovs     | s_ve | rsion: | <b>″</b> 2. 5. | 5″  |                   |      |     |        |        |   |
| root@ub | unt  | u∶/hom | e/jsla         | b#  | ps -              | -el  | 8   | grep c | ovs    |   |
| 1 S     | 0    | 1563   | 1562           | 0   | 70                | -10  | _   | 5059   | poll_s | ? |
| 5 S     | 0    | 1594   | 1593           | 0   | 70                | -10  | _   | 6201   | poll_s | ? |
| root@ub | ount | u:/hom | e/jsla         | b#  |                   |      |     |        |        |   |

00:00:00 ovsdb-server 00:00:00 ovs-vswitchd

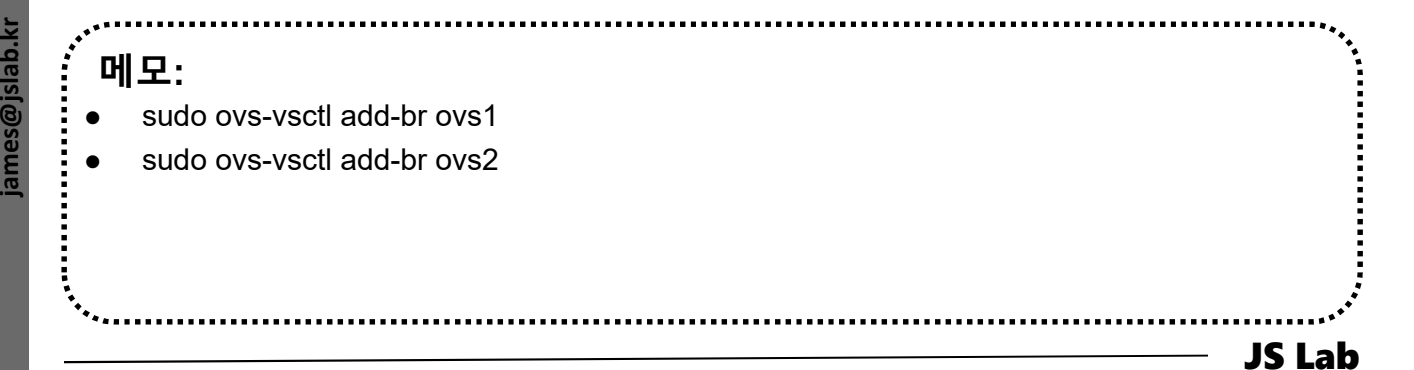

### ✤ SSH 접속 Docker 확인

1 sudo su

- # 암호 필요 'jslab123'
- apt install docker.io
- 3 cd /usr/bin

- # docker 설치 sudo apt install docker.io # Install ovs-docker utility.
- sudo wget https://raw.githubusercontent.com/openvswitch/ovs/maste r/utilities/ovs-docker

- **5** docker version
- 6 docker info

- # sudo docker version
- # sudo docker info

jslab@ubuntu:~\$ **sudo su** [sudo] password for jslab: root@ubuntu:/home/jslab# docker version Client: Version: 18.06.1-ce API version: 1.38 Go version: go1.10.4 e68fc7a Git commit: Built: Thu Nov 15 21:12:47 2018 linux/amd64 OS/Arch: false Experimental: Server: Engine: Version: 18.06.1-ce 1.38 (minimum version 1.12) API version: Go version: go1.10.4

Go version: go1.10.4 Git commit: e68fc7a Built: Sun Nov 11 21:53:22 2018 OS/Arch: linux/amd64 Experimental: false root@ubuntu:/home/jslab#

메모:

Docker 와 ovs-docker 설치

- 1. 실습 환경
- 2. Host
- 3. Open vSwitch
- 4. SDN Controller (Docker)
- 5. mininet (w/ONOS)
- 6. Rancher 설치
- 7. Kubernetes 설치
- ✤ 부록: Docker

### ✤ Ubuntu Server 16.04 설치 (고정 IP 사용시 선택)

① ip link show

# Check Interfaces

- **②** Static IP Address Setting
- ③ Host Name Setting (ovs, controller)

| - SSH Well-known Port 변경 -                                                                                                    | 고정 IP 주소 설정                                                                                       |  |  |  |
|----------------------------------------------------------------------------------------------------|---------------------------------------------------------------------------------------------------|--|--|--|
| sudo vi /etc/ssh/sshd_config                                                                                                    | sudo vi /etc/network/interfaces                                                                   |  |  |  |
| # What ports, IPs and protocols we listen for Port 33322                                                                                                    | # Iface ens160 inet dhcp<br>iface ens160 inet static                                              |  |  |  |
| - 계정 암호 변경 -                                                                                                    | netmask 255.255.255.0                                                                             |  |  |  |
| To change the root password:<br>sudo passwd<br>To change your user password:                                                                                                    | gateway 192.168.0.1<br>dns-nameservers 8.8.8.8<br>cntl+o $\rightarrow$ enter $\rightarrow$ cntl+x |  |  |  |
| To change other users password:                                                                                                    | sudo /etc/init.d/networking restart (or reboot)                                                   |  |  |  |
| sudo passwd USERNAME                                                                                                    | Root 계정 생성 -                                                                                      |  |  |  |
| <u>- 호스트 이름 변경 -</u><br>/etc/hostname<br>/etc/hosts                                                                                                    | sudo -I<br>passwd<br>sudo passwd root                                                             |  |  |  |
| sudo nano /etc/hostname<br>sudo nano /etc/hosts<br>** reboot 권장 **<br>또 Cet Help © Write Out W Water is The Out Text 한 Justify<br>또 East 한 Read File Replace 한 Uncut Text 한 Justify                                    |                                                                                                   |  |  |  |
| - Remote for sshd @ Putty -                                                                                                    | - Root 활성화 -                                                                                      |  |  |  |
| 192.168.1.xxx @ Putty for VyOS<br>ssh jslab@192.168.0.yysudo su - root<br>(return with ctrl-d)                                                                                                    |                                                                                                   |  |  |  |
| <ul> <li>메모:</li> <li>nano 수정 후 저장: Cntl+O → enter → Cnt</li> <li>Ubuntu Server 루트계정 활성화: sudo pas</li> <li>VM 이미지 Import 시 네트워크 인터페이스</li> <li>Root 계정으로 실행 필요시 (sudo 사용 일본<br/>루트계정 활성화: sudo passwd root</li> </ul> | I+X<br>swd root<br>확인 위한 명령어 'ip link show'<br>한 계정은 실행하지 못함)                                     |  |  |  |
|                                                                                                    | JS Lab                                                                                            |  |  |  |

james@jslab.ki

### ✤ Ubuntu Desktop을 위한 VNC 설치 (선택)

- 1) sudo su root
- apt-get install gnome-panel gnome-settings-daemon metacity vnc4server # @root
- 3 reboot
- ④ vncserver
- 5 vncserver -kill :1
- 6 sudo apt install gedit
- ⑦ vi ~/.vnc/xstartup # /root/.vnc/xstartup @ root user
  - gnome-panel &
  - gnome-settings-daemon &
  - metacity &
  - nautilus &
- 8 vncserver :1
- I ufw allow 5901/tcp
- Intps://bintray.com/tigervnc/stable/tigervnc
  @ Windows
  - <u>https://bintray.com/tigervnc/stable/download\_file?file\_path=v</u> <u>ncviewer64-1.9.0.exe</u> @ Windows
  - Server IP:Display # @ Windows
  - password @ Windows

메모: • sudo su - root (return with ctrl-d)

**JS Lab** 

### \* CentOS 7 (고정 IP 사용시 선택)

- ① **nmtui** # IP 주소 설정 192.168.1.10 (Tab 키 사용 이동)
- ② **ip add** # 설정한 IP 주소 확인 @ Terminal
- ③ echo "nameserver 1.1.1.1">> /etc/resolv.conf # 선택
- ④ vi /etc/resolv.conf # dns 주소 1.1.1.1 추가 확인

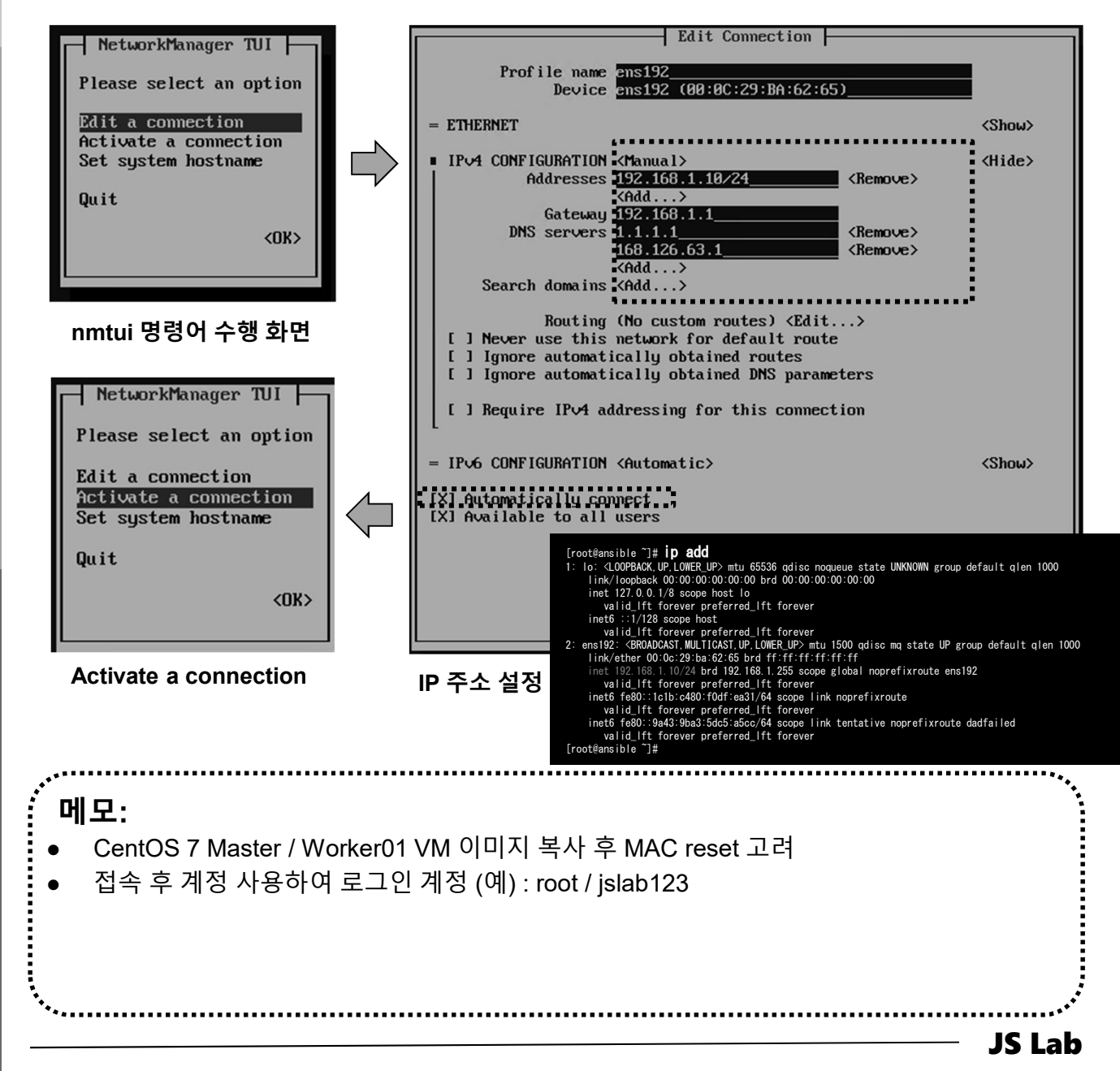

Community for KOREN AI Network Lab

#### CentOS 7 (for Rancher / K8s)

- hostnamectl set-hostname master # @ master
- Inostnamectl set-hostname worker01 # @ worker01
- ③ hostnamectl set-hostname worker02 # @ worker02
- ④ hostnamectl set-hostname worker03 # @ worker03
- 5 SU -

- # 각 호스트에서 확인
- ⑥ nmtui # IP 주소 설정 192.168.1.1x (Tab 키 사용 이동)
- ⑦ IP 주소 변경 후 Deactivate Activate a Connection
- ⑧ ip add # 설정한 IP 주소 확인 @ Terminal
- echo "nameserver 1.1.1.1">> /etc/resolv.conf
- ⑩ cvi /etc/resolv.conf # dns 주소 1.1.1.1 추가 확인

| VM Name  | Host Name | IP Address    | Interface Name |  |
|----------|-----------|---------------|----------------|--|
| Master   | master    | 192.168.56.x0 | enp0s3         |  |
| Worker01 | worker01  | 192.168.56.x1 | enp0s3         |  |
| Worker02 | worker02  | 192.168.56.x2 | enp0s3         |  |
| Worker03 | worker03  | 192.168.56.x3 | enp0s3         |  |

메모: 다운로드 주소: https://www.centos.org/download/ 사용 ISO 파일 위치: http://ftp.kaist.ac.kr/CentOS/7.5.1804/isos/x86 64/CentOS-7-x86 64-Minimal-1804.iso SuperPutty 사용 가능 JS Lab

- 1. 실습 환경
- 2. Host
- 3. Open vSwitch
- 4. SDN Controller (Docker)
- 5. mininet (w/ONOS)
- 6. Rancher 설치
- 7. Kubernetes 설치
- ✤ 부록: Docker

#### ◆ Open vSwitch Installation (스위치 2개 예)

#### ① UbuntuServer16.04 Docker and OVS with 2 ports.ova 사용

- 2 ID / Password # jslab / jslab123
  3 sudo su # 암호 필요 jslab123
  4 ovs-vsctl show # sudo ovs-vsctl show
  5 ovs-vsctl add-br ovs1 # ovs1
  6 ovs-vsctl show
- ⑦ ovs-vsctl add-br ovs2 # ovs2
- ovs-vsctl show

jslab@ubuntu:~\$ sudo su [sudo] password for jslab: root@ubuntu:/home/jslab# ovs-vsctl show 4ab4737e-b206-4308-9630-f150d5c77e17 ovs\_version: "2.5.5" root@ubuntu:/home/jslab# ovs-vsctl add-br ovs1 root@ubuntu:/home/jslab# ovs-vsctl add-br ovs2 root@ubuntu:/home/jslab# ovs-vsctl show 4ab4737e-b206-4308-9630-f150d5c77e17 Bridge "ovs2" Port "ovs2" Interface "ovs2" type: internal Bridge "ovs1" Port "ovs1" Interface "ovs1" type: internal ovs\_version: "2.5.5" root@ubuntu:/home/jslab#

#### 메모:

• 실습 환경 고려 (실습 장비 RAM 16 GB 이상 시 상위 OVS 버전 사용 가능)

- Open vSwitch 설치: sudo apt install -y openvswitch-switch
- 포트 추가: sudo ovs-vsctl add-port ovs1 patch-ovs1
- 포트 추가: sudo ovs-vsctl add-port ovs2 patch-ovs2
- ps -ef | grep onos

#### Open vSwitch Installation

- ① ovs-dpctl show
- ② ovs-ofctl show ovs1

# sudo ovs-dpctl show
# sudo ovs-ofctl show ovs1

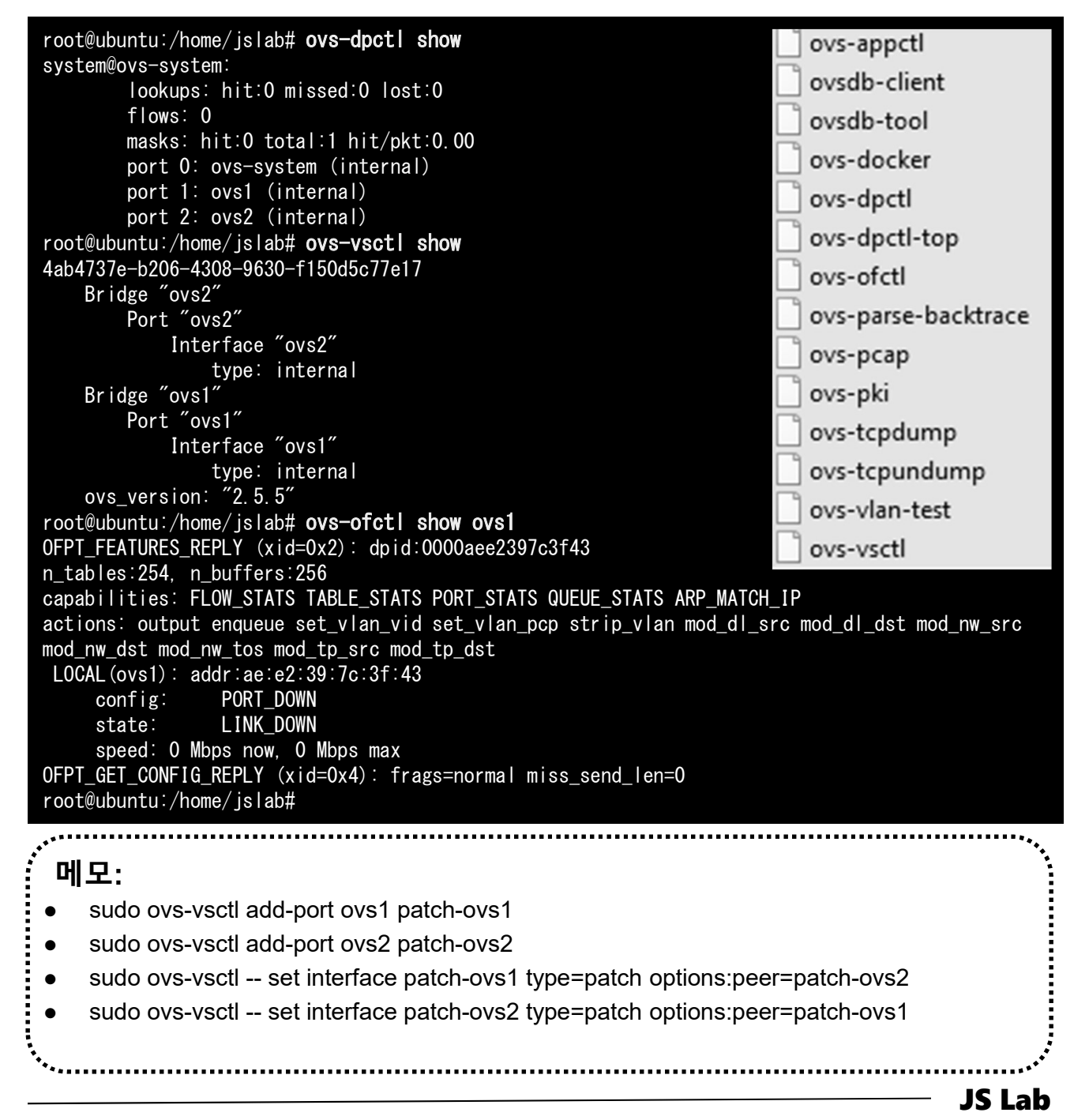

### \* Using OVS bridge for docker networking

- 1 ifconfig
- ② cd /usr/bin # Install ovs-docker utility.
- sudo wget https://raw.githubusercontent.com/openvswitch/ovs/maste r/utilities/ovs-docker
- ④ **ovs-vsctl add-br ovs1** # Create an OVS bridge.
- ifconfig ovs1 173.16.1.1 netmask 255.255.255.0 up
- 6 lfconfig

| root@ubu<br>root@ubu | untu:/home/jslab# <b>sudo ifconfig ovs1 173.16.1</b> .<br>untu:/home/jslab# <b>ifconfig</b>                                                                                                    | .1 netmask 255.255.255.0 up                                                                                                    |
|----------------------|----------------------------------------------------------------------------------------------------|----------------------------------------------------------------------------------------------------|
| dockeru              | Link encap.Etnernet Hwaddr 02.42.23.TD.30 UP<br>inet addr:172.17.0.1 Bcast:172.17.255.255 lo<br>UP BROADCAST MULTICAST MTU:1500 Metric:1<br>RX packets:0 errors:0 dropped:0 overruns:0<br>TX packets:0 errors:0 dropped:0 overruns:0<br>collisions:0 txqueuelen:0<br>RX bytes:0 (0.0 B) TX bytes:0 (0.0 B)                                                 | Link encap:Local Loopback<br>inet addr:127.0.0.1 Mask:255.0.0.0<br>inet6 addr: ::1/128 Scope:Host<br>UP LOOPBACK RUNNING MTU:65536 Metric:1<br>RX packets:160 errors:0 dropped:0 overruns:0 frame:0<br>TX packets:160 errors:0 dropped:0 overruns:0 carrier:0<br>collisions:0 txqueuelen:1                                                                                                    |
| enp0s3               | Link encap:Ethernet HWaddr 08:00:27:3e:9b<br>inet addr:192.168.56.4 Bcast:192.168.56.2<br>inet6 addr: fe80::a00:27ff:fe3e:9b0e/64 Sc<br>UP BROADCAST RUNNING MULTICAST MTU:1500<br>RX packets:1232 errors:0 dropped:0 overrun<br>TX packets:998 errors:0 dropped:0 overruns<br>collisions:0 txqueuelen:1000<br>RX bytes:114040 (114.0 KB) TX bytes:14209   | <ul> <li>RX bytes:11840 (11.8 KB) TX bytes:11840 (11.8 KB)</li> <li>s1 Link encap:Ethernet HWaddr ae:e2:39:7c:3f:43<br/>inet addr:173.16.1.1 Bcast:173.16.1.255 Mask:255.255.255.0<br/>inet6 addr: fe80::ace2:39ff:fe7c:3f43/64 Scope:Link<br/>UP BROADCAST RUNNING MULTICAST MTU:1500 Metric:1<br/>RX packets:0 errors:0 dropped:0 overruns:0 frame:0<br/>TX packets:7 errors:0 dropped:0 overruns:0 carrier:0<br/>collisions:0 trouwerelen:1</li> </ul> |
| enp0s8               | Link encap:Ethernet HWaddr 08:00:27:ff:25<br>inet addr:10.0.3.15 Bcast:10.0.3.255 Mas<br>inet6 addr: fe80::a00:27ff:feff:2511/64 Sc vi<br>UP BROADCAST RUNNING MULTICAST MTU:1500<br>RX packets:797 errors:0 dropped:0 overruns<br>TX packets:396 errors:0 dropped:0 overruns<br>collisions:0 txqueuelen:1000<br>RX bytes:744812 (744.8 KB) TX bytes:29115 | <ul> <li>RX bytes:0 (0.0 B) TX bytes:578 (578.0 B)</li> <li>rbr0 Link encap:Ethernet HWaddr 52:54:00:84:5c:08<br/>inet addr:192.168.122.1 Bcast:192.168.122.255 Mask:255.255.255.0<br/>UP BR0ADCAST MULTICAST MTU:1500 Metric:1<br/>RX packets:0 errors:0 dropped:0 overruns:0 frame:0<br/>TX packets:0 errors:0 dropped:0 overruns:0 carrier:0<br/>collisions:0 txqueuelen:1000<br/>RX bytes:0 (0.0 B) TX bytes:0 (0.0 B)</li> </ul>                     |
| <br>메모:              |                                                                                                    | ***                                                                                                    |
| • <u>http</u>        | p://containertutorials.com/network/c                                                                                                    | ovs docker.html                                                                                                    |
|                      |                                                                                                    | م.<br>م                                                                                                    |
| *******              |                                                                                                    | JS Lab                                                                                                    |

ames@jslab.k

### ♦ OVS bridge for docker networking (선택)

#### docker run -t -i --name container1 alpine

- 2 / # ifconfig # at container1
- ③ sudo docker run -t -i -d --name container2 alpine # New Term
- ④ sudo docker ps # Check container ID
- sudo ovs-docker add-port ovs1 eth1 container1 -ipaddress=173.16.1.2/24 # Connect the container to OVS bridge
- Sudo ovs-docker add-port ovs1 eth1 container2 -ipaddress=173.16.1.3/24 # Connect the container to OVS bridge
- ⑦ sudo docker exec container2 ifconfig
- sudo docker exec container2 ping 192.168.0.1
- (9) **OVS-VSCTI add-port OVS1 ethx** # Check for Internet physical port

root@ubuntu:/home/jslab# sudo docker run -t -i --name container1 alpine Unable to find image 'alpine:latest' locally latest: Pulling from library/alpine cd784148e348: Pull complete ovs-docker 버그 있음 Digest: sha256:46e71df1e5191ab8b8034c5189e325258ec44ea739bba1e5645cff83c9048ff1 Status: Downloaded newer image for alpine:latest / # ifconfig Link encap:Ethernet HWaddr 02:42:AC:11:00:02 inet addr:172.17.0.2 Bcast:172.17.255.255 Mask:255.255.0.0 UP BROADCAST RUNNING MULTICAST MTU:1500 Metric:1 eth0 RX packets:16 errors:0 dropped:0 overruns:0 frame:0 TX packets:0 errors:0 dropped:0 overruns:0 carrier:0 collisions:0 txqueuelen:0 RX bytes:1296 (1.2 KiB) TX bytes:0 (0.0 B) sdn@sdn:~\$ sudo docker ps CONTAINER ID IMAGE COMMAND CREATED NAMES STATUS PORTS Link encap:Local Loopback lo unet addr:127.0.01 Mask:255.0.0.0 UP LOOPBACK RUNNING MTU:65536 Metric:1 RX packets:0 errors:0 dropped:0 overruns:0 frame:0 16ddc135de29 "/bin/sh" seconds ago Up 6 seconds container2 TX packets:0 errors:0 dropped:0 overruns:0 carrier:0 564a21911e7f ″/bin/sh″ alpine collisions:0 txqueuelen:1 Up 5 minutes minutes ago RX bytes:0 (0.0 B) TX bytes:0 (0.0 B) container1 # ping 1.1.1.1 메모: alpine은 리눅스 최소화 도커 이미지 (아마존 클라우드 내 도커허브 접속 가능해야 함) alpine 도커 이미지를 사용 2개의 컨테이너를 생성 실행 (container1, container2) -d Option 사용/미사용 Putty 사용 2개의 Terminal 접속 It will be back after docker container 미사용 컨테이너 삭제: sudo docker system prune JS Lab

ames@

#### \* Using OVS bridge for docker networking

- sudo ovs-docker add-port ovs1 eth1 container1 -ipaddress=173.16.1.2/24 # Connect the container to OVS bridge
- ② sudo ovs-docker add-port ovs1 eth1 container2 -ipaddress=173.16.1.3/24 # Connect the container to OVS bridge
- 3 sudo docker exec container2 ifconfig # check for Internet
- ④ sudo docker exec container2 ping 173.16.1.2

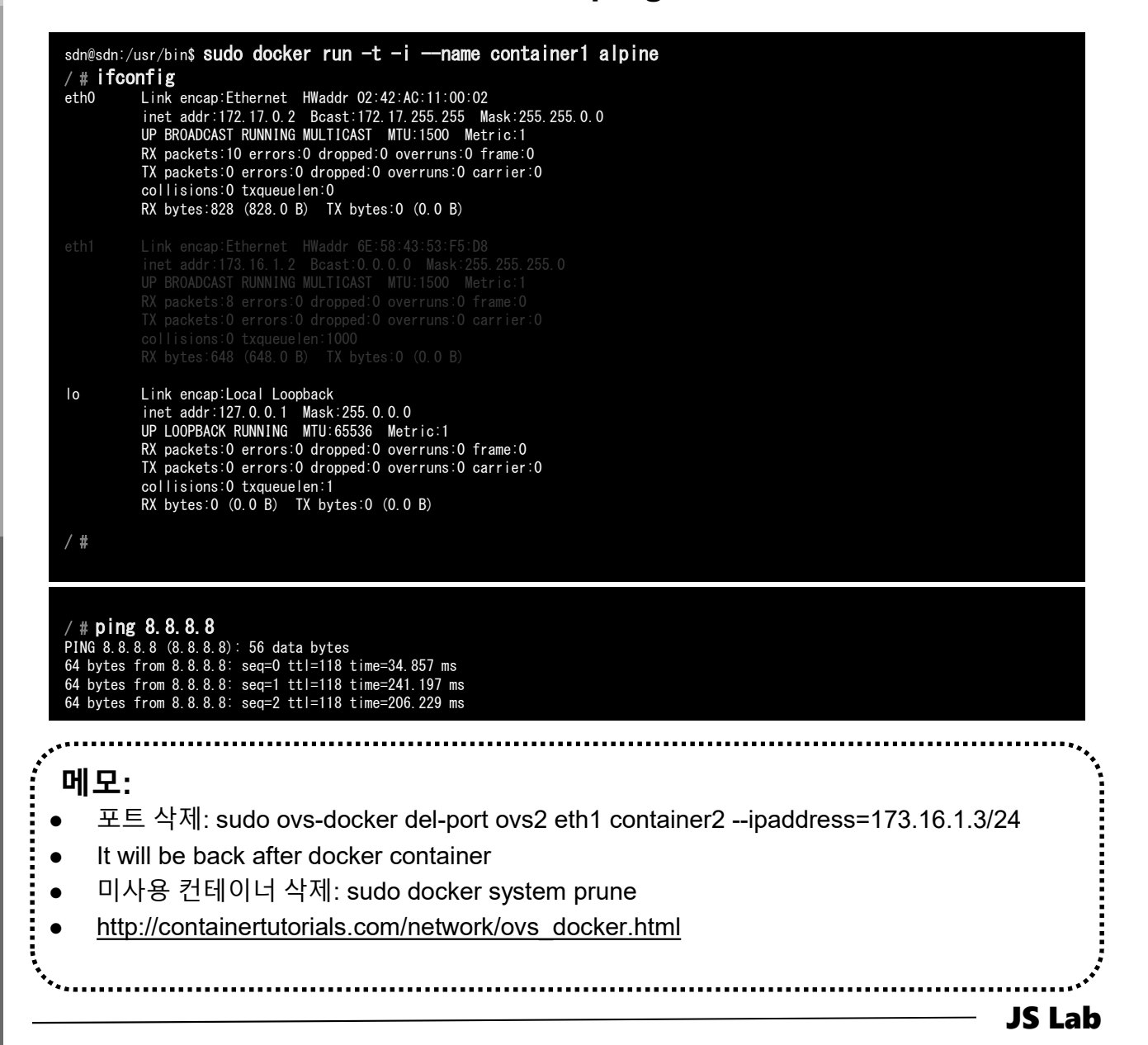

- ✤ Open vSwitch Installation (SDN 제어기 설치 후)
- sudo ovs-vsctl set-controller ovs1 tcp:192.168.99.xxx:6653 (1)
- sudo ovs-vsctl set-controller ovs2 tcp:192.168.99.xxx:6653
- sudo ovs-vsctl show 3
- http://192.168.99.100:8181/onos/ui # onos / rocks **(4**)
- ssh james@192.168.99.100:8101
- 6 Check ONOS App

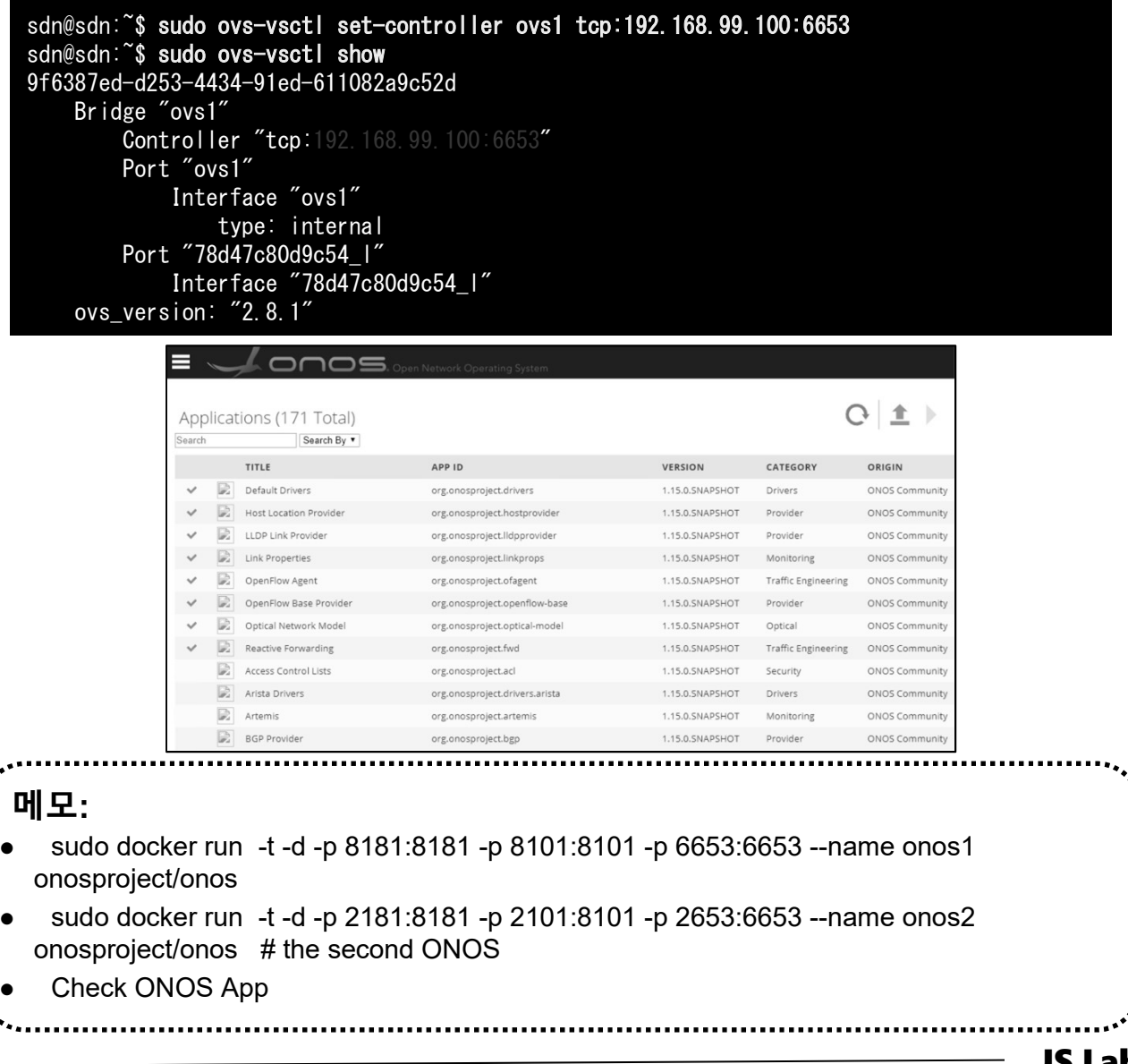

**Community for KOREN AI Network Lab** 

### ✤ OVS 스위치간 연결 (선택)

- sudo ovs-vsctl add-port ovs1 patch-ovs1
- ② sudo ovs-vsctl add-port ovs2 patch-ovs2
- ③ sudo ovs-vsctl -- set interface patch-ovs1 type=patch options:peer=patch-ovs2
- sudo ovs-vsctl -- set interface patch-ovs2 type=patch options:peer=patch-ovs1

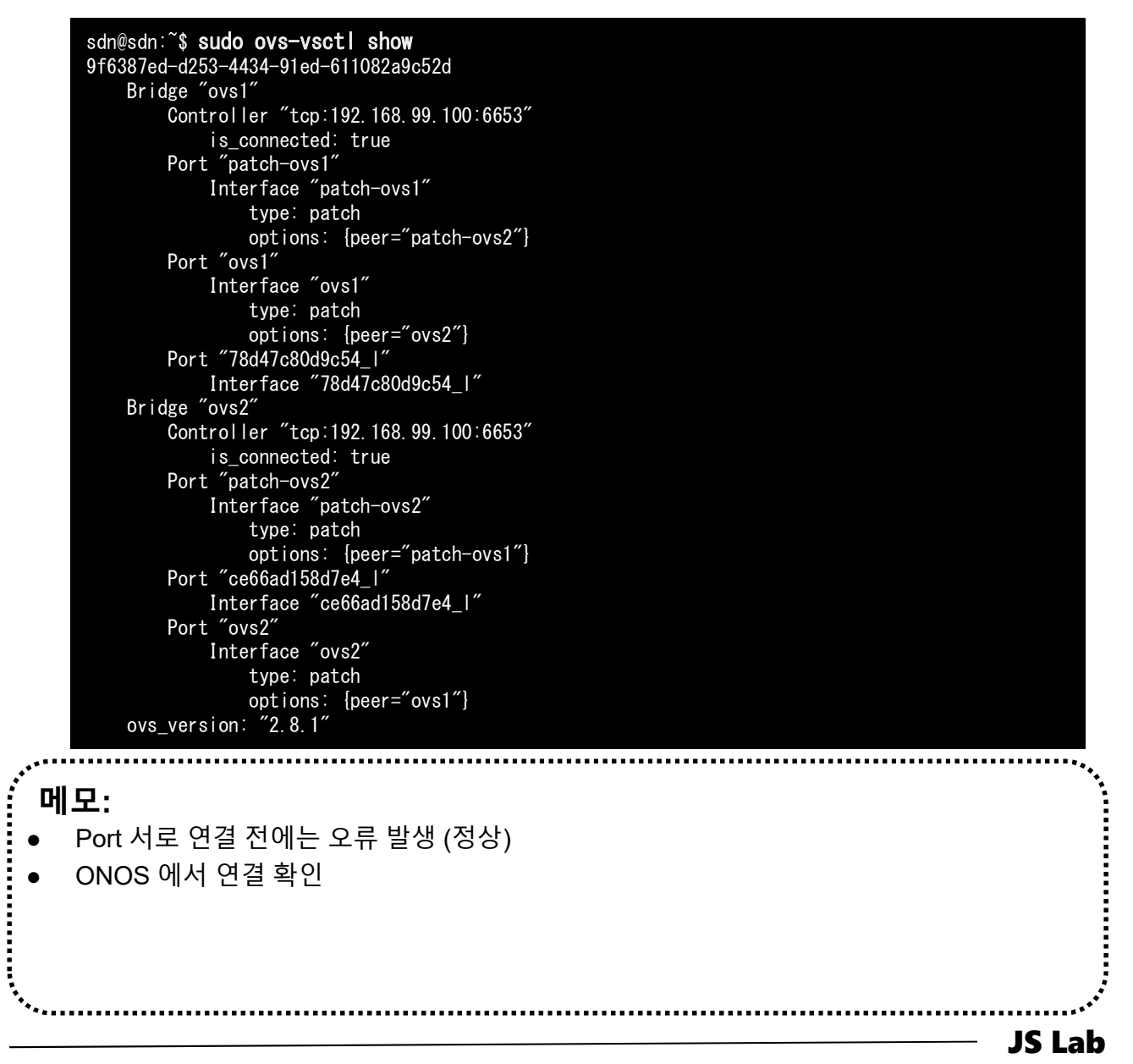

ames@

- 1. 실습 환경
- 2. Host
- 3. Open vSwitch
- 4. SDN Controller (Docker)
- 5. mininet (w/ONOS)
- 6. Rancher 설치
- 7. Kubernetes 설치
- ✤ 부록: Docker

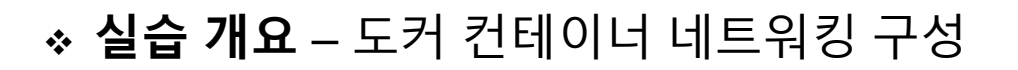

- 생성한 ovs1에 Ping 가능한 리눅스 OS 구동 컨테이너 접속 sudo ovs-docker add-port ovs1 eth1 container1 -ipaddress=173.16.1.2/24
- ovs1 스위치에 호스트 외부 접속 인터페이스 생성
   ifconfig ovs1 173.16.1.1 netmask 255.255.255.0 up
- ③ onos 컨테이너 생성시 노출포트 지정 생성 (8181, 8101, 6653) sudo docker run -t -d -p 1181:8181 -p 1101:8101 -p 1653:6653 --name onos1 onosproject/onos

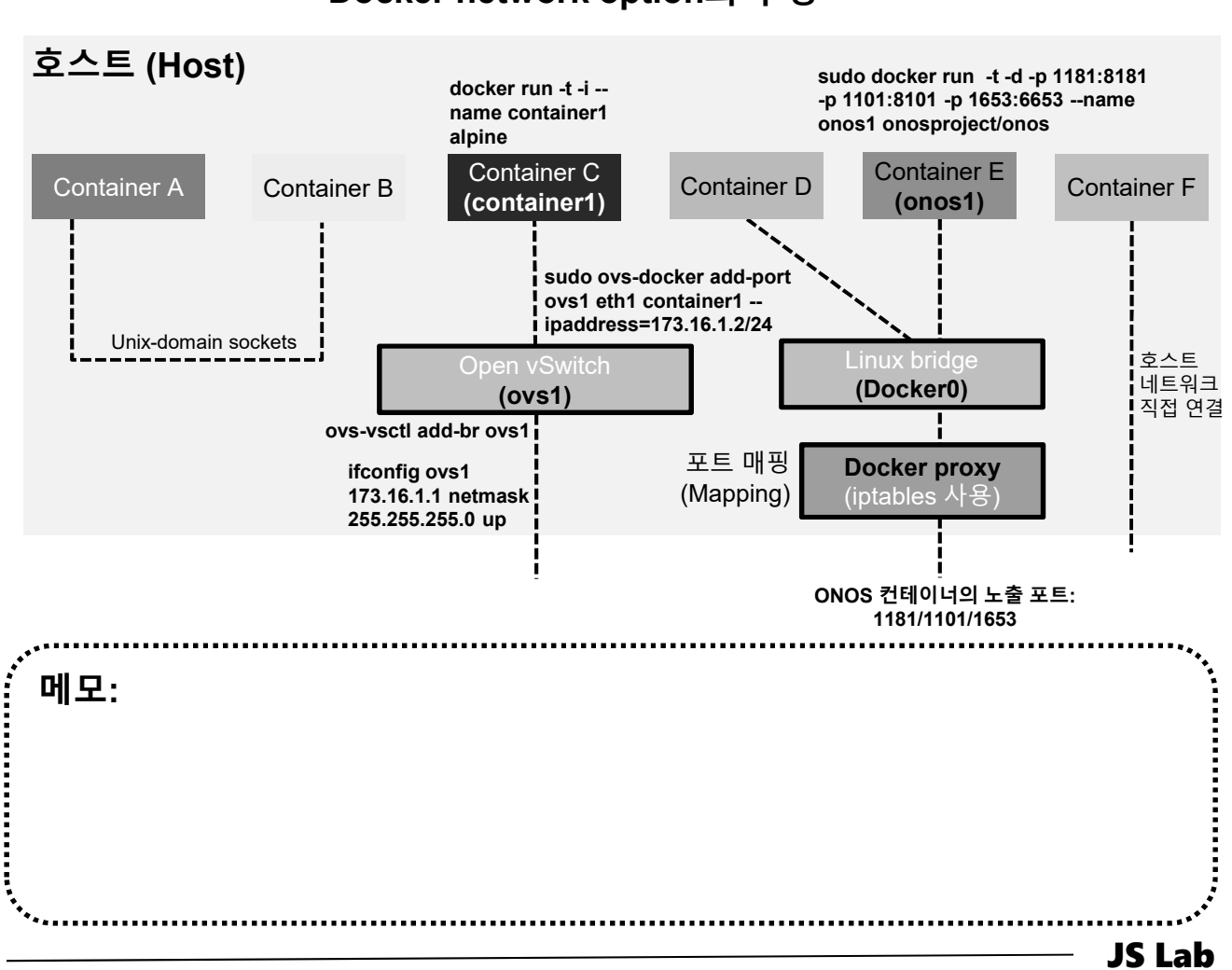

Docker network option과 구성

✤ Docker Toolbox 사용 (Docker Hub 접속)

- 사용자 계정 'ID/Password'
- ② Sign Up 가능
- ③ Skip 가능 'SKIP FOR NOW'

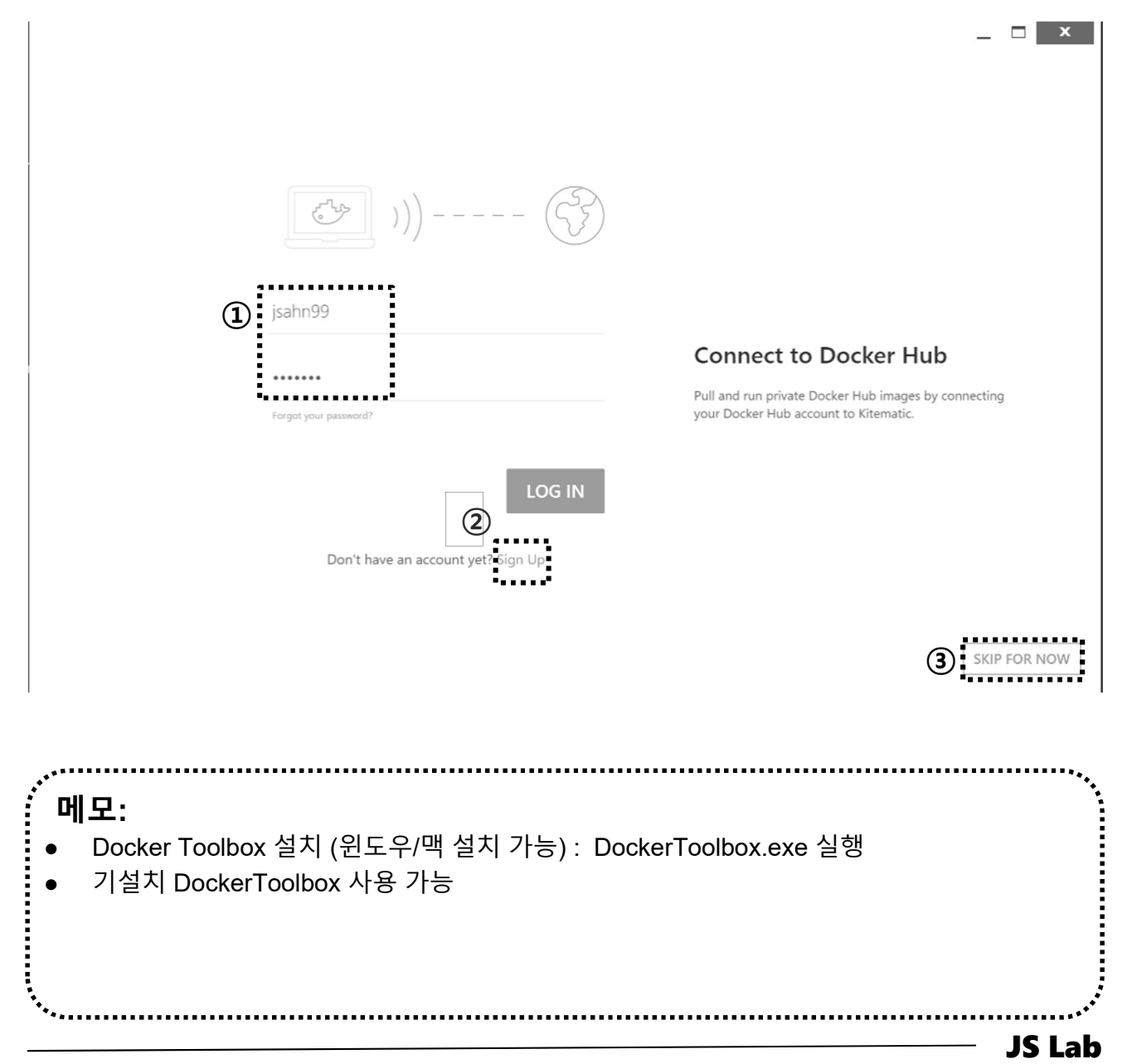

**Community for KOREN AI Network Lab** 

islab.

ames@

### ☆ Docker Toolbox 사용 SDN Controller 검색 (ONOS/ODL)

- ① Search 'onos'
- ② Check 'onosproject/onos'
- 3 Check ' •••• '
- ④ Check 'Default Network'

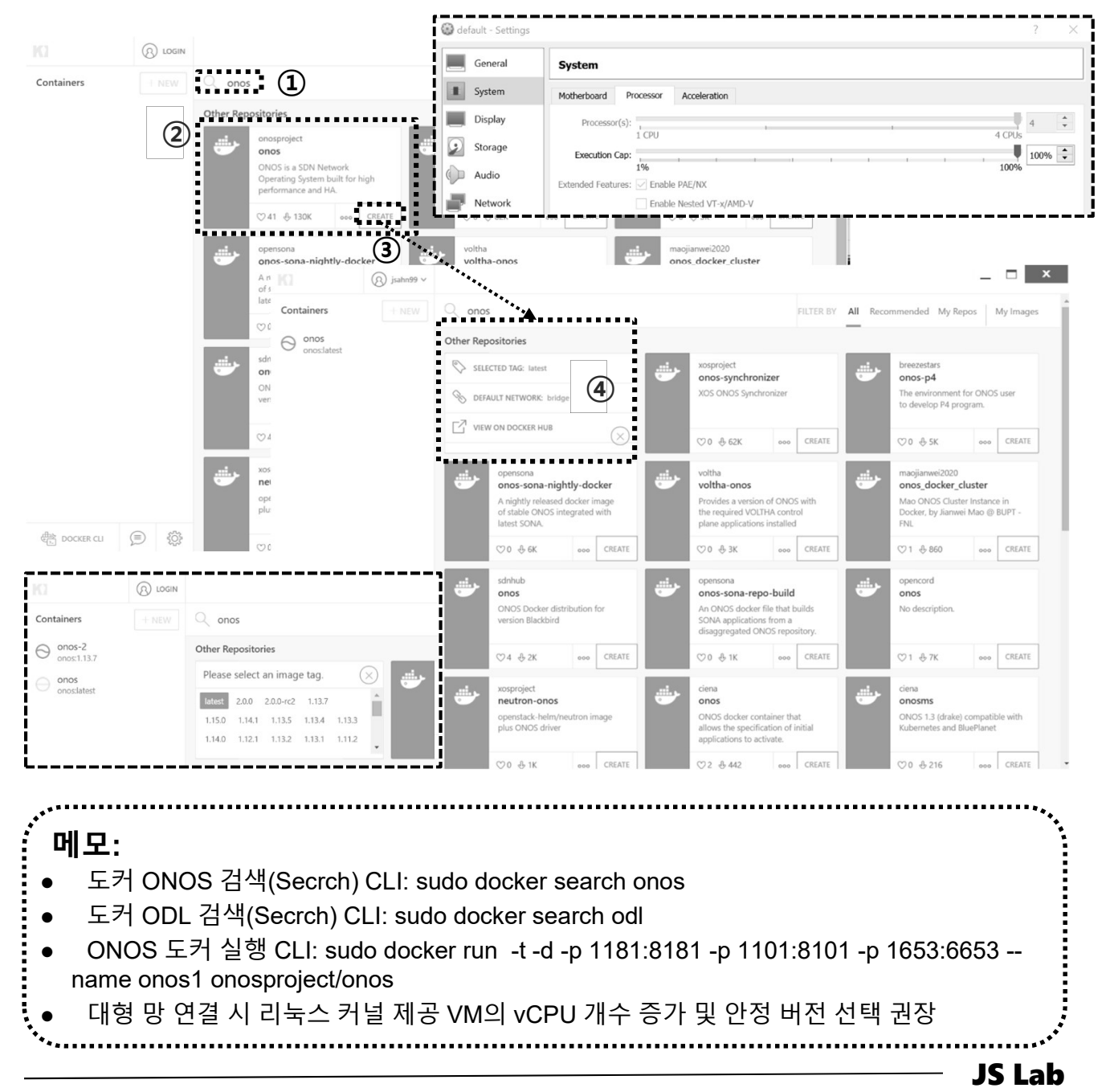

islab.l

ames@

### ✤ Docker Hub 접속 ONOS 도커 컨테이너

### ① SDN 컨트롤러와 스위치 연결 6653/tcp 변환 확인 32771/tcp

- ② CLI 연결 포트 8101/tcp 확인 32770/tcp
- ③ WEB 연결 8181/tcp 확인 32769/tcp
- ④ <u>http://192.168.99.103:32769/onos/ui</u> # 계정 onos / rocks

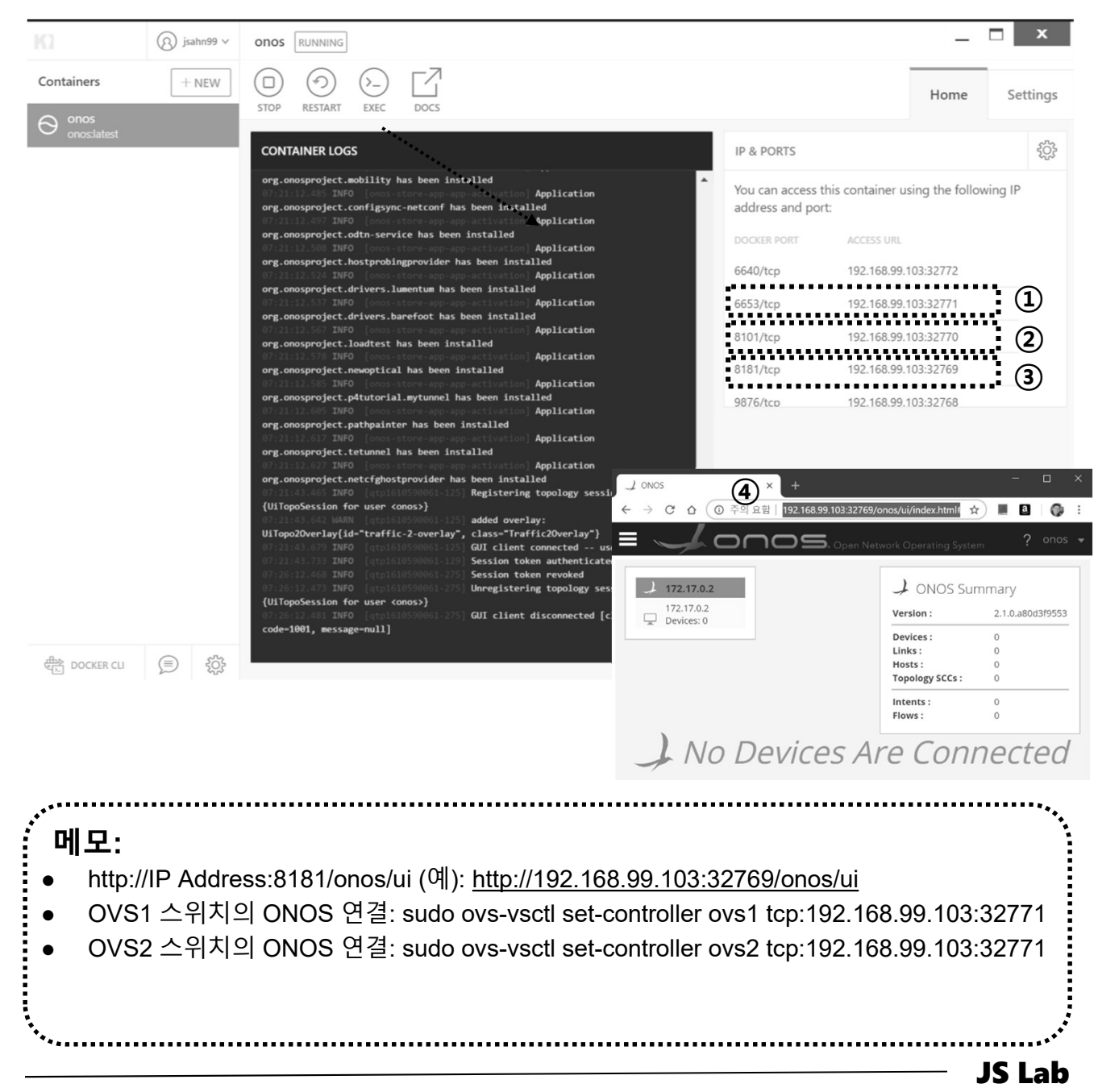

### ✤ Linux Host 의 ONOS 컨테이너 실행

- ① UbuntuServer16.04 Docker and OVS with 2 ports.ova 사용
- sudo docker run -t -d -p 8181:8181 -p 8101:8101 -p 6653:6653 --name onos1 onosproject/onos
- ③ sudo docker run -t -d -p 1181:8181 -p 1101:8101 -p 1653:6653 --name onos1 onosproject/onos # student 1
- sudo docker run -t -d -p 2181:8181 -p 2101:8101 -p
   2653:6653 --name onos2 onosproject/onos # student 2
- sudo docker run -t -d -p 3181:8181 -p 3101:8101 -p 3653:6653 --name onos3 onosproject/onos # student 3
- 6 sudo docker run -t -d -p 4181:8181 -p 4101:8101 -p 4653:6653 --name onos4 onosproject/onos # student 4
- sudo docker run -t -d -p 5181:8181 -p 5101:8101 -p
   5653:6653 --name onos5 onosproject/onos # student 5
- sudo docker run -t -d -p 6181:8181 -p 6101:8101 -p 6653:6653 --name onos6 onosproject/onos # student 6
- Sudo docker run -t -d -p 7181:8181 -p 7101:8101 -p 7653:6653 --name onos7 onosproject/onos # student 7
- sudo docker run -t -d -p 9181:8181 -p 9101:8101 -p 9653:6653 --name onos9 onosproject/onos # student 9
- In sudo docker run -t -d -p 10181:8181 -p 10101:8101 -p 10653:6653 --name onos10 onosproject/onos # student 10

| -  |                                                                               |          |
|----|-------------------------------------------------------------------------------|----------|
| [  | 게모:                                                                           | •••      |
| ٠  | <b>도커허브 연결 불가능 시</b> 'UbuntuServer16.04 ONOS and Rancher with 2 ports.ova' 사용 |          |
| ٠  | 별도의 VM 사용 (아마존 클라우드 AWS의 Docker Hub 연결)                                       |          |
| •  | 한 개의 호스트에서 ONOS 복수 제공 가능                                                      |          |
| •  | RUN: run 실행 시 image가 없는 경우 pull (Docker Hub 접속 이미지 다운로드) → create             | )        |
|    | (컨테이너 생성) → start (컨테이너 실행)                                                   |          |
| •. |                                                                               | <b>*</b> |

JS Lab

### 

- sudo ovs-vsctl set-controller ovs1 tcp:192.168.99.xxx:6653
- ② sudo ovs-vsctl set-controller ovs2 tcp:192.168.99.xxx:6653

# putty 사용 가능

- ③ sudo ovs-vsctl show
- (a) <u>http://192.168.99.xxx:8181/onos/ui</u> # onos / rocks
- **ssh** james@192.168.99.xxx:8101
- 6 Check ONOS App

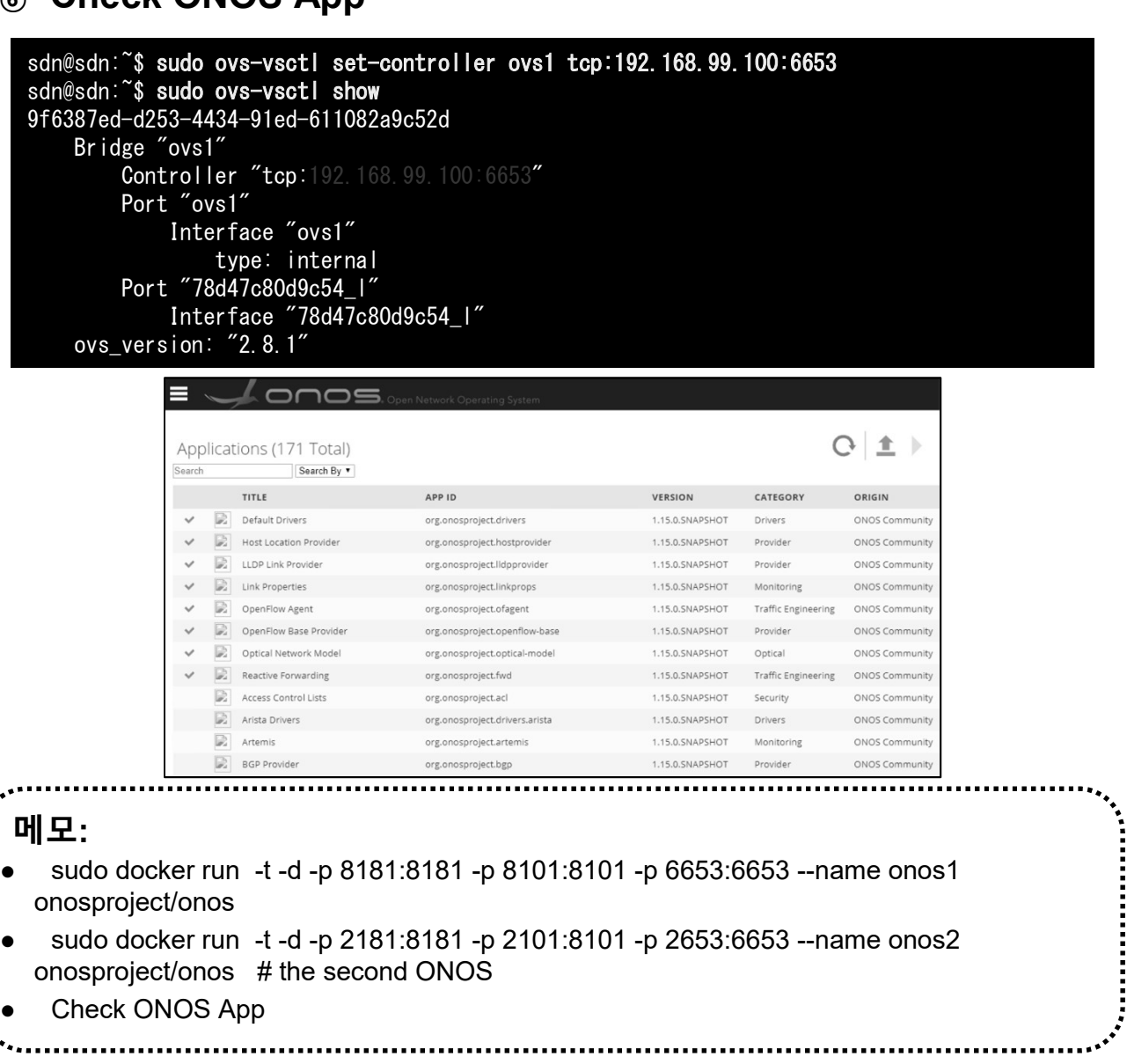

JS Lab

### \* ONOS ← → OVS 연결 확인

① ssh james@192.168.99.xxx:8101 # putty 사용 가능

**JS Lab** 

② **ID / Password** (onos / rocks)

| PuTTY Configuration        | ? ×                                                                                                    |
|----------------------------|----------------------------------------------------------------------------------------------------|
| Session                    | Basic options for your PuTTY session                                                                                                    |
| Logging                    | Specify the destination you want to connect to                                                                                                    |
| E lerminal                 | Host Name (or IP address) Port                                                                                                    |
| Bell                       |                                                                                                    |
| Features                   |                                                                                                    |
| Window<br>Appearance       | $\bigcirc Ra\underline{w} \bigcirc \underline{I}elnet \bigcirc Rlog\underline{i}n \textcircled{SSH} \bigcirc Se\underline{r}ial$                                                                            |
| - Behaviour<br>Translation | Load, save or delete a stored session                                                                                                    |
| Selection                  | Saved Sessions                                                                                                    |
| Colours                    | 192.168.99.102 ubuntu onos 16.04                                                                                                    |
|                            | ± <sup>2</sup> 192.168.99.102 - PuTTY — □ >                                                                                                    |
|                            | Using username "onos".<br>SSH server: Password authentication                                                                                                    |
| Telnet                     | Using keyboard-interactive authentication.                                                                                                    |
| Rlogin                     | Password:<br>Welcome to Open Network Operating System (ONOS)!                                                                                                    |
| ⊕ SSH<br>- Serial          |                                                                                                    |
|                            | Documentation: wiki.onosproject.org<br>Tutorials: tutorials.onosproject.org<br>Mailing lists: lists.onosproject.org                                                                                         |
|                            | Come help out! Find out how at: contribute.onosproject.org                                                                                                    |
| <u>A</u> bout <u>H</u> elp | Hit ' <b><tab></tab></b> ' for a list of available commands<br>and ' <b>[cmd]help</b> ' for help on a specific command.<br>Hit ' <b><ctrl-d></ctrl-d></b> ' or type ' <b>logout</b> ' to exit ONOS session. |
|                            | onos@root >                                                                                                    |
|                            |                                                                                                    |
|                            |                                                                                                    |
|                            |                                                                                                    |
| 메모:                        |                                                                                                    |
| sudo docker run -          | t -d -p 8181:8181 -p 8101:8101 -p 6653:6653name onos1                                                                                                    |
|                            | t d n 2121.2121 n 2101.2101 n 2652.6652 nome ence2                                                                                                    |
| sudo docker run -          | t the second ONOS                                                                                                    |
|                            |                                                                                                    |
| I DOCK ( NI( )S Ann        |                                                                                                    |

james@jslab.kr

- 1. 실습 환경
- 2. Host
- 3. Open vSwitch
- 4. SDN Controller (Docker)
- 5. mininet (w/ONOS)
- 6. Rancher 설치
- 7. Kubernetes 설치
- ✤ 부록: Docker

### 5. mininet (w/ONOS)

### ✤ Mininet 구성

- 1 대의 PC에서 가상 네트워크 환경을 제공
- 실제 커널을 컨테이너 기술 기반으로 스위치 애플리케이션 코드 를 사용
- 명령어, UI, 파이손(Python) 인터페이스 제공
- 오픈플로우(OpenFlow) 기능 포함

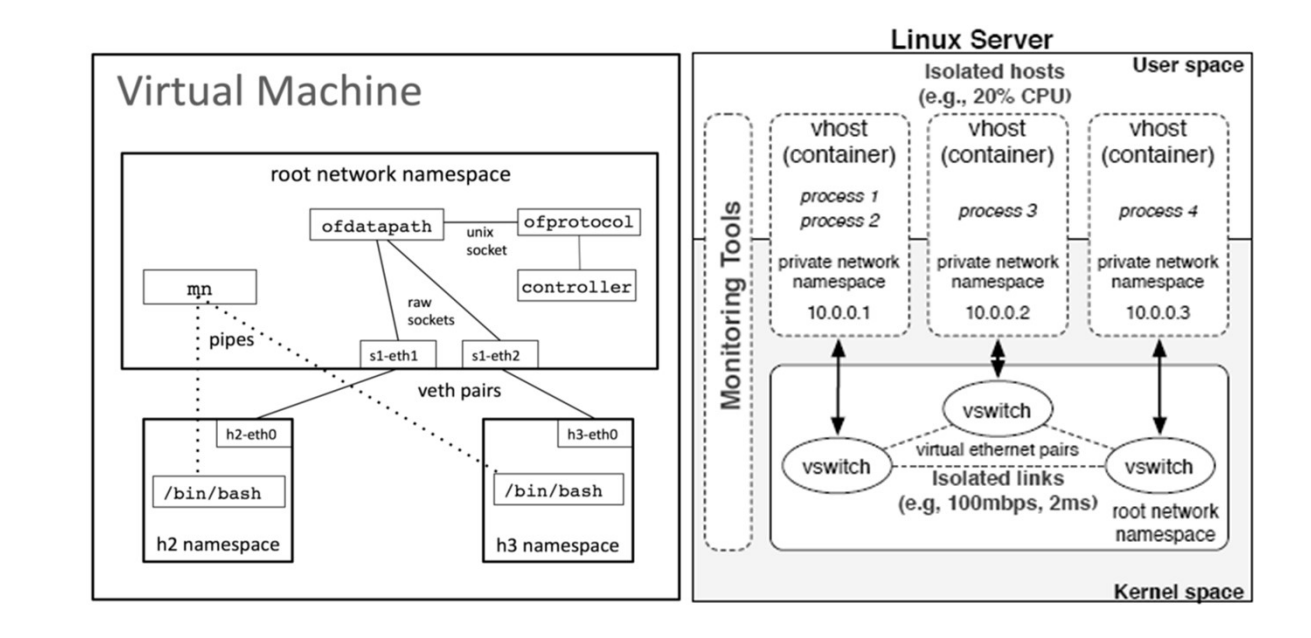

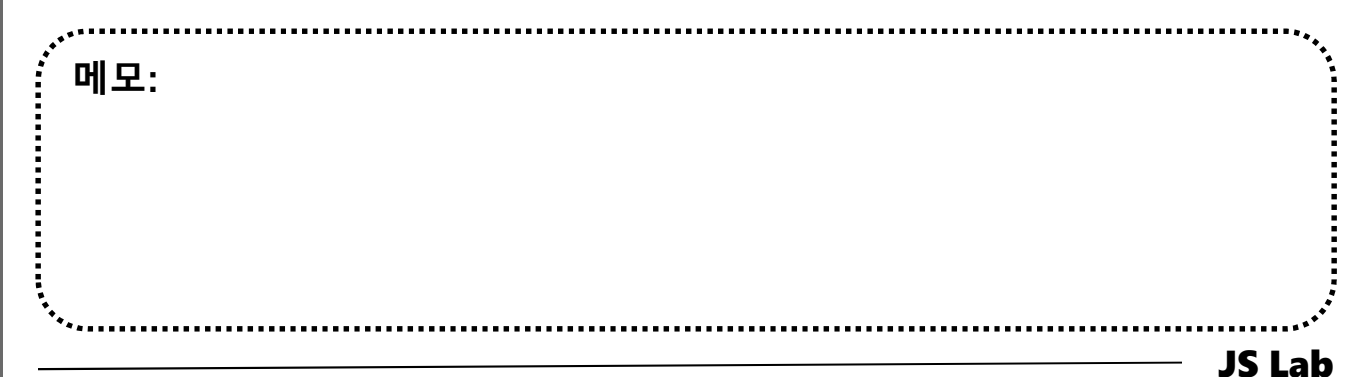
- \* Mininet 설치
- ① Run 'Oracle VM VirtualBox Manager'
- ② Start VM 'Mininet-v2.2.2
- **③** User ID/Password: mininet/mininet
- ④ ifconfig (@ VM 'Mininet-v2.2.2')
- sudo mn --topo single,3 --mac -controller=remote, ip=x.x.x.x, port=6633
- 6 h1 ping h2
- ⑦ mininet> exit
- 8 \$ sudo mn –c

| 21       | Mininet-v2.1 [Running] - Oracle VM VirtualBox – 🗖 📉                                                                                                    |
|----------|----------------------------------------------------------------------------------------------------|
| Machine  | View Devices Help                                                                                                    |
| last lo  | ain' Sun Aug 21 23-24-57 PDT 2014 on thui                                                                                                    |
| Welcome  | to Ubuntu 13.04 (GNU/Linux 3.8.0–19–generic x86_64)                                                                                                    |
| * Docur  | nentation: https://help.ubuntu.com/                                                                                                    |
| New rela | ease '13.10' available.                                                                                                    |
| Run 'do- | -release-upgrade' to upgrade to it.                                                                                                    |
| mininet( | @mininet-vm:~\$ ifconfig                                                                                                    |
| eth0     | Link encap:Ethernet HWaddr 08:00:27:d6:c9:89                                                                                                    |
|          | inet addr:192.168.100.170 Bcast:192.168.100.255 Mask:255.255.255.0<br>UP BROADCAST RUNNING MULTICAST MTU:1500 Metric:1                                                                                                    |
|          | RX packets:83 errors:0 dropped:0 overruns:0 frame:0                                                                                                    |
|          | TX packets:74 errors:0 dropped:0 overruns:0 carrier:0                                                                                                    |
|          | collisions:0 txqueuelen:1000<br>RX hutes:14916 (14,9 KR) TX hutes:7394 (7,3 KR)                                                                                                    |
|          |                                                                                                    |
| lo       | Link encap:Local Loopback                                                                                                    |
|          | UP LOOPBACK RUNNING MTU:65536 Metric:1                                                                                                    |
|          | RX packets:80 errors:0 dropped:0 overruns:0 frame:0                                                                                                    |
|          | TX packets:80 errors:0 dropped:0 overruns:0 carrier:0                                                                                                    |
|          | RX bytes:6368 (6.3 KB) TX bytes:6368 (6.3 KB)                                                                                                    |
|          |                                                                                                    |
| ininet   | enininet-un: 5 _                                                                                                    |
|          | [Share and the second second |
|          |                                                                                                    |
|          |                                                                                                    |

메모:

Mininet Download: <u>https://github.com/mininet/mininet/releases/download/2.2.2/mininet-</u>
 <u>2.2.2-170321-ubuntu-14.04.4-server-amd64.zip</u>

- 실습에서는 mininet이 설치 된 VM **'onos-tutorial-1.14.0.ova'** 사용
- '가져오기' 시에 Network 확인 필요

**Community for KOREN AI Network Lab** 

## ✤ Mininet GUI 실행 (선택)

- ① Xming Installation
- **②** PuTTY Installation
- ③ PuTTY Configuration (w/X11)

(GUI 기반 WireShark이나 호스트 터미널 창들의 구동 가능 하며, root 권한 'sudo' 명령어가 필요 할 수 있음)

| Category:                                                                                                    |                                                                                                    |                                                                                                    |                                                                                                    |
|----------------------------------------------------------------------------------------------------|----------------------------------------------------------------------------------------------------|----------------------------------------------------------------------------------------------------|----------------------------------------------------------------------------------------------------|
| - Session                                                                                                    |                                                                                                    | Category:                                                                                                    |                                                                                                    |
| <ul> <li>Terminal</li> <li>Keyboard</li> <li>Bell</li> <li>Features</li> <li>Window</li> <li>Appearance</li> <li>Behaviour</li> <li>Translation</li> <li>Selection</li> <li>Connection</li> <li>Data</li> <li>Proxy</li> <li>Telnet</li> <li>Rlogin</li> <li>SSH</li> <li>Kex</li> <li>Auth</li> <li>TTY</li> <li>X11</li> </ul> | Basic options for your PuTTY session         Specify the destination you want to connect to         Host Name (or IP address)       Port         192.168.100.       22         Connection type:       Raw         Raw       Telnet         Raw       Telnet         Raw       Telnet         Raw       Telnet         Raw       Telnet         Raw       Telnet         Raw       Telnet         Saved Sessions       Load         Default Settings       Load         ODL Test       Save         Win SCP temporary session       Save         Delete       Delete | Terminal     Keyboard     Gell     Features     Window     Appearance     Behaviour     Translation     Colours     Connection     Oata     Proxy     Teinet     Rlogin     SSH     Kex     Auth     TTY     Auth     TTY     SH     Kex     Bugs | Options controlling SSH X11 forwarding         X11 forwarding         Image: State State St |
|                                                                                                    | Close window on exit:<br>Always Never  Only on clean exit                                                                                                    | - XII<br>- XII<br>- Tunnels<br>Bugs                                                                                                    | collisions:0 topumeter:1000<br>Rk bytes:1755 (17.5 KB) Tk bytes:18286 (9.2 )83)<br>lo Link encap:Local Longback<br>inet addr:127.0.0.1 Resk:255.0.0.0<br>UF LOUPEACK HANNING. HULSGSSS Patrice:1<br>IK packets:176 errors:0 dropped:0 overruns:0 frame:0<br>TK packets:176 errors:0 dropped:0 overruns:0 carrier:0<br>ocilisions:0 topumeterior<br>k bytes:14052 (17.6 )83)<br>minimet@minimet-ms_2                                                                                                    |
| 7 DOOL                                                                                                    | open                                                                                                    | , Dodt                                                                                                    |                                                                                                    |
| <br>메모:<br>• Mininet Do<br><u>2.2.2-17032</u>                                                                                                    | ownload: <u>https://github.com/minin</u><br>21-ubuntu-14.04.4-server-amd64.                                                                                                    | <u>et/mininet/releas</u><br>zip                                                                                                    | ses/download/2.2.2/mininet-                                                                                                    |

ames@islab.k

### Import ONOS Tutorial OVA @ VirtualBox

- Windows, Max OS X, Linux 에서 설치 가능 (1)
- RAM 8GB 이상, HDD 20GB 이상 (2)
- VirtualBox 설치 후 ONOS OVA 파일 import 3

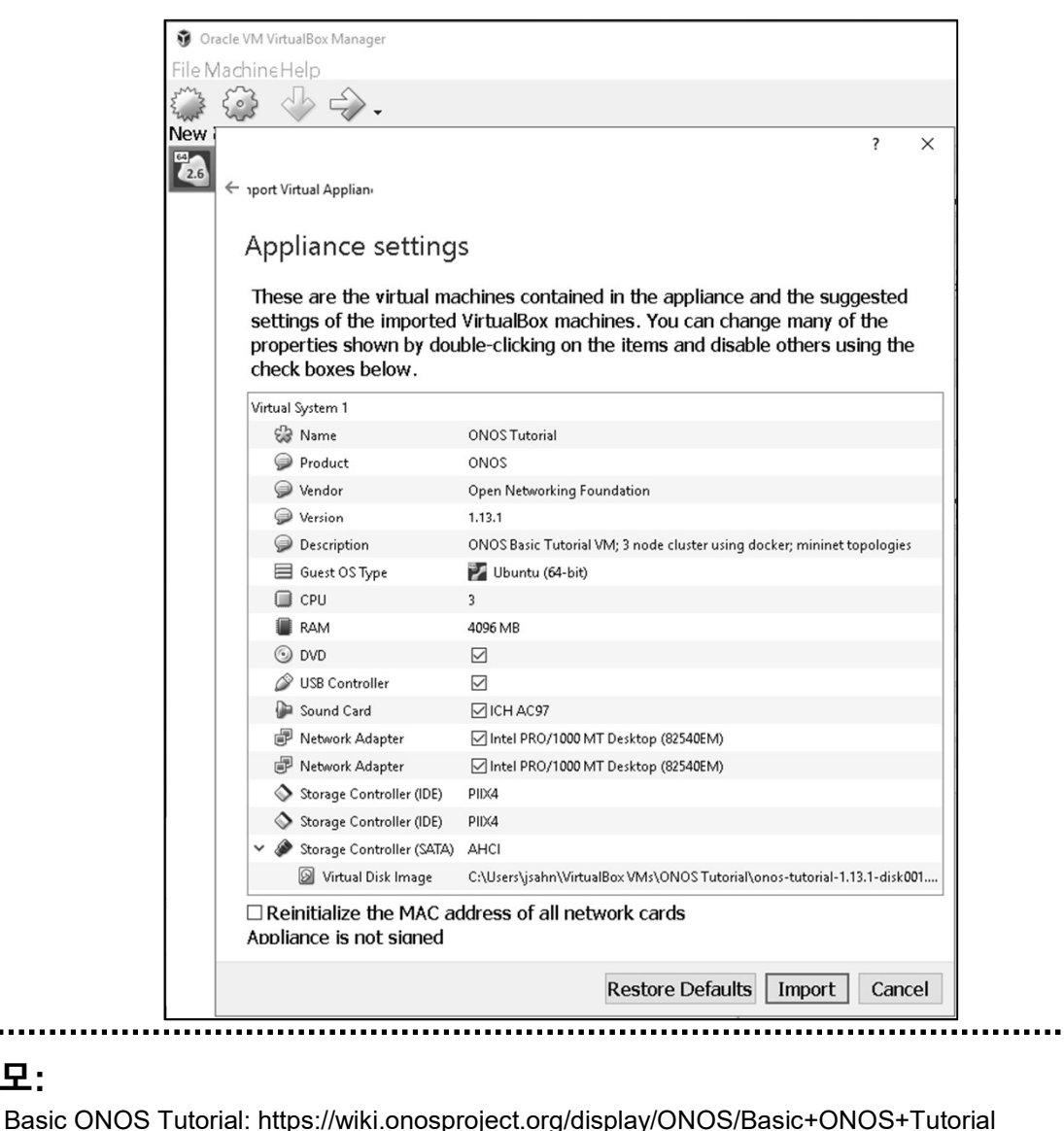

메모:

ONOS Tutorial OVA: https://downloads.onosproject.org/vm/onos-tutorial-1.13.1.ova

VirtualBox Download: https://www.virtualbox.org/wiki/Downloads

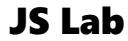

### \* Launch Mininet

- ① User ID / Password: SDN User (sdn) / rocks
- 2 Reset: double click on the Setup ONOS Cluster icon
- 3 Start Mininet: double click on the Spine Leaf Topology icon
- Start ONOS GUI: double click on the ONOS GUI icon

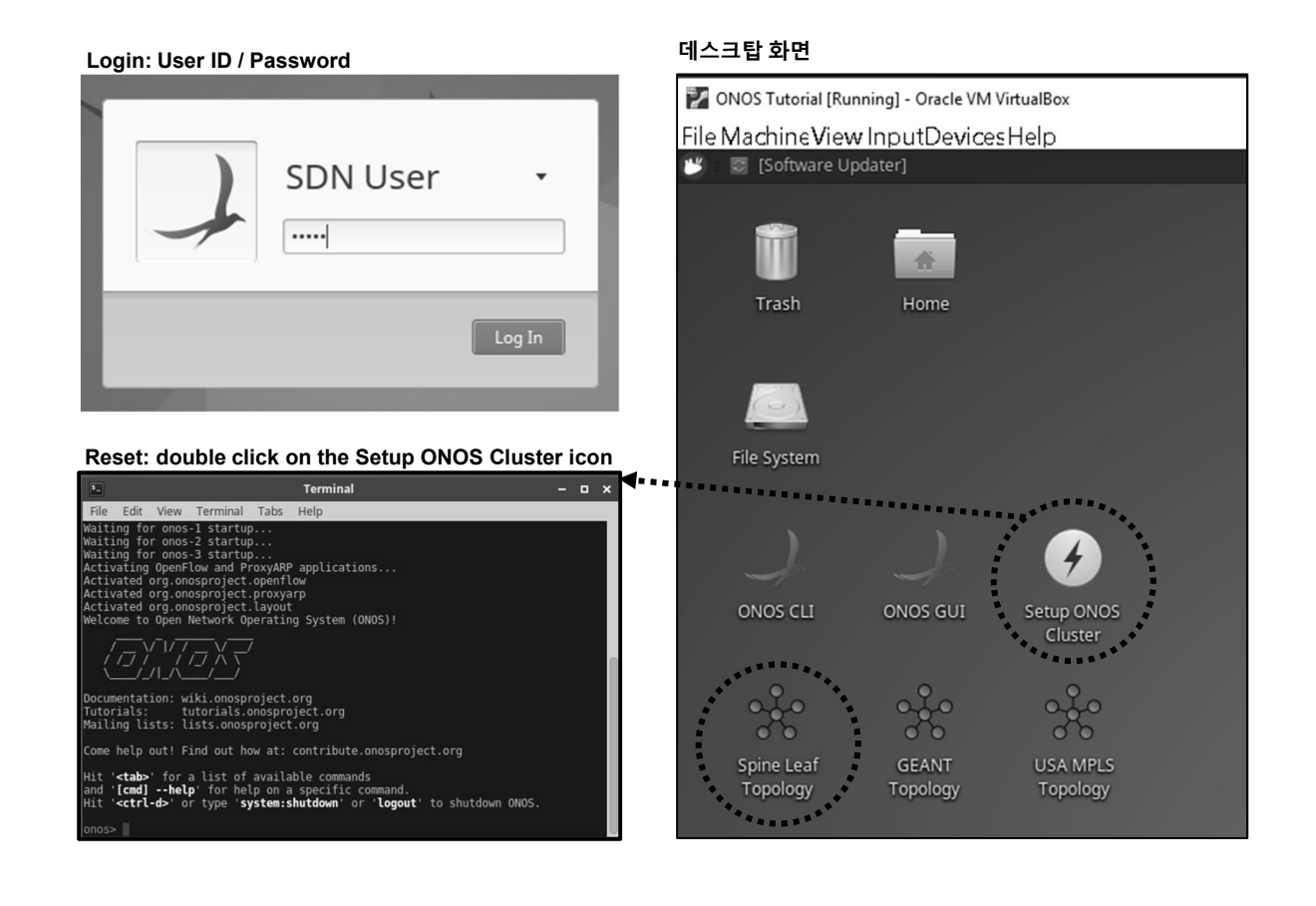

ames@jslab.kr

#### 메모:

- **Setup ONOS Cluster icon**: Simply, click on the Setup ONOS Cluster icon on your desktop and this will reset ONOS cluster to its initial state. Double click the Setup ONOS Cluster icon now and wait for ONOS to start-up.
- basic features of ONOS version 1.14 (Owl release)

JS Lab

### \* Launch ONOS GUI

- Ifconfig
- ② docker ps
- 3 Start ONOS GUI: double click on the ONOS GUI icon
- ④ User ID / Password: onos / rocks

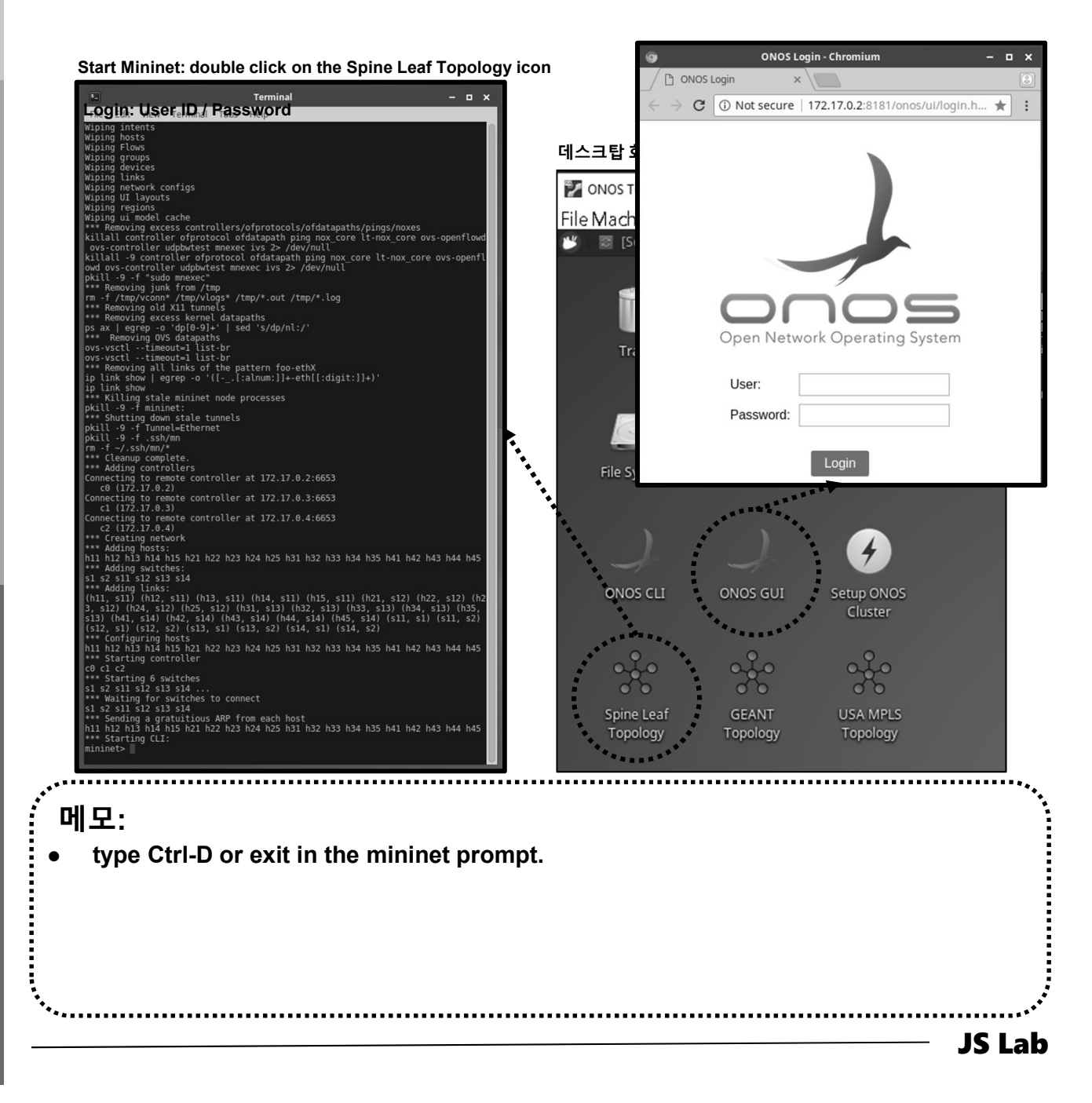

ames@

### \* ONOS GUI 명령어

- Ifconfig
- ② docker ps
- ③ / key, L key, H Key, E key

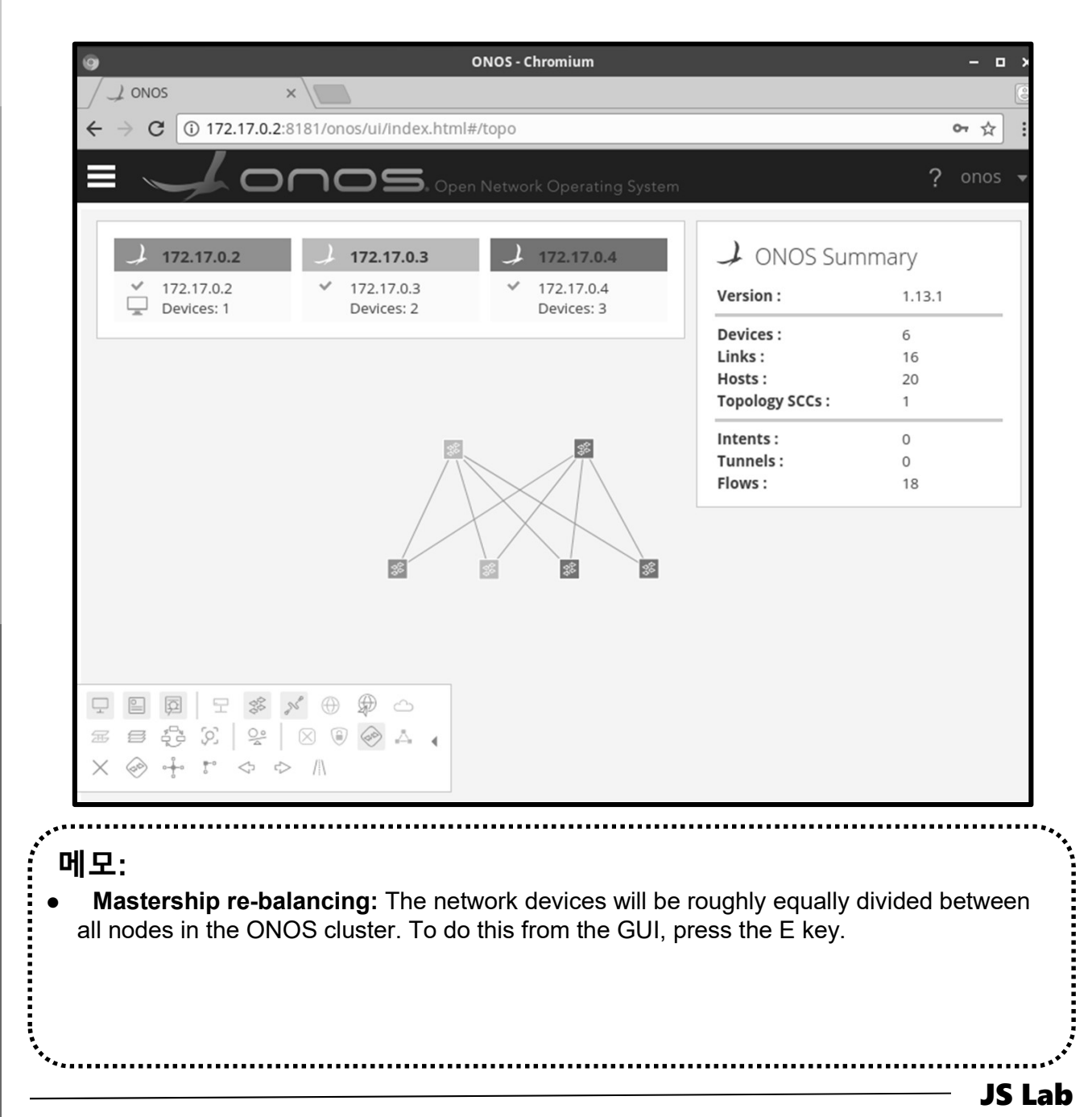

islab.k

ames@

### \* Reactive Forwarding app 실행

① mininet> h11 ping -c3 h41

# xterm h11 h41

② Check ONOS Applications

| × . | Default Drivers                  |                                       | APP ID                             | VERSION<br>1.13.1                     | <b>CATEGORY</b><br>Drivers | ORIGIN<br>ONOS Community |       |      |
|-----|----------------------------------|---------------------------------------|------------------------------------|---------------------------------------|----------------------------|--------------------------|-------|------|
|     | Host Location F                  | rovider                               | org.onosproject.hostprovider       | 1.13.1                                | Provider                   | ONOS Community           |       |      |
| × . | LLDP Link Provi                  | der                                   | org.onosproject.lldpprovider       | 1.13.1                                | Provider                   | ONOS Community           |       |      |
| × 2 | DpenFlow Base                    | Provider                              | org.onosproject.openflow-base      | 1.13.1                                | Provider                   | ONOS Community           |       |      |
| × 2 | OpenFlow Prov                    | ider Suite                            | org.onosproject.openflow           | 1.13.1                                | Provider                   | ONOS Community           |       |      |
|     | Proxy ARP/NDP                    | k Model                               | org.onosproject.optical-model      | 1.13.1                                | Traffic Steering           | ONOS Community           |       |      |
| × . | UI Auto-Layout                   |                                       | org.onosproject.layout             | 1.13.1                                | Utility                    | ONOS Community           |       |      |
|     | Access Control<br>Arista Drivers |                                       | ≠onos                              | S. Open Network Operating System      | n                          |                          |       |      |
|     | Artemis<br>BGP Provider          | Applica                               | ations (158 Total)                 |                                       |                            | C                        | ± + = |      |
|     | BGP Router                       | Jearch                                | TITLE                              | APP ID                                |                            | Confirm Action           |       |      |
|     |                                  |                                       | Rabbit MO Integration              | org.onosproject.rabbitmq              | React 4                    | Activate org.onosproject | fwd   |      |
|     |                                  |                                       | Reactive Forwarding                | org.onosproject.fwd                   |                            | 0 , ,                    |       | -    |
|     |                                  | · · · · · · · · · · · · · · · · · · · | 🖟 =Routo:ServiceiSorven = = = -    | a nongua monganojentu ontre-nervica 🗖 |                            |                          |       | Cano |
|     |                                  | _                                     | Route and Flow Scalability<br>Test | org.onosproject.routescale            |                            |                          |       |      |
|     |                                  | _                                     | SDN-IP                             | org.onosproject.sdnip                 |                            |                          |       |      |
|     |                                  | _                                     | SDN-IP Reactive Routing            | org.onosproject.reactive-routing      |                            |                          |       |      |
|     |                                  | -                                     | SNMP Provider                      | org.onosproject.snmp                  | App ID:<br>State:          | org.onosproject.fwd      |       |      |
|     |                                  | -                                     | Segment Routing                    | org.onosproject.segmentrouting        | Category:                  | Traffic Steering         |       |      |
|     |                                  |                                       | Server Device Drivers              | org onosproject drivers server        | Version:<br>Origin:        | 1.13.1<br>ONOS Community |       |      |
|     |                                  |                                       | SimpleEabric                       | org operation simplefabric            | Role:                      | UNSPECIFIED              |       |      |
|     |                                  |                                       | TE Topology Core                   | org.onosproject.tetopology            | http://ono                 | osproject.org            |       |      |
|     |                                  |                                       |                                    | ongronnospirojet interoponogy         |                            |                          |       |      |

james@jslab.kr

### \* Reactive Forwarding app stop/start 후 Ping 비교

- ① stop app
- ② mininet> h11 ping -c3 h41
- ③ start app
- ④ mininet> h11 ping -c3 h41

|                                    | <b>S</b> . Open Network Operating System | ? onos                                      |
|------------------------------------|------------------------------------------|---------------------------------------------|
| Applications (158 Total)           |                                          |                                             |
| TITLE                              | APP ID                                   | Confirm Action                              |
| Rabbit MQ Integration              | org.onosproject.rabbitmq                 | React Activate org.onosproject.fwd          |
| Reactive Forwarding                | org.onosproject.fwd                      | Carrol OK                                   |
| Route Service Server               | org.onosproject.route-service            |                                             |
| Route and Flow Scalability<br>Test | org.onosproject.routescale               |                                             |
| SDN-IP                             | org.onosproject.sdnip                    |                                             |
| SDN-IP Reactive Routing            | org.onosproject.reactive-routing         |                                             |
| SNMP Provider                      | org.onosproject.snmp                     | App ID: org.onosproject.fwd                 |
| Scalable Gateway                   | org.onosproject.scalablegateway          | State: INSTALLED                            |
| Segment Routing                    | org.onosproject.segmentrouting           | Version: 1.13.1                             |
| Server Device Drivers              | org.onosproject.drivers.server           | Origin: ONOS Community<br>Role: UNSPECIFIED |
| SimpleFabric                       | org.onosproject.simplefabric             | http://onosproject.org                      |
| J TE Topology Core                 | org.onosproject.tetopology               |                                             |

james@jslab.kr

|                                                          | ***.   |
|----------------------------------------------------------|--------|
| : 메모:                                                    |        |
| • <b>stop app</b> : onos> app deactivate fwd             |        |
| <ul> <li>start app: onos&gt; app activate fwd</li> </ul> |        |
|                                                          |        |
|                                                          |        |
| \$<br>•••                                                |        |
|                                                          | JS Lab |

# ◈ ONOS 명령어 help, devices, links, hosts

- onos> help onos
- ② onos> devices
- ③ onos> links
- ④ onos> hosts

| \$_                                        | Terminal – 🗆                                                                                                    |
|--------------------------------------------|----------------------------------------------------------------------------------------------------|
| File                                       | Edit View Terminal Tabs Help                                                                                                    |
| src=<br>onos<br>onos<br>id=o<br>Inc        | of:00000000000000000/2, dst=of:000000000000000002/4, type=DIRECT, state=ACTIVE, expected=false<br>> hosts^C<br>> devices<br>f:00000000000000001, available=true, local-status=connected 6m21s ago, role=STANDBY, type=SWITCH, mfr=Nicira,<br>., hw=Open vSwitch, sw=2.5.2, serial=None, chassis=1, driver=ovs, channelId=172.17.0.1:45410, locType=none,                                                                                                    |
| id=o<br>Inc.<br>anag<br>id=o<br>Inc.       | gementAddress=1/2:1/.0.1, name=spine-1, protocol=0F_13<br>f:00000000000000002, available=true, local-status=connected 6m21s ago, role=MASTER, type=SWITCH, mfr=Nicira,<br>, hw=Open vSwitch, sw=2.5.2, serial=None, chassis=2, driver=ovs, channelId=172.17.0.1:41176, locType=none, m<br>ementAddress=172.17.0.1, name=Spine-2, protocol=0F_13<br>f:000000000000000000, available=true, local-status=connected 6m21s ago, role=MASTER, type=SWITCH, mfr=Nicira,<br>, hw=Open vSwitch, sw=2.5.2, serial=None, chassis=b, driver=ovs, channelId=172.17.0.1:41150, locType=none, m                                                                                                |
| anag<br>id=o<br>Inc<br>mana<br>id=o<br>Inc | ementAddress=172.17.0.1, name=Leaf-1, protocol=OF_13<br>f:0000000000000000, available=true, local-status=connected 6m21s ago, role=STANDBY, type=SWITCH, mfr=Nicira,<br>., hw=Open vSwitch, sw=2.5.2, serial=None, chassis=c, driver=ovs, channelId=172.17.0.1:41182, locType=none,<br>gementAddress=172.17.0.1, name=Leaf-2, protocol=OF_13<br>f:000000000000000000, available=true, local-status=connected 6m21s ago, role=STANDBY, type=SWITCH, mfr=Nicira,<br>., hw=Open vSwitch, sw=2.5.2, serial=None, chassis=d, driver=ovs, channelId=172.17.0.1:45420, locType=none.                                                                                                   |
| mana<br>id=o<br>Inc<br>mana<br>onos        | gementAddress=172.17.0.1, name=Leaf-3, protocol=OF_13<br>f:0000000000000000, available=true, local-status=connected 6m21s ago, role=STANDBY, type=SWITCH, mfr=Nicira,<br>., hw=Open vSwitch, sw=2.5.2, serial=None, chassis=e, driver=ovs, channelId=172.17.0.1:45418, locType=none,<br>gementAddress=172.17.0.1, name=Leaf-4, protocol=OF_13<br>> links                                                                                                    |
| src=<br>src=<br>src=<br>src=<br>src=       | of:000000000000001/1, dst=of:0000000000000000/1, type=DIRECT, state=ACTIVE, expected=false<br>of:000000000000000001/2, dst=of:000000000000000/1, type=DIRECT, state=ACTIVE, expected=false<br>of:00000000000000001/3, dst=of:000000000000000/1, type=DIRECT, state=ACTIVE, expected=false<br>of:000000000000000001/4, dst=of:00000000000000000/1, type=DIRECT, state=ACTIVE, expected=false<br>of:000000000000000002/1, dst=of:00000000000000000/2, type=DIRECT, state=ACTIVE, expected=false<br>of:00000000000000002/2, dst=of:000000000000000002/2, type=DIRECT, state=ACTIVE, expected=false<br>of:00000000000000002/2, dst=of:000000000000000000000000000000000000          |
| src=<br>src=<br>src=<br>src=<br>src=       | 01:000000000000002/3, dst=0f:000000000000000002/2, type=DIRECT, state=ACTIVE, expected=false<br>of:0000000000000000000/1, dst=of:00000000000000001/1, type=DIRECT, state=ACTIVE, expected=false<br>of:000000000000000000/2, dst=of:0000000000000002/1, type=DIRECT, state=ACTIVE, expected=false<br>of:000000000000000000/1, dst=of:0000000000000001/2, type=DIRECT, state=ACTIVE, expected=false<br>of:000000000000000000/2, dst=of:0000000000000001/2, type=DIRECT, state=ACTIVE, expected=false<br>of:0000000000000000000/2, dst=of:000000000000001/2, type=DIRECT, state=ACTIVE, expected=false<br>of:0000000000000000000000/2, dst=of:000000000000000000000000000000000000 |
| src=<br>src=<br>src=<br>onos               | of:000000000000000000/1, dst=of:00000000000000000001/3, type=DIRECT, state=ACTIVE, expected=false<br>of:000000000000000000/2, dst=of:000000000000000001/4, type=DIRECT, state=ACTIVE, expected=false<br>of:000000000000000000/1, dst=of:0000000000000001/4, type=DIRECT, state=ACTIVE, expected=false<br>of:000000000000000000000/2, dst=of:00000000000000002/4, type=DIRECT, state=ACTIVE, expected=false<br>> hosts                                                                                                    |
| <br>메모                                     | :                                                                                                    |
|                                            |                                                                                                    |
|                                            |                                                                                                    |

\*\*\*\*\*\*\*\*\*\*\*\*\*\*\*\*\*\*\*\*\*\*\*\*\*

### \* ONOS 명령어 help, devices, links, hosts

- onos> hosts
- ② Check Host ID '00:00:00:00:10/None'

|               |                                  |                        | ONOS - Chromium |            | ×            | - 0                                     |
|---------------|----------------------------------|------------------------|-----------------|------------|--------------|-----------------------------------------|
| J ONOS        | ×                                |                        |                 |            |              |                                         |
| → C 🛈 172.1   | 7.0.2:8181/onos/ui/index.html#/h | ost                    |                 |            |              | 야 ☆                                     |
| . //          |                                  |                        |                 |            |              | <b>2</b> onos                           |
|               |                                  | etwork Operating Syste | m               |            |              | £ 01105                                 |
|               |                                  |                        |                 |            |              |                                         |
| Hosts (20 tot | al)                              |                        |                 |            |              | C                                       |
| FRIENDLY NA   | ME HOST ID                       | MAC ADDRESS            | VLAN ID         | CONFIGURED | IP ADDRESSES | LOCATION                                |
| 10.0.0.1      | 00:00:00:00:00:01/Non            | e 00:00:00:00:00:01    | None            | false      | 10.0.0.1     | of:0000000000000000/3                   |
| 10.0.0.2      | 00:00:00:00:00:02/Non            | 00:00:00:00:00:02      | None            | false      | 10.0.0.2     | of:0000000000000000/4                   |
| 10.0.0.3      | 00:00:00:00:00:03/Non            | 00:00:00:00:00:03      | None            | false      | 10.0.0.3     | of:0000000000000000b/                   |
| 10.0.0.4      | 00:00:00:00:00:04/Non            | 00:00:00:00:00:04      | None            | false      | 10.0.0.4     | of:00000000000000000/                   |
| 10.0.0.5      | 00:00:00:00:00:05/Non            | 00:00:00:00:00:05      | None            | false      | 10.0.0.5     | of:000000000000000//                    |
| 10.0.0.6      | 00:00:00:00:00:06/Non            | 00:00:00:00:00:06      | None            | false      | 10.0.0.6     | of:0000000000000000                     |
| 10.0.0.7      | 00:00:00:00:00:07/Non            | 00:00:00:00:00:07      | None            | false      | 10.0.0.7     | of:000000000000000/4                    |
| 10.0.0.8      | 00:00:00:00:00:08/Non            | 00:00:00:00:00:08      | None            | false      | 10.0.0.8     | of:0000000000000000/5                   |
| 10.0.0.9      | 00:00:00:00:00:09/Non            | 00:00:00:00:00:09      | None            | false      | 10.0.0.9     | of:0000000000000000000000               |
| 10.0.0.10     | 00:00:00:00:00:0A/Non            | e 00:00:00:00:00:0A    | None            | false      | 10.0.0.10    | of:0000000000000000/7                   |
| 10.0.0.11     | 00:00:00:00:00:0B/Non            | e 00:00:00:00:00B      | None            | false      | 10.0.0.11    | of:000000000000000d/                    |
| 10.0.0.12     | 00:00:00:00:00:0C/Non            | e 00:00:00:00:00:0C    | None            | false      | 10.0.0.12    | of:0000000000000000/4                   |
| 10.0.0.13     | 00:00:00:00:00:0D/Non            | e 00:00:00:00:00       | None            | false      | 10.0.0.13    | of:0000000000000000d/                   |
| 10.0.0.14     | 00:00:00:00:00:0E/Non            | e 00:00:00:00:00E      | None            | false      | 10.0.0.14    | of:0000000000000000                     |
| 10.0.0.15     | 00:00:00:00:00:0F/None           | e 00:00:00:00:00F      | None            | false      | 10.0.0.15    | of:0000000000000000//                   |
| 10.0.0.16     | 00:00:00:00:00:10/Non            | e 00:00:00:00:10       | None            | false      | 10.0.0.16    | of:00000000000000000e/                  |
| 10.0.0.17     | 00:00:00:00:00:11/Non            | 00:00:00:00:11         | None            | false      | 10.0.0.17    | of:000000000000000000/                  |
| 10.0.0.18     | 00:00:00:00:00:12/Non            | 00:00:00:00:00:12      | None            | false      | 10.0.0.18    | of:000000000000000000000000000000000000 |
| 10.0.0.10     | 00:00:00:00:00:13/Non            | 00:00:00:00:00:13      | None            | false      | 10.0.0.19    | of:000000000000000000000                |
| 10.0.0.19     |                                  |                        |                 |            |              |                                         |

..... 메모: .....

- ✤ Flow 명령어
- 1 onos> flows
- ② mininet> h11 ping h41
- ③ onos> flows
- ④ paths <TAB>

| \$                                                                                       | Terminal                                                                                                    | - o x                                         |
|------------------------------------------------------------------------------------------|----------------------------------------------------------------------------------------------------|-----------------------------------------------|
| File Edit                                                                                | View Terminal Tabs Help                                                                                                    |                                               |
| id=100<br>appId=org.<br>[OUTPUT:CO<br>onos> flow                                         | 00fd22f071, state=ADDED, bytes=196, packets=2, duration=623, liveType=UNKNOWN, priority=5, table<br>onosproject.core, payLoad=null, selector=[ETH_TYPE:ipv4], treatment=DefaultTrafficTreatment{imme<br>NTROLLER], deferred=[], transition=None, meter=[], cleared=true, StatTrigger=null, metadata=null<br>s                                                                                                    | eId=0,<br>ediate=<br>.}                       |
| deviceId=o<br>id=100<br>tableId=0,<br>{immediate                                         | f:00000000000000001, flowRuleCount=4<br>007a585b6f, state=ADDED, bytes=167986, packets=1846, duration=1428, liveType=UNKNOWN, priority=4<br>appId=org.onosproject.core, payLoad=null, selector=[ETH_TYPE:bddp], treatment=DefaultTrafficTre<br>=[OUTPUT:CONTROLLER], deferred=[], transition=None, meter=[], cleared=true, StatTrigger=null, me                                                                                                    | 0000,<br>atment<br>tadata                     |
| id=100<br>tableId=0,<br>{immediate<br>=null}                                             | 009465555a, state=ADDED, bytes=167986, packets=1846, duration=1428, liveType=UNKNOWN, priority=4<br>appId=org.onosproject.core, payLoad=null, selector=[ETH_TYPE:lldp], treatment=DefaultTrafficTre<br>=[OUTPUT:CONTROLLER], deferred=[], transition=None, meter=[], cleared=true, StatTrigger=null, me                                                                                                    | 0000,<br>atment<br>tadata                     |
| id=100<br>0, appId=0<br>e=[0UTPUT:<br>id=100<br>pId=org.on<br>UTPUT:CONT                 | 00ea6f4b8e, state=ADDED, bytes=0, packets=0, duration=1428, liveType=UNKNOWN, priority=40000, ta<br>rg.onosproject.core, payLoad=null, selector=[ETH_TYPE:arp], treatment=DefaultTrafficTreatment{in<br>CONTROLLER], deferred=[], transition=None, meter=[], cleared=true, StatTrigger=null, metadata=n<br>00021b41dc, state=ADDED, bytes=0, packets=0, duration=643, liveType=UNKNOWN, priority=5, tableIG<br>osproject.core, payLoad=null, selector=[ETH_TYPE:ipv4], treatment=DefaultTrafficTreatment{immedi<br>ROLLER], deferred=[], transition=None, meter=[], cleared=true, StatTrigger=null, metadata=null} | bleId=<br>mediat<br>Ill}<br>=0, ap<br>.ate=[0 |
| <pre>deviceId=0     id=100 tableId=0, {immediate =null}</pre>                            | T:0000000000000002, TtOWRITECOUNT=4<br>0002bbd8d4, state=ADDED, bytes=167895, packets=1845, duration=1428, liveType=UNKNOWN, priority=4<br>appId=org.onosproject.core, payLoad=null, selector=[ETH_TYPE:lldp], treatment=DefaultTrafficTre<br>=[OUTPUT:CONTROLLER], deferred=[], transition=None, meter=[], cleared=true, StatTrigger=null, me                                                                                                    | 0000,<br>atment<br>tadata                     |
| onos> paths                                                                              | tion compadiance mathematics is required                                                                                                    |                                               |
| onos> paths<br>of:00000000<br>of:00000000<br>onos> paths<br>of:00000000<br>of:00000000   | The command ones paths: argument src is required<br>; of:000000000000000000<br>1000000001 of:000000000000002 of:000000000000 of:00000000000000 of:0000000000                                                                                                    |                                               |
| onos> paths<br>of:00000000<br>of:00000000<br>of:00000000<br>of:00000000<br>of:0000000000 | <pre>c of:000000000000000001 of:000000000000000<br/>00000001/4-of:00000000000000000e/1==&gt;of:000000000000000000000000000000000000</pre>                                                                                                    |                                               |
| onos><br>onos>                                                                           |                                                                                                    |                                               |
|                                                                                          |                                                                                                    |                                               |
| 메모:                                                                                      |                                                                                                    |                                               |
| PENDI                                                                                    | <b>NG_ADD:</b> The flow has been submitted and forwarded to the switch.                                                                                                    |                                               |
| ADDEI                                                                                    | <br><b>D:</b> The flow has been added to the switch.                                                                                                    |                                               |
| PENDI<br>to the sv                                                                       | <b>NG_REMOVE</b> : The request to remove the flow has been submitted and forvitted.                                                                                                    | wardeo                                        |
| REMO                                                                                     | <b>VED:</b> The rule has been removed.                                                                                                    |                                               |
| •••••                                                                                    |                                                                                                    |                                               |

ames@islab.k

JS Lab

### ☆ Intent 명령어 (1)

- onos> app deactivate fwd
- ② onos> add-host-intent 00:00:00:00:00:01/None 00:00:00:00:00:02/None
- ③ mininet> h11 ping h41 # Ping 실패
- ④ mininet> h11 ping h12 # Ping 성공

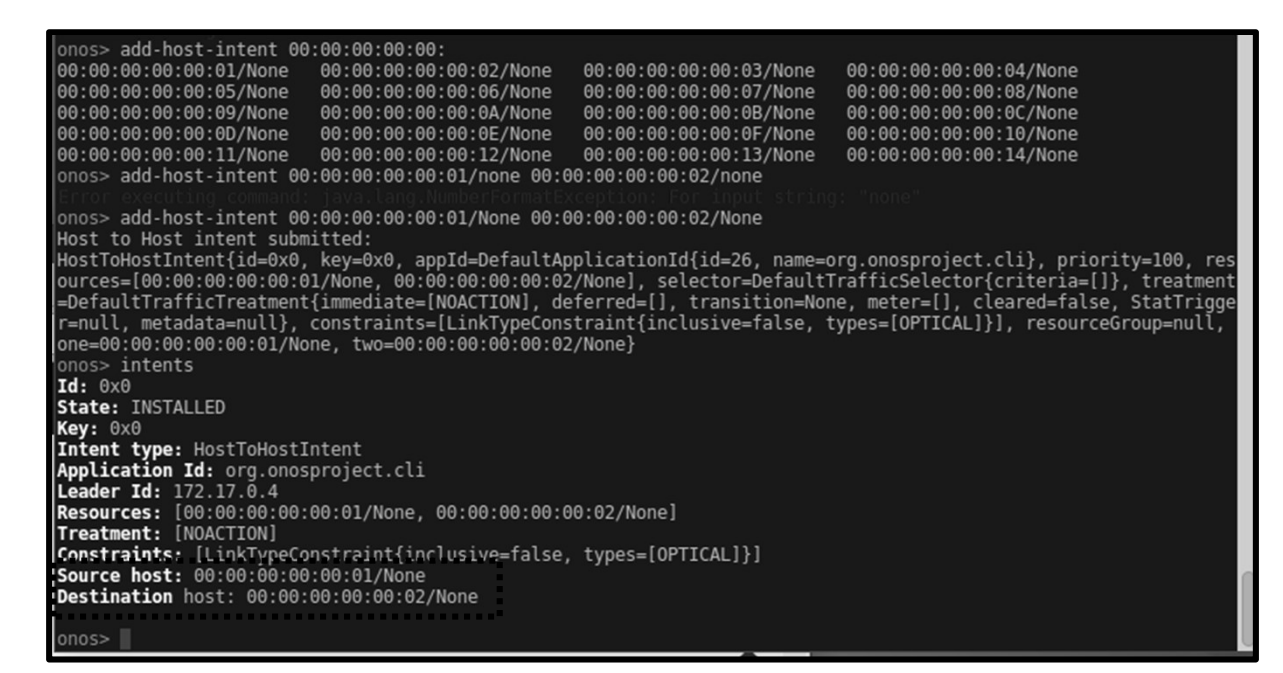

- WITHDRAWING The intent is being withdrawn.
- WITHDRAWN The intent has been removed.
- FAILED The intent is in a failed state because it cannot be satisfied.

- 메모:
- **SUBMITTED:** The intent has been submitted and will be processed soon.
- **COMPILING:** The intent is being compiled. This is a transient state.
- INSTALLING: The intent is in the process of being installed.
- **INSTALLED:** The intent has been installed.
- **RECOMPILING:** The intent is being recompiled after a failure.
- · ·

**JS Lab** 

- \* Intent 명령어 (2)
- onos> app deactivate fwd
- ② onos> add-host-intent 00:00:00:00:00:01/None 00:00:00:00:00:10/None
- ③ mininet> h11 ping h41
- ④ mininet> link s2 s11 down

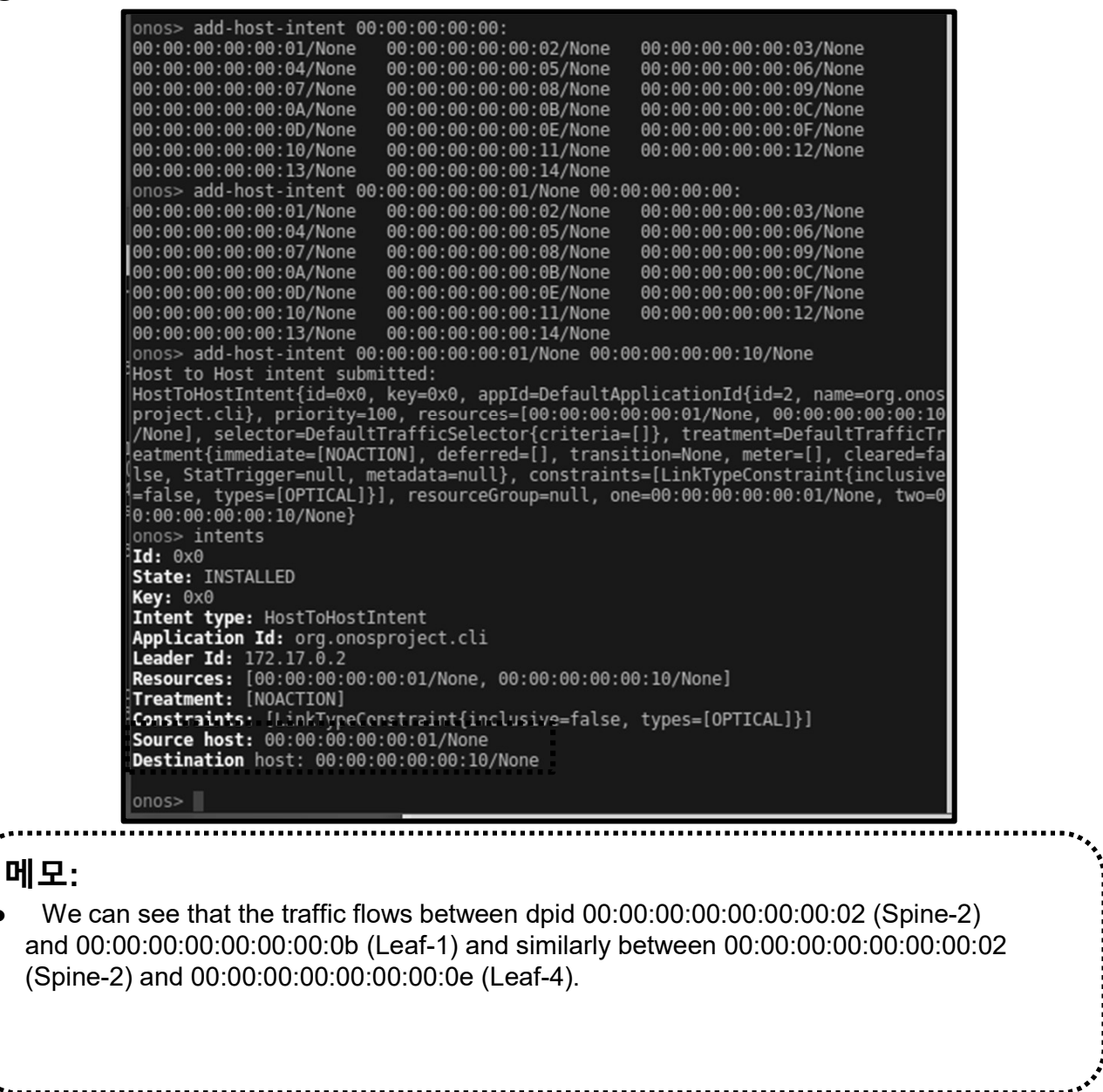

ames@jslab.ki

## ✤ Intent 명령어 (3)

① mininet> h11 ping h41

#### ② mininet> link s2 s11 down

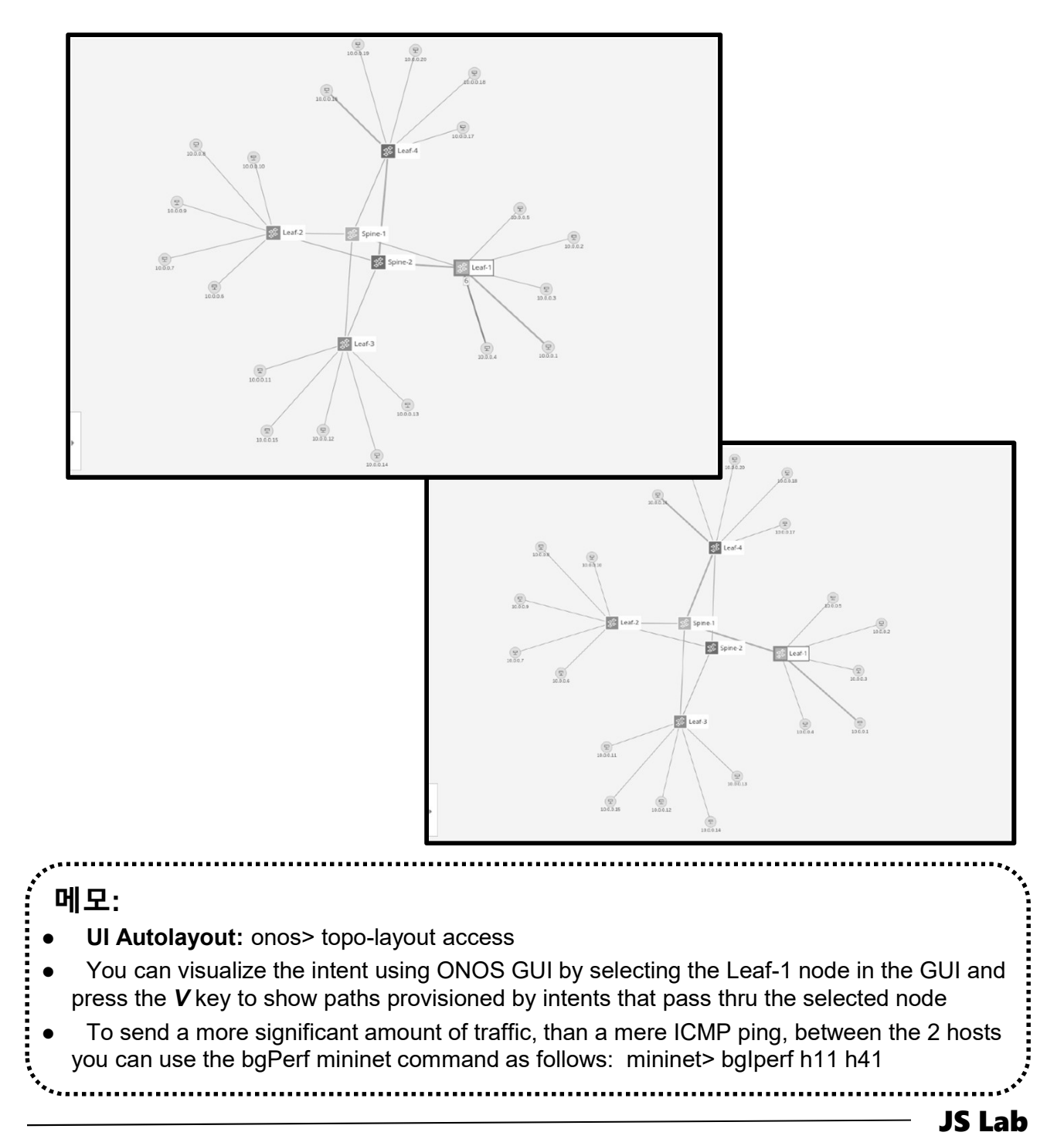

### ☆ Mininet 명령어와 구성 (예)

#### sudo mn --topo minimal

mininet> net h1 h1-eth0:s1-eth1 h2 h2-eth0:s1-eth2 s1 lo: s1-eth1:h1-eth0 s1-eth2:h2-eth0

#### ② sudo mn --topo single,3

mininet> net h1 h1-eth0:s1-eth1 h2 h2-eth0:s1-eth2 h3 h3-eth0:s1-eth3 s1 lo: s1-eth1:h1-eth0 s1-eth2:h2-eth0 s1-eth3:h3-eth0

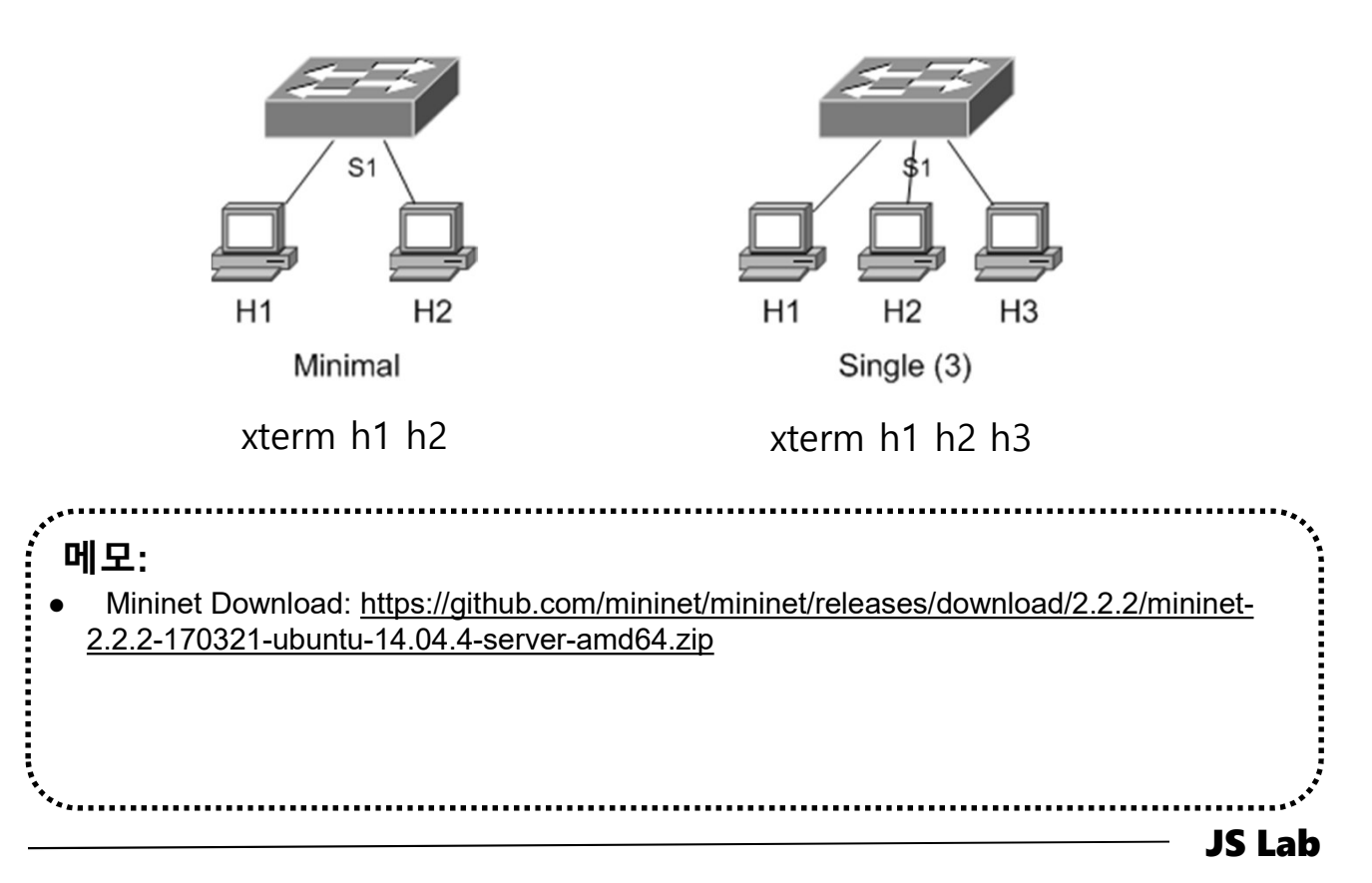

### ✤ Mininet 명령어와 구성 (예)

#### sudo mn --topo linear,3

mininet> net h1 h1-eth0:s1-eth1 h2 h2-eth0:s2-eth1 h3 h3-eth0:s3-eth1 s1 lo: s1-eth1:h1-eth0 s1-eth2:s2-eth2 s2 lo: s2-eth1:h2-eth0 s2-eth2:s1-eth2 s2-eth3:s3-eth2 s3 lo: s3-eth1:h3-eth0 s3-eth2:s2-eth3

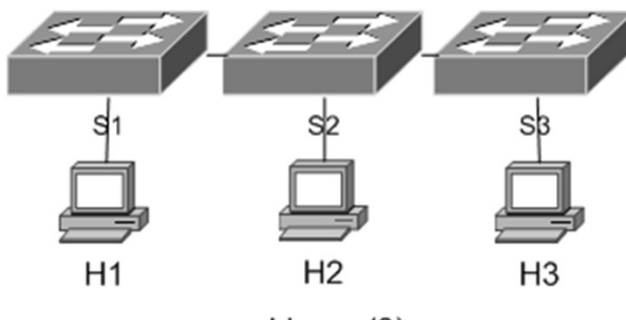

Linear (3)

xterm h1 h2 h3 @PuTTY

- ifconfig
- ping

.....

**Community for KOREN AI Network Lab** 

### ✤ Mininet 명령어와 구성 (예)

#### sudo mn --topo tree,3

mininet> net h1 h1-eth0:s3-eth1 h2 h2-eth0:s3-eth2 h3 h3-eth0:s4-eth1 h4 h4-eth0:s4-eth2 h5 h5-eth0:s6-eth1 h6 h6-eth0:s6-eth2 h7 h7-eth0:s7-eth1 h8 h8-eth0:s7-eth2 s1 lo: s1-eth1:s2-eth3 s1-eth2:s5-eth3 s2 lo: s2-eth1:s3-eth3 s2-eth2:s4-eth3 s2-eth3:s1-eth1 s3 lo: s3-eth1:h1-eth0 s3-eth2:h2-eth0 s3-eth3:s2-eth1 s4 lo: s4-eth1:h3-eth0 s4-eth2:h4-eth0 s4-eth3:s2-eth2 s5 lo: s5-eth1:s6-eth3 s5-eth2:s7-eth3 s5-eth3:s1-eth2 s6 lo: s6-eth1:h5-eth0 s6-eth2:h6-eth0 s6-eth3:s5-eth1 s7 lo: s7-eth1:h7-eth0 s7-eth2:h8-eth0 s7-eth3:s5-eth2

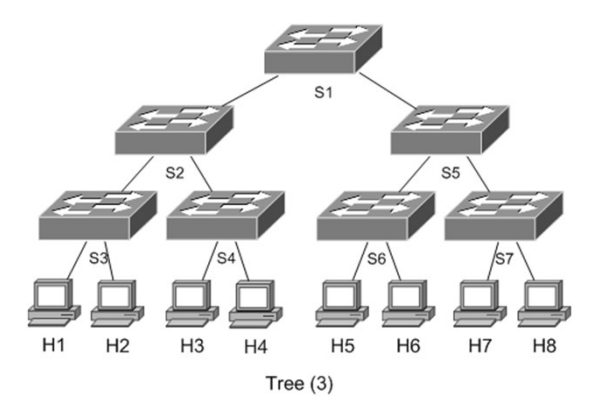

에모: • Mininet Download: <u>https://github.com/mininet/mininet/releases/download/2.2.2/mininet-</u> <u>2.2.2-170321-ubuntu-14.04.4-server-amd64.zip</u> JS Lab

### Mininet Operations

- 1 sudo mn
- ② mininet> nodes
- ③ mininet> net
- ④ mininet> dump
- s mininet> xterm h1 h2 s1
- 6 mininet> pingall
- ⑦ mininet> link h1 s1 down
- ⑧ mininet> h1 ping -c 1 h2
- ③ connect: Network is unreachable

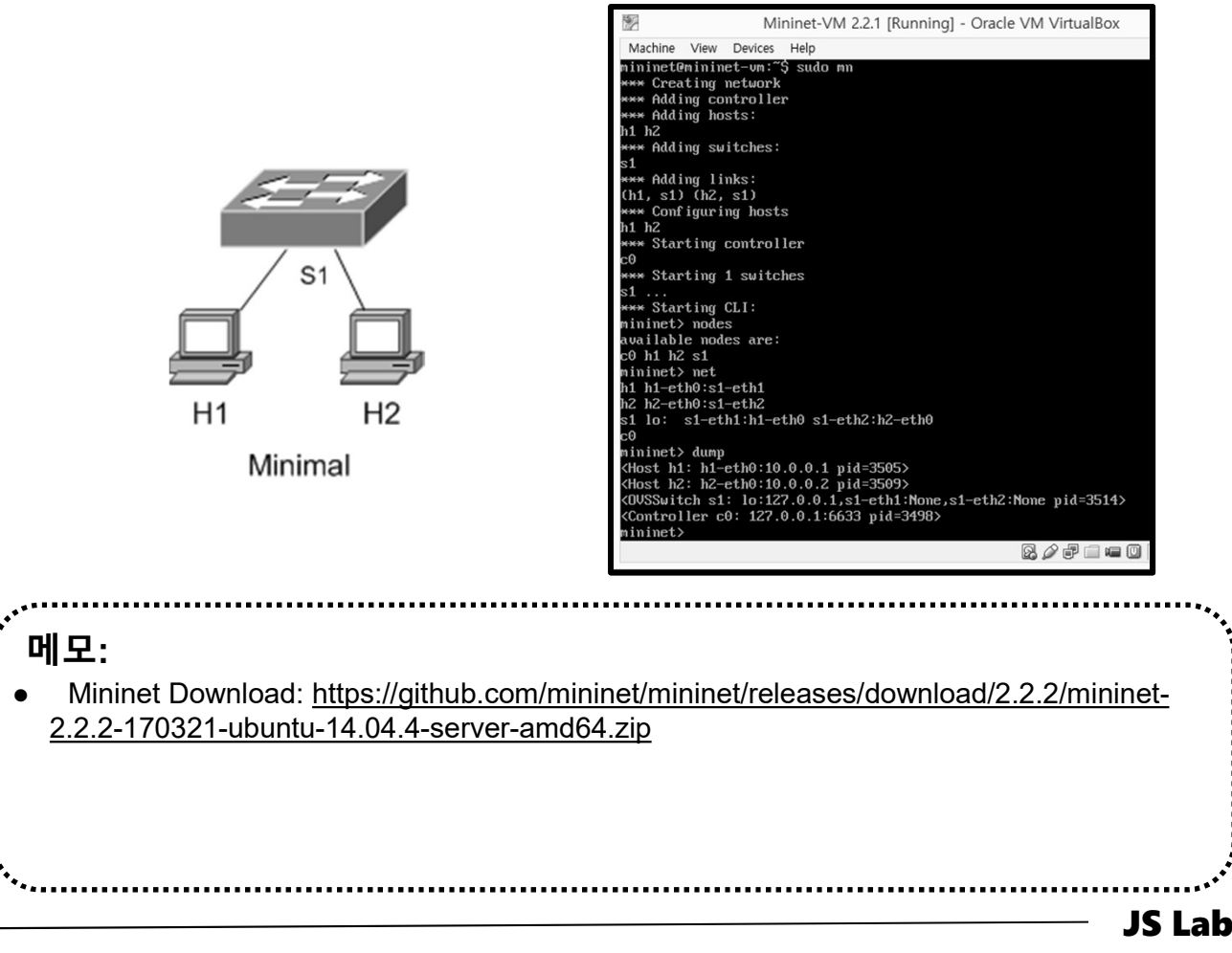

Community for KOREN AI Network Lab

### ✤ Miniedit 실행

- Running PuTTY w/X11
- ② 'xtrem' @ Mininet (PuTTY w/X11)
- ③ 'sudo ./miniedit.py' (@ mininet@mininetvm:~mininet/examples\$)

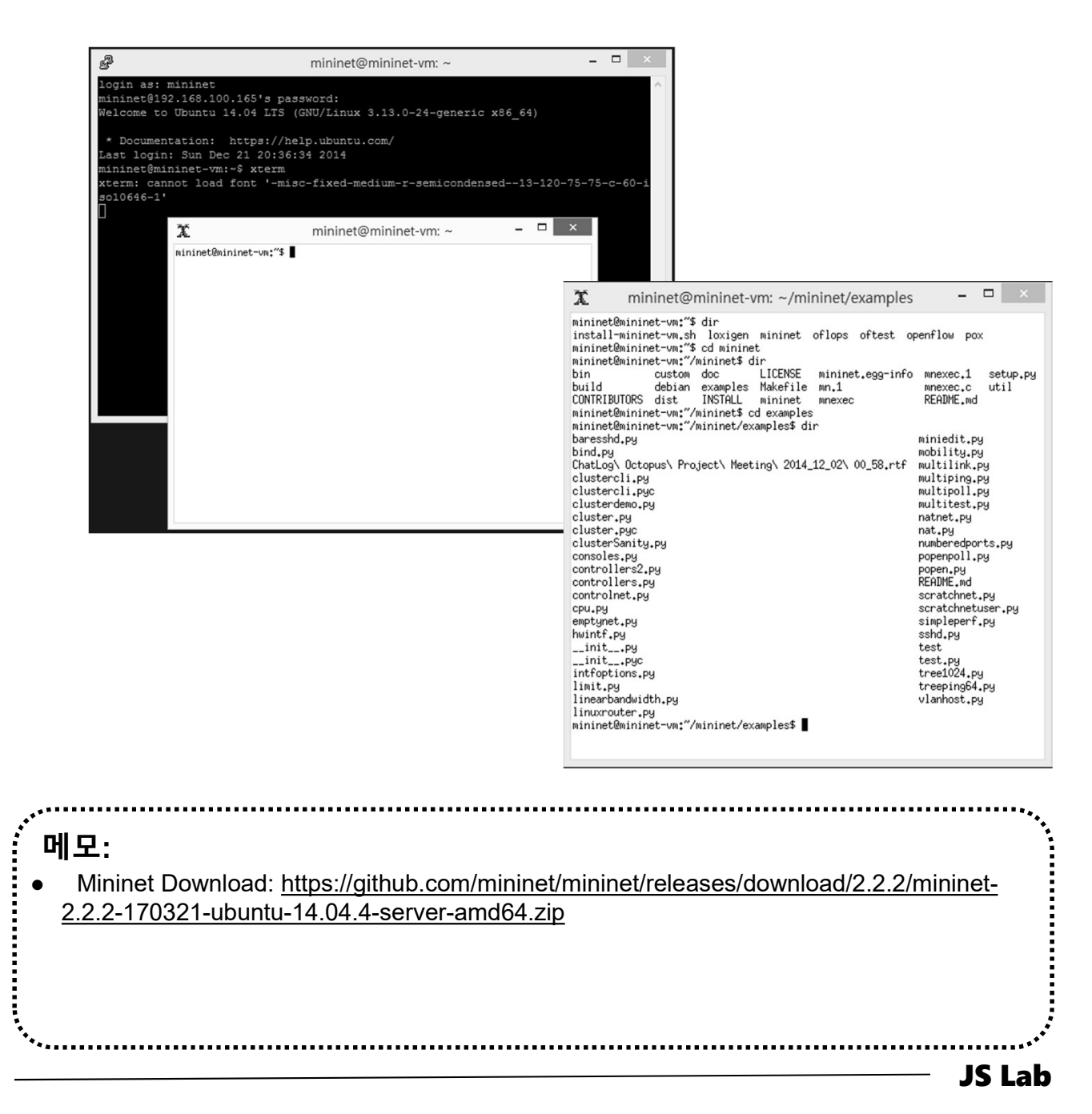

islab.kı

ames@

### \* Miniedit Operations

- **①** Configuration @ MiniEdit
- ② Run the Configuration @ MiniEdit
- 3 Check w/xterm

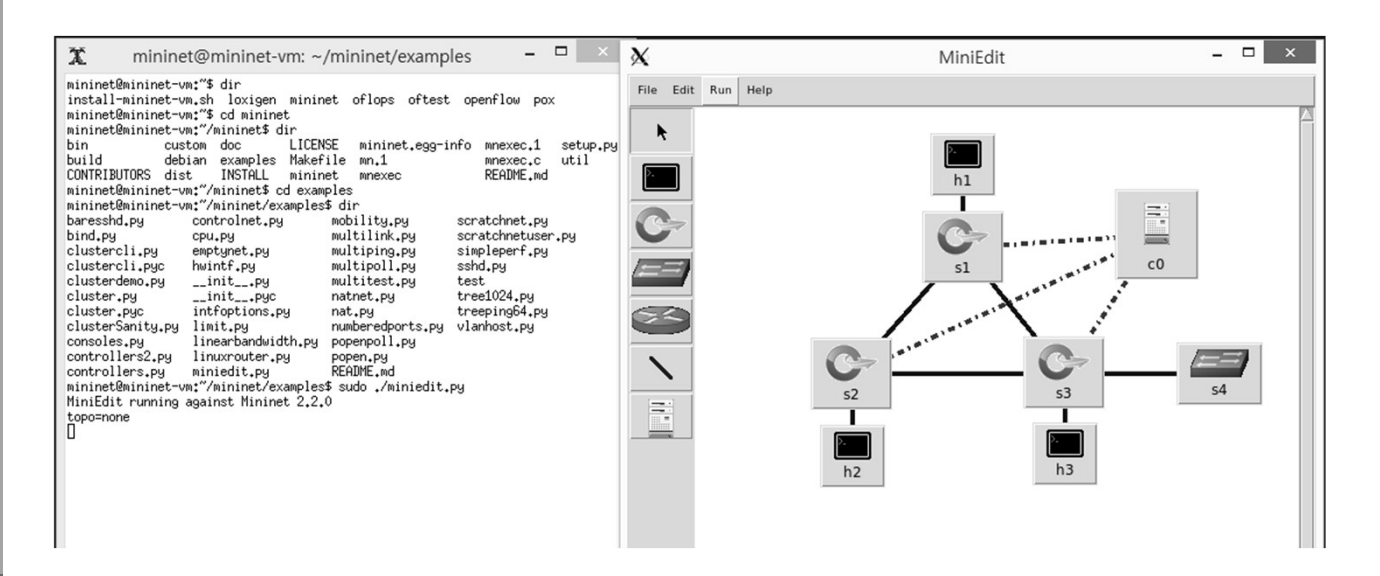

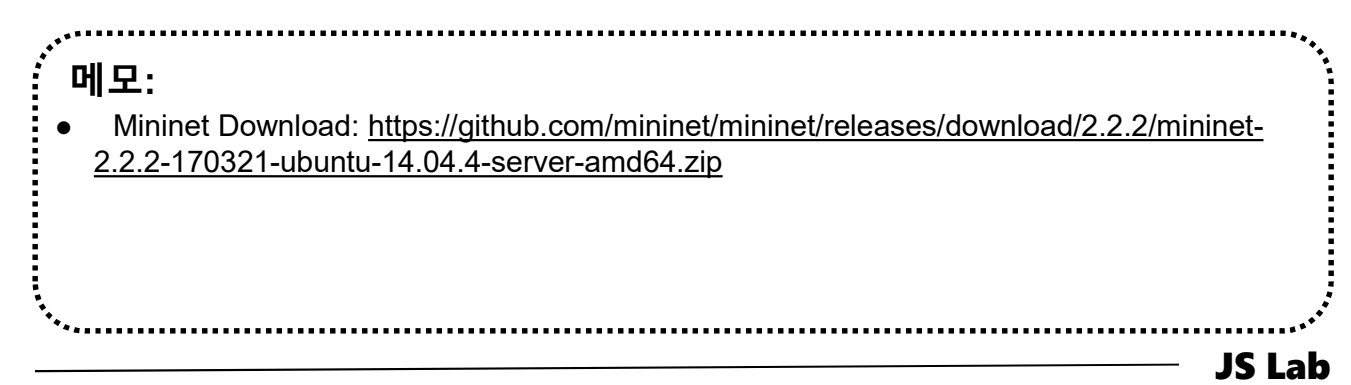

### \* Miniedit Operations

① Check controller details

#### 2 Set IP address with remote controller option

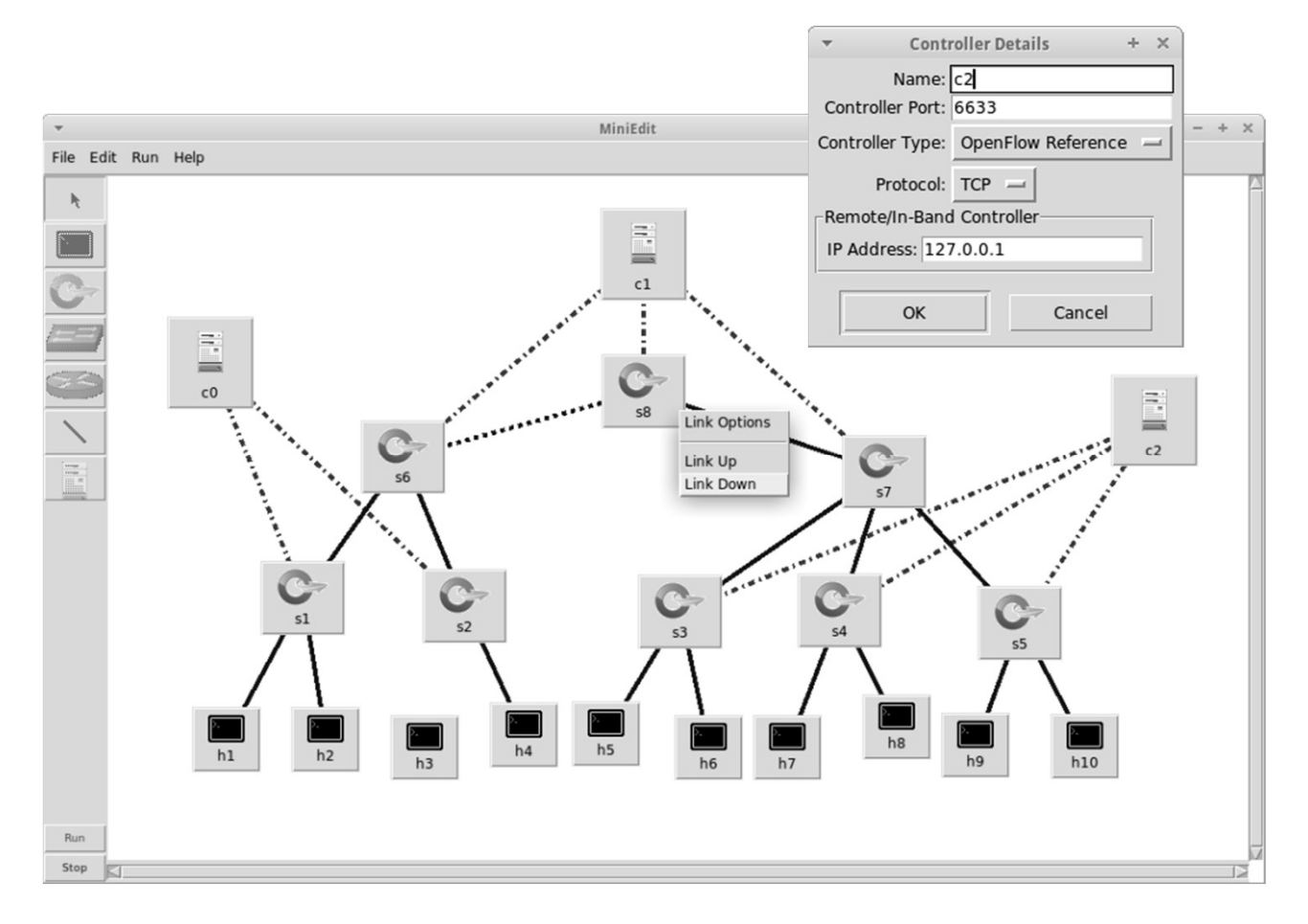

**Community for KOREN AI Network Lak** 

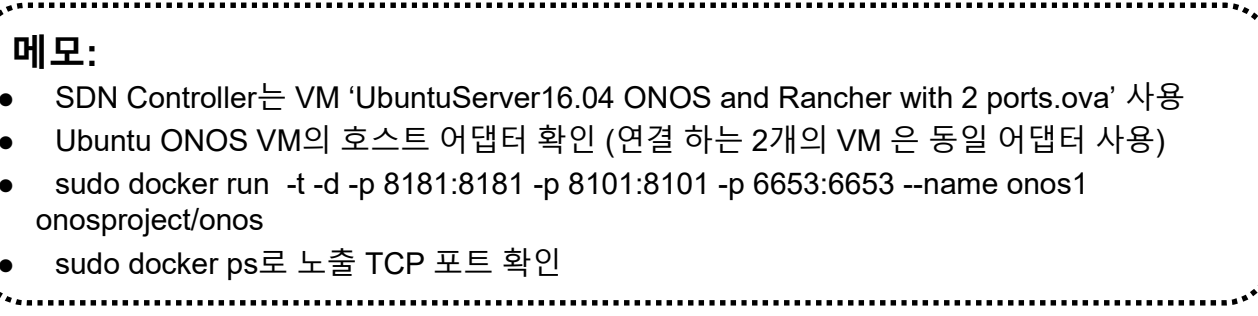

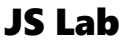

### \* Miniedit Operations

- ① Configuration @ MiniEdit
- Check Options (for Remote Controller)
- 3 Save

islab.k

ames@

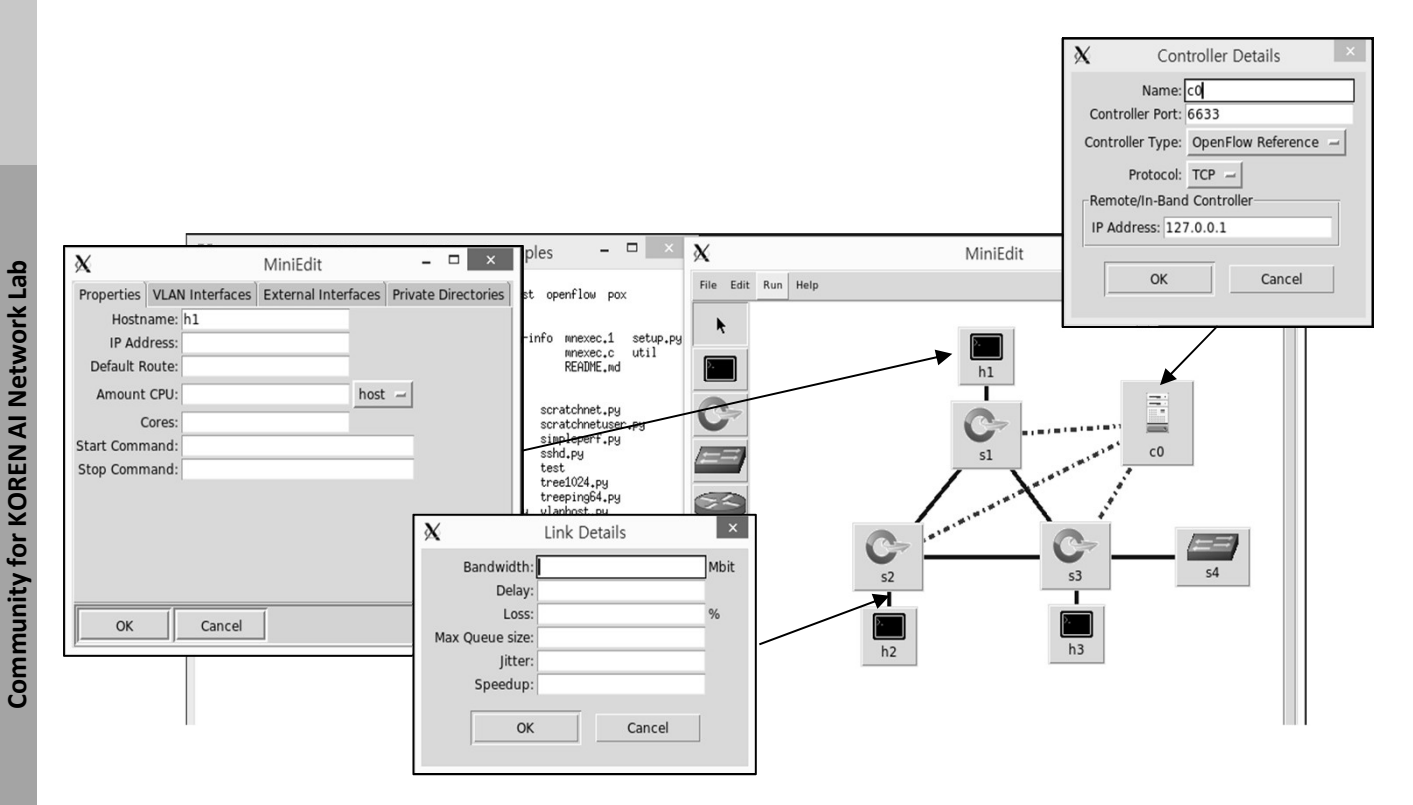

비모: • <u>http://192.168.xx.xxx:8181/onos/ui/</u> • ONOS 의 Applications 확인 (OpenFlow, agent, Ildp, host, switch) JS Lab

- Mininet with 10X/50X/200X OpenFlow switches
- sudo mn --topo=linear,10 -switch=ovsk,protocols=OpenFlow13 --mac
- sudo mn --topo=linear,50 -switch=ovsk,protocols=OpenFlow13 --mac
- ③ # sudo mn --controller=remote,ip=192.168.0.211 --mac -topo=linear,200
- sudo mn --controller=remote,ip=192.168.99.100:32771 -mac --topo=linear,200
- sudo mn --topo=linear,200
- 6 h1 ping h200

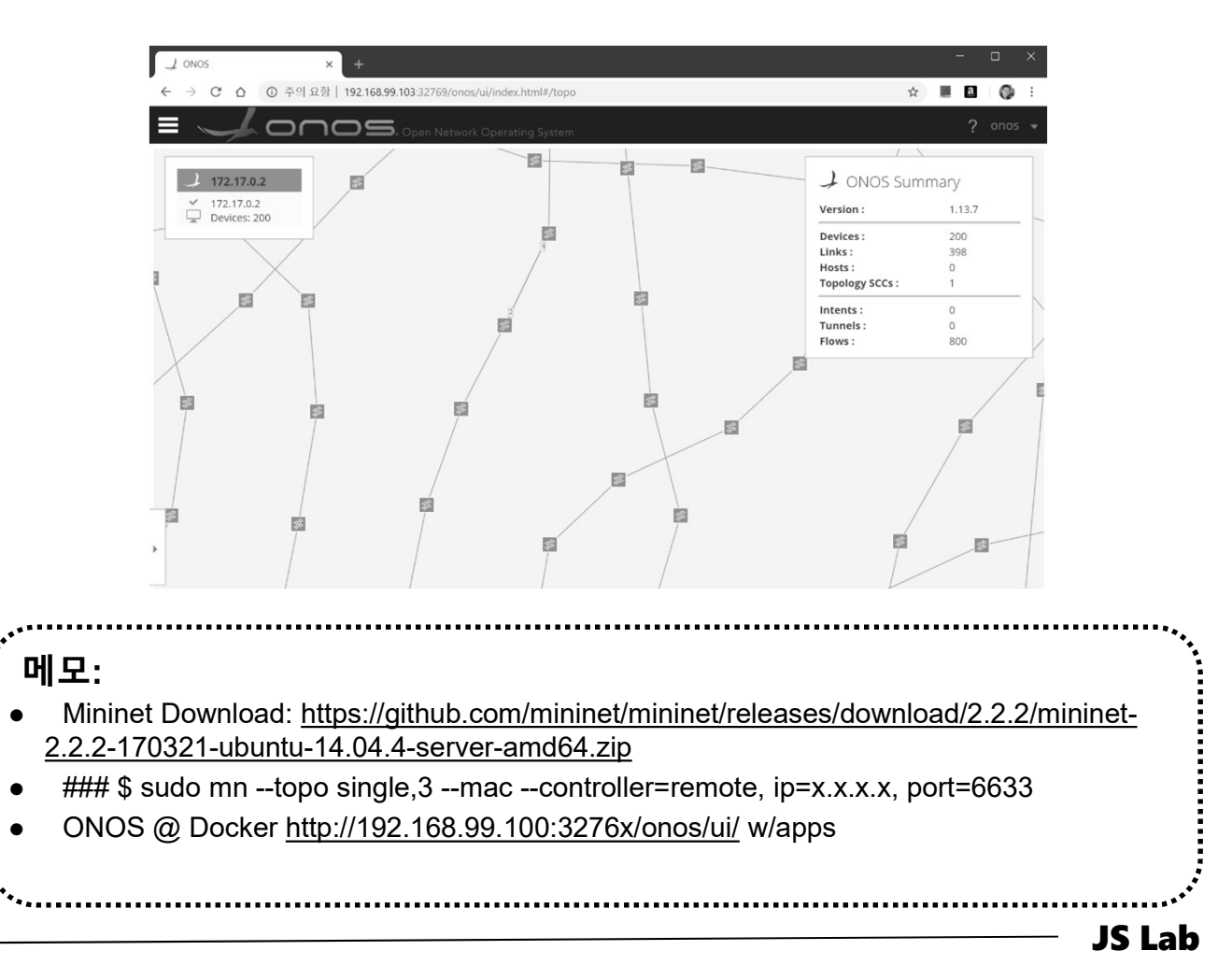

**Community for KOREN AI Network Lab** 

### \* OVS의 Operations @ MiniEdit

- sudo ovs-vsctl show
- ② sudo ovs-ofctl dump-flows s1
- 3 sudo mn
- ④ sudo ovs-vsctl show
- sudo ovs-ofctl dump-flows s1
- 6 h1 ping h2
- ⑦ sudo ovs-vsctl show
- sudo ovs-ofctl dump-flows s1

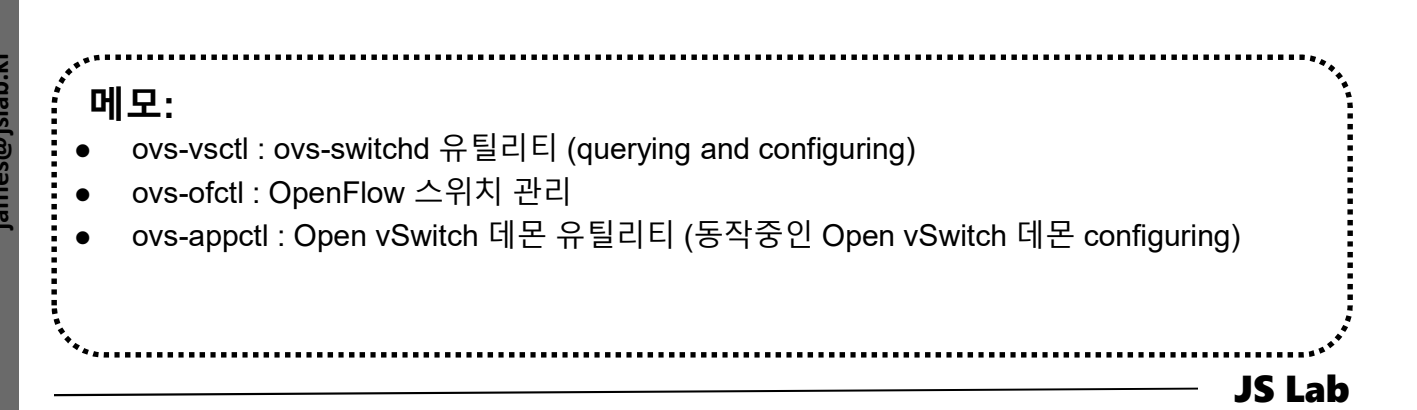

- 1. 실습 환경
- 2. Host
- 3. Open vSwitch
- 4. SDN Controller (Docker)
- 5. mininet (w/ONOS)
- 6. Rancher 설치
- 7. Kubernetes 설치
- 8. 부록: Docker

## 6. Rancher 설치

- Rancher installation (Ubuntu Server 16.04)
- ① **docker --version** # or docker version
- 2 docker run -i -t -d -p 9999:8080 rancher/server
- 3 http://192.168.0.10:9999
- ④ docker ps
- s http://192.168. 0.10:8080/

- 호스트 이름 변경 -

/etc/hostname /etc/hosts sudo nano /etc/hostname sudo vi /etc/hosts

메모:
 외부 Stateful 스토리지 사용
 HOST\_VOLUME=\$HOME/rancher-data/mysql
 mkdir -p \$HOST\_VOLUME
 docker run -d -v \$HOST\_VOLUME:/var/lib/mysql --restart=unless-stopped -p 8080:8080 rancher/server

# 6. Rancher 설치

- ✤ Rancher installation (선택: CentOS 7 사용시)
- ① yum -y install docker # Docker version 확인 필요
- ② systemctl start docker
- ③ systemctl enable docker
- systemctl status docker
- **docker --version** # or docker version
- 6 docker run -i -t -d -p 9999:8080 rancher/server
- ⑦ docker ps
- ip addr
- Inttp://192.168. 56.x0:9999/ # master
  - 한 참조: <u>https://www.howtoforge.com/tutorial/centos-rancher-docker-container-management-</u> <u>platform/</u>
  - 실습은 Container Local Storage 용 사용: docker run -i -t -d -p 9999:8080 rancher/server
  - Rancher 실행 후 수분 후에 접속 가능: http://192.168.0.10:9999

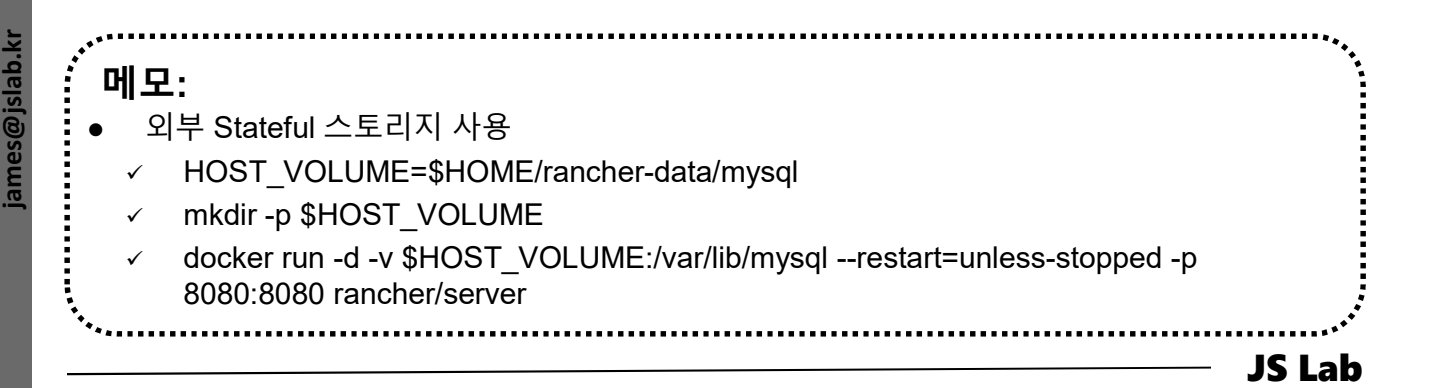

### \* Rancher installation

### 1 http://192.168. xx.xx:9999/

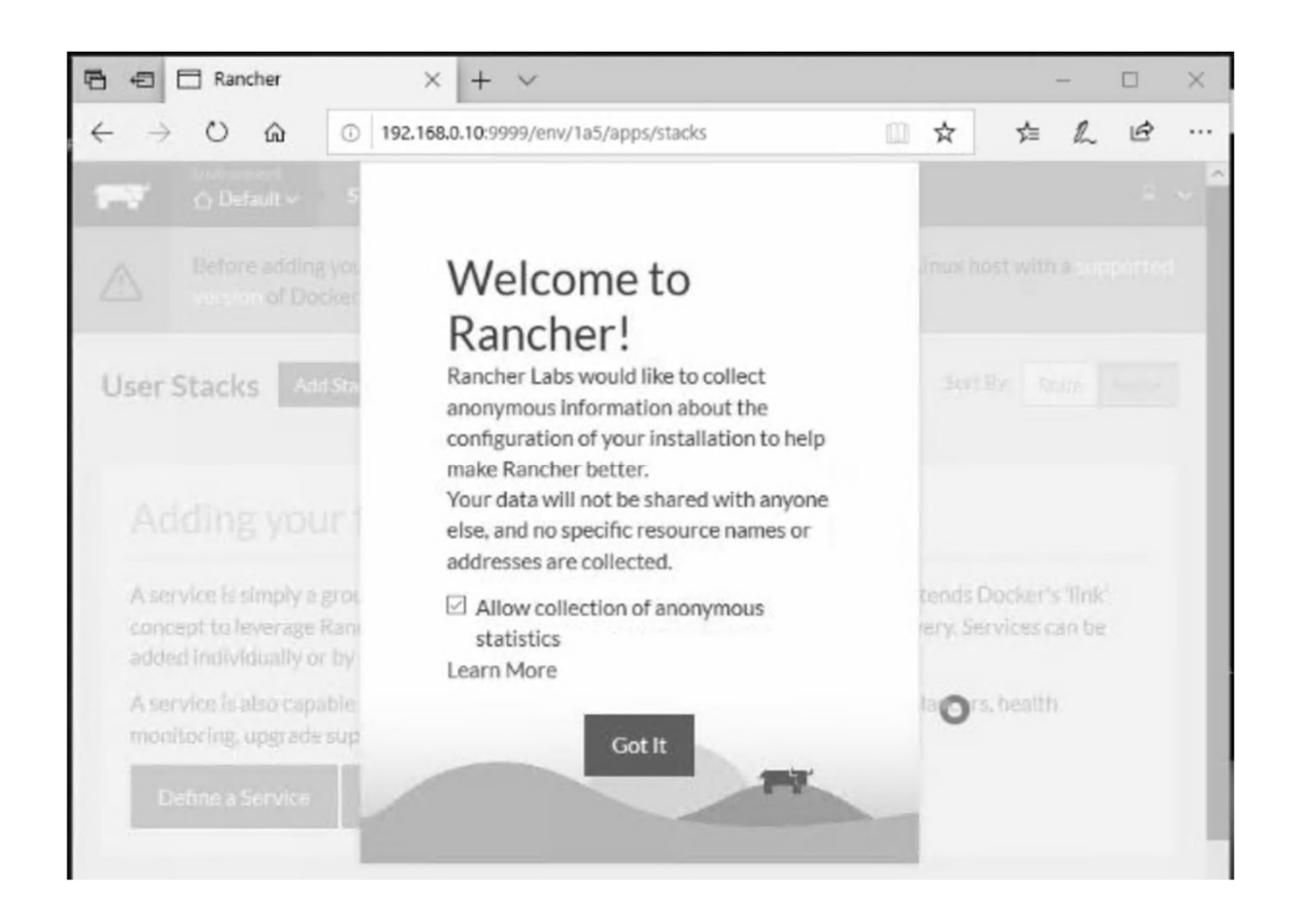

# 6. Rancher 설치

### \* Rancher installation

- ① Add host @ Infrastructure
- ② Copy key for Paste @ worker01, worker02, worker03

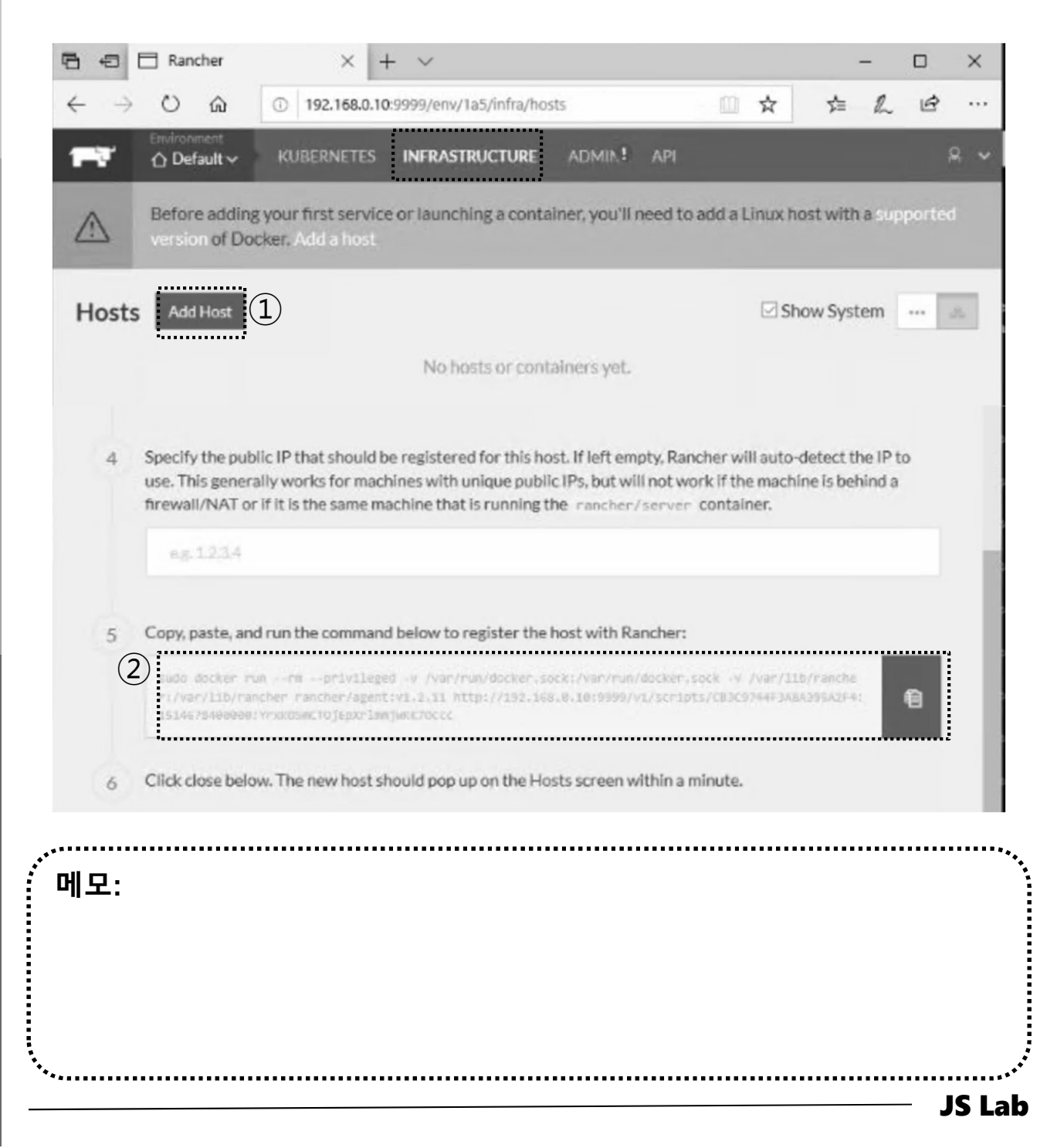

# 6. Rancher 설치

### \* Rancher installation

#### ① Copy key

② Paste key @ worker01, worker02, worker03

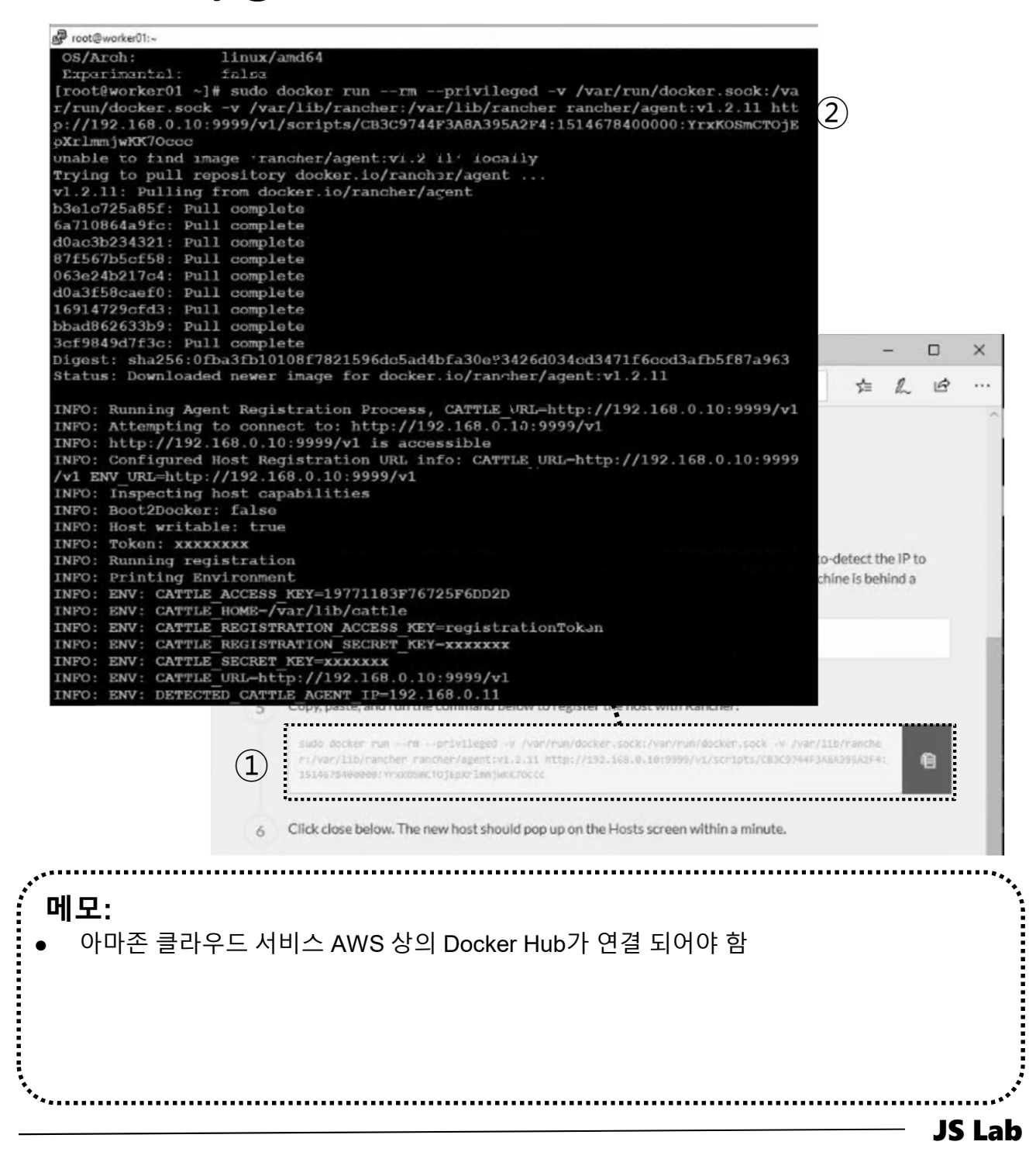

- 1. 실습 환경
- 2. Host
- 3. Open vSwitch
- 4. SDN Controller (Docker)
- 5. mininet (w/ONOS)
- 6. Rancher
- 7. Kubernetes 설치
- ✤ 부록: Docker

### \* Rancher installation

- 1) Catalog @ Infrastructure
- ② Check Kubernetes

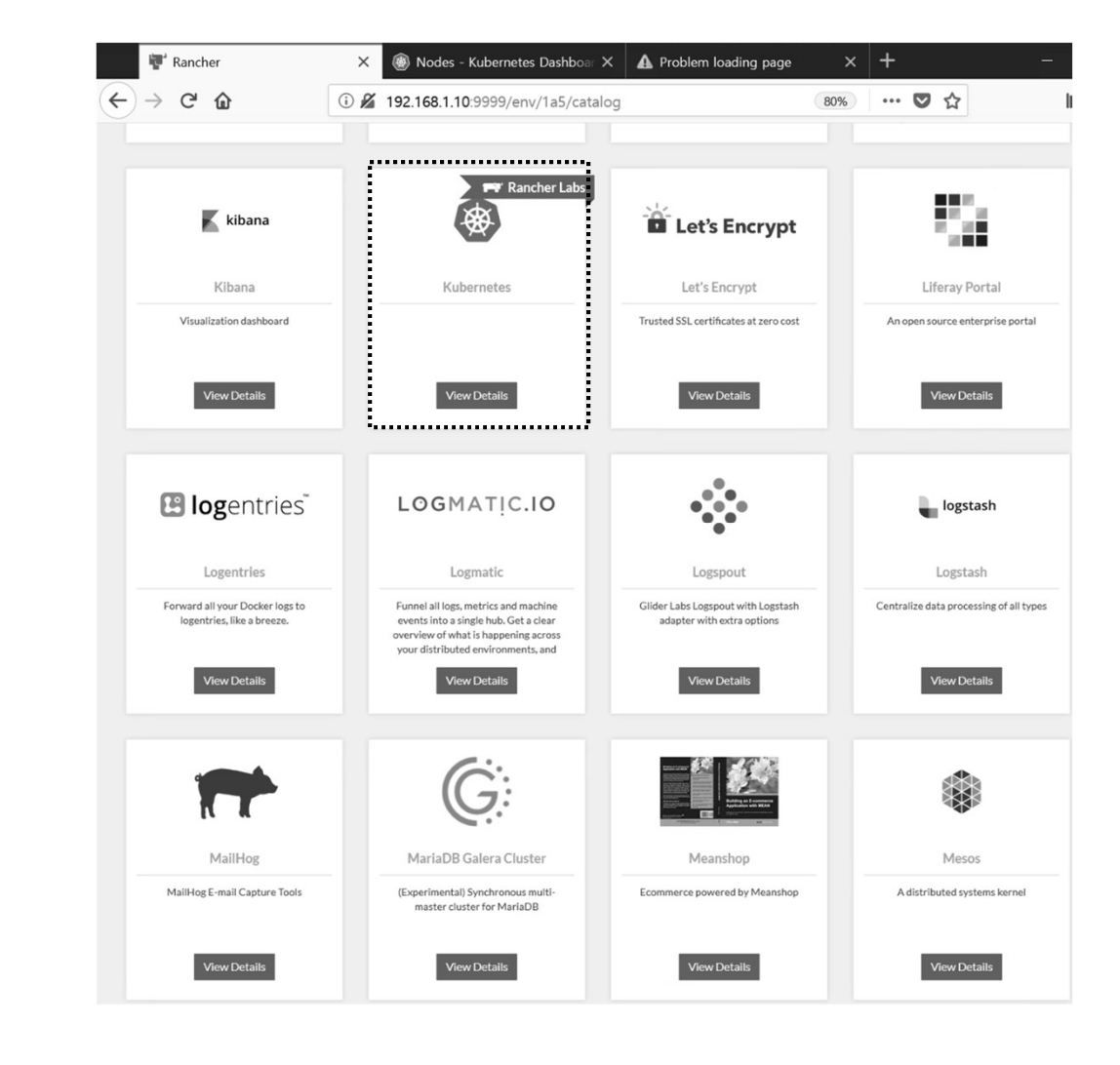

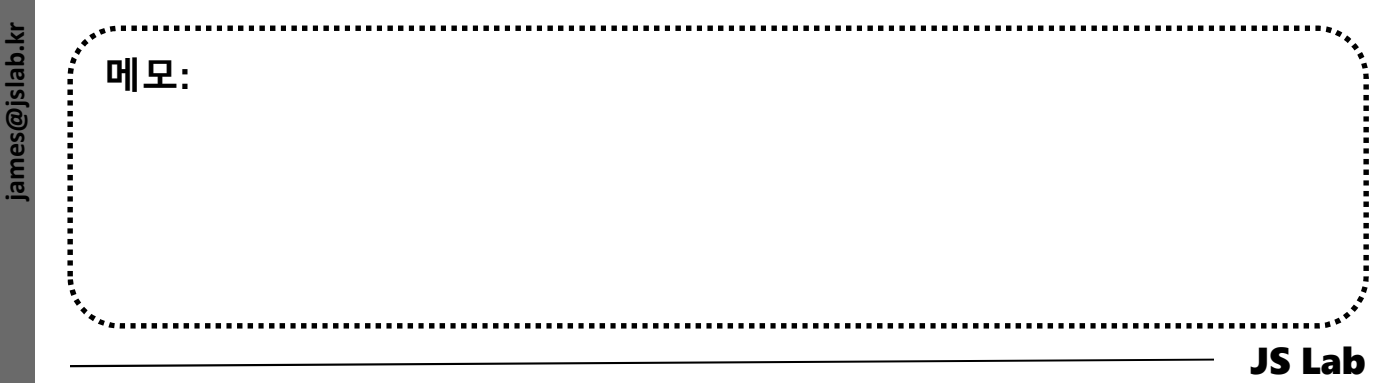

### \* K8s installation

#### Dashboard @ Kubernetes

#### 2 CLI @ Kubernetes

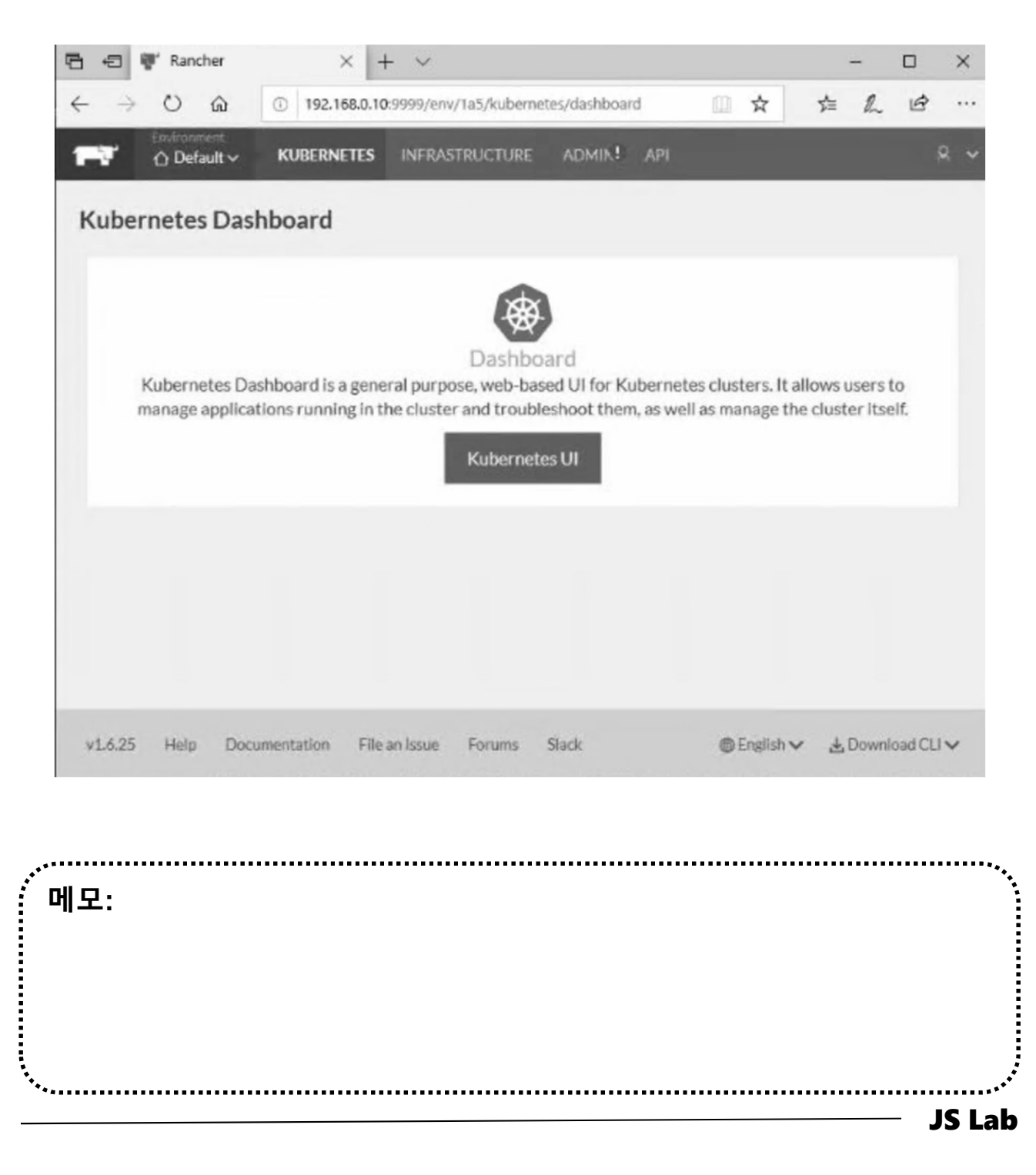

ames@jslab.k

#### K8s installation

- 1 http://192.168. 0.10:9999/
- ② K8s @ Catalog 선택 Launch

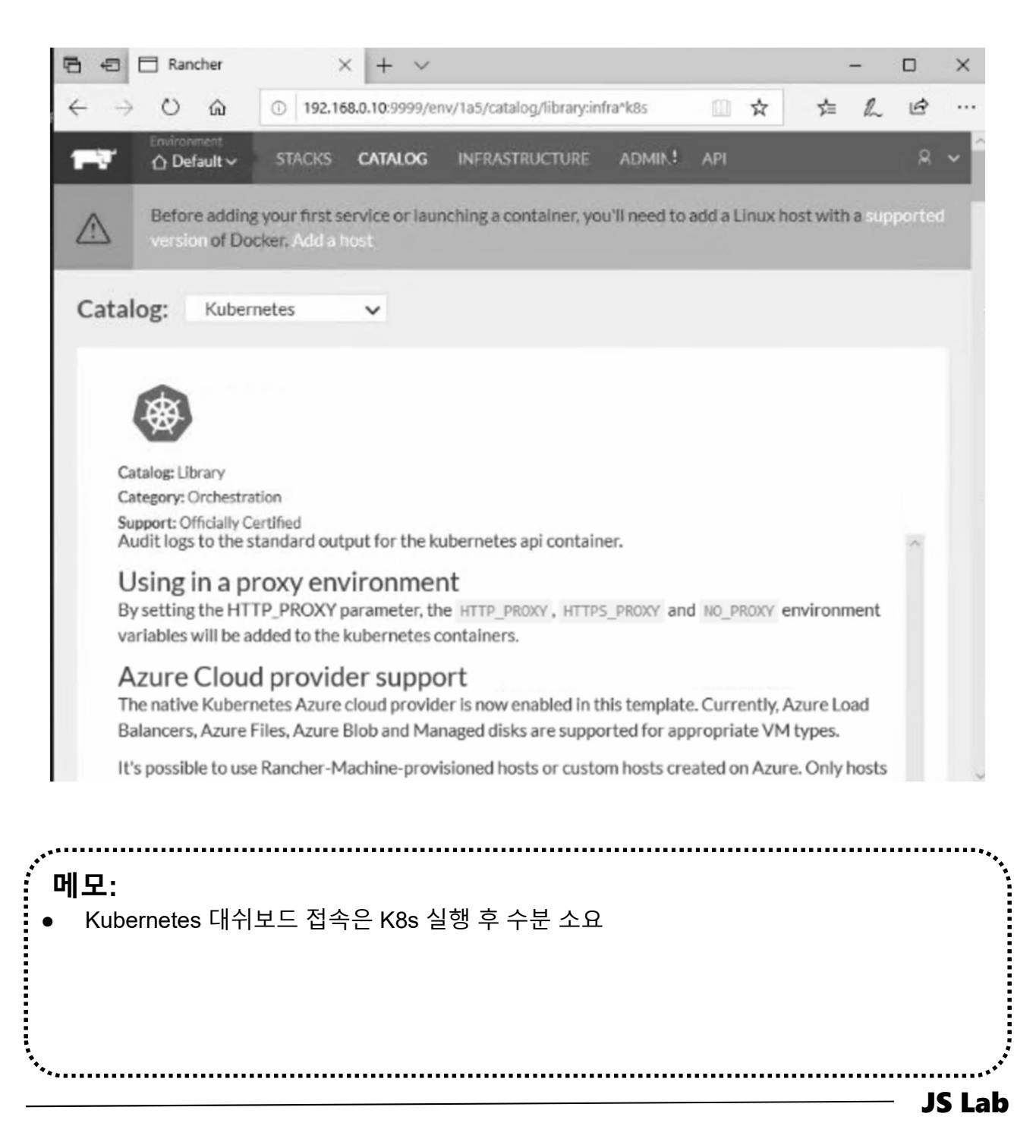

### \* Infrastructure/Hosts after K8s installation

| OSTS Add Host                                                               | Hosts Add Host                                                                  |                                                   | Show System 🚥 💩                         |
|-----------------------------------------------------------------------------|---------------------------------------------------------------------------------|---------------------------------------------------|-----------------------------------------|
|                                                                             | ACTIVE III :<br>worker01                                                        | ACTIVE worker02                                   | ACTIVE III :<br>worker03                |
| Show System                                                                 |                                                                                 |                                                   |                                         |
| ACTIVE                                                                      |                                                                                 | 0                                                 |                                         |
| worker01                                                                    | Stack: ipsec                                                                    | Stack: ipsec                                      | Stack: ipsec                            |
|                                                                             |                                                                                 | Cchi-ariver-2 None :                              | Sidekicks O                             |
| Stack: bealthcheck                                                          |                                                                                 |                                                   |                                         |
|                                                                             | Namespace: kube-system                                                          | Namespace: kube-system                            | Stack: kubernetes                       |
| Stack insec                                                                 | neapster-/0480oy 1042/1/4220      Containers      monitorine-refata-7. 1042/598 | Containers O                                      |                                         |
|                                                                             | Containers O                                                                    | Containers O                                      | rancher-ingress-con 10.42.69.87         |
|                                                                             | 🔿 monitoring-influxdb 10.42.10.71 🚦                                             |                                                   | O_proxy-3 None                          |
| ○ _ipsec-1         10.42.88.212         :           Sidekicks ○ ○         ○ | Containers O<br>tiller-deploy-6f474 10.42.236.165                               | Stack: Kubernetes                                 | O_kubelet-3 None                        |
| Stady patwork convices                                                      | Containers 🔿                                                                    | Okubernetes-1 10.42.154.183                       | Stack: network-services                 |
|                                                                             | Stack: kubernetes                                                               | Sidekicks 🔾                                       | Ometadata-3 172.17.0.2 :<br>Sidekicks ○ |
| Onetwork-manager-1 None :                                                   | Oetcd-2 10.42.122.42                                                            | 🔿rancher-kubernet 10.42.124.255 🚦                 | O_network-manager-3 None                |
| O metadata-1 172.17.0.2 ∎<br>Sidekicks ○                                    | Sidekicks                                                                       | rancher-kubernet 10.42.130.125          kubelet-2 | Standalone Containers                   |
|                                                                             | Oaddon-starter-1 10.42.243.40                                                   | Oproxy-2 None                                     | 🔿 rancher-agent None 🚦                  |
| Stack: scheduler                                                            | Controller-manage 10.42.255.59                                                  | Stack: network-services                           | 🕂 Add Container                         |
| Oscheduler-1 10.42.159.173                                                  | O_kubelet-1 None                                                                | network-manager-2 None                            |                                         |
| Standalone Containers                                                       |                                                                                 | metadata-2 172.17.0.2                             |                                         |
|                                                                             |                                                                                 | Sidekicks 🔾                                       |                                         |
| Container2                                                                  | Stack: network-services                                                         | Standalone Containers                             |                                         |
| container1     None                                                         | O network-manager-1 None                                                        | ⊖ rancher-agent None                              |                                         |
| rancher-agent None                                                          | ○metadata-1 172.17.0.2<br>Sidekicks ○                                           | + Add Container                                   |                                         |
| - Add Container                                                             | Stack: scheduler                                                                |                                                   |                                         |
|                                                                             | Oscheduler-1 10.42.80.170                                                       |                                                   |                                         |
|                                                                             |                                                                                 |                                                   |                                         |
|                                                                             |                                                                                 | ••••••                                            |                                         |
| φ.                                                                          |                                                                                 |                                                   |                                         |
|                                                                             |                                                                                 |                                                   |                                         |
| 실습장비 RAM 16 GB 이                                                            | 장에서 Host (Worker nod                                                            | e) 3개                                             |                                         |
| 실습장비 RAM 8 GB 에서                                                            | Host (Worker node) 1 기                                                          |                                                   |                                         |
|                                                                             |                                                                                 |                                                   |                                         |

james@jslab.kı

### \* Infrastructure/Hosts K8s @ Ubuntu Server 16.04

|                                              |                                                 |                                    | ACTIVE<br><b>Wor</b><br>Ø 192.168.0.81<br><u>A</u> CentOS L<br>III 2x1.9 GHz | ker01                         | ACTIVE<br>@ 19<br>= 2x1.9 | worker02<br>2.168.082 | ACTIVE<br>#0<br>#192.168.0.83<br>CentOS<br>#2x1.9 GHz | rker03<br>↓ ↓ 1.13.1<br>Linux 7 (3.10.0)<br>■ 3.7 GiB ↓ ■ 27.8 GiB |
|----------------------------------------------|-------------------------------------------------|------------------------------------|------------------------------------------------------------------------------|-------------------------------|---------------------------|-----------------------|-------------------------------------------------------|--------------------------------------------------------------------|
| Rancher                                      | x +                                             | _                                  | Stack: healthcheck                                                           |                               | Stack: he                 | althcheck             | Stack: healthcheck                                    | 10.42.177.121                                                      |
| $\rightarrow$ C $\heartsuit$                 | ① 주의 요함   192.168.56.5:9999/env/1a              | a5/apps/stacks/1st5?which=infi     | a                                                                            |                               | ☆ 📕                       | G () :                | ×                                                     | 1                                                                  |
| 🖥 🏠 Defau                                    | It ✓ KUBERNETES ✓ INFRASTRUCTUR                 | RE♥ ADMIN↓! API♥                   |                                                                              |                               |                           | × ×                   |                                                       | 10.42.70.109                                                       |
| tack: ≜ku                                    | ubernetes 🗸 🗸                                   | Add                                | iervice 🗸 🧮 d                                                                | 🕻 🖹 Up to date                | a Initializin             | IS O :                |                                                       | None :                                                             |
| ⊕ Active                                     | addon-starter (j)                               | Image: rancher/k8s:v1.11.5         | -rancher1-1                                                                  | Service                       | 1 Container               | 일람 및 시계               | - 🗆 ×                                                 | -                                                                  |
| ∰ Active                                     | controller-manager ①                            | Image: rancher/k8s:v1.11.5         | -rancher1-1                                                                  | Service                       | 1 Container               | 0 % % <u>0</u>        |                                                       | 1 10.42.42.205                                                     |
| ⊕ Active                                     | etcd + 1 Sidekick ①                             | Image: rancher/etcd:v2.3.7         | 17                                                                           | Service                       | 2 Containers              |                       | ~ ~                                                   | 10.42.148.75                                                       |
| ⊕ Active                                     | kubectl-shell ()                                | Image: rancher/kubectld:v          | .8.8                                                                         | Service                       | 1 Container               | 00:05:                | 26.81                                                 | ss-con 10.42.69.87                                                 |
| Initializing                                 | kubectld (In Progress)                          | Image: rancher/kubectld:v          | .8.8                                                                         | Service                       | 1 Container               | - 0                   | _                                                     | None :                                                             |
| Activating                                   | kubelet (reconciling service state)             | Image: rancher/k8s:v1.11.5         | -rancher1-1                                                                  | Service                       | 0 Containers              | PP (II)               | 2                                                     | None 🚦                                                             |
| Active Active                                | kubernetes + 1 Sidekick ①                       | Image: rancher/k8s:v1.11.5         | -rancher1-1                                                                  | Service                       | 2 Containers              |                       |                                                       | rices                                                              |
| Active Active                                | proxy ①                                         | Image: rancher/k8s:v1.11.5         | -rancher1-1                                                                  | Service                       | 1 Container               |                       |                                                       | 172.17.0.2                                                         |
| Active .                                     | rancher-ingress-controller ①                    | Image: rancher/lb-service-         | ancher:v0.9.6                                                                | Service                       | 1 Container               | -                     |                                                       | New i                                                              |
| Active 🕂                                     | rancher-kubernetes-agent ①                      | Image: rancher/kubernetes          | -agent:v0.6.9                                                                | Service                       | 1 Container               |                       |                                                       | ager-3 None :                                                      |
| Active 🕀                                     | rancher-kubernetes-auth (j)                     | Image: rancher/kubernetes          | -auth:v0.0.8                                                                 | Service                       | 1 Container               | 4-                    | a 🖻                                                   | ers                                                                |
| ⊕ Active                                     | scheduler ()                                    | Image: rancher/k8s:v1.11.5         | -rancher1-1                                                                  | Service<br>nage 10.42.255.59  | 1 Container               | Lor.                  | + Ado                                                 | d Container                                                        |
|                                              |                                                 |                                    | ⊖ _kubelet-1                                                                 | None                          | Stack: ne                 | twork-services        |                                                       |                                                                    |
|                                              |                                                 |                                    | Oscheduler-1                                                                 | 10.42.180.9                   | O_net                     | work-manager-2 None   |                                                       |                                                                    |
|                                              |                                                 |                                    | ⊖_proxy-1                                                                    | None                          | Sidekick                  | tadata-2 172.17.0.2 : |                                                       |                                                                    |
|                                              |                                                 |                                    | Stack: network-serv                                                          | rices                         | Standalo                  | ne Containers         |                                                       |                                                                    |
|                                              |                                                 |                                    | <ul> <li>network-mana</li> </ul>                                             | ager-1 None                   | ⊖ rand                    | her-agent None        |                                                       |                                                                    |
|                                              |                                                 |                                    | ○metadata-1 Sidekicks ○                                                      | 172.17.0.2                    |                           | + Add Container       |                                                       |                                                                    |
|                                              |                                                 |                                    | Stack: scheduler                                                             |                               |                           |                       |                                                       |                                                                    |
|                                              |                                                 |                                    | Oscheduler-1                                                                 | 10.42.80.170                  |                           |                       |                                                       |                                                                    |
| <b>모:</b><br>실습 <sup>:</sup><br>Work<br>Mast | 장비 RAM 8 GB<br>ker node 1개 시 F<br>er node 는 실습( | 에서 Host (\<br>RAM 4 GB<br>에서 RAM 2 | Worker n<br>이상에 혹<br>GB 가능                                                   | iode) 1 <sup>;</sup><br>확장 권장 | 7H<br>5                   |                       |                                                       |                                                                    |
### 7. Kubernetes 설치

### \* Infrastructure/Hosts K8s @ CentOS7 minimal

| # Active | addon-starter (i)              | Image: rancher/k8                                                             | s:v1.11.5-rancher1-1                                                 | Service                                                              | 1 Container          | (1) |
|----------|--------------------------------|-------------------------------------------------------------------------------|----------------------------------------------------------------------|----------------------------------------------------------------------|----------------------|-----|
| - Active | controller-manager (j)         | Image: rancher/k8                                                             | s:v1.11.5-rancher1-1                                                 | Service                                                              | 1 Container          | 1   |
| - Active | etcd + 1 Sidekick (i)          | 🖾 작업 과리자                                                                      |                                                                      |                                                                      | - n ×                | 1   |
| Active   | kubectl-shell (j)              | 파일(F) 옵션(O) 보기(V)<br>프로세스 성능 앱 기로 시작표로그리                                      | 사용자 세브 정비 서비스                                                        |                                                                      |                      | 1   |
| & Active | kubectld (j)                   |                                                                               | 이더네                                                                  |                                                                      |                      | 1   |
| B Active | kubelet (j)                    | - 16% 1.57GHz                                                                 | 이니것<br><sup>처리량</sup>                                                | Npcap I                                                              | oopback Adapter      | 1   |
| Active # | kubernetes + 1 Sidekick (j)    | 메모리<br>11.6/15.9GB (73%)                                                      |                                                                      |                                                                      |                      | 1   |
| ⊕ Active | proxy (j)                      | 디스크 0(C:)<br>0%                                                               |                                                                      |                                                                      |                      | 1   |
| Active   | rancher-ingress-controller (j) | 디스크 1(D:)                                                                     |                                                                      |                                                                      |                      | 1   |
| 🖶 Active | rancher-kubernetes-agent ()    | 0%                                                                            |                                                                      |                                                                      |                      | 1   |
| 🖶 Active | rancher-kubernetes-auth (j)    | 이너넷<br>S: 0 R: 0 Kbps                                                         |                                                                      |                                                                      |                      | 1   |
| ⊕ Active | scheduler 🛈                    | 이더넷<br>S: 0 R: 0 Kbps<br>이더넷<br>S: 0 R: 0 Kbps<br>이더넷<br>◇ 간단히(D) ◎ 리소스 모니터 S | 60초<br>보내기 어렵티이름:<br>0Kbps 면결형식:<br>IPv4 주소:<br>반기 IPv6 주소:<br>0Kbps | Npcap Loopback Ada<br>이더넷<br>169.254.147.86<br>fe80::a0d3:bf24:4cb2: | 0<br>ppter<br>9356%9 | 1   |

### 7. Kubernetes 설치

#### \* Deployment

- 1 + Create
- ② Copy and Paste 'deployment of nginx'
- ③ Upload

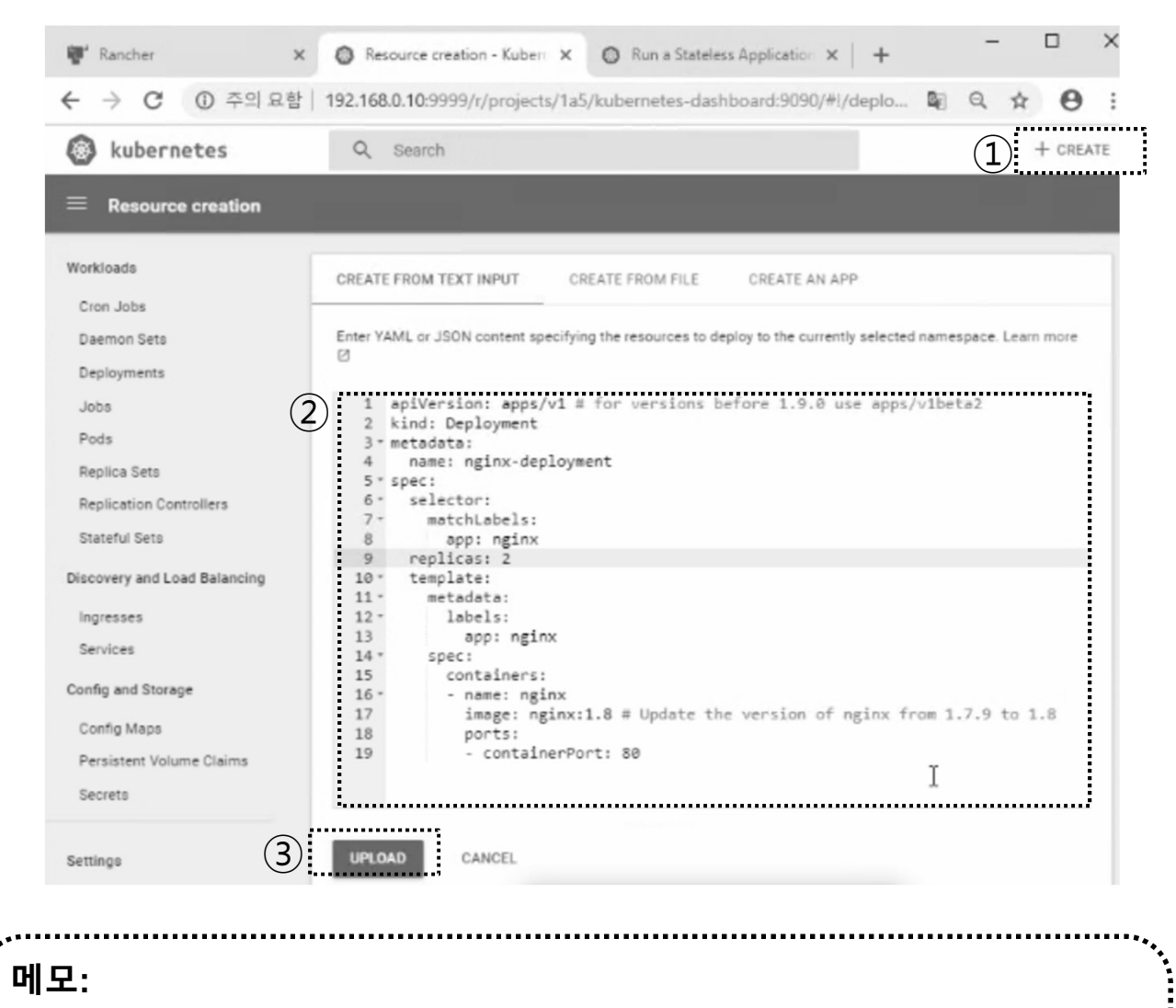

Replicas Updates

\*\*\*\*\*\*\*\*\*\*\*\*\*\*\*\*\*\*\*\*\*\*\*\*\*

### \* Infrastructure Stacks

### 1 ingress

james@jslab.kr

| r          | Ranch       | her 🗙 🙆 Pers                               | sistent Volumes - Kubernete 🗙 📕 🕂           | - 🗆 ×                         |             |
|------------|-------------|--------------------------------------------|---------------------------------------------|-------------------------------|-------------|
|            | ← →         | C & ③ 주의 요함   192.168.                     | .0.80:9999/env/1a5/apps/stacks?which=cattle | 아 ☆ 📕 🖪 🖉 🔅                   |             |
|            | <b>1</b> -7 | Criterrent<br>☆ Default ✓ KUBERNETES II    | NFRASTRUCTURE ADMIN API                     | E<br>T                        |             |
| (1)        | Infras      | structure Stacks Add Stack                 | Add from Catalog                            | Sort By: State Name           |             |
|            | ⊚ +         | <ul> <li>healthcheck</li> </ul>            |                                             | 0:                            |             |
|            |             | Up to date                                 | 1<br>Services                               | 3<br>Containers               |             |
|            | ⊚ +         | + ipsec                                    |                                             | 0:                            |             |
|            |             | Up to date                                 | 2<br>Services                               | 12<br>Containers              |             |
|            | © +         | ► kubernetes                               |                                             | 0:                            |             |
|            |             | Up to date                                 | 12<br>Services                              | 22<br>Containers              |             |
|            | € +         | <ul> <li>kubernetes-ingress-lbs</li> </ul> |                                             | d <sup>O</sup> <sub>O</sub> ₿ |             |
|            | (           | 2 Add Service V<br>Add Load Balancer       | 0<br>Services                               | 0<br>Containers               |             |
|            | ⊚ +         | Add Service Alias                          |                                             | 0:                            |             |
|            |             | Up to date                                 | 2<br>Services                               | 9<br>Containers               |             |
|            | ⊚ +         | + scheduler                                |                                             | 0:                            |             |
|            |             | Up to date                                 | 1<br>Service                                | <b>1</b><br>Container         |             |
| nic.       |             |                                            |                                             |                               |             |
|            |             |                                            |                                             |                               |             |
| Replicas U | pdat        | es                                         |                                             |                               |             |
|            |             |                                            |                                             |                               |             |
|            |             |                                            |                                             |                               |             |
| •          |             |                                            |                                             |                               | ,<br>,<br>, |
|            |             |                                            |                                             |                               |             |

- 1. 실습 환경
- 2. Host
- 3. Open vSwitch
- 4. SDN Controller (Docker)
- 5. mininet (w/ONOS)
- 6. Rancher
- 7. Kubernetes 설치
- ✤ 부록: Docker

# 부록: Docker

- **1. 컨테이너** (Docker..)
- 2. 이미지 (Docker Image)
- **3. 스웜** (Swarm)
- 4. 스택과 서비스 (Stack/Service)
- 5. Container Networking (Docker..)

#### \* Prerequisites @ Ubuntu 16.04

- 1 useradd sdn
- 2 sudo visudo

# User privilege specification

root ALL=(ALL:ALL) ALL
sdn ALL=(ALL:ALL) ALL

- ③ sudo apt install docker.io # Optional for 1.13.1 (May 2018)
- sudo curl -fsSL https://get.docker.com/ | sh # latest
- sudo usermod -aG docker jslab
- 6 sudo docker version

james@ubuntu-server:~\$ sudo docker version Client: Version: 18.05.0-ce API version: 1.37 go1.9.5 Go version: f150324 Git commit: Built: Wed May 9 22:16:25 2018 OS/Arch: linux/amd64 Experimental: false Orchestrator: swarm Server: Engine: Version: 18.05.0-ce API version: 1.37 (minimum version 1.12) Go version: go1.9.5 Git commit: f150324 Wed May 9 22:14:32 2018 Built: OS/Arch: linux/amd64 Experimental: false james@ubuntu-server:~\$

- 메모:
- sudo apt install docker.io (설치 Docker Version 1.13.1. / hyperledger 17.06.2-ce 이상 권장)
- 실습 교재 cut & paste 사용시 외부에서 putty등을 사용
- Ubuntu Desktop 은 'sudo apt install openssh-server' 로 sshd 설치
- Ubuntu Desktop 은 'sudo apt install curl' 로 curl 설치

ames@

#### \* docker info

sdn@sdn:~\$ docker info Containers: 3 Running: 3 Paused: 0 Stopped: 0 Images: 3 Server Version: 18.06.1-ce Storage Driver: overlay2 Backing Filesystem: extfs Supports d\_type: true Native Overlay Diff: true Logging Driver: json-file Cgroup Driver: cgroupfs Plugins: Volume: local Network: bridge host macvlan null overlay Log: awslogs fluentd gcplogs gelf journald json-file logentries splunk syslog Swarm: inactive Runtimes: runc Default Runtime: runc Init Binary: docker-init containerd version: 468a545b9edcd5932818eb9de8e72413e616e86e runc version: 69663f0bd4b60df09991c08812a60108003fa340 init version: fec3683 Security Options: apparmor seccomp Profile: default Kernel Version: 4.4.0-131-generic Operating System: Ubuntu 16.04.5 LTS OSType: linux Architecture: x86 64 CPUs: 1 Total Memory: 3.859GiB Name: sdn ID: MC5D:ZY3Q:LS15:M036:72FG:UDLE:TVZ7:717X:4A06:ISBA:7FV4:0AIB Docker Root Dir: /var/lib/docker Debug Mode (client): false Debug Mode (server): false Registry: https://index.docker.io/v1/ Labels: Experimental: false Insecure Registries: 127.0.0.0/8 Live Restore Enabled: false

WARNING: No swap limit support

#### 메모:

http://hyperledger-fabric.readthedocs.io/en/latest/prereqs.html

......

#### \* First Container

- 1 uname -a
- docker container run hello-world

### Hello World: What Happened?

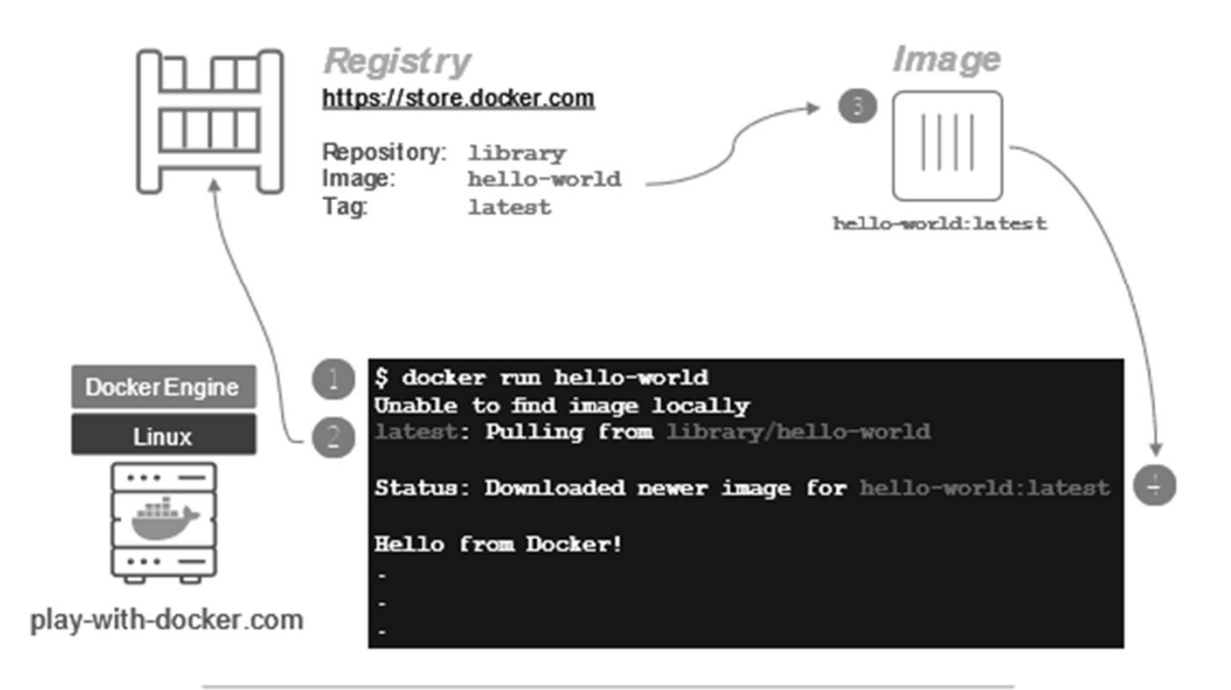

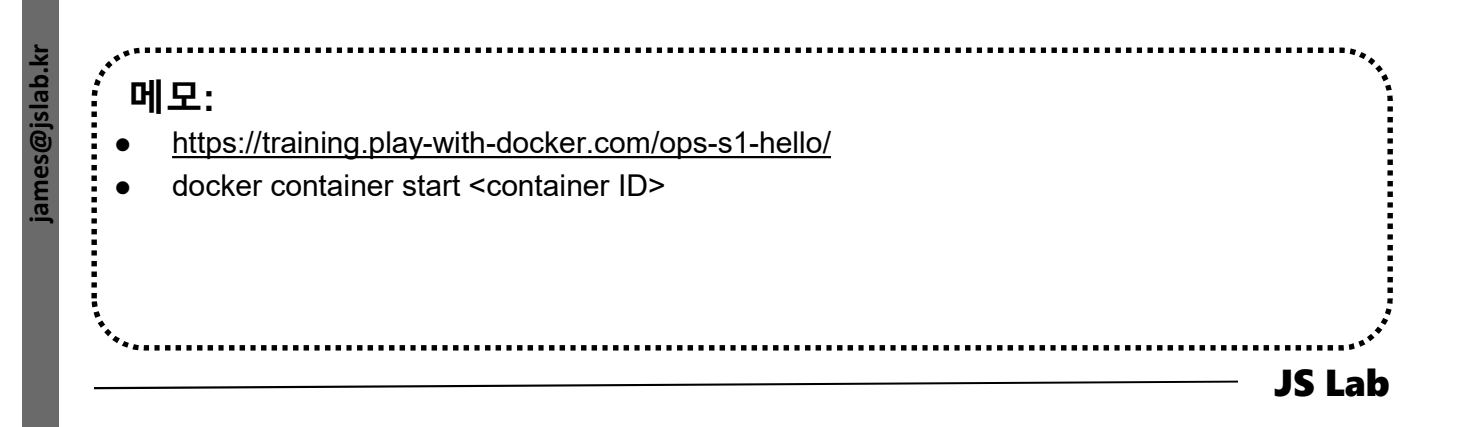

### \* ntopng @ Ubuntu for flow monitoring

- ① **sudo apt install ntopng** # sudo ntopng
- sudo systemctl enable ntopng
- ③ <u>http://192.168.99.xx:3000</u> # admin / admin → password

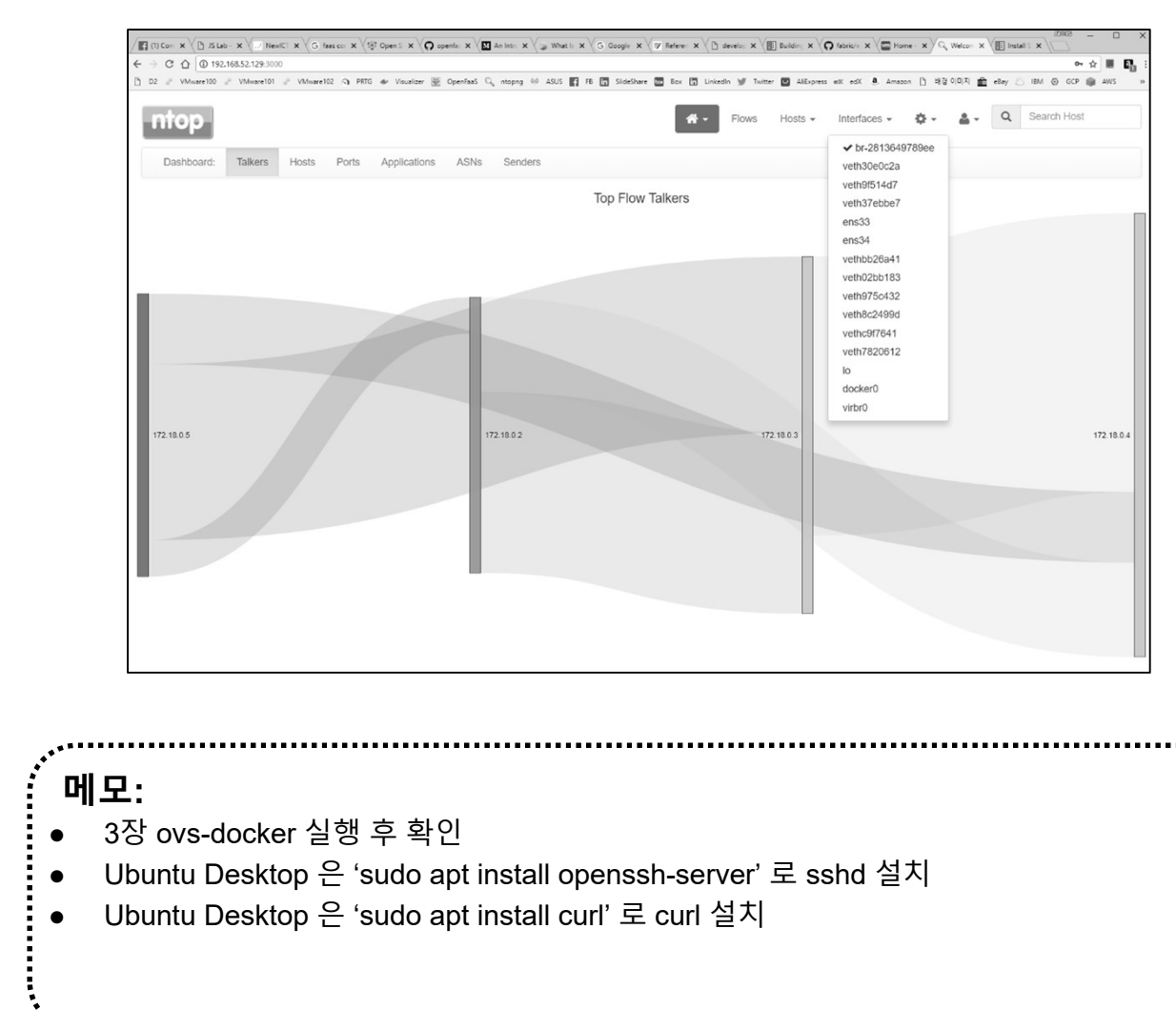

**JS Lab** 

### \* ntopng @ Ubuntu for flow monitoring

#### 1 All Hosts

### Active Flows

| ntop        |          |        |             | 谷 -           | Flows | Hosts - Interfaces - | <b>☆ . ≗</b> . Q Sea | arch Host         |
|-------------|----------|--------|-------------|---------------|-------|----------------------|----------------------|-------------------|
| All Hosts   |          |        |             |               |       |                      | 1                    | 0 → Filter Hosts+ |
| IP Address  | Location | Alerts | Name        | Seen Since    | ASN   | Breakdown            | Throughput           | Traffic           |
| 172.18.0.9  | Local    | 0      | 172.18.0.9  | 7 min, 46 sec |       | Sent Rcvd            | 0 bps <del>-</del>   | 1.7 KB            |
| 172.18.0.8  | Local    | 0      | 172.18.0.8  | 8 min, 3 sec  |       | Sent Rcvd            | 463.35 bps 🛧         | 1.98 KB           |
| 172.18.0.6  | Local    | 0      | 172.18.0.6  | 7 min, 17 sec |       | Sent Rcvd            | 0 bps —              | 3.4 KB            |
| 172.18.0.5  | Local    | 0      | 172.18.0.5  | 8 min, 19 sec |       | Sent Rcvd            | 68.45 Kbit 🛧         | 3.88 MB           |
| 172.18.0.4  | Local    | 0      | 172.18.0.4  | 8 min, 19 sec |       | Sent Rovd            | 78.6 Kbit 🛧          | 3.89 MB           |
| 172.18.0.3  | Local    | 0      | 172.18.0.3  | 8 min, 19 sec |       | Sent Rcvd            | 75.09 Kbit 🛧         | 3.86 MB           |
| 172.18.0.2  | Local    | 0      | 172.18.0.2  | 8 min, 19 sec |       | Sent Rovd            | 68.14 Kbit 🛧         | 3.87 MB           |
| 172.18.0.10 | Local    | 0      | 172.18.0.10 | 7 min, 28 sec |       | Sent Rcvd            | 0 bps —              | 1.7 KB            |
|             |          |        |             |               |       |                      |                      |                   |

|             | 172.18.0.3          | 172.18.0.4          | 172.18.0.6  | 172.18.0.5          | 172.18.0.8  | 172.18.0.2          | 172.18.0.10 |
|-------------|---------------------|---------------------|-------------|---------------------|-------------|---------------------|-------------|
| 172.18.0.3  |                     | 497.3 KB 504.39 KB  |             | 437.58 KB 438.14 KB | 112 B 178 B | 434.39 KB 442.83 KB |             |
| 172.18.0.4  | 504.39 KB 497.3 KB  |                     | 178 B 112 B | 448.29 KB 437.77 KB |             | 444.98 KB 442.93 KB | 112 B 178   |
| 172.18.0.6  |                     | 112 B 178 B         |             | 112 B 178 B         |             |                     |             |
| 172.18.0.5  | 438.14 KB 437.58 KB | 437.77 KB 448.29 KB | 178 B 112 B |                     |             | 499.65 KB 498.83 KB |             |
| 172.18.0.8  | 178 B 112 B         |                     |             |                     |             |                     |             |
| 172.18.0.2  | 442.83 KB 434.39 KB | 442.93 KB 444.98 KB |             | 498.83 KB 499.65 KB |             |                     |             |
| 172.18.0.10 |                     | 178 B 112 B         |             |                     |             |                     |             |

| ,<br>( 메모: | ••••   |
|------------|--------|
|            |        |
|            |        |
|            |        |
|            | JS Lab |

### netdata @ Ubuntu for resource monitoring

#### ① bash <(curl -Ss <u>https://my-netdata.io/kickstart.sh</u>)

#### ② http://192.168.99.100:19999/

**Community for KOREN AI Network Lab** 

ames@islab.k

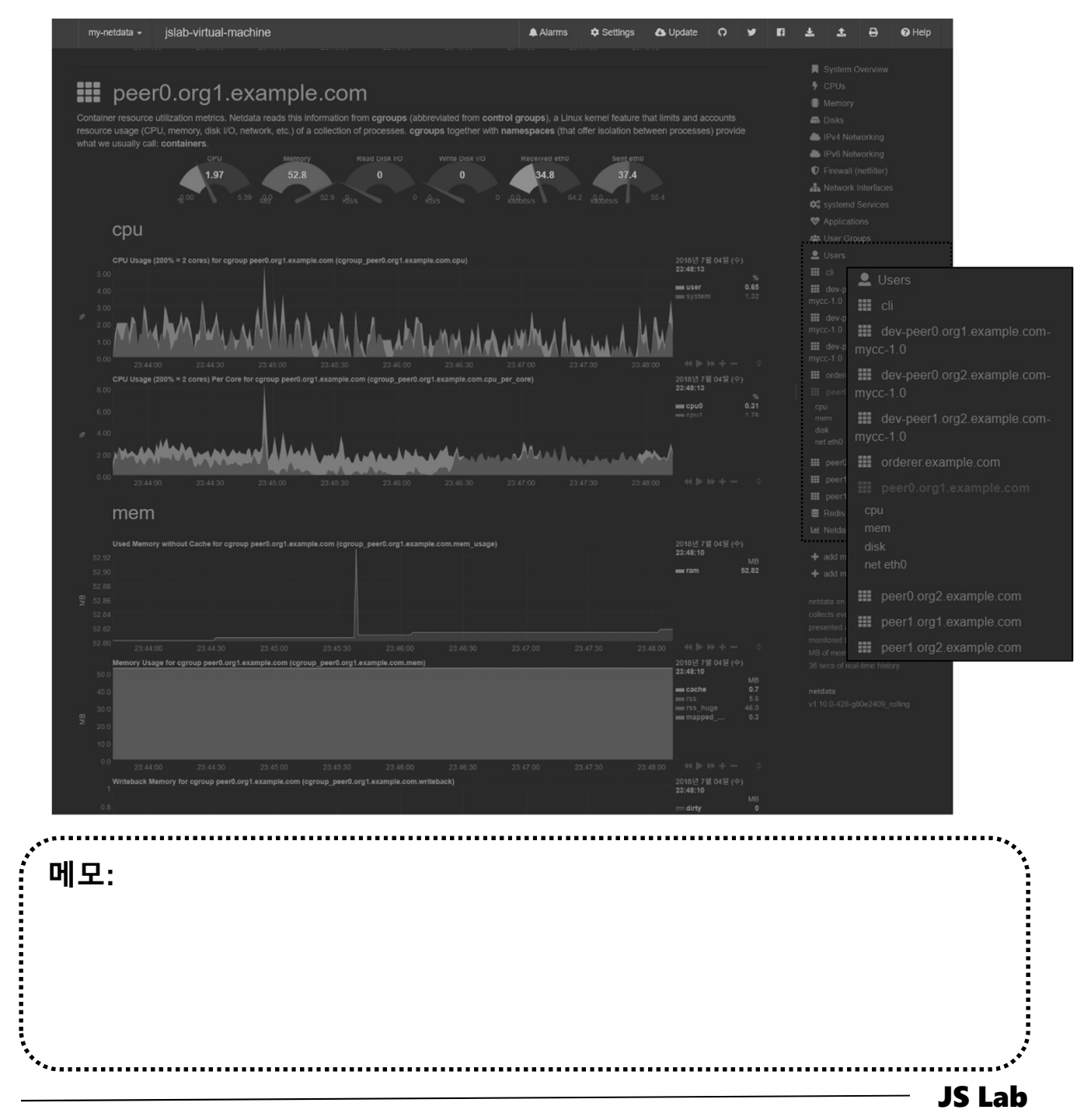

### ☆ 설치/실행 (예: Ubuntu @ www.docker.com)

- ① sudo apt update
- sudo apt install -y apt-transport-https ca-certificates software-properties-common curl
- ③ curl -fsSL https://download.docker.com/linux/ubuntu/gpg | sudo apt-key add -
- sudo add-apt-repository "deb [arch=amd64] https://download.docker.com/linux/ubuntu \$(lsb\_release - cs) stable"
- **5** sudo apt update
- 6 sudo apt install -y docker-ce
- ⑦ sudo usermod -aG docker userID
- sudo systemctl restart ttyd
- ⑨ exit

| <br>메모:                                                                                          |      |
|--------------------------------------------------------------------------------------------------|------|
| ● 'curl -fsSL https://get.docker.com/   sh' 명령어는 최신 버전의 Docker 설치                                |      |
| <ul> <li>docker container run alpine # before issuing 'sudo docker image pull alpine'</li> </ul> |      |
| ● Alpine Linux 기반 Docker 이미지는 5 MB 크기임                                                           |      |
| <ul> <li>Id # for checking id</li> </ul>                                                         |      |
|                                                                                                  |      |
| *                                                                                                | IC 1 |

ames@jslab.k

### ☆ 각 호스트에 도커(Docker) 설치/실행 @ Ubuntu (선택)

- ① curl -fsSL https://get.docker.com/ | sh #@ General (선택)
- ② systemctl stop firewalld && systemctl disable firewalld
- ③ sudo systemctl enable docker
- ④ sudo systemctl start docker
- **sudo docker image pull alpine**
- 6 sudo docker image ls
- sudo docker container run alpine

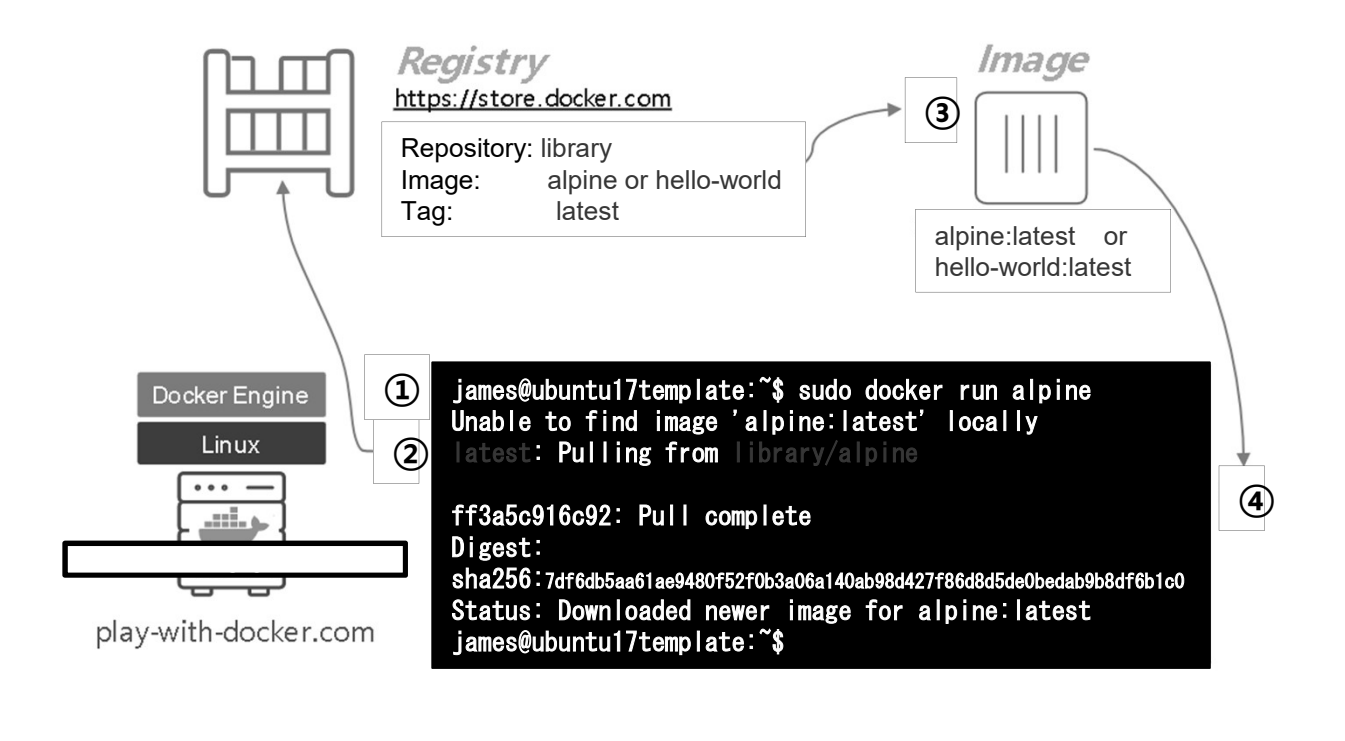

메모:

- 'curl -fsSL https://get.docker.com/ | sh' 명령어는 최신 버전의 Docker 설치
- Alpine Linux 기반 Docker 이미지는 5 MB 크기임
- 실제 적용시 firewalld 사용 권장
- http://play-with-docker.com

**JS Lab** 

- \* Alpine Linux 컨테이너 @ Ubuntu (선택)
- sudo docker image pull alpine
- ② sudo docker image ls
- **3** sudo docker container run alpine Is -I
- ④ sudo docker container run alpine echo "hello from alpine"
- **5** sudo docker image Is

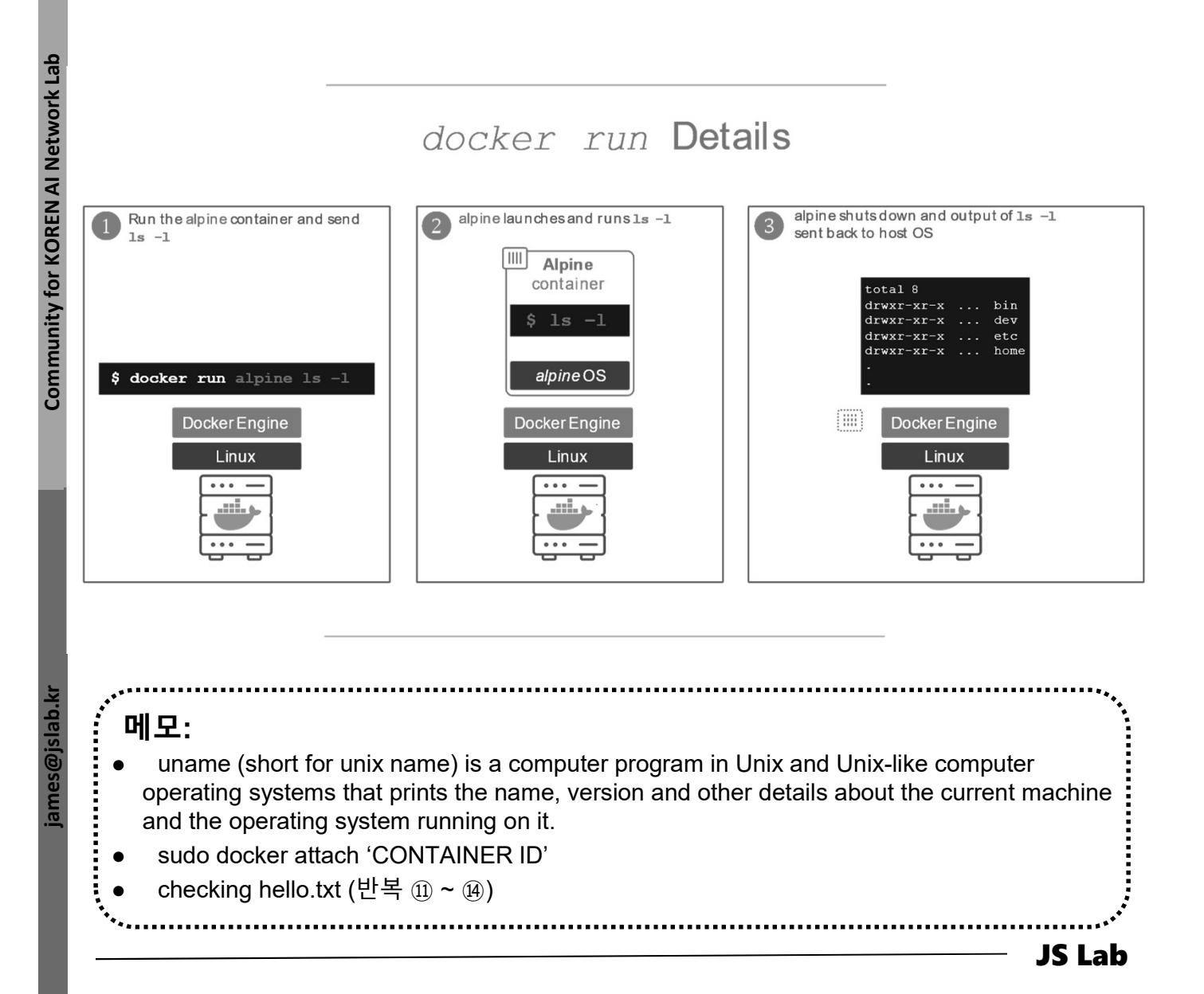

### ☆ Alpine Linux 컨테이너 @ Ubuntu (선택)

- ① sudo docker container run alpine /bin/sh
- ② sudo docker container run -it alpine /bin/sh # shell prompt
- ③ / # Is -I
   # @ Alpine
- ④ / # uname -a
- 5 / **# exit**

# @ Alpine

# @ Alpine

# Docker Container Instances

Output of docker container ls -a

Exited (0) Exited (0) Exited (0) Exited (0) alpine alpine hello-world alpine Container /bin/sh echo /hello ls -1 Instances Container IDs ff0a5c3750b9 36171a5da744 a6a9d46d0b2f c317d0a9e3d2 Container Names elated ramanujan fervent newton lonely kilby stupefied mcclintock

- uname (short for unix name) is a computer program in Unix and Unix-like computer operating systems that prints the name, version and other details about the current machine and the operating system running on it.
- sudo docker attach 'CONTAINER ID'

**JS Lab** 

ames@

- ☆ Alpine Linux 컨테이너 @ Ubuntu (선택)
- ① sudo docker container run -it alpine /bin/sh # @ Alpine
- ② / # echo "hello world" > hello.txt
- 3 / **# Is**
- ④ /#exit

```
# @ Alpine
```

# @ Alpine

# @ Alpine

**5** sudo docker container Is -a

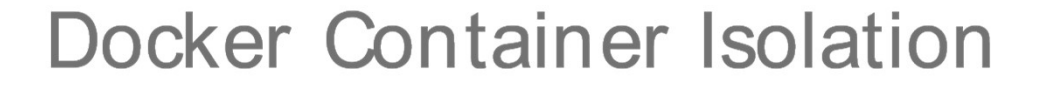

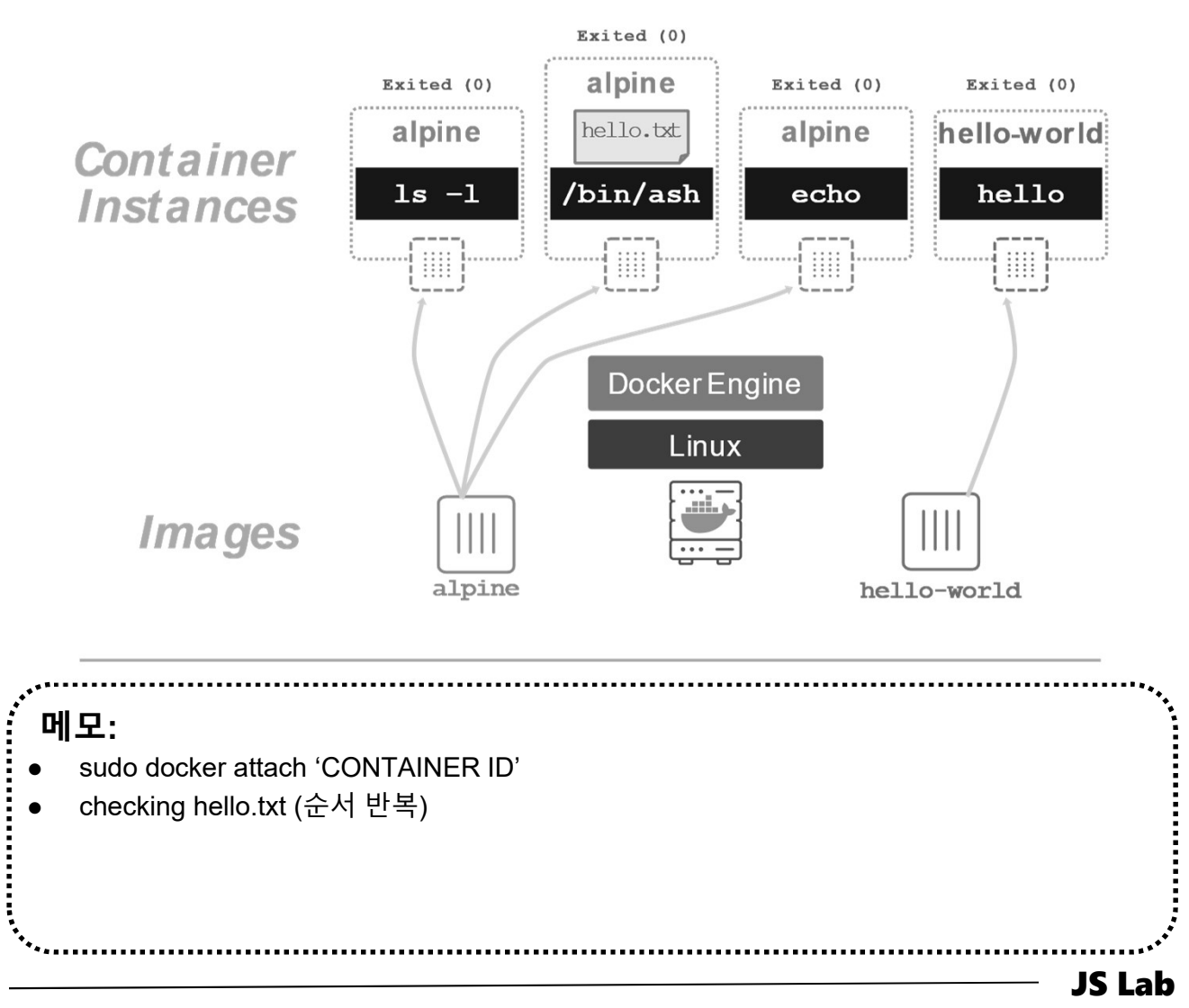

### \* ghost

- sudo docker run --name ghost1 -d ghost
   # 컨테이너 'ghost'는 포트 미지정시 기정포트(Default Port) 2368로 시작
- ② sudo docker run --name ghost2 -p 8080:2368 -d ghost # http://localhost:8080 or http://host-ip:8080 접속 가능 컨테이너

#### sudo docker run --name ghost3 -v /path/to/ghost/blog:/var/lib/ghost ghost

# 사용 호스트의 컨텐츠를 이미지에 지정하여 사용하는 컨테이너 # 데이터 컨테이너 '/var/lib/ghost'로 대체하여 사용하는 컨테이너

#### sudo docker run --name ghost4 --volumes-from someghost-data ghost

#데이터 컨테이너 '/var/lib/ghost'로 대체하여 사용하는 컨테이너

메모: docker run [options] image: tag [command, args] docker restart [Options] Container ID (s) docker attach[Options] Container ID docker rm [Options] Container(s) # 생성한 모든 컨테이너 보기: sudo docker container Is -a JS Lab

### \* 요약 (Basic commands)

- ① docker images # 현재 사용 가능한 image 목록을 출력. -a 옵션을 주면 모든 것을 보여줌
- ② **docker ps** # 현재 사용 가능한 컨테이너 목록을 출력. -a 옵션을 주면 모든 것을 보여줌
- ③ docker pull <아이디>/<이미지 이름>:<태그> # docker hub 이미지 가지고 움
- ④ docker run -it <아이디>/<이미지 이름>:<태그> /bin/bash
  - #-it 실행한 명령이 Console에 붙어서 진행. i는 interactive, t는 tty를 의미
- ③ docker container run <container 이름> ls -l # ls -l 명령어를 실행하며 컨테이너를 실행
- ⑥ docker container run -it --name <container 별명> <image 이 름> /bin/ash

# --name# #통해 container 이름 부여. container 이름을 부여하지 않으면 랜덤하게 생성

- ⑦ docker container start <container ID> # docker container에서 명령어 실행
- **docker container exec <container ID> Is** # exec은 container에서 명령어를 실행
- **docker diff <container 별명>** # 컨테이너가 부모 이미지와 파일 변경 사항을 확인할 수 있는 명령어
- ⑩ docker commit <container ID> <아이디>/<이미지 이름>:<태그> # 새로운 도커 이미지 생성
- ① docker push <아이디>/<이미지 이름\>:<태그> # docker hub에 이미지 업로드
- ወ docker build --tag <아이디>/<이미지 이름\>:<태그>.
   # Dockerfile 생성 위치에서 실행하면 이미지 생성

| ·** | •••    |
|-----|--------|
| 에모: |        |
|     |        |
|     |        |
|     |        |
|     |        |
| *•  |        |
|     | JS Lab |

### \* 요약 (Basic commands)

#### ① docker

| Management | Commands:                                                                     |
|------------|-------------------------------------------------------------------------------|
| config     | Manage Docker configs                                                         |
| container  | Manage containers                                                             |
| image      | Manage images                                                                 |
| network    | Manage networks                                                               |
| node       | Manage Swarm nodes                                                            |
| plugin     | Manage plugins                                                                |
| secret     | Manage Docker secrets                                                         |
| service    | Manage Services                                                               |
| swarm      | Manage Swarm                                                                  |
| system     | Manage Docker                                                                 |
| trust      | Manage Trust on Docker images                                                 |
| volume     | Manage volumes                                                                |
| attach     | Attach local standard input, output, and error streams to a running container |
| build      | Build an image from a Dockerfile                                              |
| commit     | Create a new image from a container's changes                                 |
| cp         | Copy files/folders between a container and the local filesystem               |
| create     | Create a new container (creates a new writeable container layer)              |
| diff       | Inspect changes to files or directories on a container's filesystem           |
| events     | Get real time events from the server                                          |
| exec       | Run a command in a running container                                          |
| export     | Export a container's filesystem as a tar archive                              |
| history    | Show the history of an image                                                  |
| images     | List images                                                                   |
| import     | Import the contents from a tarball to create a filesystem image               |
| info       | Display system-wide information                                               |
| inspect    | Return low-level information on Docker objects                                |
| kill       | Kill one or more running containers                                           |
| load       | Load an image from a tar archive or STDIN                                     |
| login      | Log in to a Docker registry                                                   |
| logout     | Log out from a Docker registry                                                |
| logs       | Fetch the logs of a container                                                 |
| pause      | Pause all processes within one or more containers                             |
| port       | List port mappings or a specific mapping for the container                    |
| ps         | List containers                                                               |
| pull       | Pull an image or a repository from a registry                                 |
| push       | Push an image or a repository to a registry                                   |
| rename     | Rename a container                                                            |
| restart    | Restart one or more containers                                                |
| rm         | Remove one or more containers                                                 |
| rmi        | Remove one or more images                                                     |
| run        | Run a command in a new container                                              |
| save       | Save one or more images to a tar archive (streamed to STDOUT by default)      |
| search     | Search the Docker Hub for images                                              |
| start      | Start one or more stopped containers                                          |
| stats      | Display a live stream of container(s) resource usage statistics               |
| stop       | Stop one or more running containers                                           |
| tag        | Create a tag TARGET_IMAGE that refers to SOURCE_IMAGE                         |
| top        | Display the running processes of a container                                  |
| unpause    | Unpause all processes within one or more containers                           |
| update     | Update configuration of one or more containers                                |
| version    | Show the Docker version information                                           |
| wait       | Block until one or more containers stop, then print their exit codes          |
| <br>메모:    |                                                                               |

, Ч

# 부록: Docker

- **1. 컨테이너** (Docker..)
- 2. 이미지 (Docker Image)
- **3. 스웜** (Swarm)
- 4. 스택과 서비스 (Stack/Service)
- 5. Container Networking (Docker..)

- ☆ 컨테이너에서 이미지 생성 @ Ubuntu (선택)
- sudo docker container run -ti ubuntu bash (1)
- /# apt-get update (2)
- /# apt-get install -y figlet (3)
- /# figlet "hello james" 4
- /# exit (5)

메모:

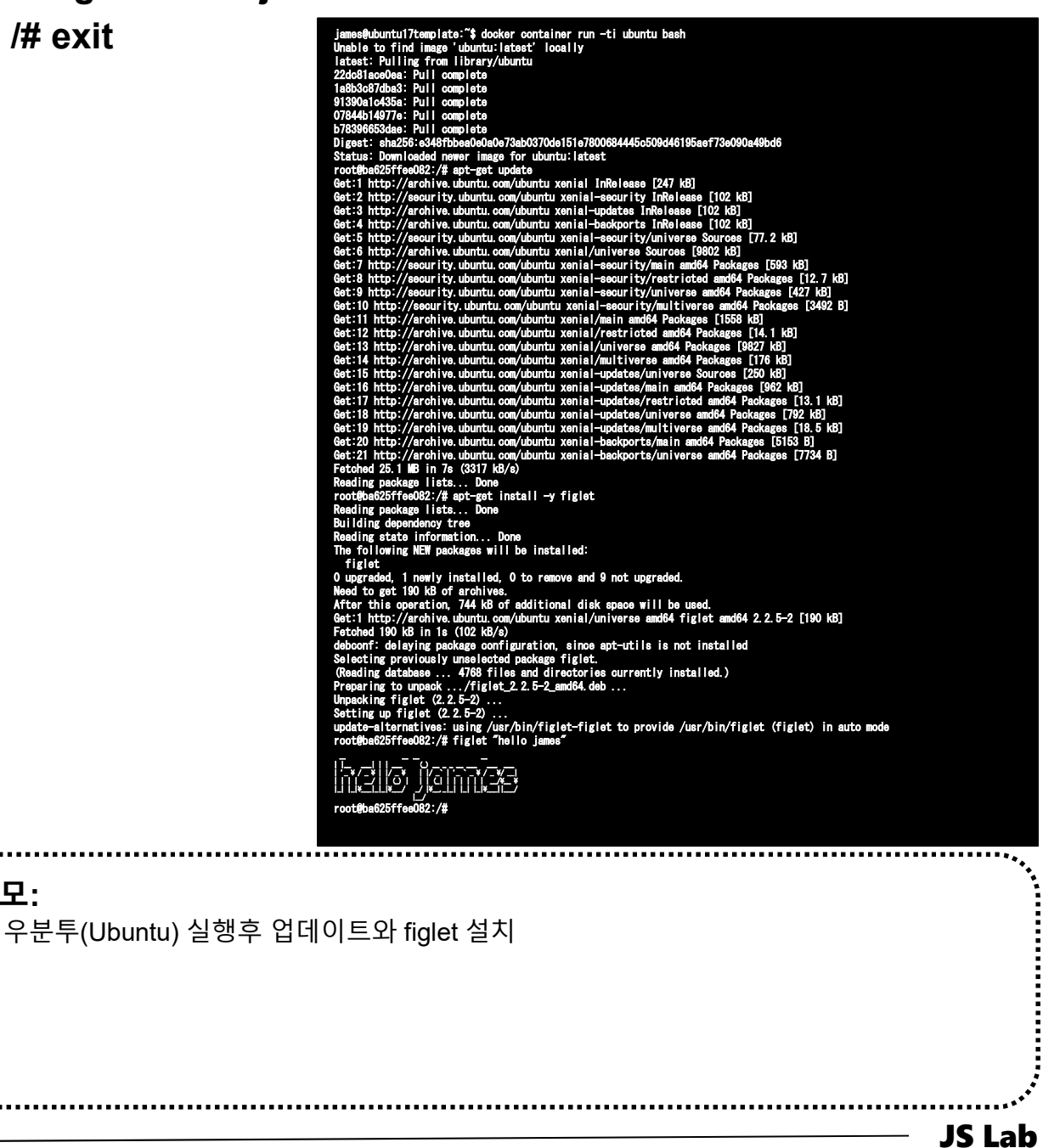

**Community for KOREN AI Network Lab** 

- ☆ 컨테이너에서 이미지 생성 @ Ubuntu (선택)
- ① sudo docker container ls -a
- ② sudo docker image ls
- **3** sudo docker container commit CONTAINER\_ID
- ④ sudo docker image ls
- sudo docker image tag <IMAGE\_ID> myfiglet
- 6 sudo docker image ls

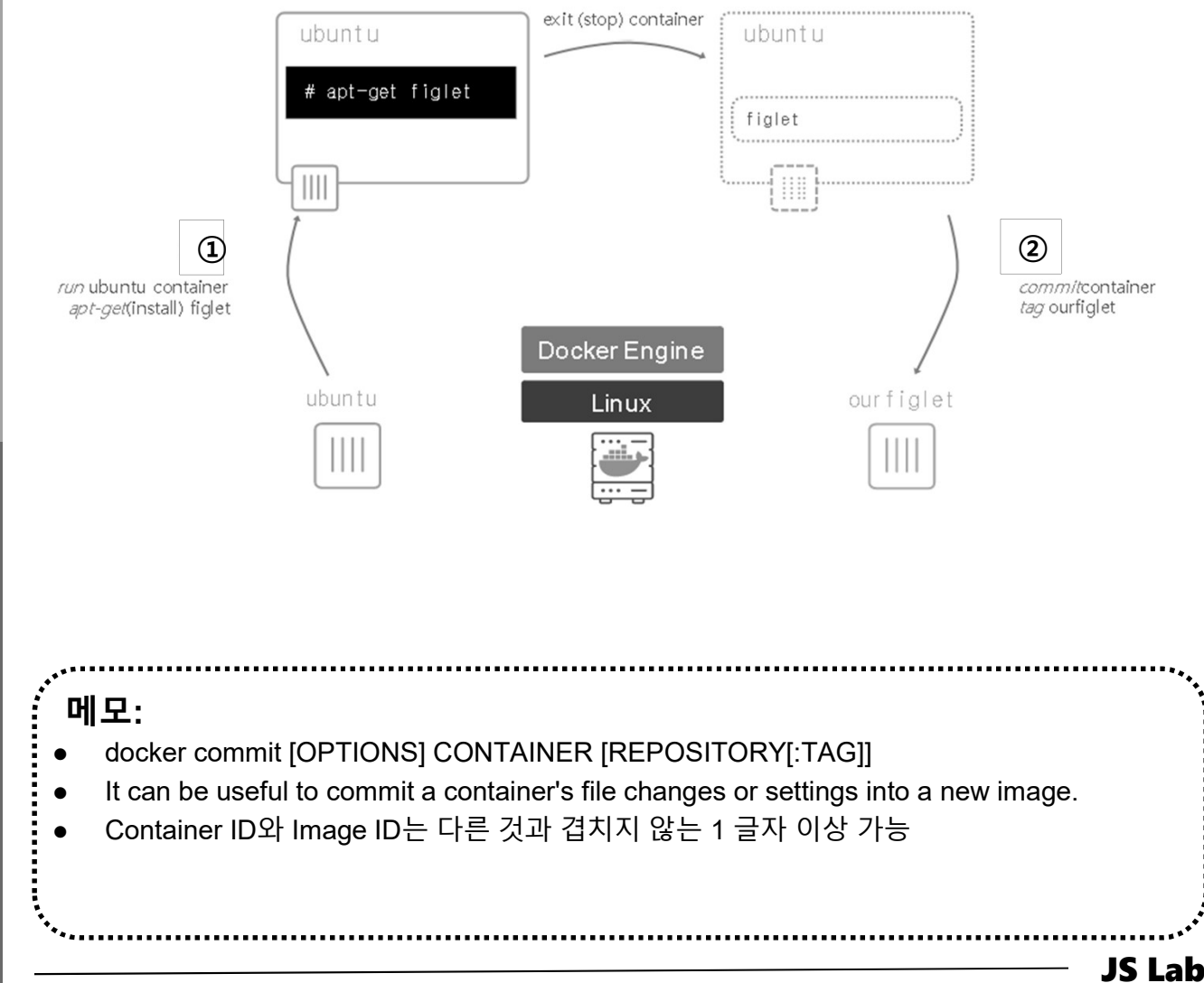

**Community for KOREN AI Network Lab** 

### 상성 이미지 확인 @ Ubuntu (선택)

- ① sudo docker container ls -a
- ② sudo docker image ls
- **3 sudo docker container commit CONTAINER\_ID**
- ④ sudo docker image Is
- sudo docker image tag <IMAGE\_ID> myfiglet
- 6 sudo docker image ls
- ⑦ sudo docker container run myfiglet figlet hello james

| CONTAINER ID IMAGE COMMAND CREATED STATUS PORTS<br>ba625f6e082 ubuntu "bash" 13 minutes ago Exited (2) 6 minutes ago                                                                                                    | NAMES |
|----------------------------------------------------------------------------------------------------|-------|
| musing colden                                                                                                    |       |
| james@ubuntu17template:~\$ docker image ls                                                                                                    |       |
| REPOSITORY TAG IMAGE ID CREATED SIZE                                                                                                    |       |
| ubuntu latest f975c5035748 3 weeks ago 112MB                                                                                                    |       |
| james@ubuntu17template:~\$ docker container commit ba                                                                                                    |       |
| sha256:4555e45525c1a53400e41436601b22789ce8cb645c1274eb86fb4e60f2c81742                                                                                                    |       |
| james@ubuntu17template:"\$ docker image is                                                                                                    |       |
| REPOSITORY TAG IMAGE ID CREATED SIZE                                                                                                    |       |
| ChORE X CHORE X 455564552561 4 SECONDS ago 154MB     Control X 455564552561 4 SECONDS ago 154MB     Control X 455564552561 4 SECONDS ago 154MB     Control X 455564552561 4 SECONDS ago 154MB     Control X 455564552561 4 SECONDS ago 154MB     Control X 455564552561 4 SECONDS ago 154MB     Control X 455564552561 4 SECONDS ago 154MB     Control X 455564552561 4 SECONDS ago 154MB     Control X 455564552561     Control X 455564552561     Control X 45556     Control X 45556     Control X 45556     Control X 4556     Control X 4556     Control X 4556     Control X 455     Control X 455     Control X 455     Control X 455     Control X 455     Control X 455     Control X 455     Control X 455     Control X 455     Control X 455     Control X 455     Control X 455     Control X 455     Control X 455     Control X 45     Control X 455     Control X 45     Control X 45     Control |       |
| upuntu latest Ty/scou3/48 3 Weeks ago lizmb                                                                                                    |       |
| jamesepuontouritempiate. 3 oooker image tag 45 myrigiet                                                                                                    |       |
| Jameseduditcutriemptate. a docket ininge is<br>Dedoctionay TAG IMAGE ID OPEATED SIZE                                                                                                    |       |
| myfigiat latast 45554550501 4 minutes ago 154MB                                                                                                    |       |
| uping 12 12 12 12 10000002001 7 minutes ago 107mD                                                                                                    |       |
| iames@uhuntu17templata:"\$                                                                                                    |       |
|                                                                                                    |       |
| iemes@uhuntu17template. <sup>~</sup> \$ docker image is                                                                                                    |       |
| Jamosedulitar Comptato & Guoren Imago IS<br>PEDOCITARY TAG IMAGE ID (PEATED SIZE                                                                                                    |       |
| Connes Connes A5564552561 A seconde ago 154MR                                                                                                    |       |
| uburtu latest f0755505748 3 weeks aro 1120R                                                                                                    |       |
| james@ubuntu17template:"\$                                                                                                    |       |
| james@uhuntul7template:*\$ docker image tag 45 myfiglet                                                                                                    |       |
| james@uburtul7template:**\$ docker image is                                                                                                    |       |
| REPOSITORY TAG IMAGE ID CREATED SIZE                                                                                                    |       |
| myfiglet latest 4555e45525c1 4 minutes ago 154MB                                                                                                    |       |
| ubuntu latest f975c5035748 3 weeks ago 112MB                                                                                                    |       |
| james@ubuntu17template:~\$ ^C                                                                                                    |       |
|                                                                                                    |       |
|                                                                                                    |       |
|                                                                                                    |       |
|                                                                                                    | ***   |
| í Mlo.                                                                                                    |       |
| · 비工·                                                                                                    |       |
| ▲ 커테이너에서 이미지 생성 @ Ubuptu (서태)                                                                                                    |       |
|                                                                                                    |       |
|                                                                                                    |       |
|                                                                                                    |       |
|                                                                                                    |       |
|                                                                                                    |       |
|                                                                                                    |       |
|                                                                                                    |       |
| •                                                                                                    |       |
| *                                                                                                    |       |
| ***                                                                                                    |       |

james@jslab.ki

### ◊ 이미지 생성 준비 @ Ubuntu (선택)

#### 1 vi index.js

- var os = require("os");
- var hostname = os.hostname();
- console.log("hello from " + hostname);

var os = require("os"); var hostname = os.hostname(); console.log("hello from " + hostname);

#### ② vi Dockerfile

- FROM alpine
- · RUN apk update && apk add nodejs
- COPY . /app
- WORKDIR /app
- CMD ["node","index.js"]

FROM alpine RUN apk update && apk add nodejs COPY . /app WORKDIR /app CMD ["node","index.js"] :x Exit, saving changes
:q Exit as long as there have been no changes
ZZ Exit and save changes if any have been made
:q! Exit and ignore any changes

vi에디터 명령어 'esc' 후

i Insert before cursor

- a Append after cursor
- A Append after line
- o Open a new line after current line
- O Open a new line before current line
- r Replace one character
- R Replace many characters

메모:

- expose ALL ports: EXPOSE 1-65535
- Dockerfile 사용 이미지(Image) 생성 @ Ubuntu (선택)

**Community for KOREN AI Network Lab** 

ames@jslab.kr

### ✤ Dockerfile 명령어

- ADD copies the file(s) from the specified source on the host system or a URL to the specified destination within the container. (Dockerfile 이 위치한 디렉토리의 파일 -> 이미 지에 추가)
- CMD executes the specified command when the container is instantiated. There can be only one CMD inside a Dockerfile. If there's more than one CMD instruction, then the last appearing CMD instruction in the DOCKERFILE will be executed. (컨테이너가 시작될 때 실행되는 명령설정, 한번만 사용가능)
- ENTRYPOINT specifies the default executable that should be run when the container is started. This is a must if you want your image to be runnable or you use CMD.
- ENV sets the environment variables in the Dockerfile, which then can be used as part of the instructions—for example, ENV MySQL\_ROOT\_PASSWORD mypassword.
- EXPOSE specifies the port number where the container will listen. (생성한 이미지에서 노출할 포트 정의)
- FROM specifies the base image to use to start the build image. This is the very first command, and a mandatory one in the Dockerfile. (베이스가 될 이미지 정의)
- MAINTAINER sets the author information in the generated images—for example, MAINTAINER pkocher@domain.com. (이미지를 생성한 개발자 정보, 도커 1.13.0 버 전 이후 사용하지 않음)
- RUN executes the specified command(s) and creates a layer for every RUN instruction. The next layer will be built on the previous committed layer. (이미지를 만들기 위해 컨테이 너 내부에서 명령어 실행 명령어의 옵션/인자 값은 배열형태로 전달)
- USER sets the user name or user ID to be used when running the image or various instructions such as RUN, CMD, and ENTRYPOINT.
- VOLUME specifies one or more shared volumes on the host machine that can be accessed from the containers.
- WORKDIR sets the working directory for any RUN, CMD, ENTRYPOINT, COPY, or ADD instruction. (명령어를 실행할 디렉토리 정의, cd 명령과 같은 기능)

james@jslab.kı

### ◇ 이미지 생성(Build) @ Ubuntu (선택)

#### sudo docker image build -t ubuntu:v0.1.

#### ② sudo docker images

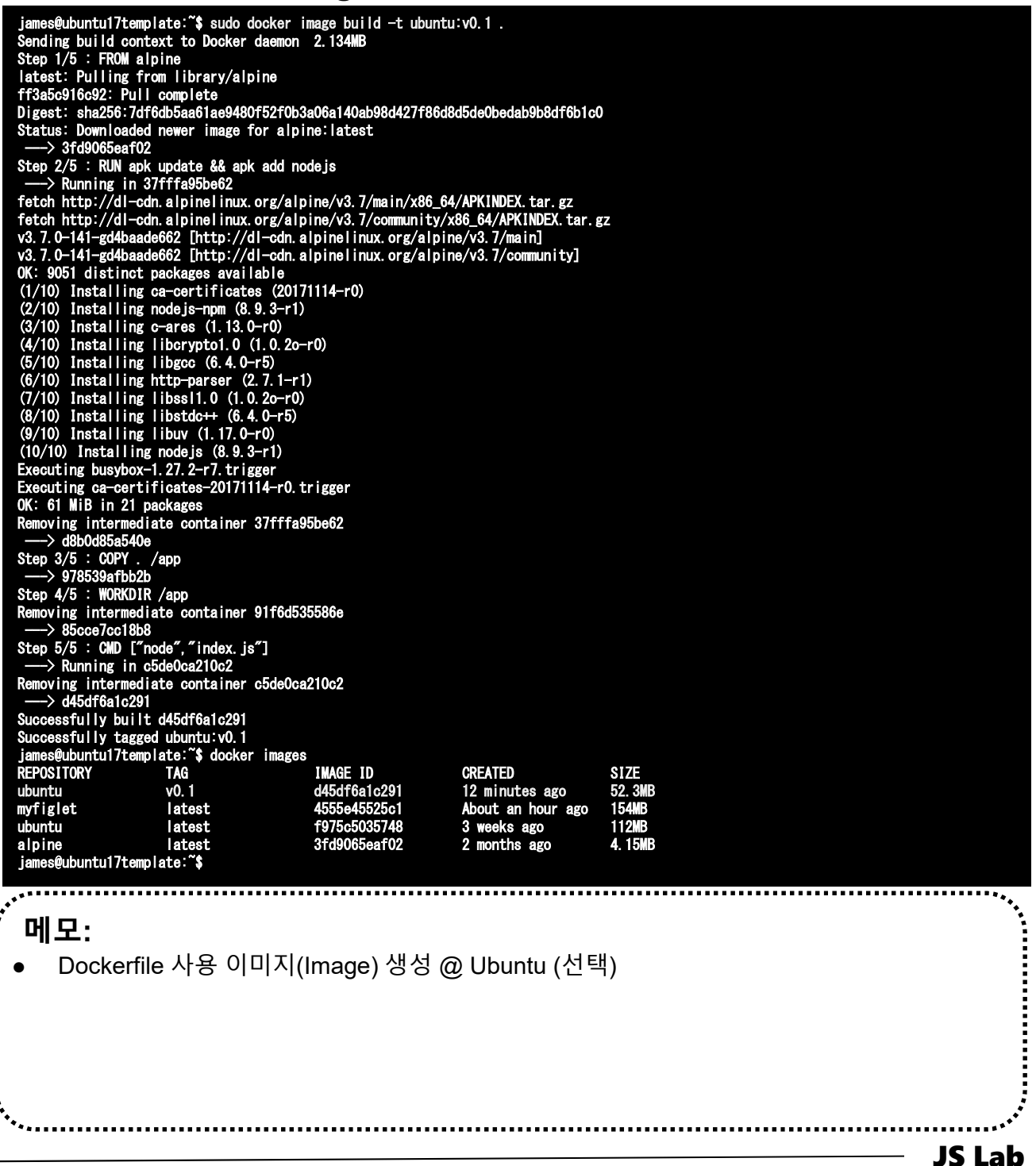

### ☆ 이미지 생성(Build) @ Ubuntu (선택)

#### sudo docker image build -t hello:v0.1.

#### ② sudo docker images

| <pre>[root@kubemaster ~]# dir<br/>anaconda-ks.cfg Dockerfile<br/>docker-compose.yml example-voting-app<br/>[root@kubemaster ~]# docker image build<br/>Sending build context to Docker daemon<br/>Step 1/5 : FROM node<br/>&gt; 42e85254dd8f<br/>Step 2/5 : RUN mkdir -p /usr/src/app<br/>&gt; Using cache<br/>&gt; fla45f7964aa<br/>Step 3/5 : COPY index.js /usr/src/app<br/>&gt; Using cache<br/>&gt; 0a20b9b48378<br/>Step 4/5 : EXPOSE 8080<br/>&gt; Using cache<br/>&gt; e93372b9a659<br/>Step 5/5 : CMD [ "node", "/usr/src/app/<br/>&gt; Using cache<br/>&gt; fbdc46fcb363<br/>Successfully built fbdc46fcb363<br/>Successfully tagged hello:v0.1</pre> | index.js<br>labs<br>I-thello:v0.1.<br>387.5MB |              |               |         |
|----------------------------------------------------------------------------------------------------|-----------------------------------------------|--------------|---------------|---------|
| REPOSITORY                                                                                                    | TAG                                           | IMAGE ID     | CREATED       | SIZE    |
| awesome                                                                                                    | latest                                        | fbdc46fcb363 | 18 hours ago  | 673MB   |
| hello                                                                                                    | v0. 1                                         | fbdc46fcb363 | 18 hours ago  | 673MB   |
| myfiglet                                                                                                    | latest                                        | c93f86228b61 | 21 hours ago  | 154MB   |
| node                                                                                                    | latest                                        | 42e85254dd8f | 3 days ago    | 673MB   |
| postgres                                                                                                    | <none></none>                                 | ed5db6e669ff | 3 weeks ago   | 263MB   |
| ubuntu                                                                                                    | latest                                        | f975c5035748 | 4 weeks ago   | 112MB   |
| alpine                                                                                                    | latest                                        | 3fd9065eaf02 | 2 months ago  | 4.15MB  |
| dockercloud/haproxy                                                                                                    | <none></none>                                 | 4d6ae6c16c4d | 3 months ago  | 42. 6MB |
| dockersamples/visualizer                                                                                                    | <none></none>                                 | 8dbf7c60cf88 | 8 months ago  | 148MB   |
| dockersamples/examplevotingapp_worker                                                                                                    | <none></none>                                 | 2b1e6048c539 | 12 months ago | 962MB   |
| dockersamples/examplevotingapp_vote                                                                                                    | <none></none>                                 | f6e8af4562c1 | 15 months ago | 83. 6MB |
| [root@kubemaster ~]#                                                                                                    |                                               |              |               |         |
|                                                                                                    |                                               |              |               |         |

**Community for KOREN AI Network Lab** 

#### 메모:

- Dockerfile 사용 이미지(Image) 생성 @ Ubuntu (선택)
- docker rmi[options] image [image, image...]

**JS Lab** 

- ✤ Image layers @ Ubuntu (선택)
- sudo docker image build -t hello:v0.2.
- ② sudo docker images

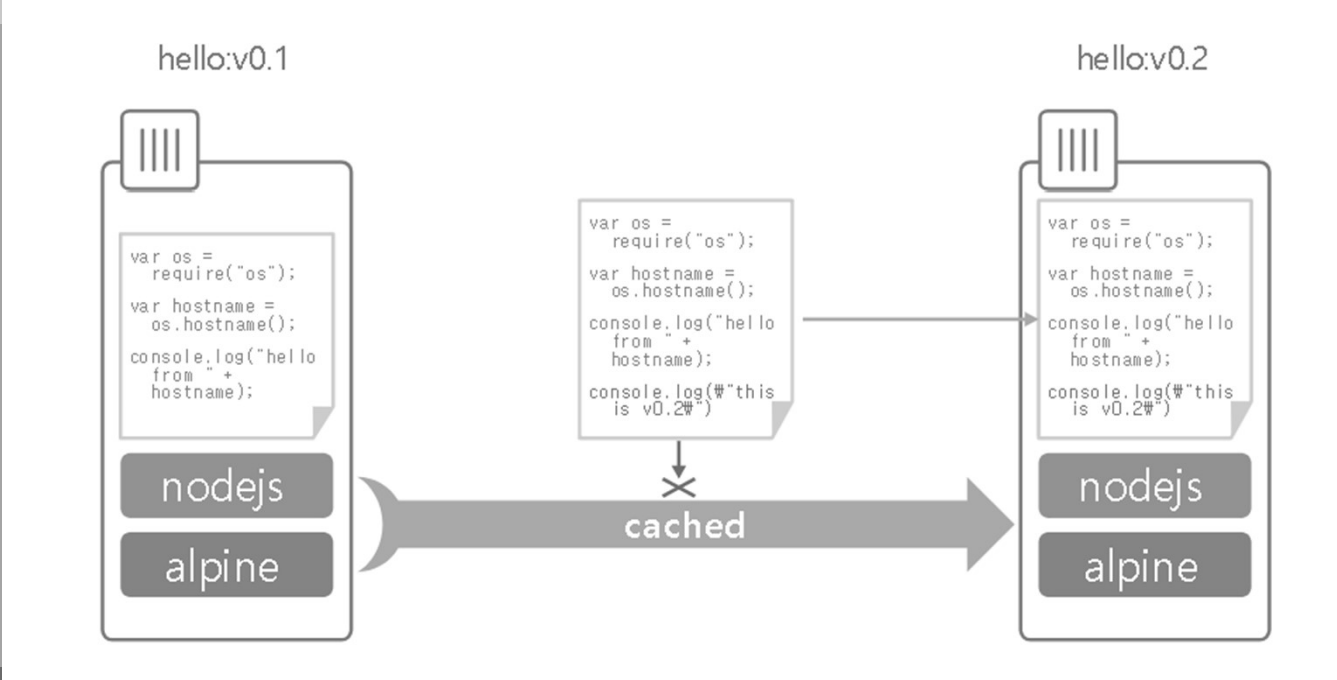

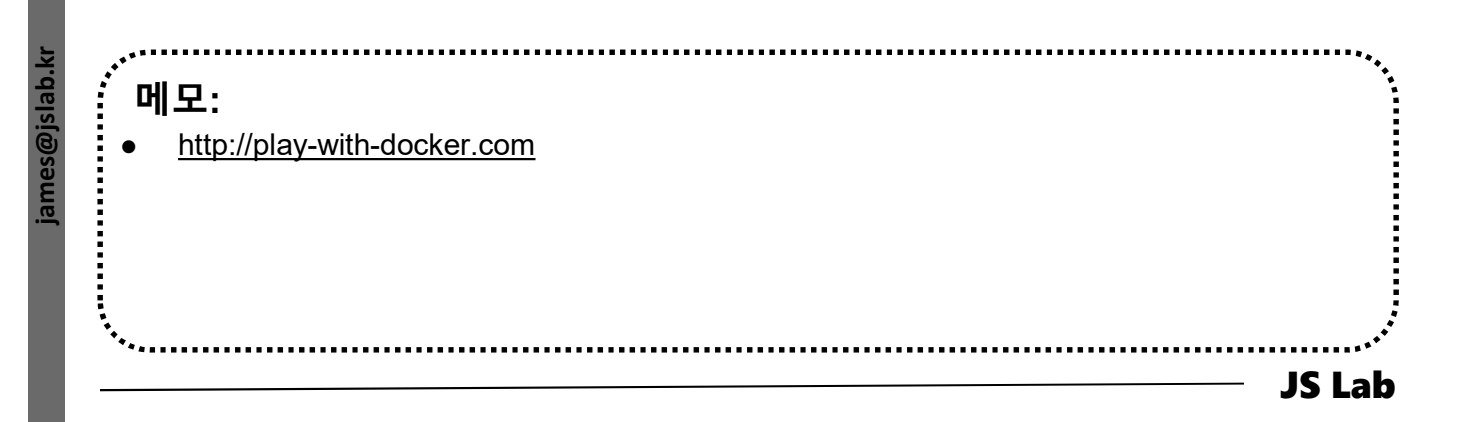

- ✤ Image inspect @ Ubuntu (선택)
- **①** sudo docker image pull alpine.
- ② sudo docker image inspect alpine
- ③ sudo docker image inspect --format "{{ json .RootFS.Layers }}" alpine
- sudo docker image Is
- sudo docker image inspect --format "{{ json .RootFS.Layers }}" <image ID>

| e les                                                                                     | ubuntu17template:~\$ docker imag                                                                                                    | ze inspect —format "{{ | ison . RootFS. Lavers | }}″alpine |  |  |  |
|-------------------------------------------------------------------------------------------|----------------------------------------------------------------------------------------------------|------------------------|-----------------------|-----------|--|--|--|
| [″sha                                                                                     | 256 cd7100a72410606589a54b932cat                                                                                                    | d804a17f9ae5b42a1882bd | 56d263e02b6215"]      |           |  |  |  |
| james                                                                                     | ubuntu17template:~\$ docker imag                                                                                                    | zes                    |                       |           |  |  |  |
| REPOS                                                                                     | TORY TAG                                                                                                    | IMAGE ID               | CREATED               | SIZE      |  |  |  |
| hella                                                                                     | v0. 1                                                                                                    | d45df6a1c291           | 36 minutes ago        | 52. 3MB   |  |  |  |
| ubunt                                                                                     | v0.1                                                                                                    | d45df6a1c291           | 36 minutes ago        | 52. 3MB   |  |  |  |
| myfig                                                                                     | et latest                                                                                                    | 4555e45525c1           | About an hour ago     | 154MB     |  |  |  |
| ubunt                                                                                     | ı latest                                                                                                    | f975c5035748           | 3 weeks ago           | 112MB     |  |  |  |
| alpin                                                                                     | e latest                                                                                                    | 3fd9065eaf02           | 2 months ago          | 4. 15MB   |  |  |  |
| james@ubuntu17template:~\$ docker image inspect —format "{{ json .RootFS.Layers }}" hello |                                                                                                    |                        |                       |           |  |  |  |
| Error<br>james<br>[″sha<br>f5ce0                                                          | james@ubuntu17template:~\$ docker image inspect — format "{{ json . RootFS. Layers }}" hello<br>Error: No such image: hello<br>james@ubuntu17template:~\$ docker image inspect — format "{{ json . RootFS. Layers }}" hello:v0.1<br>["sha256:cd7100a72410606589a54b932cabd804a17f9ae5b42a1882bd56d263e02b6215", "sha256:15975d6f3f707757bbbd49500c5b0b63b36aa92e11c35f7ff92<br>f5ce0019981dd" "sha256:371e14427d436b/a29c9b17c87227e22df2b39d3b46b61c13d10d2a71f382bh3"] |                        |                       |           |  |  |  |

· 메모: • Image Inspection @ Ubuntu (선택) • docker logs [Options] Container (docker log eded3539719c) JS Lab

# 부록: Docker

- **1. 컨테이너** (Docker..)
- 2. 이미지 (Docker Image)
- **3. 스웜** (Swarm)
- 4. 스택과 서비스 (Stack/Service)
- 5. Container Networking (Docker..)

### 3. 스웜 (Swarm)

#### \* Swarm Mode

- sudo docker swarm init --advertise-addr 192.168.99.100
- **git clone https://github.com/docker/example-voting-app**
- 3 cd example-voting-app
- ④ cat docker-stack.yml
- sudo docker node ls

sdn@sdn:~\$ sudo docker swarm init --advertise-addr 192.168.99.100 Swarm initialized: current node (5hggzgml14qvq37ulgd78xuto) is now a manager. To add a worker to this swarm, run the following command:

docker swarm join — token SWMTKN-1-01iluiub1y65nuau4roreavt0jp5aowi13fekf4tg|1hgtf12p-e31nhziaqgba3yv4x|tt3hur6 192.168.99.100:2377

To add a manager to this swarm, run 'docker swarm join-token manager' and follow the instructions.

#### sdn@sdn:~\$

sdn@sdn:~\$ git clone https://github.com/docker/example-voting-app Cloning into 'example-voting-app'... remote: Enumerating objects: 228, done. remote: Counting objects: 100% (228/228), done. remote: Compressing objects: 100% (139/139), done. remote: Total 746 (delta 74), reused 217 (delta 70), pack-reused 518 Receiving objects: 100% (746/746), 847.12 KiB | 446.00 KiB/s, done. Resolving deltas: 100% (257/257), done. Checking connectivity... done. sdn@sdn:~\$ dir example-voting-app

| sdn@sdn:~\$ sudo docker node | ls       |        |              |                |
|------------------------------|----------|--------|--------------|----------------|
| ID                           | HOSTNAME | STATUS | AVAILABILITY | MANAGER STATUS |
| ENGINE VERSION               |          |        |              |                |
| 5hggzgml14qvq37ulgd78xuto *  | sdn      | Ready  | Active       | Leader         |
| 18.06.1-ce                   |          |        |              |                |
| sdn@sdn:~\$                  |          |        |              |                |

**Community for KOREN AI Network Lab** 

- 메모:
- Docker는 Kubernetes 지원 기능을 출시
- CentOS와 Ubuntu가 동일한 Docker Swarm 모드 명령어 사용
- sudo docker swarm init --advertise-addr \$(hostname -i)

### **3. 스웜** (Swarm)

### **☆ 스웜 종료** (선택)

- ① docker swarm leave --force
- ② docker swarm leave --force
- **3 docker swarm leave --force**
- docker swarm leave --force
- # @ Worker 1
- # @ Worker 2
- # @ Worker 3
- # @ Manager

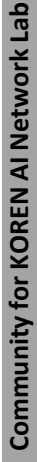

ames@jslab.k

| ,                                                 |
|---------------------------------------------------|
| ● Manager 노드 구동 호스트의 리부팅시 Swarm 모드 자동 실행 / 서비스 복구 |
|                                                   |
|                                                   |
|                                                   |

.....

# 부록: Docker

- **1. 컨테이너** (Docker..)
- 2. 이미지 (Docker Image)
- **3. 스웜** (Swarm)
- 4. 스택과 서비스 (Stack/Service)
- 5. Container Networking (Docker..)

## ✤ stack 파일

#### **5** cat docker-stack.yml

| <pre>james@ubuntu17template: "/example-voting-app\$ cat docker-<br/>stack.yml<br/>version: "3"<br/>services:<br/>redis:<br/>image: redis:alpine<br/>ports:<br/>- "6379"<br/>networks:<br/>- frontend<br/>deploy:<br/>replicas: 1<br/>update_config:<br/>parallelism: 2<br/>delay: 10s<br/>restart_polloy:<br/>condition: on-failure<br/>db:<br/>image: postgres:9.4<br/>volumes:<br/>- db-data:/var/lib/postgresql/data<br/>networks:<br/>- backend<br/>deploy:<br/>placement:<br/>constraints: [node.role == manager]<br/>vote:<br/>image: dockersamples/examplevotingapp_vote:before<br/>ports:<br/>- 5000:80<br/>networks:<br/>- frontend<br/>depends_on:<br/>- redis<br/>deploy:<br/>replicas: 2<br/>update_config:<br/>replicas: 2<br/>update_config:<br/>replicas: 2<br/>replicas: 2<br/>replicas: 3<br/>replicas: 3<br/>replicas: 4<br/>replicas: 4<br/>replicas: 4<br/>replicas: 4<br/>replicas: 4<br/>replicas: 4<br/>replicas: 4</pre> | <pre>deploy:<br/>replicas: 1<br/>update_config:<br/>parallelism: 2<br/>delay: 10s<br/>restart_policy:<br/>condition: on-failure<br/>worker:<br/>image: dockersamples/examplevotingapp_worker<br/>networks:<br/>- frontend<br/>- backend<br/>deploy:<br/>mode: replicated<br/>replicas: 1<br/>labels: [APP=V0TING]<br/>restart_policy:<br/>condition: on-failure<br/>delay: 10s<br/>max_attempts: 3<br/>window: 120s<br/>placement:<br/>constraints: [node.role == manager]<br/>visualizer:<br/>image: dockersamples/visualizer:stable<br/>ports:<br/>- "8080:8080"<br/>stop_grace_period: 1m30s<br/>volumes:<br/>- "/var/run/docker.sock:/var/run/docker.sock"</pre> |
|----------------------------------------------------------------------------------------------------|----------------------------------------------------------------------------------------------------|
| condition: on-failure<br>result:<br>image: dockersamples/examplevotingapp_result:before<br>ports:<br>- 5001:80                                                                                                    | constraints: [node.role = manager]<br>networks:<br>frontend:<br>backend:                                                                                                    |
| networks:<br>- backend<br>depends_on<br>- db                                                                                                    | volumes:<br>db-data:<br>james@ubuntu17template:~/example-voting-app\$                                                                                                    |
| 메모:<br>git clone https://github.com/docker/example<br>cd example-voting-app<br>Docker는 Kubernetes 지원 기능을 출시여<br>8080은 다른 서비스 사용 가능하여 8181                                                                                                    | ole-voting-app<br> 정 (2018년 4월 현재 Beta)<br>등으로 변환 필요 할 수 있음                                                                                                    |
| ***.                                                                                                    | JS Lab                                                                                                    |

### 4. 스택과 서비스 (Stack/Service)

### 

sudo docker ps (1)

- # check @ each host
- sudo docker stack deploy --compose-file=docker-(2) stack.yml voting\_stack # @ /example-voting-app
- sudo docker stack ls (3)
- sudo docker stack services voting\_stack 4
- # http://192.168.0.70:8080 for Visualizer @ Chrome (5)
- # http://192.168.0.70:5000 for Vote 6)
- # http://192.168.0.60:5001 for Result 7

| james@ubuntu17templa<br>Creating network vo<br>Creating network vo<br>Creating network vo<br>Creating service vo<br>Creating service vo<br>Creating service vo<br>Creating service vo<br>Creating service vo<br>james@ubuntu17templa<br>NAME<br>voting_stack | ate:"/example-voting-app\$ docker stack deploy —<br>ting_stack_backend<br>ting_stack_frontend<br>ting_stack_default<br>ting_stack_worker<br>ting_stack_visualizer<br>ting_stack_redis<br>ting_stack_redis<br>ting_stack_db<br>ting_stack_vote<br>ting_stack_vote<br>ting_stack_result<br>ate:"/example-voting-app\$ docker stack Is<br>SERVICES<br>6 | -compose-file=docker-stac | k.yml voting_stack |                   |
|----------------------------------------------------------------------------------------------------|----------------------------------------------------------------------------------------------------|---------------------------|--------------------|-------------------|
| james@ubuntu17templa<br>CONTAINER ID                                                                                                    | ate:~/example-voting-app\$ docker ps<br>IMAGE                                                                                                    | COMMAND                   | CREATED            | STATUS            |
| PORTS<br>fe58543baac4<br>80/tcp                                                                                                    | NAMES<br>dockersamples/examplevotingapp_result:before<br>voting_stack_result.1.e2wih2eg3c65wmnjzdl7eyth                                                                                                    | "node server.js"          | 53 seconds ago     | Up 37 seconds     |
| 25e44cd8c1e6                                                                                                    | postgres:9.4                                                                                                    | "docker-entrypoint.s"     | About a minute ago | Up 58 seconds     |
| 691df72c91e6<br>80/tcp                                                                                                    | dockersamples/examplevotingapp_vote:before<br>voting_stack_vote.2.xvlv71tow6aci7eunn6m89b51                                                                                                    | ″gunicorn app∶app -b…″    | About a minute ago | Up 57 seconds     |
| 483991c28cac                                                                                                    | dockersamples/examplevotingapp_vote:before                                                                                                    | ″gunicorn app∶app -b…″    | About a minute ago | Up 58 seconds     |
| b71c0e3de445<br>voting_stack_worker.                                                                                                    | dockersamples/examplevotingapp_worker:latest<br>.1.299ec7wqx8plcd2tvrjyelbrm                                                                                                    | "/bin/sh -c 'dotnet …"    | About a minute ago | Up About a minute |
| 45ddbd99341f<br>8080/ten                                                                                                    | dockersamples/visualizer:stable                                                                                                    | "npm start"<br>rvk8a      | About a minute ago | Up About a minute |
| 9ef47eedebbb<br>6379/tcp<br>james@ubuntu17templa                                                                                                    | redis:alpine<br>voting_stack_redis.1.0gwixzc0z7wmd437udymaik16<br>ate:"/example-voting-app\$                                                                                                    | "docker-entrypoint.s…"    | About a minute ago | Up About a minute |
| ·**                                                                                                    |                                                                                                    |                           |                    | **•.              |
| , 메모:                                                                                                    |                                                                                                    |                           |                    |                   |
| • git clone                                                                                                    | https://github.com/docker/exampl                                                                                                    | e-voting-app              |                    |                   |
| • cd examp                                                                                                    | ble-voting-app                                                                                                    |                           |                    |                   |
| • watch -n                                                                                                    | x <your command=""></your>                                                                                                    |                           |                    |                   |
|                                                                                                    |                                                                                                    |                           |                    |                   |

- watch -n 60 ls -l ~/Desktop
- Check 'immutable infrastructure'

**JS Lab** 

### \* stack Operations

- sudo docker stack services voting\_stack
- ② sudo docker service ps voting\_stack\_vote

| james@ubuntu17template:~/example-voting-app\$ docker stack services voting_stack  |                         |                       |                     |                      |                      |         |
|-----------------------------------------------------------------------------------|-------------------------|-----------------------|---------------------|----------------------|----------------------|---------|
| ID                                                                                | NAME                    | MODE                  | REPLICAS            | IMAGE                |                      |         |
| Ports                                                                             |                         |                       |                     |                      |                      |         |
| 1fa0bp9x0a8y                                                                      | voting_stack_vote       | replicated            | 2/2                 | dockersamples/exampl | evotingapp_vote:befo | re      |
| *:5000->80/tcp                                                                    |                         |                       |                     |                      |                      |         |
| 1sm84ozd14vv                                                                      | voting_stack_db         | replicated            | 1/1                 | postgres:9.4         |                      |         |
| ds790f0fcoxj                                                                      | voting_stack_worker     | replicated            | 1/1                 | dockersamples/exampl | evotingapp_worker:la | test    |
| hqtmv6pgrlmw                                                                      | voting_stack_result     | replicated            | 1/1                 | dockersamples/exampl | evotingapp_result:be | fore    |
| *:5001->80/tcp                                                                    |                         |                       |                     |                      |                      |         |
| sythupfy4m2i                                                                      | voting_stack_visualizer | replicated            | 1/1                 | dockersamples/visual | izer∶stable          |         |
| *:8080->8080/tcp                                                                  |                         |                       |                     |                      |                      |         |
| t0bcnmhrq4n6                                                                      | voting_stack_redis      | replicated            | 1/1                 | redis:alpine         |                      |         |
| *:30000->6379/tcp                                                                 |                         |                       |                     |                      |                      |         |
| james@ubuntu17template:~/example-voting-app\$                                     |                         |                       |                     |                      |                      |         |
| james@ubuntu17template:~/example-voting-app\$ docker service ps voting_stack_vote |                         |                       |                     |                      |                      |         |
| ID                                                                                | NAME IN                 | AGE                   |                     | NODE                 | DESIRED STATE        | CURRENT |
| STATE ER                                                                          | ROR PORTS               |                       |                     |                      |                      |         |
| uk16gr 93w3w                                                                      | voting_stack_vote.1 do  | ckersamples/examplevo | tingapp_vote:before | ubuntu17template     | Running              | Running |
| 20 minutes ago                                                                    |                         |                       |                     |                      |                      |         |
| xvly71tow6ac                                                                      | voting_stack_vote. 2 do | ckersamples/examplevo | tingapp_vote:before | ubuntu17template     | Running              | Running |
| 20 minutes ago                                                                    |                         |                       |                     |                      |                      |         |
| james@ubuntu17template:~/example-voting-app\$                                     |                         |                       |                     |                      |                      |         |

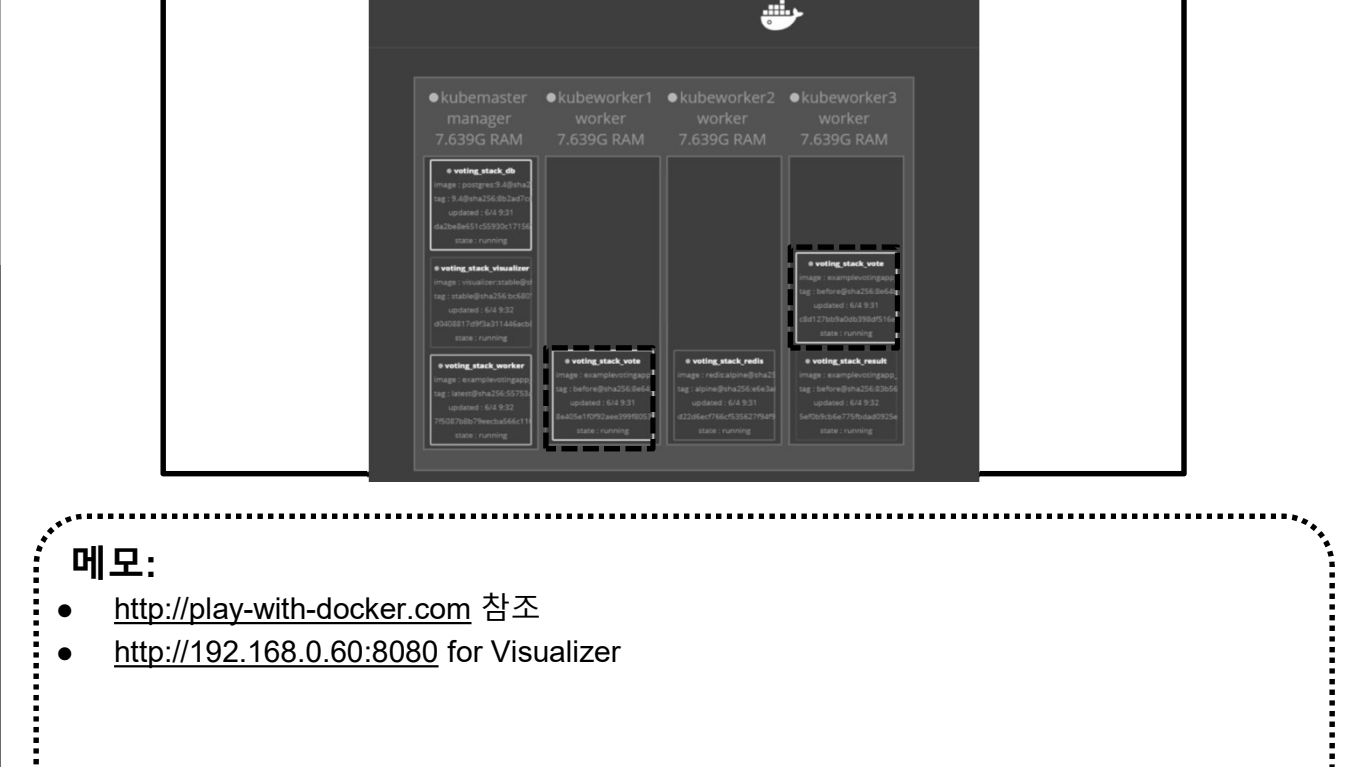
#### \* scale

- ① sudo docker service scale voting\_stack\_vote=5
- ② sudo docker stack services voting\_stack

| <pre>[root@kubemaster example-voting-app]# docker service scale voting_stack_vote=5 voting_stack_vote scaled to 5 overall progress: 5 out of 5 tasks 1/5: running 2/5: running 3/5: running 4/5: running 5/5: running verify: Service converged</pre> |                         |            |          |                                              |  |
|----------------------------------------------------------------------------------------------------|-------------------------|------------|----------|----------------------------------------------|--|
| ID                                                                                                    | NAME                    | MODE       |          | INAGE                                        |  |
| PORTS                                                                                                    | NAME                    | MODE       | NEFEIVAG |                                              |  |
| h0603ht ittku                                                                                                    | voting stack redis      | replicated | 1/1      | redistalnine                                 |  |
| *:30000->6379/ten                                                                                                    | Vocinig_ocativ_round    | TopTroacou | 1/ 1     |                                              |  |
| d5haeag0ckma                                                                                                    | voting stack db         | replicated | 1/1      | nostgres:9 4                                 |  |
| n6e650en5hhm                                                                                                    | voting stack visualizer | replicated | 1/1      | dockersamples/visualizer:stable              |  |
| *: 2020-\2020 /top                                                                                                    | Voting_otaon_visualizei | TopTroatou | 1/ 1     | dooker sampres/ vrsuarrzer stabre            |  |
| *10000-/0000/LCp                                                                                                    | voting stock vote       | ronligated | 5/5      | dookoroemploo/ovemployotingenp yotathefore   |  |
|                                                                                                    | VOLTINg_SLACK_VOLE      | repricated | 5/5      | dockersampres/examprevorrngapp_vore.berore   |  |
| *:5000->80/tcp                                                                                                    |                         |            | 4.14     |                                              |  |
| rhj/lcxaysjy                                                                                                    | voting_stack_worker     | replicated | 1/1      | dockersamples/examplevotingapp_worker latest |  |
| yk6k6vh0ornz                                                                                                    | voting_stack_result     | replicated | 1/1      | dockersamples/examplevotingapp_result:before |  |
| *:5001->80/tcp                                                                                                    |                         |            |          |                                              |  |
| [root@kubemaster e>                                                                                                    | (ample-voting-app]#     |            |          |                                              |  |

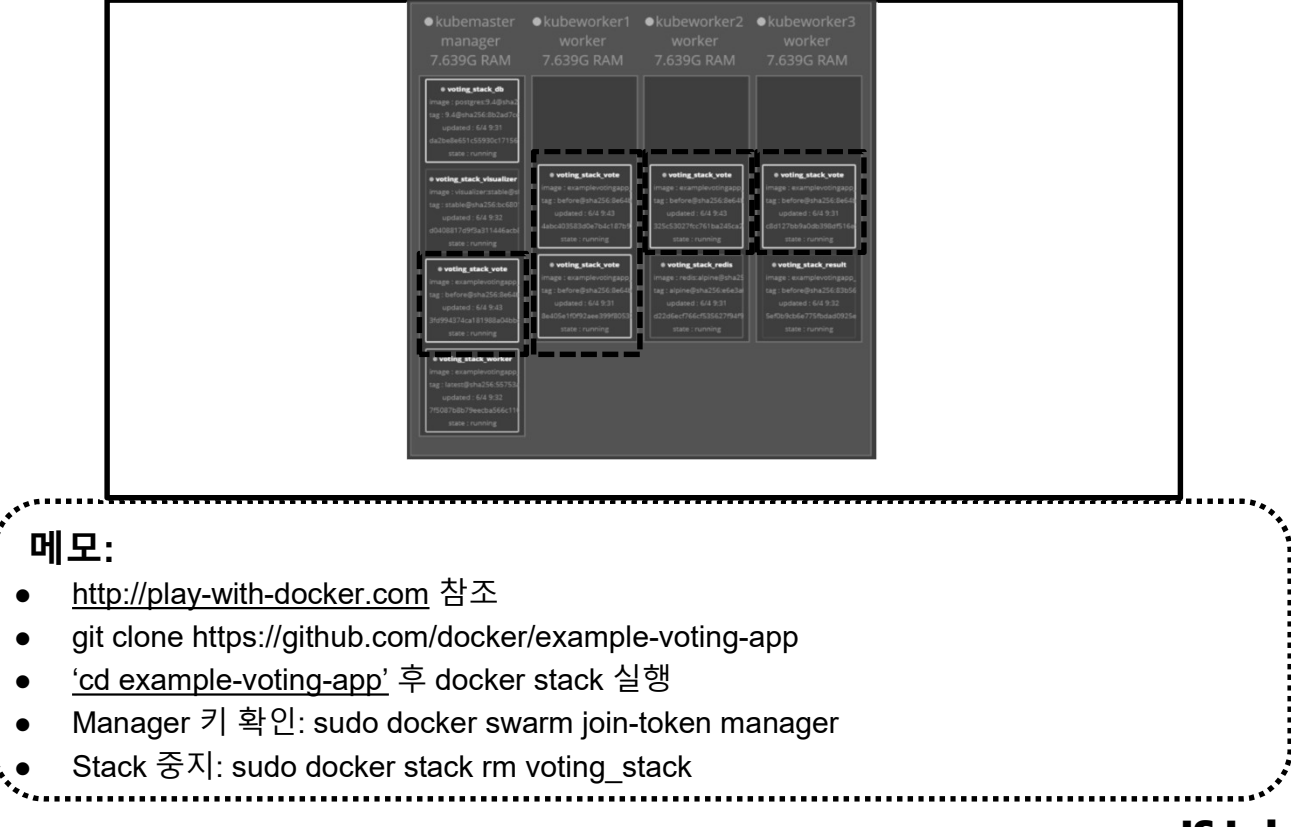

#### \* docker network inspect ingress

① sudo docker network ls

#### ② sudo docker network inspect ingress

| [root@kubemaster | example-voting-app]# docke | er network Is |       |
|------------------|----------------------------|---------------|-------|
| NETWORK ID       | NAME                       | DRIVER        | SCOPE |
| 1fe249e36d43     | bridge                     | bridge        | local |
| 05191e8b7e19     | docker_gwbridge            | bridge        | local |
| 06322c05f69e     | host                       | host          | local |
| 33zsip6jeOns     | ingress                    | overlay       | swarm |
| ed53abe4e032     | none                       | null          | local |
| 7s7p1zaiqi7p     | voting_stack_backend       | overlay       | swarm |
| n3sss1s7elwl     | voting_stack_default       | overlay       | swarm |
| oao3jy8bdlzu     | voting_stack_frontend      | overlay       | swarm |

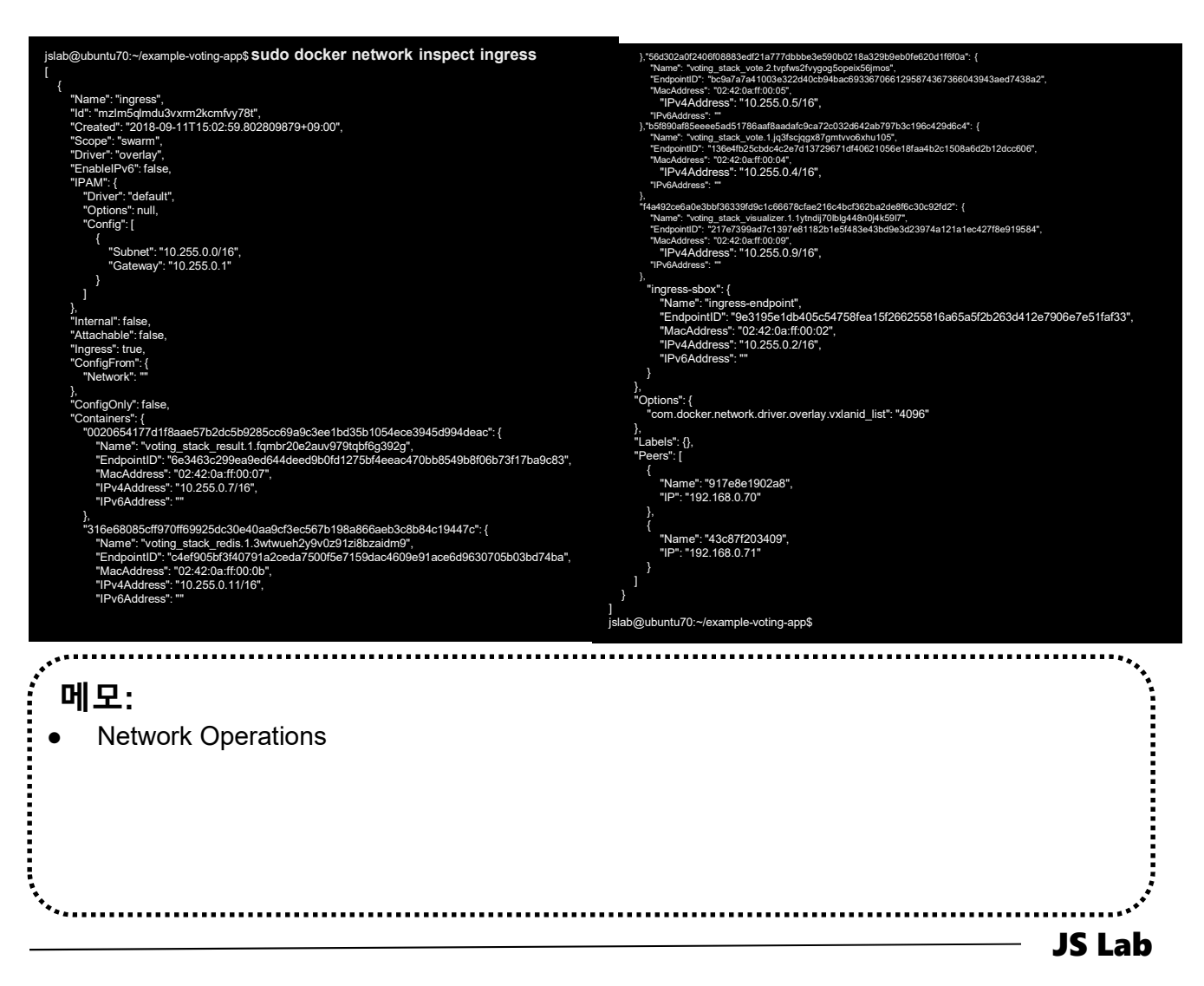

#### \* docker network inspect ingress

#### docker network inspect ingress

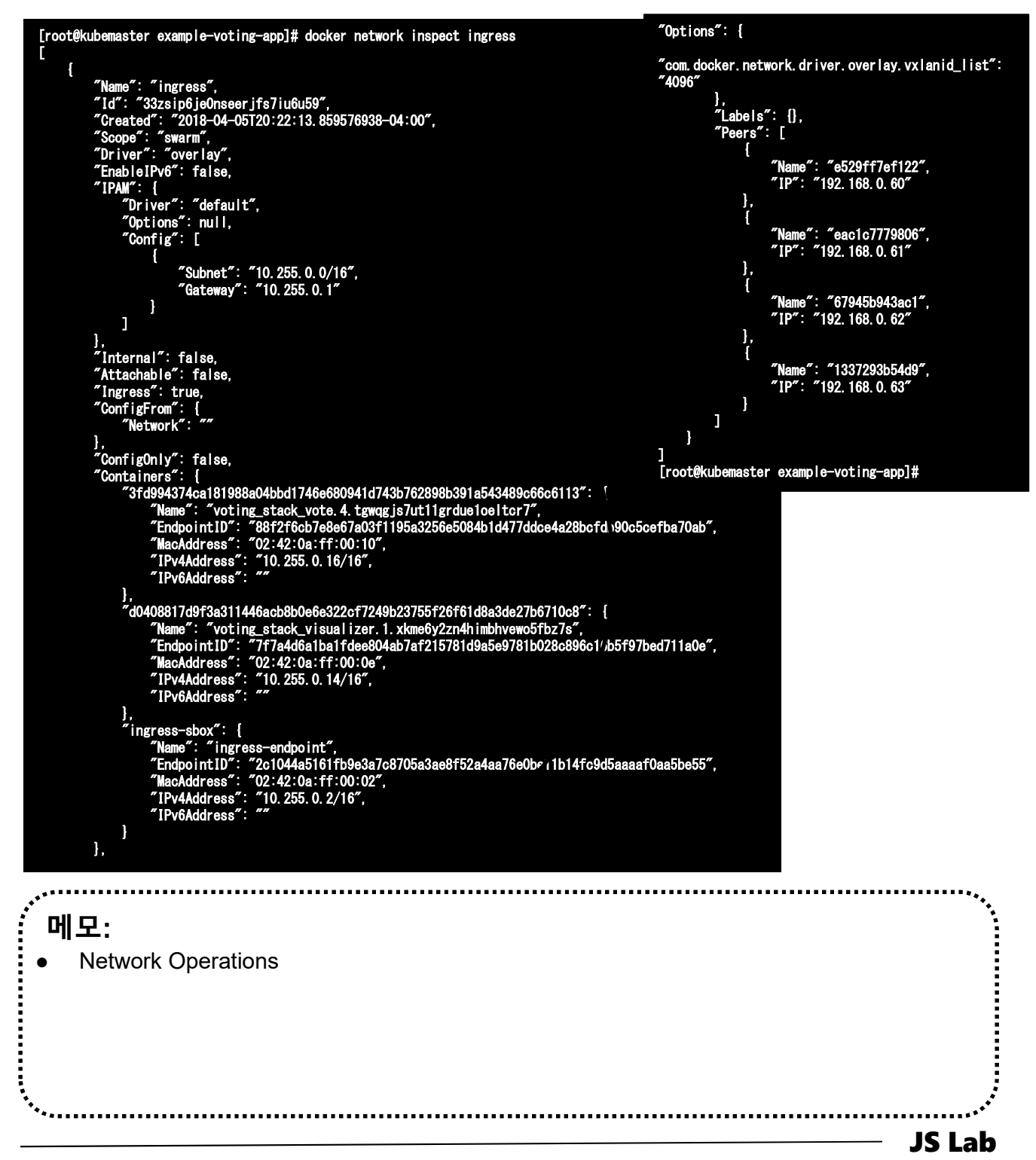

ames@jslab.k

#### ☆ 서비스 (Service) 생성

④ sudo docker network inspect overnet

```
[root@kubemaster ~]# docker network inspect overnet
       {
               "Subnet": "10.0.0.0/24",
"Gateway": "10.0.0.1"
                              1
                       ٦
             ],
"Internal": false,
"Attachable": false,
"Ingress": false,
"ConfigFrom": {
"Network": ""
             },
"ContigOnly": false,
"Containers": {
    "7dcedf4eb9edcd271f4e9e16c078931205639bae90c5bc158f4d0a8b6ce04acf": {
         "Name": "myservice.2.qqxmz9c172rbssjnatk3t08sb",
         "EndpointID": "e7f646133243b5de9e66e50064973aa216c35d79e31e57d76fbc884a5d569b71",
         "MacAddress": "02:42:0a:00:00:06",
         "IPv4Address": "02:42:0a:00:00:06",
         "IPv4Address": "10.0.0.6/24",
         "IPv6Address": ""
              },
"Options": {
"com. docker. network. driver. overlay. vxlanid_list": "4097"
             },
"Labels": {},
"Peers": [
{
"Name
                               "Name": "41816cd15b28",
"IP": "192.168.0.60"
                       },
{
                                "Name": "8ba267a3a74b",
"IP": "192. 168. 0. 61"
                       }
               ]
      }
[root@kubemaster ~]#
  메모:
            생성 IP 주소 확인
•
```

#### ☆ 서비스 (Service) 생성

- sudo docker exec -it <CONTAINER ID> /bin/bash
- ⑥ apt-get update && apt-get install -y iputils-ping
- ⑦ cat /etc/resolv.conf # Check DNS Server @ 127.0.0.11:53
- Ing -c5 myservice

root@7dcedf4eb9ed:/#

```
root@7dcedf4eb9ed:/# cat /etc/resolv.conf
search internal-network
nameserver 127.0.0.11
options ndots:0
root@7dcedf4eb9ed:/# ping -c5 myservice
PING myservice (10.0.0.4) 56(84) bytes of data.
64 bytes from 10.0.0.4: icmp_seq=1 ttl=64 time=0.068 ms
64 bytes from 10.0.0.4: icmp_seq=2 ttl=64 time=0.069 ms
64 bytes from 10.0.0.4: icmp_seq=3 ttl=64 time=0.080 ms
64 bytes from 10.0.0.4: icmp_seq=5 ttl=64 time=0.075 ms
64 bytes from 10.0.0.4: icmp_seq=5 ttl=64 time=0.067 ms
---- myservice ping statistics ----
5 packets transmitted, 5 received, 0% packet loss, time 4001ms
rtt min/avg/max/mdev = 0.067/0.071/0.080/0.011 ms
```

**Community for KOREN AI Network Lab** 

|           | IS La |
|-----------|-------|
|           |       |
|           |       |
|           |       |
|           |       |
|           |       |
| DNS 공작 확인 |       |
|           |       |
| 메우·       |       |
|           |       |

## ☆ 서비스 (Service) 생성

⑨ exit

**Community for KOREN AI Network Lab** 

ames@

#### Image: sudo docker service inspect myservice

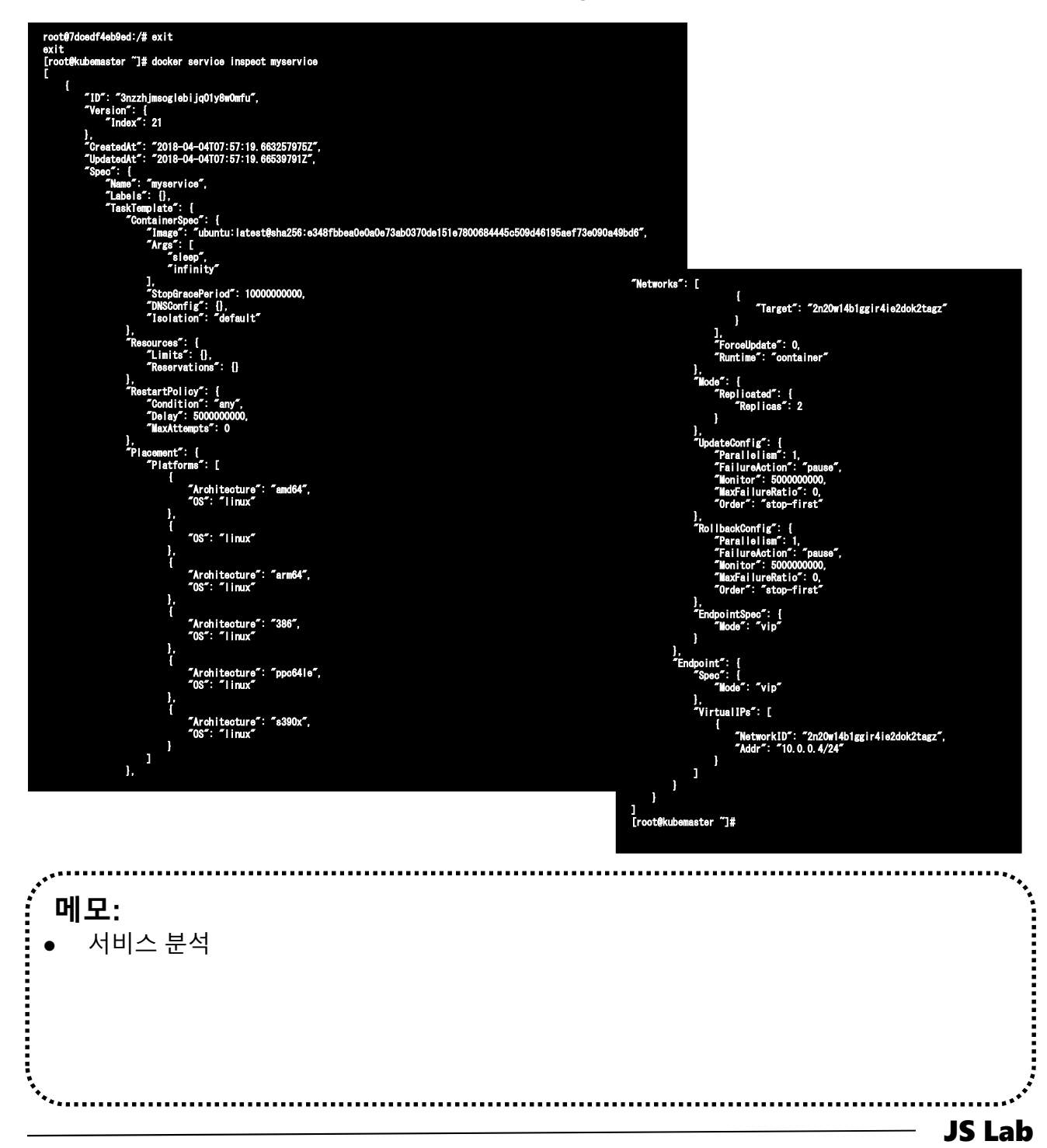

- ☆ 서비스 (Service) 생성 (예: visualizer)
- 1 visualizer:
- image: dockersamples/visualizer:stable 2
- 3 ports:
- "8282:8080" 4
- stop\_grace\_period: 1m30s 5
- volumes: 6
- "/var/run/docker.sock:/var/run/docker.sock" (7)
- deploy: 8
- placement: 9
- constraints: [node.role == manager] (10)

ames@islab.k

| ····                      | **• |
|---------------------------|-----|
| · 메모:                     |     |
| ONOS Install as a service |     |
|                           |     |
|                           |     |
|                           |     |
|                           |     |

#### ☆ 서비스 (Service) 생성 (예: ONOS)

- sudo docker service create \
- 2 --name onos \
- 3 --publish 8383:8181/tcp \
- ④ --publish 6653:6653/tcp \
- s --constraint node.role==manager \
- 6 --mount

type=bind,src=/var/run/docker.sock,dst=/var/run/docker.sock \

⑦ onosproject/onos:latest

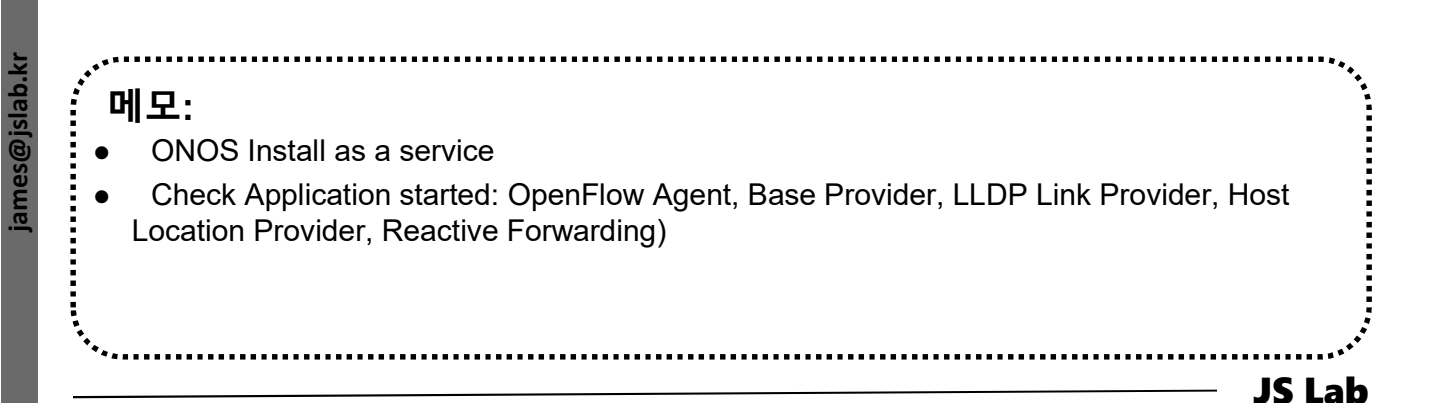

#### ☆ 서비스 (Service) 생성 (예: Prometheus, ghost)

- sudo docker service create \
- 2 --name prom \
- 3 --publish 9090:9090/tcp \
- ④ --constraint node.role==manager \
- s --mount type=bind,src=/var/run/docker.sock,dst=/var/run/docker.s ock \
- 6 prom/prometheus:latest
- sudo docker service create \
- Image --name ghost \
- Image: second state of the second state of the second state of
- 11 --mount

type=bind,src=/var/run/docker.sock,dst=/var/run/docker.s ock \

/path/to/ghost/blog:/var/lib/ghost

· Prometheus / Ghost Install as a service

#### \* 요약

- 1 docker ps
- ② docker kill yourcontainerid1 yourcontainerid2
- 3 docker swarm leave --force # @ Manager
- ④ docker swarm leave --force # @ Worker
- **is git clone https://github.com/docker/example-voting-app**
- 6 cd example-voting-app
- ⑦ cat docker-stack.yml
- docker stack deploy --compose-file=docker-stack.yml voting\_stack
- docker stack is
- ID docker stack services voting\_stack
- ① # <u>http://192.168.0.60:8080</u> for Visualizer
- # <u>http://192.168.0.60:5000</u> for vote
- # <u>http://192.168.0.60:5001</u> for result

- 메모:
- Microservices is a variant of the service-oriented architecture (SOA) architectural style that structures an application as a collection of loosely coupled services. In a microservices architecture, services should be fine-grained and the protocols should be lightweight. The benefit of decomposing an application into different smaller services is that it improves modularity and makes the application easier to understand, develop and test.
  - (<u>https://en.wikipedia.org/wiki/Microservices</u> 참조)

## ☆ 블로그 App 실행 (예)

- docker stack deploy --compose-file=ghost-stack.yml ghost-stack
  - version: '3.1'
  - services:
  - ghost:
  - image: ghost:1-alpine
  - restart: always
  - ports:
    - 8585:2368
  - environment:
  - # see https://docs.ghost.org/docs/config#section-running-ghostwith-config-env-variables
  - database\_\_client: mysql
  - database\_connection\_host: db
  - database\_connection\_user: root
  - database\_connection\_password: example
  - database\_connection\_database: ghost
  - db:
  - image: mysql:5.7
  - restart: always
  - environment:
  - MYSQL\_ROOT\_PASSWORD: example

메모: • Check Local Host

#### ☆ 서비스(service)를 위한 Manager/Worker 노드 추가

- sudo docker swarm join-token manager
- ② sudo docker swarm join-token worker
- sudo docker swarm join --token SWMTKN-1-3our4qp38wf2qey61axjm13sp1g5gdup9gwvph6lmhp3zb3e 2b-7rukwukuz7kmgnt0s1klrq5o2 192.168.0.60:2377 # @ Manager
- sudo docker swarm join --token SWMTKN-1-3our4qp38wf2qey61axjm13sp1g5gdup9gwvph6lmhp3zb3e 2b-7rukwukuz7kmgnt0s1klrq5o2 192.168.0.60:2377 # @ Worker

[root@kubemaster example-voting-app]# docker swarm join-token manager To add a manager to this swarm, run the following command:

docker swarm join --token SWMTKN-1-3our4qp38wf2qey61axjm13sp1g5gdup9gwvph61mhp3zb3e2b-2a7m4ydly5j3hqgx7jdwyyasg 192.168.0.60:2377

[root@kubemaster example-voting-app]# docker swarm join-token worker To add a worker to this swarm, run the following command:

docker swarm join --token SWMTKN-1-3our4qp38wf2qey61axjm13sp1g5gdup9gwvph6lmhp3zb3e2b-7rukwukuz7kmgnt0s1klrq5o2 192.168.0.60:2377

[root@kubemaster example-voting-app]#

에모: ● 스웜(Swarm) 모드 지원 최신 Docker 버전 설치: curl -fsSL <u>https://get.docker.com/</u> | sh ● usermod -aG docker root ● systemctl stop firewalld && systemctl disable firewalld ● systemctl enable docker && systemctl start docker

#### ◈ 서비스 접속

- ① # <u>http://192.168.0.60:8080</u> for Visualizer
- ② # <u>http://192.168.0.60:5000</u> for vote
- ③ # <u>http://192.168.0.60:5001</u> for result
- ④ # <u>http://192.168.0.61:8080</u> for Visualizer
- for vote
- 6 # <u>http://192.168.0.61:5001</u> for result
- ⑦ # <u>http://192.168.0.62:8080</u> for Visualizer
- 8 # <u>http://192.168.0.62:5000</u> for vote
- # <u>http://192.168.0.62:5001</u> for result
- Image: Image:
- III # <u>http://192.168.0.63:5000</u> for vote
- <sup>1</sup> # <u>http://192.168.0.63:5001</u> for result

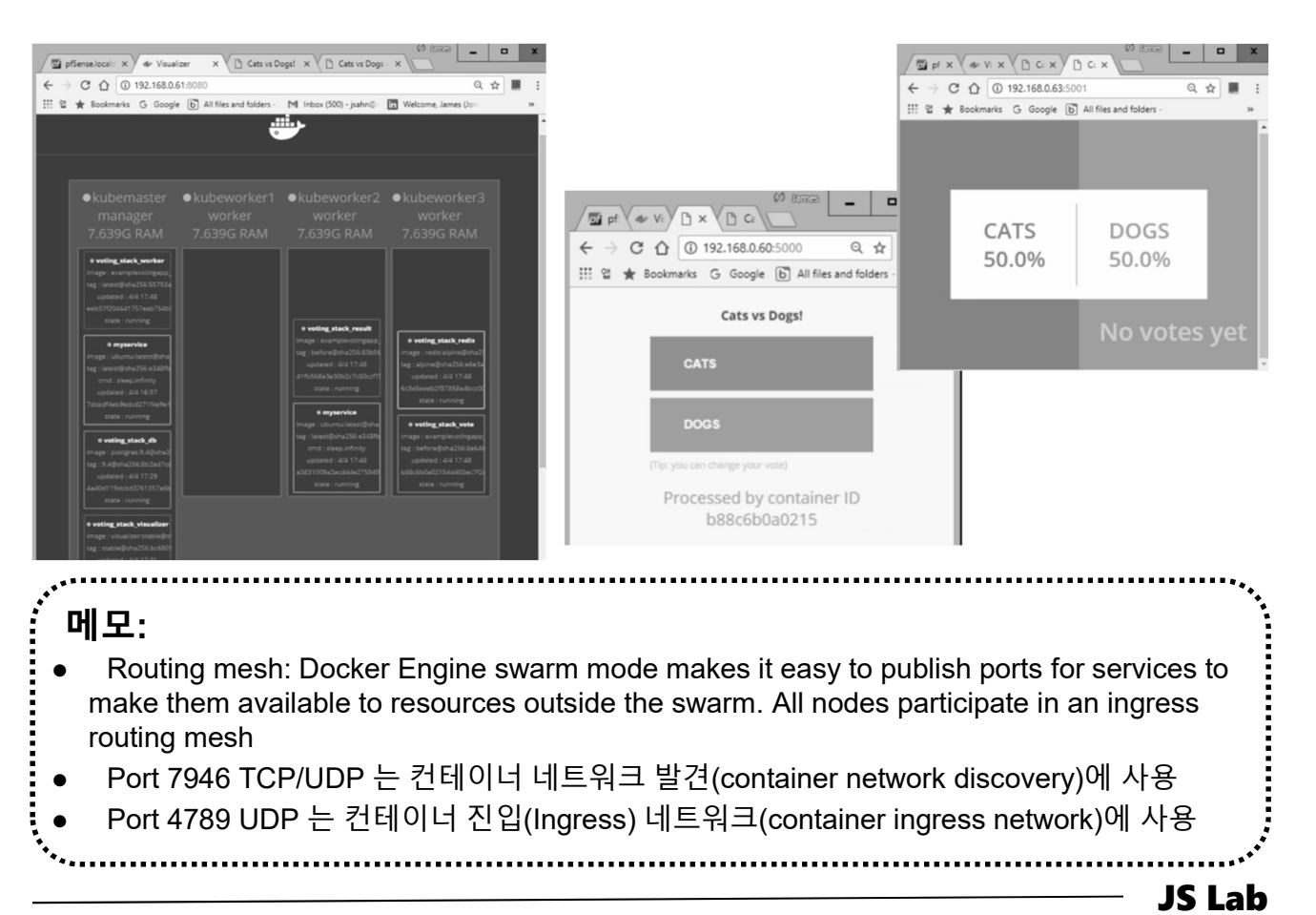

**Community for KOREN AI Network Lab** 

ames@jslab.kr

# 부록: Docker

- **1. 컨테이너** (Docker..)
- 2. 이미지 (Docker Image)
- **3. 스웜** (Swarm)
- 4. 스택과 서비스 (Stack/Service)
- 5. Container Networking (Docker..)

#### ☆ 도커 브릿지 (Docker Bridge)

- ① sudo docker network
- ② sudo docker network ls
- sudo docker network inspect bridge
- ④ sudo docker info
- sudo docker network ls
- 6 sudo apt install bridge-utils
- ⑦ ip link show

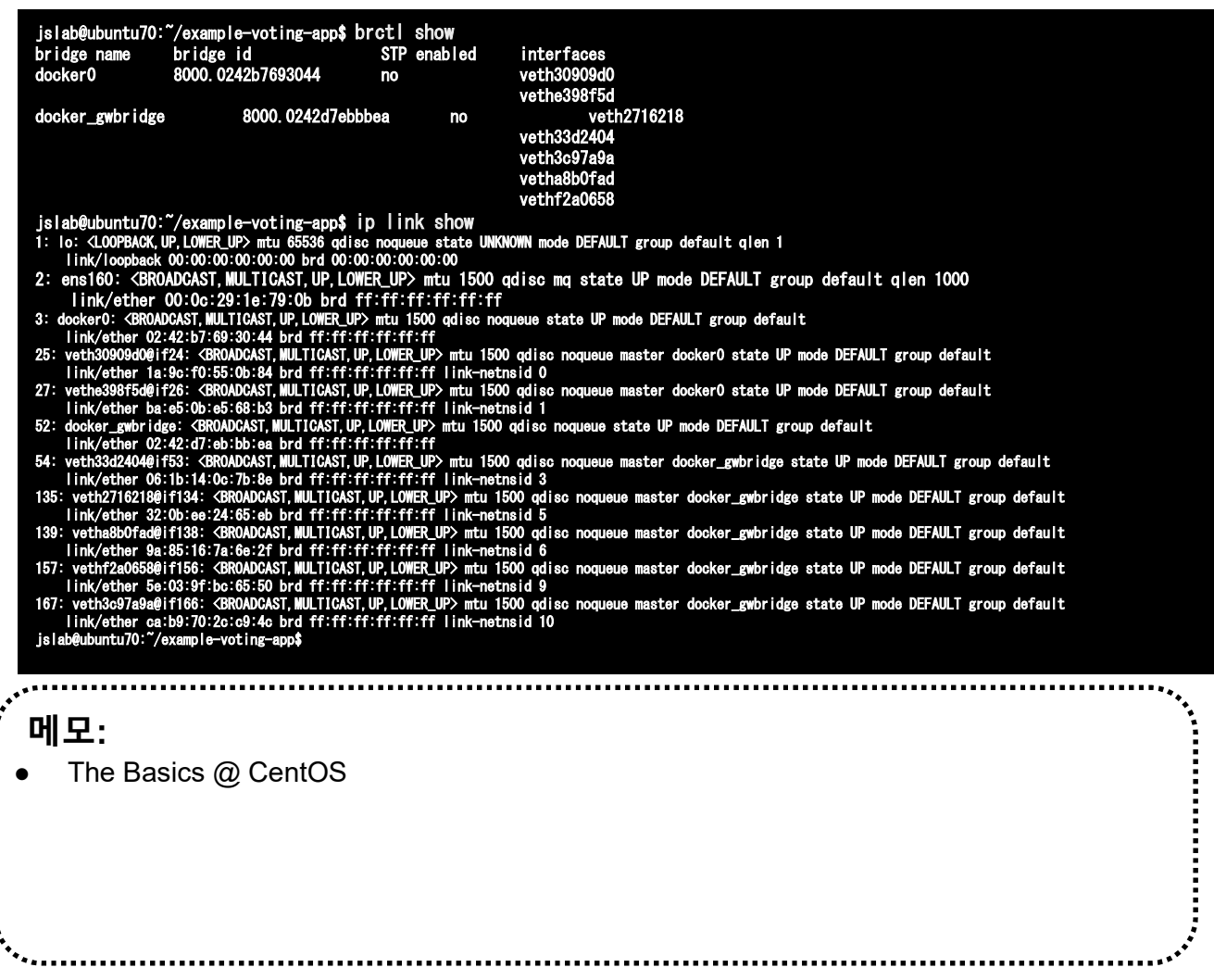

#### ☆ 도커 브릿지 (Docker Bridge)

- sudo docker run -dt ubuntu sleep infinity
- ② sudo docker ps
- **3** sudo brctl show

| [root@kubeworke | r1 ~]# docker run —dt ubu | untu sleep infini | ity                      |               |
|-----------------|---------------------------|-------------------|--------------------------|---------------|
| Unable to find  | image 'ubuntu:latest' loc | cally             |                          |               |
| latest: Pulling | from library/ubuntu       |                   |                          |               |
| 22dc81ace0ea: P | ull complete              |                   |                          |               |
| 1a8b3c87dba3: P | ull complete              |                   |                          |               |
| 91390a1c435a: P | ull complete              |                   |                          |               |
| 07844b14977e: P | ull complete              |                   |                          |               |
| b78396653dae: P | ull complete              |                   |                          |               |
| Digest: sha256: | e348fbbea0e0a0e73ab0370d  | e151e7800684445c  | 509d46195aef73e090a49bd6 |               |
| Status: Downloa | ded newer image for ubunt | tu:latest         |                          |               |
| 7d3800792767f45 | 4cdf79d485000a62f5ceb993a | ac1146df03f8a4f60 | 6c7a8f5d8                |               |
| [root@kubeworke | r1 ~]# docker ps          |                   |                          |               |
| CONTAINER ID    | IMAGE                     | COMMAND           | CREATED                  | STATUS        |
| PORTS           | NAMES                     |                   |                          |               |
| 7d3800792767    | ubuntu                    | "sleep infinity   | 7 13 seconds ago         | Up 13 seconds |
| determined_wile | S                         |                   |                          |               |
| [root@kubeworke | r1 ~]# brctl show         |                   |                          |               |
| bridge name     | bridge id                 | STP enabled       | interfaces               |               |
| docker0         | 8000. 02426d0da0e5        | no                | veth7169caf              |               |
|                 |                           |                   |                          |               |

..... 메모: 컨테이너 연결 ..... **JS Lab** 

ames@

#### ☆ 도커 브릿지 (Docker Bridge)

#### ④ docker network inspect bridge

```
[root@kubeworker1 ~]# docker network inspect bridge
    ł
         "Name": "bridge",
    "Id": "9d00fa54875a2fc19f0b782fbbc080de9e5b4b0899a38d1e9564db6b3e27aa52",
    "Created": "2018-04-04T03:00:12.771895121-04:00",
    "Scope": "local",
    "Driver": "bridge",
    "EnableIPv6": false,
    "IDAM" 
          "IPAM": {
              "Driver": "default",
"Options": null,
"Config": [
                         "Subnet": "172. 17. 0. 0/16"
              ]
        ),
"Internal": false,
"Attachable": false,
"Ingress": false,
"ConfigFrom": {
"Network": ""
         },
"ConfigOnly": false,
"Containers": {
              }
         },
"Options": {
              },
"Labels": {}
    }
[root@kubeworker1 ~]#
 메모:
      컨테이너 연결
                                                                                                                                               JS Lab
```

**Community for KOREN AI Network Lab** 

islab.

ames@

#### ✤ 'docker network inspect ingress' (도커 설치 후 확인)

```
james@masteratlocal:~$ sudo docker network inspect ingress
             "Name": "ingress",
"Id": "l1yxmoq9eeyt066f00dv3jkfy",
             Id . Trykmodyseeytodoroodv3jkry ,

"Created": "2018-04-09T22:31:55.942519097+09:00",

"Scope": "swarm",

"Driver": "overlay",

"EnableIPv6": false,
             "IPAM": {
                   "Driver": "default",
"Options": null,
"Config": [
                               "Subnet": "10.255.0.0/16",
"Gateway": "10.255.0.1"
            "ConfigFrom": {
"Network": ""
             "ConfigOnly": false,
"Containers": {
                    "ingress-sbox": {
                         gress-sbox : {

"Name": "ingress-endpoint",

"EndpointID": "9dfbeb73b9d41cfd650a75132616072b329eb1e2267bd0923733a86285e86ca0",

"MacAddress": "02:42:0a:ff:00:02",

"IPv4Address": "10.255.0.2/16",

"IPv6Address": ""
            }.
"Options": {
"com. docker. network. driver. overlay. vxlanid_list": "4096"
           },
"Labels": {},
"Peers": [
                         "Name": "b14075486730",
"IP": "192.168.0.61"
                         "Name": "e6a823a6f7fa",
"IP": "192.168.33.61"
               teratlocal
                               ~ ¢
                                                                                   메모:
                                                                                                                                                                                 JS Lab
```

#### \* Ping

- ① ping -c5 <IPv4 Address>
- ② sudo docker ps
- **3** sudo docker exec -it <CONTAINER ID> /bin/bash
- ④ apt-get update && apt-get install -y iputils-ping
- 5 exit

| [root@kubeworker1<br>PING 172.17.0.2 (<br>64 bytes from 172<br>64 bytes from 172<br>64 bytes from 172<br>64 bytes from 172<br>64 bytes from 172<br>172.17.0.2 pi<br>5 packets transmi<br>rtt min/avg/max/m<br>[root@kubeworker1 | ~]# ping -c5 172.17.<br>172.17.0.2) 56(84) by<br>17.0.2: icmp_seq=1 t<br>17.0.2: icmp_seq=2 t<br>17.0.2: icmp_seq=3 t<br>17.0.2: icmp_seq=4 t<br>17.0.2: icmp_seq=5 t<br>17.0.2: icmp_seq=5 t<br>ng statistics<br>tted, 5 received, 0%<br>dev = 0.073/0.105/0.1<br>~]# ~C | 0.2<br>/tes of data.<br>ttl=64 time=0.197 ms<br>ttl=64 time=0.087 ms<br>ttl=64 time=0.073 ms<br>ttl=64 time=0.096 ms<br>ttl=64 time=0.076 ms<br>packet loss, time 40<br>197/0.048 ms | 00ms           |               |  |  |  |
|----------------------------------------------------------------------------------------------------|----------------------------------------------------------------------------------------------------|----------------------------------------------------------------------------------------------------|----------------|---------------|--|--|--|
|                                                                                                    | J# docker ps                                                                                                    |                                                                                                    |                | OTATUO        |  |  |  |
|                                                                                                    |                                                                                                    | COMMAND                                                                                                    | GREATED        | 51A1U5        |  |  |  |
| PUKIS                                                                                                    | NAMES                                                                                                    | ″                                                                                                    | 7              | lla 7 minutes |  |  |  |
|                                                                                                    | upuntu                                                                                                    | sleep intinity                                                                                                    | / minutes ago  | Op / minutes  |  |  |  |
| Gelermined_wires                                                                                                    | ~7# dealers avea                                                                                                    | 7d /hin/haah                                                                                                    |                |               |  |  |  |
| Lroot@kubeworkeri                                                                                                    | Lroot@kubeworkeri j# docker exec -it /d /bin/bash                                                                                                    |                                                                                                    |                |               |  |  |  |
| 1001@/03800/92/0/                                                                                                    | ./# apl-get update &d                                                                                                    | <u>api-get Install -y</u>                                                                                                    | Tpuct is pring |               |  |  |  |

| ····       | ***    |
|------------|--------|
| 에모:        |        |
| • Ping     |        |
|            |        |
|            |        |
|            |        |
| •<br>• • • |        |
|            | JS Lal |

james@islab.k

#### \* Ping

#### 6 apt-get update && apt-get install -y iputils-ping

| [[root@kubeworker1  | ~]# docker ps          |                       |                 |              |
|---------------------|------------------------|-----------------------|-----------------|--------------|
| CONTAINER ID        | IMAGE                  | COMMAND               | CREATED         | STATUS       |
| PORTS               | NAMES                  |                       |                 |              |
| 7d3800792767        | ubuntu                 | "sleep infinity"      | 7 minutes ago   | Up 7 minutes |
| determined_wiles    |                        |                       |                 |              |
| [root@kubeworker1 ' | ]# docker exec -it ]   | 7d /bin/bash          |                 |              |
| root@7d3800792767:, | /# apt-get update &&   | apt-get install -y i  | putils-ping     |              |
| Get:1 http://archiv | ve. ubuntu. com/ubuntu | xenial InRelease [24  | 7 kB]           |              |
| Get:2 http://archiv | ve. ubuntu. com/ubuntu | xenial-updates InRel  | ease [102 kB]   |              |
| Get:3 http://archiv | ve. ubuntu. com/ubuntu | xenial-backports InR  | elease [102 kB] |              |
| Get:4 http://secur  | ity.ubuntu.com/ubuntu  | ı xenial-security InR | elease [102 kB] |              |
| •••                 |                        |                       |                 |              |
| •••                 |                        |                       |                 |              |
| ••••                |                        |                       |                 |              |
| Setting up libffi6  | amd64 (3.2.1-4)        |                       |                 |              |
| Setting up libp11-  | (it0:amd64 (0.23.2-5   | ubuntu16.04.1)        |                 |              |
| Setting up libtasn  | 1-6:amd64 (4.7-3ubunt  | tu0. 16. 04. 3)       |                 |              |
| Setting up libgnut  | ls30:amd64 (3.4.10–4u  | ubuntu1.4)            |                 |              |
| Setting up libgnut  | ls-openss127:amd64 (3  | 3.4.10-4ubuntu1.4)    |                 |              |
| Setting up iputils- | -ping (3:20121221-5u   | puntu2)               |                 |              |
| Setcap is not insta | alled, falling back t  | to setuid             |                 |              |
| Processing triggers | s for libc-bin (2.23-  | -Oubuntu10)           |                 |              |
| root@7d3800792767:, | /#                     |                       |                 |              |

메모: • A minimal Docker image based on Alpine Linux with a complete package index and only 5 MB in size!

**JS Lab** 

ames@jslab.l

#### \* Ping

- ⑦ exit
- sudo docker ps
- sudo docker stop <CONTAINER ID>

#### root@7d3800792767:/# exit exit [root@kubeworker1 ~]# docker ps CONTAINER ID IMAGE COMMAND CREATED STATUS PORTS NAMES "sleep infinity" 7d3800792767 12 minutes ago Up 12 minutes ubuntu determined\_wiles [root@kubeworker1 ~]# docker stop 7d 7d

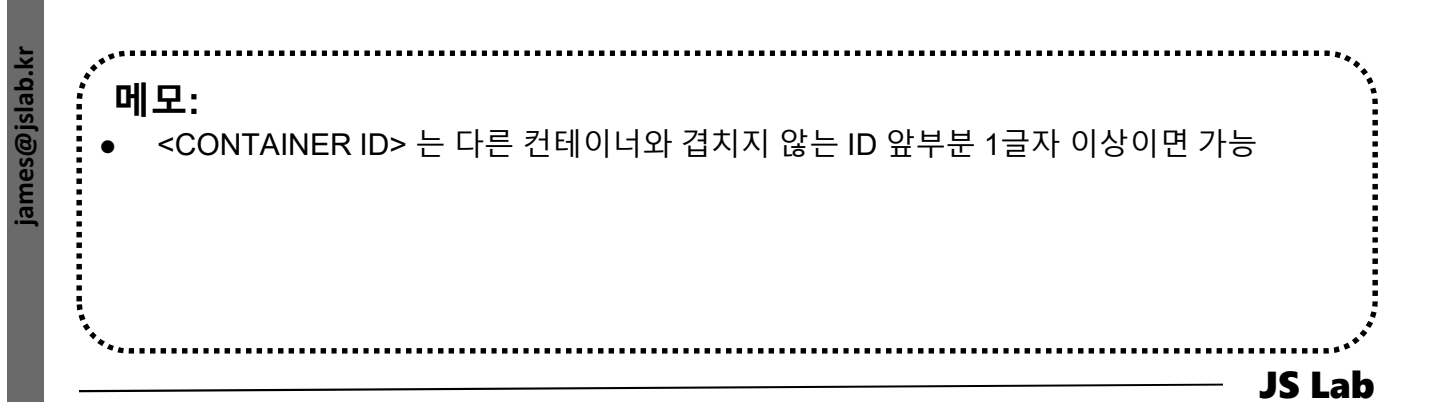

## ∻ 외부 연결을 위한 NAT 구성

- sudo docker run --name web1 -d -p 8080:80 nginx
- ② sudo docker ps
- **3 sudo curl 127.0.0.1:8080**

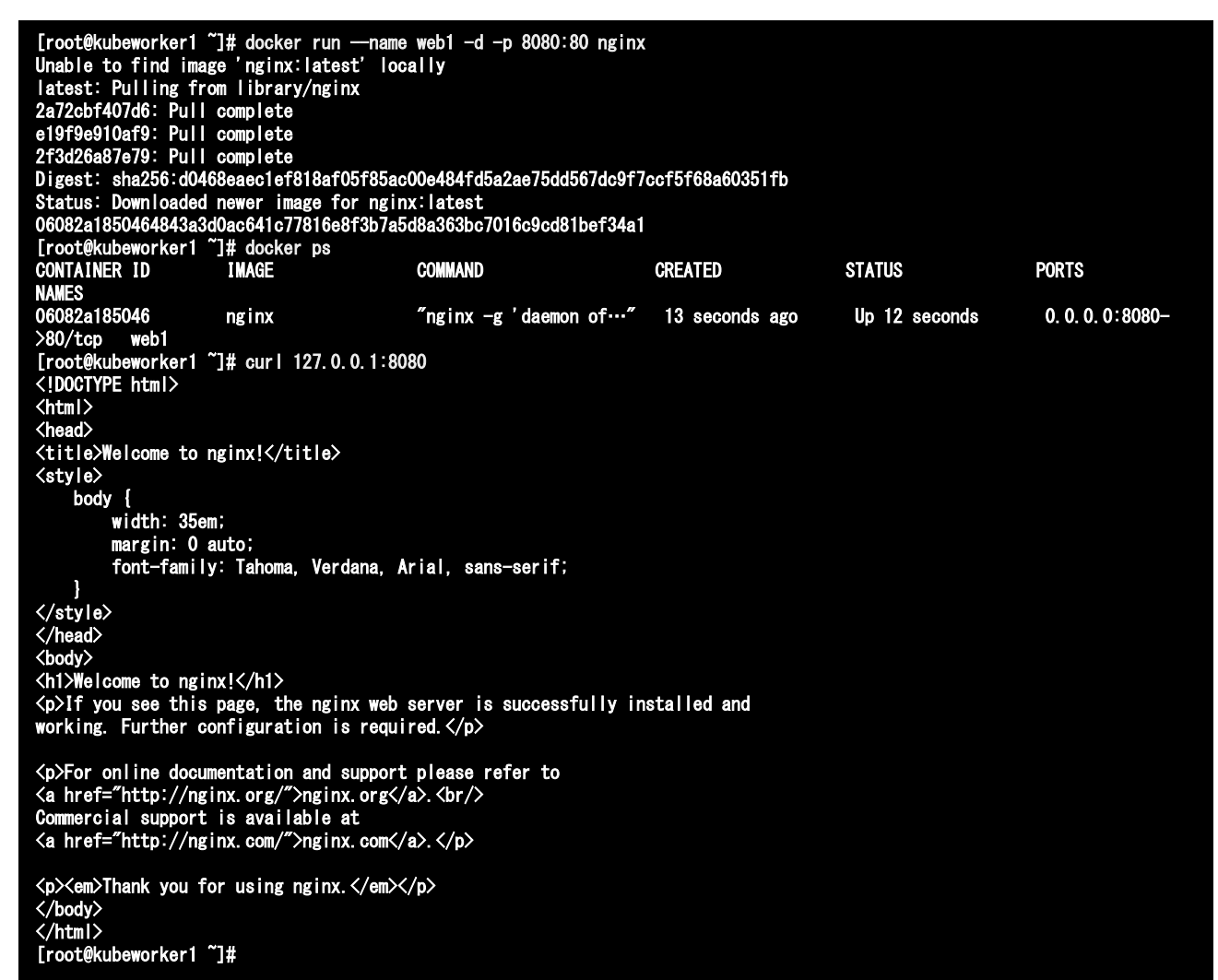

#### 메모:

- curl: command lines or scripts to transfer data. It is also used in cars, television sets, routers, printers, audio equipment, mobile phones, tablets, settop boxes, media players and is the internet transfer backbone for thousands of software applications.
- curl supports SSL certificates, HTTP POST, HTTP PUT, FTP uploading, HTTP form based upload, proxies, HTTP/2, cookies, user+password authentication (Basic, Plain, Digest,
- , CRAM-MD5, NTLM, Negotiate and Kerberos), file transfer, proxy tunneling and more.

## ✤ 외부 연결을 위한 NAT 구성

#### http://192.168.0.61:8080

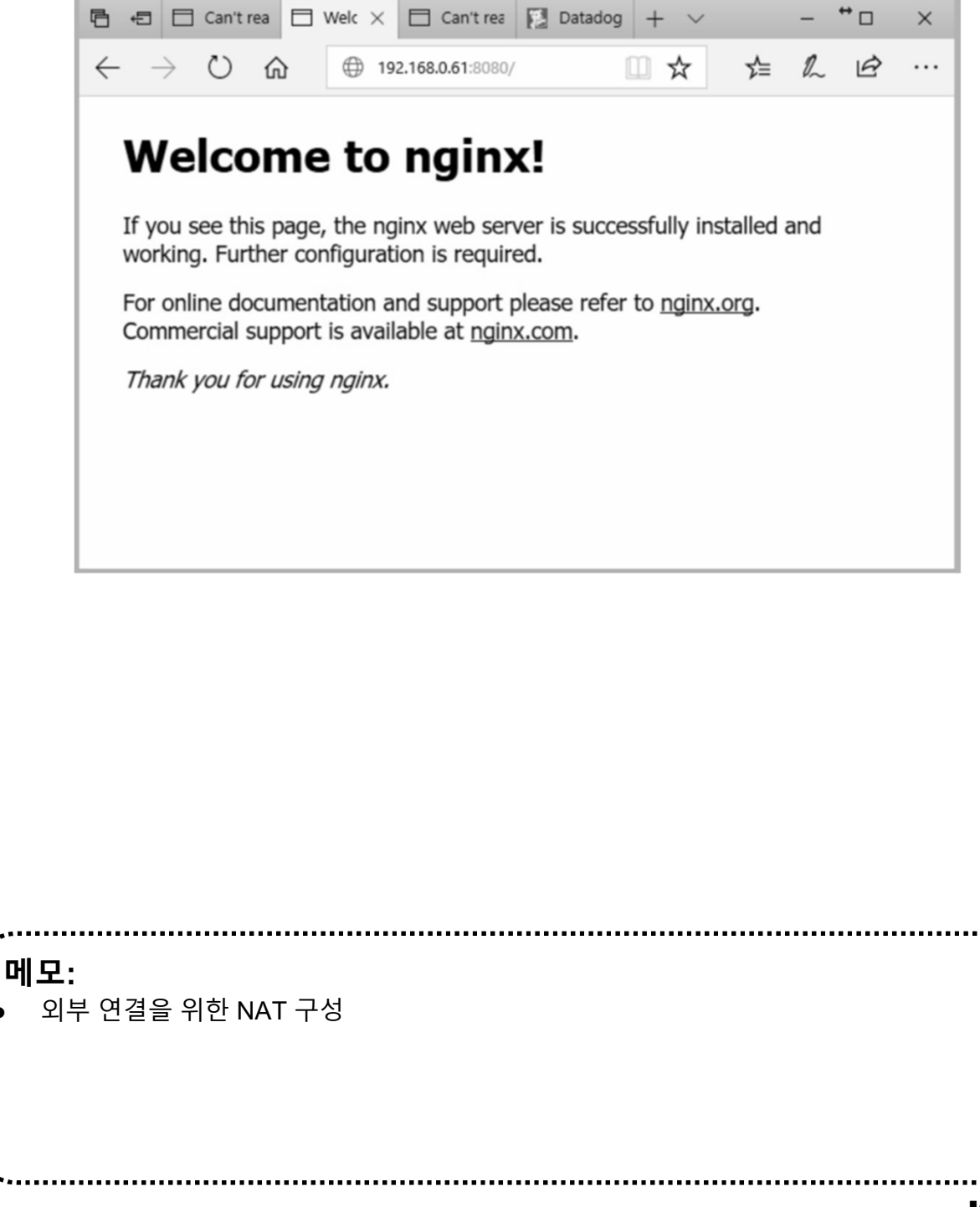

## ☆ 오버레이(Overlay) 연결을 위한 구성

- sudo docker swarm init --advertise-addr \$(hostname -i) # @ Manager
- sudo docker swarm join --token SWMTKN-1 3our4qp38wf2qey61axjm13sp1g5gdup9gwvph6lmhp3zb3e
   2b-7rukwukuz7kmgnt0s1klrq5o2 192.168.0.60:2377

# @ Worker

| [root@kubemaster ~]# docker swarm initadvertise-addr \$(hostname -i)<br>Swarm initialized: current node (19e8wqyjw00ogjl092n0eyymr) is now a manager. |                                                  |                                   |                                  |                   |                              |  |
|----------------------------------------------------------------------------------------------------|--------------------------------------------------|-----------------------------------|----------------------------------|-------------------|------------------------------|--|
| To add a worker to th                                                                                                    | is swarm, run <sup>-</sup>                       | the following                     | command:                         |                   |                              |  |
| docker swarm join<br>7rukwukuz7kmgntOs1klro                                                                                                    | —-token SWMTKI<br>q5o2 192.168.0.                | N-1-3our4qp38<br>60:2377          | vf2qey61axjm13sp1g5              | gdup9gwvph6lmhp3  | zb3e2b-                      |  |
| To add a manager to t<br>instructions.                                                                                                    | nis swarm, run                                   | 'docker swarn                     | n join-token manage              | er'and follow th  | e                            |  |
| [root@kubemaster ~]#                                                                                                    |                                                  |                                   |                                  |                   |                              |  |
| [root@kubeworker1 ~]#<br>3our4qp38wf2qey61axjm<br>This node joined a swa<br>[root@kubeworker1 ~]#                                                     | docker swarm<br>13sp1g5gdup9gw<br>arm as a worke | jointoken<br>vph6lmhp3zb3e;<br>c. | SWMTKN-1-<br>2b-7rukwukuz7kmgnt0 | 9s1k rq5o2 192.16 | 8. 0. 60:2377                |  |
| [[root@kubemaster ~]# docker<br>ID                                                                                                    | node Is<br>HOSTNAME                              | STATUS                            | AVAILABILITY                     | MANAGER STATUS    | ENGINE                       |  |
| VEKSION<br>19e8wqyjwOOogj1092nOeyymr *<br>kb55f7sda5mduim1oa2o5a9vx<br>[root@kubemaster~]#                                                            | kubemaster<br>kubeworker1                        | Ready<br>Ready                    | Active<br>Active                 | Leader            | 18. 03. 0–ce<br>18. 03. 0–ce |  |
| ·<br>메모:<br>• Overlay Networki                                                                                                    | ng                                               |                                   |                                  |                   | •••                          |  |
|                                                                                                    |                                                  |                                   |                                  |                   |                              |  |
| •                                                                                                    |                                                  |                                   |                                  |                   | – JS Lab                     |  |

james@jslab.ki

## ✤ 오버레이(Overlay) 연결을 위한 구성

- ④ sudo docker network create -d overlay overnet
- **sudo docker network ls**

| [root@kubemaster ~]# docker network create -d overlay overnet<br>2n20w14b1ggir4ie2dok2tagz |                    |         |       |  |  |
|--------------------------------------------------------------------------------------------|--------------------|---------|-------|--|--|
| [root@kubemaster                                                                           | ~]# docker network | ls      |       |  |  |
| NETWORK ID                                                                                 | NAME               | DRIVER  | SCOPE |  |  |
| 07476b48b3b6                                                                               | bridge             | bridge  | local |  |  |
| 05191e8b7e19                                                                               | docker_gwbridge    | bridge  | local |  |  |
| 06322c05f69e                                                                               | host               | host    | local |  |  |
| mt37ijy3elpt                                                                               | ingress            | overlay | swarm |  |  |
| ed53abe4e032                                                                               | none               | null    | local |  |  |
| 2n20w14b1ggi                                                                               | overnet            | overlay | swarm |  |  |
|                                                                                            |                    |         |       |  |  |

.....

.....

## 메모:

Overlay Networking

## ☆ 오버레이(Overlay) 연결을 위한 구성

- 6 docker network create -d overlay overnet
- ⑦ docker network inspect overnet

```
[root@kubemaster ~]# docker network inspect overnet
      I
           "Name": "overnet",
           "Id": "2n2Ow14b1ggir4ie2dok2tagz",
"Created": "2018-04-04T07:48:55.65703066Z",
"Scope": "swarm",
"Driver": "overlay",
           "EnableIPv6": false,
           ″IPAM″: {
                 "Driver": "default",
"Options": null,
                 "Config": []
           },
"Internal": false,
           "Attachable": false,
           "Ingress": false,
           "ConfigFrom": {
                 "Network":
          },
"ConfigOnly": false,
"Containers": null,
"Options": {
"-----docker.netw
                 "com. docker. network. driver. overlay. vxlanid_list": "4097"
           "Labels": null
     }
[root@kubemaster ~]#
```

**Community for KOREN AI Network Lab** 

#### 메모:

Overlay Networking

## ☆ 오버레이(Overlay) 연결을 위한 구성

- sudo docker network create -d overlay overnet
- sudo docker service create --name myservice \
  - --network overnet \
  - --replicas 2 \

ubuntu sleep infinity

- **3 sudo docker service ps myservice**
- ④ sudo docker network ls

| [root@kubemaster  | ~]# docker service cr | reatename myserv | ice ¥        |               |                        |
|-------------------|-----------------------|------------------|--------------|---------------|------------------------|
| >network over     | net ¥                 |                  |              |               |                        |
| > — replicas 2 ¥  |                       |                  |              |               |                        |
| > ubuntu sleep in | nfinity               |                  |              |               |                        |
| 3nzzhjmsoglebijq  | D1y8wOmfu             |                  |              |               |                        |
| overall progress  | 2 out of 2 tasks      |                  |              |               |                        |
| 1/2: running      |                       |                  |              |               |                        |
| Z/Z. Funning      | onvor god             |                  |              |               |                        |
| Front@kubemaster  | ~1# docker service is | 2                |              |               |                        |
| ID                | NAME                  | MODE             | REPLICAS     | IMAGE         | PORTS                  |
| 3nzzhimsogle      | mvservice             | replicated       | 2/2          | ubuntu:latest |                        |
| [root@kubemaster  | ~]#                   |                  |              |               |                        |
| [root@kubemaster  | ~]# docker service pa | s myservice      |              |               |                        |
| ID                | NAME                  | IMAGE            | NODE         | DESIRED STATE | CURRENT STATE          |
| ERROR             | PORTS                 |                  |              |               |                        |
| 3rnwogesfguo      | myservice.1           | ubuntu:latest    | kubeworker1  | Runn i ng     | Running about a minute |
| ago               |                       | ukuntu Lotoot    | lu homootox  | Dunning       | Durning shout a minute |
|                   | myservice. Z          | upuntu.Tatest    | Kubelliaster | Kunning       | Running about a minute |
| Troot@kubemaster  | ~1#                   |                  |              |               |                        |
| [root@kubemaster  | ~]# docker network is | 3                |              |               |                        |
| NETWORK ID        | NAME                  | DRIVER           | SCOPE        |               |                        |
| 07476b48b3b6      | bridge                | bridge           | local        |               |                        |
| 05191e8b7e19      | docker_gwbridge       | bridge           | local        |               |                        |
| 06322c05f69e      | host                  | host             | local        |               |                        |
| mt3/ijy3elpt      | ingress               | overlay          | swarm        |               |                        |
| ed53abe4e03Z      | none                  | null             |              |               |                        |
| ZHZUW14D1gg1      | overnet               | overlay          | swariii      |               |                        |
|                   |                       |                  |              |               |                        |
|                   |                       |                  |              |               |                        |
| .***              |                       |                  |              |               | **                     |
| '메모.              |                       |                  |              |               |                        |
|                   |                       |                  |              |               |                        |
| ● 서비스(            | 'Service) 생성          |                  |              |               |                        |
|                   |                       |                  |              |               |                        |
|                   |                       |                  |              |               |                        |
|                   |                       |                  |              |               |                        |
|                   |                       |                  |              |               |                        |
|                   |                       |                  |              |               |                        |
|                   |                       |                  |              |               |                        |
| •                 |                       |                  |              |               | . •                    |
|                   |                       |                  |              | •••••         |                        |
|                   |                       |                  |              |               | — JS Lal               |

james@jslab.k

## ✤ sudo iptables -t nat -L -n # 도커에서 생성한 NAT 확인

| jslab@jsla<br>Chain PREF | jslab@jslab-virtual-machine:~/fabric-samples/first-network <b>\$ sudo iptables -t nat -L -n</b><br>Chain PREROUTING (policy ACCEPT) |                          |                                        |  |  |  |  |
|--------------------------|----------------------------------------------------------------------------------------------------|--------------------------|----------------------------------------|--|--|--|--|
| target                   | prot opt source                                                                                                    | destination              |                                        |  |  |  |  |
| DOCKER                   | all 0.0.0.0/0                                                                                                    | 0. 0. 0. 0/0             | ADDRTYPE match dst-type LOCAL          |  |  |  |  |
| Chain INPL               | JT (policy ACCEPT)                                                                                                    |                          |                                        |  |  |  |  |
| target                   | prot opt source                                                                                                    | destination              |                                        |  |  |  |  |
| 0                        |                                                                                                    |                          |                                        |  |  |  |  |
| Chain OUT                | PUT (policy ACCEPT)                                                                                                    |                          |                                        |  |  |  |  |
| target                   | prot opt source                                                                                                    | destination              |                                        |  |  |  |  |
| DOCKER                   | all 0.0.0.0/0                                                                                                    | !127. 0. 0. 0/8          | ADDRTYPE match dst-type LOCAL          |  |  |  |  |
|                          |                                                                                                    |                          |                                        |  |  |  |  |
| Chain POST               | TROUTING (policy ACCEPT)                                                                                                    |                          |                                        |  |  |  |  |
| target                   | prot opt source                                                                                                    | destination              |                                        |  |  |  |  |
| MASQUERADE               | all 172.18.0.0/16                                                                                                    | 0.0.0.0/0                |                                        |  |  |  |  |
| MASQUERADE               | all 172.17.0.0/16                                                                                                    | 0.0.0.0/0                |                                        |  |  |  |  |
| MASQUERADE               | tcp 172.18.0.2                                                                                                    | 172. 18. 0. 2            | tcp dpt:7053                           |  |  |  |  |
| MASQUERADE               | tcp 172.18.0.2                                                                                                    | 172.18.0.2               | tcp dpt:7051                           |  |  |  |  |
| MASQUERADE               | tcp 1/2.18.0.3                                                                                                    | 1/2.18.0.3               | tcp dpt://053                          |  |  |  |  |
| MASQUERADE               | tcp 1/2. 18. 0. 3                                                                                                    | 1/2.18.0.3               | tcp dpt:/051                           |  |  |  |  |
| MASQUERADE               | tcp 1/2. 18. 0. 4                                                                                                    | 172.18.0.4               | top apt://053                          |  |  |  |  |
|                          | tcp 1/2. 18. 0. 4                                                                                                    | 172.18.0.4<br>170.10.0 F | top apt./USI                           |  |  |  |  |
|                          | = tcp 1/2.18.0.5                                                                                                    | 172.18.0.5               | top dpt://053<br>top dpt:7051          |  |  |  |  |
| MASQUERADE               | = 172.10.0.3                                                                                                    | 172.10.0.J               | top dpt://001                          |  |  |  |  |
| MASQUERADE               | E LCp == 172. 18. 0. 0                                                                                                    | 172. 10. 0. 0            | LCp dpl. 7050                          |  |  |  |  |
| Chain DOCK               | KER (2 references)                                                                                                    |                          |                                        |  |  |  |  |
| target                   | prot opt source                                                                                                    | destination              |                                        |  |  |  |  |
| RETURN                   | all 0.0.0.0/0                                                                                                    | 0.0.0.0/0                |                                        |  |  |  |  |
| RETURN                   |                                                                                                    | 0.0.0.0/0                |                                        |  |  |  |  |
| DNAT                     | tcp 0.0.0.0/0                                                                                                    | 0.0.0.0/0                | tcp dpt:8053 to:1/2.18.0.2:/053        |  |  |  |  |
|                          | tcp = 0.0.0.0/0                                                                                                    | 0.0.0.0/0                | tcp dpt:8051 to:172.18.0.2:7051        |  |  |  |  |
|                          | tcp = 0.0.0.0/0                                                                                                    | 0.0.0.0/0                | tcp apt.9053 to.1/2.18.0.3./053        |  |  |  |  |
|                          | Lcp = 0.0.0.0/0                                                                                                    | 0.0.0.0/0                | LCP 0pl.9051 L0.172.18.0.3.7051        |  |  |  |  |
|                          | tcp = 0.0.0.0/0                                                                                                    | 0.0.0.0/0                | LCP upl.10053 L0.172.10.0.4.7053       |  |  |  |  |
|                          | $t_{\rm cp} = 0.0.0.0/0$                                                                                                    |                          | $t_{cp}$ dpt: 10031 t0:172 18 0 5:7053 |  |  |  |  |
|                          | $t_{cp} = 0.0.0.0/0$                                                                                                    |                          | ten dnt 7051 to 172 18 0 5 7051        |  |  |  |  |
| DNAT                     | tcp 0.0.0.0/0                                                                                                    |                          | top dpt: 7050 to:172 18 0 6:7050       |  |  |  |  |
| islab@isla               | ab-virtual-machine: <sup>~</sup> /fabric-                                                                                           | samples/first-network    | \$                                     |  |  |  |  |
| Jonabejona               |                                                                                                    |                          | Ÿ                                      |  |  |  |  |

.....

.....

#### 메모:

• Hyperledger Fabric

#### \* ifconfig

| jslab@jsla<br>br-281364                                  | ab-virtual-machine:~/fabric-samples/first-network\$ <b>ifconfig</b><br>J789ee Link encap:Ethernet HWaddr 02:42:52:55:7b:fc<br>inet addr:172.18.01 Bcast:172.18.255.255 Mask:255.255.00<br>inet6 addr: fe80::42:52ff:feb5:7bfc/64 Scope:Link<br>UP BROADCAST RUNNING MULTICAST MTU:1500 Metric:1<br>RX packets:16 errors:0 dropped:0 overruns:0 frame:0<br>TX packets:55 errors:0 dropped:0 overruns:0 carrier:0<br>collisions:0 txqueuelen:0<br>RX bytes:448 (448.0 B) TX bytes:6548 (6.5 KB) |  |  |
|----------------------------------------------------------|----------------------------------------------------------------------------------------------------|--|--|
| docker0                                                  | Link encap:Ethernet HWaddr 02:42:40:02:84:ad<br>inet addr:172.17.0.1 Bcast:172.17.255.255 Mask:255.255.0.0<br>inet6 addr: fe80::42:40ff:fe02:84ad/64 Scope:Link<br>UP BROADCAST MULTICAST MTU:1500 Metric:1<br>RX packets:0 errors:0 dropped:0 overruns:0 frame:0<br>TX packets:12 errors:0 dropped:0 overruns:0 carrier:0<br>collisions:0 txqueuelen:0<br>RX bytes:0 (0.0 B) TX bytes:1193 (1.1 KB)                                                                                          |  |  |
| ens33                                                    | Link encap:Ethernet HWaddr 00:0c:29:04:6f:d8<br>inet addr:192.168.52.129                                                                                                    |  |  |
| Mask:255.1                                               | 255. 255. 0                                                                                                    |  |  |
|                                                          | inet6 addr: fe80::f3b5:51eb:563f:dc41/64 Scope:Link                                                                                                    |  |  |
|                                                          | UP BRUADCAST RUNNING MULTICAST MIU:1500 Metric:1<br>PX packets:575324 errors:0 dropped:0 overrups:0 frame:0                                                                                                    |  |  |
|                                                          | TX packets:136202 errors:0 dropped:0 overruns:0 carrier:0                                                                                                    |  |  |
|                                                          | collisions:0 txqueuelen:1000                                                                                                    |  |  |
|                                                          | RX bytes:864390894 (864.3 MB) TX bytes:8768964 (8.7 MB)                                                                                                    |  |  |
| ens34                                                    | Link encap:Ethernet HWaddr 00:0c:29:04:6f:e2<br>UP BROADCAST RUNNING MULTICAST MTU:1500 Metric:1<br>RX packets:5 errors:0 dropped:0 overruns:0 frame:0<br>TX packets:62 errors:0 dropped:0 overruns:0 carrier:0<br>collisions:0 txqueuelen:1000<br>RX bytes:1144 (1.1 KB) TX bytes:7515 (7.5 KB)                                                                                                    |  |  |
| lo                                                       | Link encap:Local Loopback                                                                                                    |  |  |
|                                                          | inet addr:127.0.0.1 Mask:255.0.0.0                                                                                                    |  |  |
|                                                          | inet6 addr: ::1/128 Scope:Host                                                                                                    |  |  |
|                                                          | RX nackets 960 errors 0 dropped 0 overruns 0 frame 0                                                                                                    |  |  |
|                                                          | TX packets:960 errors:0 dropped:0 overruns:0 carrier:0                                                                                                    |  |  |
|                                                          | collisions:0 txqueuelen:1000                                                                                                    |  |  |
|                                                          | RX bytes:103681 (103.6 KB) TX bytes:103681 (103.6 KB)                                                                                                    |  |  |
| veth78206                                                | 12 Link encan'Ethernet HWaddr 62'd7'5h'd0'ac'36                                                                                                    |  |  |
| 10011/10200                                              | inet6 addr: fe80::60d7:5bff:fed0:ac36/64 Scope:Link                                                                                                    |  |  |
|                                                          | UP BROADCAST RUNNING MULTICAST MTU: 1500 Metric: 1                                                                                                    |  |  |
|                                                          | RX packets:45 errors:0 dropped:0 overruns:0 frame:0                                                                                                    |  |  |
|                                                          | TX packets:78 errors:0 dropped:0 overruns:0 carrier:0                                                                                                    |  |  |
|                                                          | CONTISTORS O EXQUEUEIEN O<br>PY bytes: (1/26) (1/1/KB) TY bytes: 0303 (0/3/KB)                                                                                                    |  |  |
|                                                          | NA Dycco. 4400 (4. 4 ND) IA Dycco. 9393 (9. 3 ND)                                                                                                    |  |  |
| vethO2bb183 Link encap:Ethernet HWaddr f2:21:d9:80:36:fd |                                                                                                    |  |  |
|                                                          | inet6 addr: fe80::f021:d9ff:fe80:36fd/64 Scope:Link                                                                                                    |  |  |
|                                                          | UP BRUADCAST RUNNING MULTICAST MTU:1500 Metric:1                                                                                                    |  |  |
|                                                          | RA packets 15159 errors 0 dropped 0 overruns 0 frame 0                                                                                                    |  |  |
|                                                          | collisions:0 txqueuelen:0                                                                                                    |  |  |
|                                                          | RX bytes:2762725 (2.7 MB) TX bytes:2764978 (2.7 MB)                                                                                                    |  |  |

veth30e0c2a Link encap:Ethernet HWaddr 1e:dc:d2:ba:25:52 inet6 addr: fe80::lcdc:d2ff:feba:2552/64 Scope:Link UP BROADCAST RUNNING MULTICAST MTU:1500 Metric:1 RX packets:14954 errors:0 dropped:0 overruns:0 frame:0 TX packets:15286 errors:0 dropped:0 overruns:0 carrier:0 collisions:0 txqueuelen:0 RX bytes:2781766 (2.7 MB) TX bytes:2795729 (2.7 MB)

veth37ebbe7 Link encap:Ethernet HWaddr b2:e8:fc:49:14:11
 inet6 addr: fe80::b0e8:fcff:fe49:1411/64 Scope:Link
 UP BROADCAST RUNNING MULTICAST MTU:1500 Metric:1
 RX packets:65 errors:0 dropped:0 overruns:0 frame:0
 TX packets:107 errors:0 dropped:0 overruns:0 carrier:0
 collisions:0 txqueuelen:0
 RX bytes:7065 (7.0 KB) TX bytes:13824 (13.8 KB)

veth8c2499d Link encap:Ethernet HWaddr ca:23:30:1c:89:ab inet6 addr: fe80::c823:30ff:fe1c:89ab/64 Scope:Link UP BROADCAST RUNNING MULTICAST MTU:1500 Metric:1 RX packets:15169 errors:0 dropped:0 overruns:0 frame:0 TX packets:15201 errors:0 dropped:0 overruns:0 carrier:0 collisions:0 txqueuelen:0 RX bytes:2709149 (2.7 MB) TX bytes:2793392 (2.7 MB)

veth975c432 Link encap:Ethernet HWaddr fa:83:8e:75:a6:d7 inet6 addr: fe80::f883:8eff:fe75:a6d7/64 Scope:Link UP BROADCAST RUNNING MULTICAST MTU:1500 Metric:1 RX packets:14991 errors:0 dropped:0 overruns:0 frame:0 TX packets:14880 errors:0 dropped:0 overruns:0 carrier:0 collisions:0 txqueuelen:0 RX bytes:2673221 (2.6 MB) TX bytes:2755827 (2.7 MB)

veth9f514d7 Link encap:Ethernet HWaddr d2:78:2c:57:91:6a inet6 addr: fe80::d078:2cff:fe57:916a/64 Scope:Link UP BROADCAST RUNNING MULTICAST MTU:1500 Metric:1 RX packets:217 errors:0 dropped:0 overruns:0 frame:0 TX packets:344 errors:0 dropped:0 overruns:0 carrier:0 collisions:0 txqueuelen:0 RX bytes:137964 (137.9 KB) TX bytes:56184 (56.1 KB)

vethbb26a41 Link encap:Ethernet HWaddr 76:57:33:dc:26:d6 inet6 addr: fe80::7457:33ff:fedc:26d6/64 Scope:Link UP BROADCAST RUNNING MULTICAST MTU:1500 Metric:1 RX packets:408 errors:0 dropped:0 overruns:0 frame:0 TX packets:431 errors:0 dropped:0 overruns:0 carrier:0 collisions:0 txqueuelen:0 RX bytes:144171 (144.1 KB) TX bytes:91507 (91.5 KB)

vethc9f7641 Link encap:Ethernet HWaddr 9a:09:cf:75:d7:50
inet6 addr: fe80::9809:cfff:fe75:d750/64 Scope:Link
UP BROADCAST RUNNING MULTICAST MTU:1500 Metric:1
RX packets:62 errors:0 dropped:0 overruns:0 frame:0
TX packets:101 errors:0 dropped:0 overruns:0 carrier:0
collisions:0 txqueulen:0
RX bytes:6717 (6.7 KB) TX bytes:13075 (13.0 KB)

jslab@jslab-virtual-machine:~/fabric-samples/first-network\$

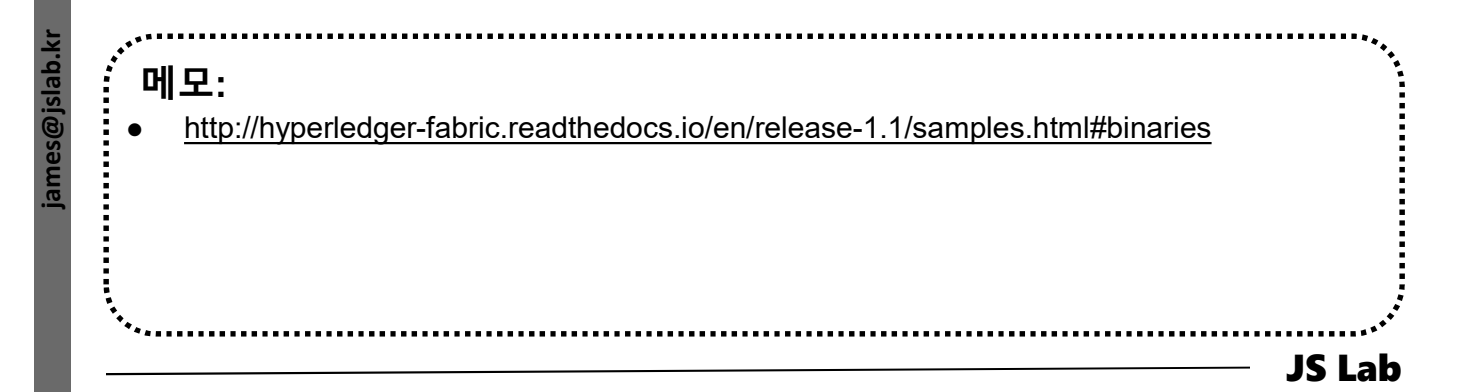

#### \* ip route

jslab@jslab-virtual-machine:~/fabric-samples/first-network\$ **ip route** default via 192.168.52.2 dev ens33 proto static metric 100 169.254.0.0/16 dev ens33 scope link metric 1000 172.17.0.0/16 dev docker0 proto kernel scope link src 172.17.0.1 linkdown 172.18.0.0/16 dev br-2813649789ee proto kernel scope link src 172.18.0.1 192.168.52.0/24 dev ens33 proto kernel scope link src 192.168.52.129 metric 100 jslab@jslab-virtual-machine:~/fabric-samples/first-network\$

james@jslab.ki

| 메모: |     | JS Lab                                |
|-----|-----|---------------------------------------|
| 에모: | *   | · · · · · · · · · · · · · · · · · · · |
| 에모: |     |                                       |
| 에모: |     |                                       |
| 메모: |     |                                       |
| 메모: |     |                                       |
|     | 메모: | •                                     |

#### \* sudo docker network Is & brctl show

1 sudo apt install bridge-utils

#### ② sudo docker network is & brctl show

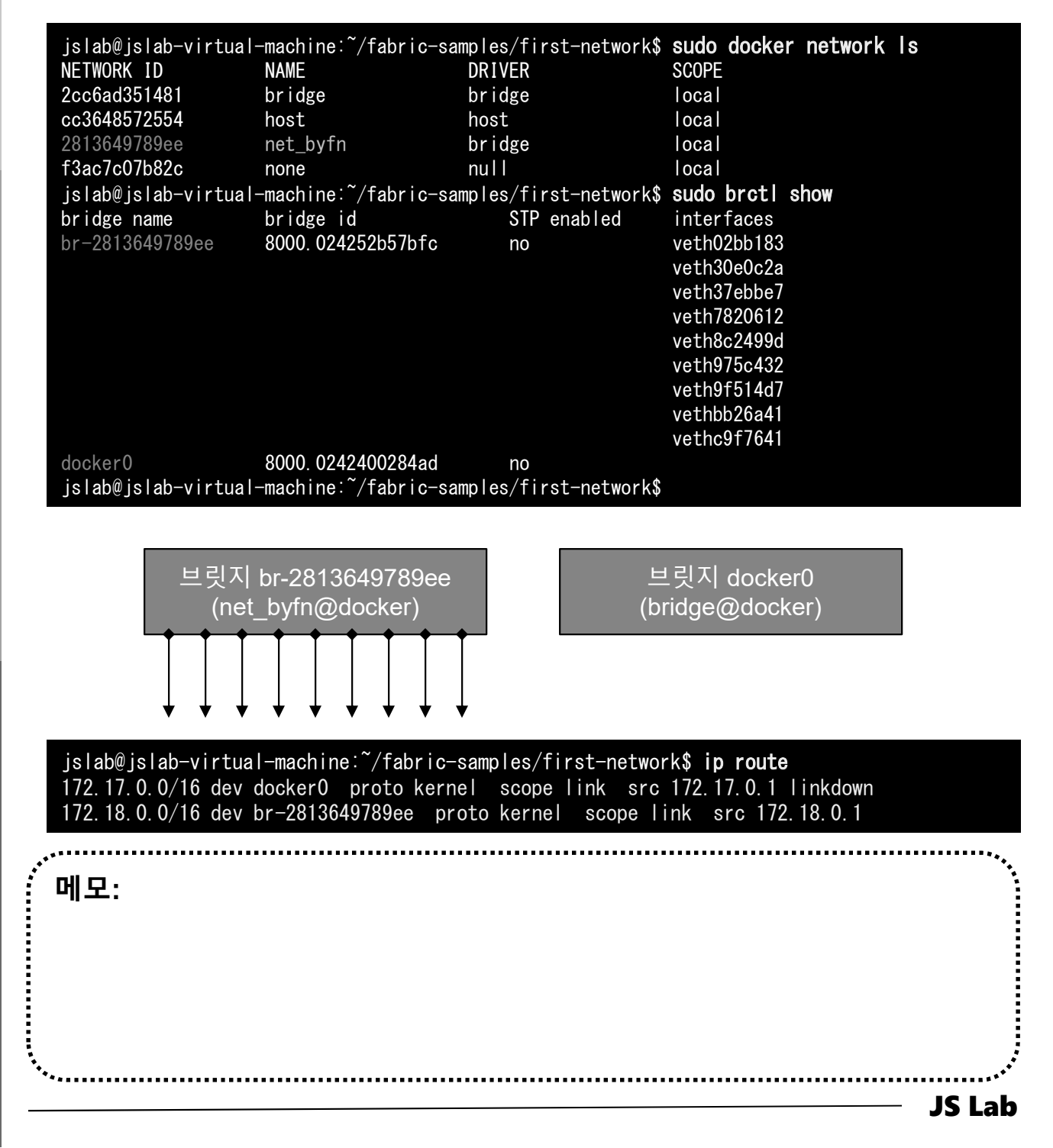

islab.

ames@

#### \* brctl showmacs br-2813649789ee

#### 1 brctl showmacs br-2813649789ee

| jslab@jslab-virtual-machine:~/fabric-samples/first-network\$ <b>brctl showmacs br-28136497</b> 8 |                          |                  |               |   | br-2813649789ee |  |
|--------------------------------------------------------------------------------------------------|--------------------------|------------------|---------------|---|-----------------|--|
| port no                                                                                          | mac addr                 | is local?        | ageing timer  | • |                 |  |
| 1                                                                                                | 02:42:ac:12:00:02        | no               | 0. 18         |   |                 |  |
| 2                                                                                                | 02:42:ac:12:00:03        | no               | 0. 23         |   |                 |  |
| 3                                                                                                | 02:42:ac:12:00:04        | no               | 0. 23         |   |                 |  |
| 4                                                                                                | 02:42:ac:12:00:05        | no               | 0. 23         |   |                 |  |
| 5                                                                                                | 02:42:ac:12:00:06        | no               | 62.58         |   |                 |  |
| 7                                                                                                | 02:42:ac:12:00:08        | no               | 38.26         |   |                 |  |
| 8                                                                                                | 02:42:ac:12:00:09        | no               | 20.85         |   |                 |  |
| 9                                                                                                | 02:42:ac:12:00:0a        | no               | 3. 18         |   |                 |  |
| 4                                                                                                | 1e:dc:d2:ba:25:52        | yes              | 0.00          |   |                 |  |
| 4                                                                                                | 1e:dc:d2:ba:25:52        | yes              | 0.00          |   |                 |  |
| 9                                                                                                | 62:d7:5b:d0:ac:36        | yes              | 0.00          |   |                 |  |
| 9                                                                                                | 62:d7:5b:d0:ac:36        | yes              | 0.00          |   |                 |  |
| 6                                                                                                | 76:57:33:dc:26:d6        | yes              | 0.00          |   |                 |  |
| 6                                                                                                | 76:57:33:dc:26:d6        | yes              | 0.00          |   |                 |  |
| 8                                                                                                | 9a:09:cf:75:d7:50        | yes              | 0.00          |   |                 |  |
| 8                                                                                                | 9a:09:cf:75:d7:50        | yes              | 0.00          |   |                 |  |
| 7                                                                                                | b2:e8:fc:49:14:11        | yes              | 0.00          |   |                 |  |
| 7                                                                                                | b2:e8:fc:49:14:11        | yes              | 0.00          |   |                 |  |
| 2                                                                                                | ca:23:30:1c:89:ab        | yes              | 0.00          |   |                 |  |
| 2                                                                                                | ca:23:30:1c:89:ab        | yes              | 0.00          |   |                 |  |
| 5                                                                                                | d2:78:2c:57:91:6a        | yes              | 0.00          |   |                 |  |
| 5                                                                                                | d2:78:2c:57:91:6a        | yes              | 0.00          |   |                 |  |
| 3                                                                                                | f2:21:d9:80:36:fd        | yes              | 0.00          |   |                 |  |
| 3                                                                                                | f2:21:d9:80:36:fd        | yes              | 0.00          |   |                 |  |
| 1                                                                                                | fa:83:8e:75:a6:d7        | yes              | 0.00          |   |                 |  |
| 1 fa:83:8e:75:a6:d7 yes 0.00                                                                     |                          |                  |               |   |                 |  |
| jslab@j                                                                                          | slab-virtual-machine:~/f | abric-samples/fi | rst-network\$ |   |                 |  |

\*\*\*\*\*\*\*\*\*\*\*\*\*

메모:

..... **JS Lab** 

.....

#### \* sudo virsh net-list --all

#### sudo apt-get install libvirt-bin

② sudo virsh net-list --all

| jslab@jslab-virtual-n<br>Name                                | nachine:~∕fa<br>State | abric-samples/<br>Autostart | first-network\$<br>Persistent | sudo virsh | net-listall |
|--------------------------------------------------------------|-----------------------|-----------------------------|-------------------------------|------------|-------------|
| default                                                      | active                | yes                         | yes                           |            |             |
| jslab@jslab-virtual-machine:~/fabric-samples/first-network\$ |                       |                             |                               |            |             |

islab.

ames@

에모: • The libvirt project: is a toolkit to manage virtualization platforms

#### \* sudo docker network inspect bridge

#### ① sudo docker network inspect bridge

```
jslab@jslab-virtual-machine:~/fabric-samples/first-network$ sudo docker network inspect bridge
           "Name": "bridge",
"Id": "2cc6ad351481d6c6fc91bb106eda985e3e6f9c256ac7faf4c1c87094e9ce3bd6",
           "Created": "2018-07-04T21:51:46.258574047+09:00",
"Scope": "local",
"Driver": "bridge",
"Enable IPv6": false,
           "IPAM": {
                 "Driver": "default",
"Options": null,
"Config": [
                             "Subnet": "172.17.0.0/16",
"Gateway": "172.17.0.1"
                 ٦
           ),
"Internal": false,
"Attachable": false,
": false,
           "Ingress": false,
            "ConfigFrom": {
"Network": ""
          },
"ConfigOnly": false,
"Containers": {},
"...
            "Options": {
                 "com. docker. network. bridge. default_bridge": "true",
"com. docker. network. bridge. enable_icc": "true",
                 "com. docker. network. bridge.enable_ip_masquerade": "true"
                 "com. docker. network. bridge. host_binding_ipv4": "0.0.0.0",
                 "com. docker. network. bridge. name": "docker0",
"com. docker. network. driver. mtu": "1500"
          },
"Labels": {}
jslab@jslab-virtual-machine:~/fabric-samples/first-network$
```

ames@jslab.ki

\*\*\*\*\*\*\*\*\*\*\*\*\*

메모:

#### JS Lab

# **Community for KOREN AI Network Lab**

#### \* sudo docker image inspect onosproject/onos

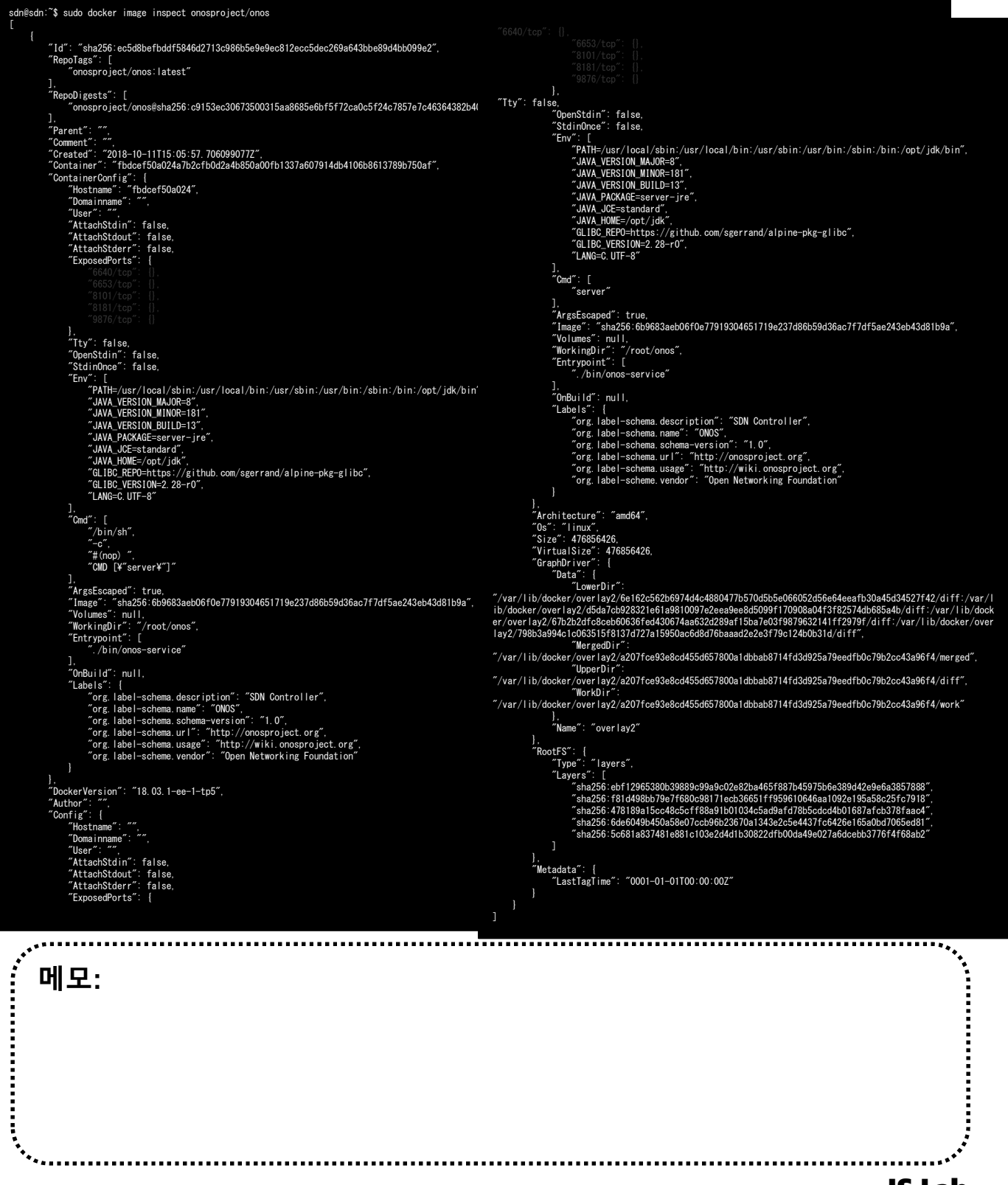

ames@jslab.k

## \* Hyperledger: vi docker-compose-cli.yaml

| <pre># Copyright IBM Corp. All Rights Reserved. # # SPDX-License-Identifier: Apache-2.0 # version: '2' volumes:     orderer.example.com:     peer0.org1.example.com:     peer1.org2.example.com:     peer1.org2.example.com:     peer2.org2.example.com:     peer3.org2.example.com:     peer3.org2.example.com:     peif3.org2.example.com:     p</pre> | <pre>cli:<br/>container_name: cli<br/>image: hyperledger/fabric-tools:\$IMAGE_TAG<br/>tty: true<br/>stdin_open: true<br/>environment:<br/>- GOPATH=/opt/gopath<br/>- CORE_VM_ENDPOINT=unix:///host/var/run/docker.sock<br/># - CORE_VM_ENDPOINT=unix:///host/var/run/docker.sock<br/># - CORE_DECTL=DEBUG<br/>- CORE_DECTL=DEBUG<br/>- CORE_PEER_LOGGING_LEVEL=INFO<br/>- CORE_PEER_DD=cli<br/>- CORE_PEER_DD=cli<br/>- CORE_PEER_DD=Cli<br/>- CORE_PEER_LOGALMSPID=Org1MSP<br/>- CORE_PEER_TLS_CAMSLED=true<br/>-<br/>CORE_PEER_TLS_CORT_F1LE=/opt/gopath/src/github.com/hyperledger/fabric/peer/<br/>cryto/peerOrganizations/org1.example.com/peers/peer0.org1.example.com/tls/<br/>server.crt</pre> |
|----------------------------------------------------------------------------------------------------|----------------------------------------------------------------------------------------------------|
| orderer.example.com:<br>extends:<br>file: base/docker-compose-base.yaml<br>service: orderer.example.com<br>container_name: orderer.example.com<br>networks:<br>- byfn                                                                                                    | CORE_PEER_TLS_KEY_FILE=/opt/gopath/src/github.com/hyperledger/fabric/peer/c<br>rypto/peerOrganizations/org1.example.com/peers/peer0.org1.example.com/tls/s<br>erver.key<br>-<br>CORE_PEER_TLS_ROOTCERT_FILE=/opt/gopath/src/github.com/hyperledger/fabric/p<br>eer/crypto/peerOrganizations/org1.example.com/peers/peer0.org1.example.com/<br>tls/ca.ort                                                                                                    |
| <pre>peer0. org1. example. com:<br/>container_name: peer0. org1. example. com<br/>extends:<br/>file: base/docker-compose-base.yaml<br/>service: peer0. org1. example. com<br/>networks:<br/>- byfn<br/>peer1. org1. example. com:<br/>container_name: peer1. org1. example. com<br/>extends:<br/>file: base/docker-compose-base.yaml<br/>service: peer1. org1. example. com<br/>networks:<br/>- byfn<br/>peer0. org2. example. com:<br/>}<br/></pre>                                                                                                    | CORE_FER_MSPCONFIGPATH=/opt/gopath/src/github.com/hyperledger/fabric/peer/<br>crypto/peerOrganizations/org1.example.com/users/Admin@org1.example.com/msp<br>working_dir: /opt/gopath/src/github.com/hyperledger/fabric/peer<br>command: /bin/bash<br>volumes:                                                                                                    |
| container_name: peerO.org2.example.com<br>extends:<br>file: base/docker-compose-base.yaml<br>service: peerO.org2.example.com<br>networks:<br>- byfn                                                                                                    | <pre>- peer1.org1.example.com<br/>- peer0.org2.example.com<br/>- peer1.org2.example.com<br/>networks:<br/>- byfn</pre>                                                                                                    |
| peerl.org2.example.com:<br>container_name: peerl.org2.example.com jsl.<br>extends:<br>file: base/docker-compose-base.yaml<br>service: peerl.org2.example.com byf<br>networks:<br>- byfn jsl.                                                                                                    | ab@jslab-virtual-machine: <sup>~</sup> /fabric-samples/first-network <b>\$ dir</b><br>e channel-artifacts crypto-config docker-compose-cli.yaml docker-compose-<br>sh.yaml docker-compose-e2e.yaml eyfn.sh README.md<br>n.sh configtx.yaml crypto-config.yaml docker-compose-couch-org3.yaml docker-compose-e2e-<br>olate.yaml docker-compose-org3.yaml org3-artifacts scripts<br>ab@jslab-virtual-machine: <sup>~</sup> /fabric-samples/first-network <b>\$</b>                                                                                                    |
| 메모:                                                                                                    |                                                                                                    |

\*\*\*\*\*\*\*\*\*\*\*\*\*\*\*\*